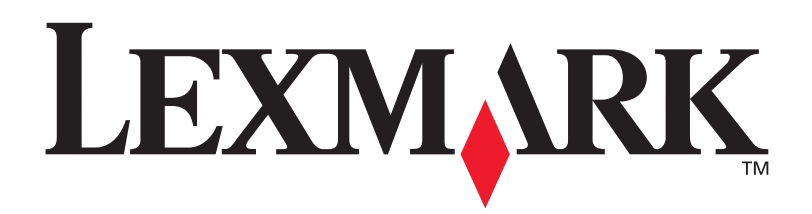

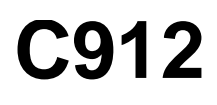

Käyttöopas

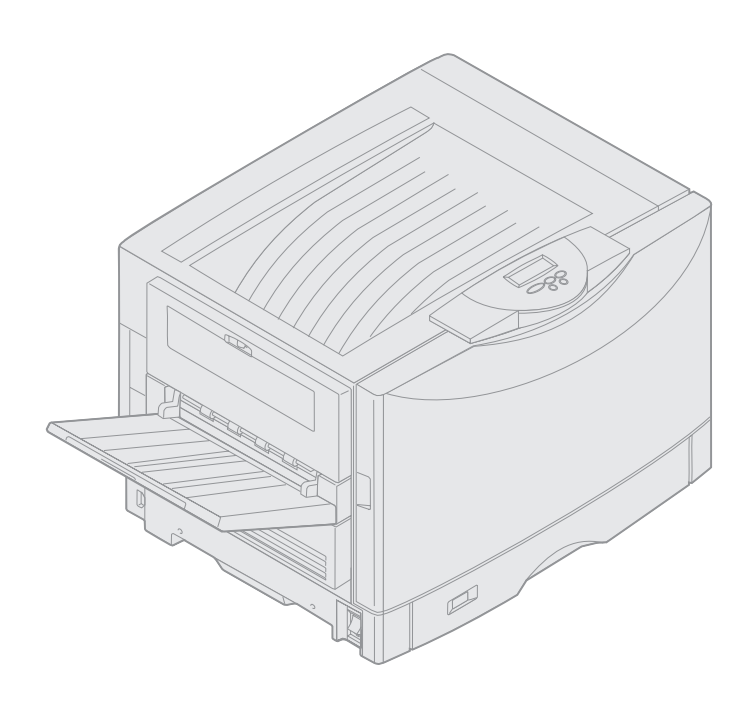

Maaliskuu 2003

www.lexmark.com

## Painosta koskeva tiedote

#### Maaliskuu 2003

Seuraava kappale ei ole voimassa maissa/alueilla, joissa määräykset ovat paikallisen lainsäädännön vastaiset: LEXMARK INTERNATIONAL, INC. TOIMITTAA JULKAISUN "SELLAISENAAN" ILMAN MINKÄÄNLAISTA TAKUUTA, JOKO SUORAA TAI VÄLILLISTÄ, MUKAAN LUKIEN TAKUUT MYYNTIKELPOISUUDESTA TAI SOPIVUUDESTA TIETTYYN TARKOITUKSEEN. Joissakin maissa vastuuvapautuslausekkeet eivät ole aina laillisia. Tällöin edellä oleva vastuuvapautuslauseke ei koske sinua.

Julkaisu saattaa sisältää teknisiä epätarkkuuksia tai painovirheitä. Tietoihin tulee tietyin väliajoin muutoksia; nämä muutokset sisällytetään seuraaviin painoksiin. Tekstissä kuvattuihin tuotteisiin tai ohjelmiin saattaa milloin tahansa tulla muutoksia.

Tätä julkaisua koskevia huomautuksia voi lähettää osoitteeseen Lexmark International, Inc., Department F95/ 032-2, 740 West New Circle Road, Lexington, Kentucky 40550, U.S.A. Yhdistyneessä kuningaskunnassa ja Irlannissa huomautukset voi lähettää osoitteeseen Lexmark International Ltd., Marketing and Services Department, Westhorpe House, Westhorpe, Marlow Bucks SL7 3RQ. Lexmark voi käyttää tai jakaa lähettämiäsi tietoja parhaaksi katsomallaan tavalla ilman, että siitä aiheutuu minkäänlaisia velvoitteita sinulle. Lisäkopioita tuotteisiin liittyvistä julkaisuista voi tilata numerosta 1-800-553-9727. Yhdistyneessä kuningaskunnassa ja Irlannissa numero on 0628-481500. Muissa maissa/muilla alueilla pyydetään ottamaan yhteys tuotteen myyjään.

Viittaukset tuotteisiin, ohjelmiin tai palveluihin eivät tarkoita, että valmistaja aikoo tuoda niitä saataville kaikissa maissa/kaikilla alueilla, joissa se toimii. Viittaukset tuotteisiin, ohjelmiin tai palveluihin eivät tarkoita, että vain kyseistä tuotetta, ohjelmaa tai palvelua voidaan käyttää. Sen asemesta voidaan käyttää mitä tahansa tuotetta, ohjelmaa tai palvelua, joka ei loukkaa toisten aineetonta omaisuutta koskevia oikeuksia. Käyttäjä vastaa siitä, että laite toimii yhdessä muiden kuin valmistajan nimeämien tuotteiden, ohjelmien tai palveluiden kanssa.

#### © 2003 Lexmark International, Inc. Kaikki oikeudet pidätetään.

#### YHDYSVALTAIN HALLITUKSEN RAJOITETUT OIKEUDET

Tämä ohjelmisto ja kaikki oppaat, jotka tämän sopimuksen nojalla toimitetaan, ovat yksityisesti kehitettyjä kaupallisia tietokoneohjelmistoja ja oppaita.

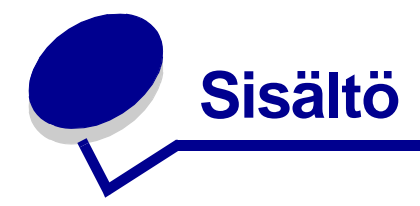

|                                                                        | Diteet                                                                                                    |                                                            |
|------------------------------------------------------------------------|----------------------------------------------------------------------------------------------------|------------------------------------------------------------|
| Та                                                                     | avaramerkit                                                                                                    | 1                                                          |
| Kä                                                                     | ayttöoikeustiedote                                                                                                    | 2                                                          |
| Va                                                                     | aarailmoitukset ja varoitukset                                                                                                    | 3                                                          |
| Τι                                                                     | Irvaohjeita                                                                                                    | 3                                                          |
| Sä                                                                     | ahköistä säteilyä koskevat tiedotteet                                                                                                    | 3                                                          |
| M                                                                      | elutasot                                                                                                    | 5                                                          |
| Er                                                                     | nergy Star                                                                                                    | 5                                                          |
| Luku                                                                   | 1: Tulostimen yleiskuvaus                                                                                                    | 6                                                          |
| Τι                                                                     | Ilostusnopeus                                                                                                    | 7                                                          |
| M                                                                      | uisti                                                                                                    | 7                                                          |
| Pa                                                                     | aperinkäsittely                                                                                                    | 7                                                          |
|                                                                        |                                                                                                    |                                                            |
| Luku                                                                   | 2: Tulostaminen                                                                                                    | 8                                                          |
| Luku<br>Kä                                                             | ayttöpaneelin esittely                                                                                                    | <b>B</b><br>9                                              |
| <b>Luku</b><br>Ká<br>Ty                                                | 2: Tulostaminen       4         ayttöpaneelin esittely       4         vön lähettäminen tulostimeen       1                                                                                                    | <b>B</b><br>9<br>2                                         |
| <b>Luku</b><br>Κά<br>Τy<br>Τι                                          | 2: Tulostaminen       1         äyttöpaneelin esittely       1         rön lähettäminen tulostimeen       1         ilostustyön peruuttaminen       1                                                                                                    | <b>B</b><br>9<br>2<br>3                                    |
| Luku<br>Ká<br>Ty<br>Tu<br>Pa                                           | 2: Tulostaminen       1         äyttöpaneelin esittely       1         vön lähettäminen tulostimeen       1         ilostustyön peruuttaminen       1         aperilokeron täyttäminen       1                                                                                                    | <b>B</b><br>9<br>2<br>3<br>3                               |
| Luku<br>Ká<br>Ty<br>Tu<br>Pa<br>Pa                                     | 2: Tulostaminen       1         ayttöpaneelin esittely       1         vön lähettäminen tulostimeen       1         ulostustyön peruuttaminen       1         aperilokeron täyttäminen       1         aperin lisäys       1                                                                                                    | <b>B</b><br>9<br>2<br>3<br>3<br>4                          |
| Luku<br>Ká<br>Ty<br>Tu<br>Pa<br>Pa<br>Mi                               | 2: Tulostaminen       1         äyttöpaneelin esittely       1         vön lähettäminen tulostimeen       1         ulostustyön peruuttaminen       1         aperilokeron täyttäminen       1         aperin lisäys       1         uiden paperikokojen asettaminen       1                                                                                                    | <b>B</b><br>9<br>2<br>3<br>3<br>4<br>7                     |
| Luku<br>Ká<br>Ty<br>Tu<br>Pa<br>Pa<br>Mi                               | 2: Tulostaminen       1         äyttöpaneelin esittely       1         rön lähettäminen tulostimeen       1         ulostustyön peruuttaminen       1         aperilokeron täyttäminen       1         aperin lisäys       1         uiden paperikokojen asettaminen       1         onisyöttölaitteen täyttäminen       1                                                                                                    | <b>B</b><br>9<br>2<br>3<br>3<br>4<br>7<br>8                |
| Luku<br>Kä<br>Ty<br>Tu<br>Pa<br>Mi<br>Mi<br>Pr                         | 2: Tulostaminen       1         äyttöpaneelin esittely       1         vön lähettäminen tulostimeen       1         ulostustyön peruuttaminen       1         aperilokeron täyttäminen       1         aperin lisäys       1         uiden paperikokojen asettaminen       1         onisyöttölaitteen täyttäminen       1         int and Hold -toiminnon käyttäminen       2                                                                                                    | <b>B</b><br>9<br>2<br>3<br>3<br>4<br>7<br>8<br>4           |
| Luku<br>Kä<br>Ty<br>Tu<br>Pa<br>Pa<br>Mi<br>Mi<br>Pr                   | 2: Tulostaminen       1         äyttöpaneelin esittely       1         vön lähettäminen tulostimeen       1         ulostustyön peruuttaminen       1         aperilokeron täyttäminen       1         aperin lisäys       1         uiden paperikokojen asettaminen       1         onisyöttölaitteen täyttäminen       1         int and Hold -toiminnon käyttäminen       2         uottamuksellisten töiden tulostaminen       2                                                                                                    | <b>B</b><br>9<br>2<br>3<br>3<br>4<br>7<br>8<br>4<br>6      |
| Luku<br>Kä<br>Ty<br>Tu<br>Pa<br>Pa<br>Mi<br>Pr<br>Lu<br>Tu             | 2: Tulostaminen       1         äyttöpaneelin esittely       1         vön lähettäminen tulostimeen       1         ulostustyön peruuttaminen       1         aperilokeron täyttäminen       1         aperin lisäys       1         uiden paperikokojen asettaminen       1         onisyöttölaitteen täyttäminen       1         int and Hold -toiminnon käyttäminen       2         uottamuksellisten töiden tulostaminen       2         ulostaminen mukautetun kokoista erikoistulostusmateriaalia käyttämällä       2                                                    | <b>3</b><br>9<br>2<br>3<br>3<br>4<br>7<br>8<br>4<br>6<br>8 |
| Luku<br>Kä<br>Ty<br>Tu<br>Pa<br>Mi<br>Pr<br>Lu<br>Vi                   | 2: Tulostaminen       1         äyttöpaneelin esittely       1         vön lähettäminen tulostimeen       1         ulostustyön peruuttaminen       1         aperilokeron täyttäminen       1         aperin lisäys       1         uiden paperikokojen asettaminen       1         onisyöttölaitteen täyttäminen       1         int and Hold -toiminnon käyttäminen       2         uottamuksellisten töiden tulostaminen       2         ulostaminen mukautetun kokoista erikoistulostusmateriaalia käyttämällä       2         hjeitä onnistuneeseen tulostukseen       3 | <b>3</b><br>92334784683                                    |
| Luku<br>Kä<br>Ty<br>Tu<br>Pa<br>Pa<br>Mi<br>Pr<br>Lu<br>Tu<br>Vi<br>Fc | 2: Tulostaminen       1         äyttöpaneelin esittely       1         vön lähettäminen tulostimeen       1         ulostustyön peruuttaminen       1         aperilokeron täyttäminen       1         aperin lisäys       1         uiden paperikokojen asettaminen       1         onisyöttölaitteen täyttäminen       1         int and Hold -toiminnon käyttäminen       2         uottamuksellisten töiden tulostaminen       2         ulostaminen mukautetun kokoista erikoistulostusmateriaalia käyttämällä       2         onttien esittely       3                   | <b>B</b><br>923347846834                                   |

| Luku 3: Ohjeet tulostusmateriaalin valintaan                        |     |
|---------------------------------------------------------------------|-----|
| Paperi                                                              | 44  |
| Kalvot                                                              | 45  |
| Kirjekuoret                                                         | 46  |
| Tarra-arkit                                                         | 46  |
| Kartonki                                                            | 47  |
| Luku 4: Tulostinvalikkojen käyttö                                   | 48  |
| Käyttöpaneelin valikkojen poistaminen käytöstä                      | 49  |
| Käyttöpaneelin valikkojen ottaminen käyttöön                        | 49  |
| Värivalikko                                                         | 50  |
| Viimeistelyvalikko                                                  | 52  |
| Infrapunavalikko                                                    | 56  |
| Työvalikko                                                          | 58  |
| Verkkovalikko                                                       | 61  |
| Rinnakk.valikko                                                     | 63  |
| PCL-valikko                                                         | 66  |
| Paperivalikko                                                       | 69  |
| Faksivalikko                                                        | 76  |
| PS-valikko                                                          | 82  |
| Sarjavalikko                                                        | 83  |
| Asetusvalikko                                                       | 86  |
| Tarvikevalikko                                                      | 92  |
| USB-valikko                                                         |     |
| Apuohjelmat-valikko                                                 | 96  |
| Luku 5: Tulostimen ilmoitukset                                      | 99  |
| Luku 6: Paperitukosten selvittäminen                                | 120 |
| 200 Paperitukos <x> Tukossivut (tarkista alueet A-F, T1-5, MSL)</x> | 121 |
| 240 Paperitukos Tarkista MSL                                        | 137 |
| 24 <x> Paperitukos Tarkista lok. <x></x></x>                        | 138 |

| Luku 7: Huolto                                  | 142 |
|-------------------------------------------------|-----|
| Tarvikkeiden tilan selvittäminen                | 142 |
| Tulostustarvikkeiden käyttöiän pidentäminen     | 143 |
| Tarvikkeiden tilaaminen                         | 144 |
| Tulostustarvikkeiden vaihtaminen                | 145 |
| Tarvikkeiden varastoiminen                      | 146 |
| Käytettyjen tulostustarvikkeiden kierrättäminen | 146 |
| Kuvarummun vaihtaminen                          |     |
| Kiinnitysyksikön vaihtaminen                    | 152 |
| Öljypinnoiterullan vaihtaminen                  | 160 |
| Kuvansiirtovyön vaihtaminen                     |     |
| Värikasetin vaihtaminen                         | 173 |
| Huoltolaskurin nollaaminen                      | 179 |
| LED-tulostuspäiden puhdistaminen                | 181 |
| Yläkannen sulkeminen                            | 183 |
| Yläkannen avaaminen                             | 185 |
| Kaksipuolisen tulostusyksikön poistaminen       |     |
| Suurkapasiteettisen syöttölaitteen poistaminen  |     |
| Emolevyn kannen poistaminen                     |     |
| Muisti- ja verkkokorttien paikat                | 193 |
| Emolevyn kannen asentaminen                     | 194 |
| Valinnaisen arkinsyöttölaitteen poistaminen     | 195 |
| Luku 8: Vianmääritys                            | 197 |
| Soittaminen huoltoon                            | 197 |
| Hakemisto                                       |     |

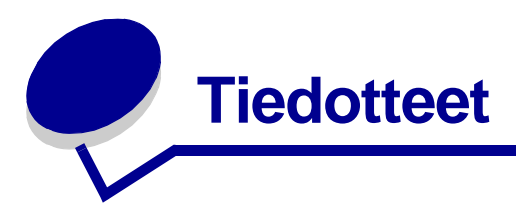

# Tavaramerkit

Lexmark, Lexmarkin timanttilogo, FontVision ja MarkVision ovat Lexmark International, Inc:n tavaramerkkejä, jotka on rekisteröity Yhdysvalloissa ja/tai muissa maissa/muilla alueilla.

ImageQuick ja Optralmage ovat Lexmark International, Inc:n tavaramerkkejä.

Operation ReSource on Lexmark International, Inc:n palvelumerkki.

PCL® on Hewlett-Packard Companyn rekisteröity tavaramerkki. PCL on joukko Hewlett-Packard Companyn määrittelemiä tulostimen ohjainkomentoja (kieli) ja toimintoja, joita yhtiö käyttää tulostintuotteissaan. Tämä tulostin on tarkoitettu yhteensopivaksi PCL-kielen kanssa. Tämä tarkoittaa, että tulostin tunnistaa eri sovellusohjelmien käyttämät PCL-komennot ja emuloi niitä vastaavia toimintoja.

PostScript<sup>®</sup> on Adobe Systems Incorporatedin rekisteröity tavaramerkki. PostScript 3 on Adobe Systemsin ohjelmistotuotteissa käytetty tulostuskieli (komennot ja toiminnot). Tämä tulostin on yhteensopiva PostScript 3 -kielen kanssa. Se tarkoittaa, että tulostin tunnistaa eri sovellusohjelmien käyttämät PostScript 3 -komennot ja emuloi niiden toimintoja.

Yksityiskohtaiset tiedot tulostimen yhteensopivuudesta on Technical Reference -julkaisussa.

Seuraavassa luetellut termit ovat omistajiensa tavaramerkkejä tai rekisteröityjä tavaramerkkejä.

| Albertus       | The Monotype Corporation plc                                                                               |  |
|----------------|----------------------------------------------------------------------------------------------------|--|
| Antique Olive  | Monsieur Marcel OLIVE                                                                                      |  |
| Apple-Chancery | Apple Computer, Inc.                                                                                       |  |
| Arial          | The Monotype Corporation plc                                                                               |  |
| Candid         | Agfa Corporation                                                                                           |  |
| CG Omega       | Agfa Corporationin tuote                                                                                   |  |
| CG Times       | Perustuu Times New Roman -fonttiin The<br>Monotype Corporation plc:n luvalla. Agfa<br>Corporationin tuote. |  |
| Chicago        | Apple Computer, Inc.                                                                                       |  |
| Clarendon      | Linotype-Hell AG tai sen tytäryritykset                                                                    |  |
| Eurostile      | Nebiolo                                                                                                    |  |
| Geneva         | Apple Computer, Inc.                                                                                       |  |
| GillSans       | The Monotype Corporation plc                                                                               |  |
| Helvetica      | Linotype-Hell AG tai sen tytäryritykset                                                                    |  |

| Hoefler                   | Jonathan Hoefler Type Foundry           |
|---------------------------|-----------------------------------------|
| ITC Avant Garde<br>Gothic | International Typeface Corporation      |
| ITC Bookman               | International Typeface Corporation      |
| ITC Lubalin Graph         | International Typeface Corporation      |
| ITC Mona Lisa             | International Typeface Corporation      |
| ITC Zapf<br>Chancery      | International Typeface Corporation      |
| Joanna                    | The Monotype Corporation plc            |
| Marigold                  | Arthur Baker                            |
| Monaco                    | Apple Computer, Inc.                    |
| New York                  | Apple Computer, Inc.                    |
| Oxford                    | Arthur Baker                            |
| Palatino                  | Linotype-Hell AG tai sen tytäryritykset |
| Stempel<br>Garamond       | Linotype-Hell AG tai sen tytäryritykset |
| Taffy                     | Agfa Corporation                        |
| Times New<br>Roman        | The Monotype Corporation plc            |
| TrueType                  | Apple Computer, Inc.                    |
| Univers                   | Linotype-Hell AG tai sen tytäryritykset |
| Wingdings                 | Microsoft Corporation                   |

Muut tavaramerkit ovat haltijoidensa omaisuutta.

# Käyttöoikeustiedote

Tulostin sisältää seuraavat vakio-ohjelmat:

- Ohjelmistot, jotka ovat Lexmarkin kehittämiä ja joihin sillä on tekijänoikeus
- Lexmarkin muuttama ohjelmisto, jolle on lupa GNU General Public License -käyttöoikeuden version 2 ja GNU Lesser General Public License -käyttöoikeuden version 2.1 määräysten mukaisesti.
- Ohjelmisto, jolle on lupa BSD-käyttöoikeussopimuksen ja takuulausekkeiden mukaisesti.

Lexmarkin muuttama GNU-lisensoitu ohjelmisto on ilmainen. Voit jakaa tai muuttaa sitä edellä mainittujen käyttöoikeusehtojen mukaisesti. Nämä käyttöoikeudet eivät anna mitään oikeuksia tässä tulostimessa oleviin ohjelmistoihin, joihin Lexmarkilla on tekijänoikeudet.

Koska GNU-lisensoitu ohjelmisto, johon Lexmarkin muutokset perustuvat, toimitetaan erikseen ilman takuuta, Lexmarkin muuttama versio toimitetaan myös ilman takuuta. Katso lisätietoja mainittujen käyttöoikeuksien vastuuvapauslausekkeista.

Jos haluat saada Lexmarkin muuttaman GNU-lisensoidun ohjelmiston lähdekoodin, käynnistä tulostimen mukana toimitettu Ajurit-CD-levy ja napsauta kohtaa Contact Lexmark.

# Vaarailmoitukset ja varoitukset

VAARA: Vaarailmoitus osoittaa asian, joka saattaa olla käyttäjälle vahingollinen.

Varoitus: Varoitus osoittaa asian, joka voi vahingoittaa tulostinta tai ohjelmistoa.

# Turvaohjeita

- Kytke virtajohto asianmukaisesti maadoitettuun pistorasiaan, joka on tuotteen lähellä ja helposti käsillä.
- Anna ammattitaitoisen huollon huolehtia muista kuin käyttöohjeissa mainituista huolloista tai korjauksista.
- Tämä tuote on suunniteltu, testattu ja hyväksytty Lexmarkin osien käyttöä koskevien tiukkojen maailmanlaajuisten turvastandardien mukaisesti. Eräiden osien turvaominaisuudet eivät aina ole selviä. Lexmark ei vastaa muiden varaosien käytöstä.

VAARA: Älä käytä faksitoimintoa ukonilmalla.

VAARA: Älä asenna tätä tuotetta tai tee mitään sähkö-/kaapeliliitäntöjä (jotka koskevat esimerkiksi sähköjohtoa tai puhelinta) ukonilmalla.

# Sähköistä säteilyä koskevat tiedotteet

### Federal Communications Commission (FCC) -ilmoitus

Tulostin on testattu ja sen on todettu täyttävän Luokan A digitaalilaitteille asetetut vaatimukset FCCsääntöjen osan 15 määritysten mukaisesti. Käyttöä koskevat seuraavat kaksi ehtoa: (1) tämä laite ei saa aiheuttaa häiriöitä muissa laitteissa, ja (2) tämän laitteen täytyy kestää ulkopuolisia häiriöitä, mukaan lukien häiriöt, jotka saattavat muuttaa laitteen toimintaa ei-toivotulla tavalla.

FCC:n Luokan A vaatimukset on suunniteltu antamaan kohtuullinen suojaus häiriöitä vastaan teollisuusympäristössä. Laitteisto synnyttää, käyttää ja voi säteillä radiotaajuista energiaa. Jos laitteistoa ei ole asennettu oikein tai sitä ei käytetä käyttöoppaan ohjeiden mukaisesti, se saattaa häiritä radio- ja televisiovastaanottoa. Laitteiston käyttäminen asuinalueella todennäköisesti aiheuttaa haitallisia häiriöitä, jolloin käyttäjän edellytetään estävän häiriöt omalla kustannuksellaan.

Valmistaja ei ole vastuussa mistään radio- tai televisiohäiriöistä, jotka aiheutuvat muun kuin suositeltujen kaapeleiden käyttämisestä tai laitteistoon tehdyistä muutoksista tai muunnoksista, joita valmistaja ei ole hyväksynyt. Hyväksymättömät muutokset tai muunnokset voivat aiheuttaa laitteiston käyttökiellon.

**Huom.** Jotta laite täyttäisi FCC:n Luokan A tietokonelaitteille asettamat vaatimukset, käytä laitteessa vain asianmukaisesti suojattua ja maadoitettua kaapelia. Suojaamattoman ja maadoittamattoman kaapelin käyttäminen saattaa rikkoa FCC:n sääntöjä.

#### Industry Canada compliance statement

This Class A digital apparatus meets all requirements of the Canadian Interference-Causing Equipment Regulations.

#### Avis de conformité aux normes d'Industrie Canada

Cet appareil numérique de la classe A respecte toutes les exigences du Règlement sur le matériel brouilleur du Canada.

#### Euroopan yhteisön (EY) direktiivien mukainen ilmoitus

Tämä tuote täyttää Euroopan yhteisön neuvoston direktiivien 89/336/ETY ja 73/23/ETY tiettyjen jänniterajojen sisällä käytettävien laitteiden sähkömagneettista yhteensopivuutta ja sähköturvallisuutta koskevat suojausvaatimukset EY:n jäsenvaltioiden lakien arviointien ja yhteensovittamisen mukaisesti.

Direktiivien mukaisen ilmoituksen on allekirjoittanut Director of Manufacturing and Technical Support, Lexmark International, S.A., Boigny, France.

Tämä tuote täyttää Luokan A laitteille asetetut vaatimukset EN 55022 ja turvallisuusvaatimukset EN 60950.

Varoitus: Tämä on luokan A tuote. Tämä laite saattaa aiheuttaa häiriöitä radio- ja televisiovastaanottoon asuinalueella, jolloin käyttäjän edellytetään estävän häiriöt omalla kustannuksellaan.

### Japanese VCCI notice

この装置は、情報処理装置等電波障害自主規制協議会(VCCI)の基準 に基づくクラスA情報技術装置です。この装置を家庭環境で使用すると電波 妨害を引き起こすことがあります。この場合には使用者が適切な対策を講ず るよう要求されることがあります。

### The United Kingdom Telecommunications Act 1984

This apparatus is approved under the approval number NS/G/1234/J/100003 for the indirect connections to the public telecommunications systems in the United Kingdom.

# Melutasot

Seuraavat mittaukset on tehty ISO 7779 -standardin ja raportoitu ISO 9296 -standardin mukaisesti.

| Tulostaminen | 58 dBA |
|--------------|--------|
| Valmiustila  | 48 dBA |

# **Energy Star**

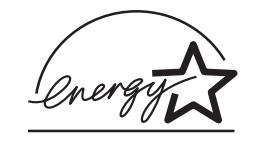

EPA ENERGY STAR -toimistolaitteisto-ohjelma on tietokonevalmistajien yhteishanke, jonka tarkoituksena on edistää energiaa vähän käyttävien tuotteiden käyttöönottoa ja vähentää energiantuotannon aiheuttamaa ilman saastumista.

Tähän ohjelmaan osallistuvat yritykset tuovat markkinoille PC-tietokoneita, tulostimia, näyttöjä ja faksilaitteita, joiden virrankulutus pienenee, kun ne eivät ole käytössä. Tämä ominaisuus vähentää energiankulutusta jopa 50 prosenttia. Lexmark iloitsee voidessaan osallistua tähän ohjelmaan.

ENERGY STAR -ohjelman mukaisesti Lexmark International, Inc. on varmistanut, että tämä tuote vastaa energian käytön tehokkuutta koskevia ENERGY STAR -ohjeita.

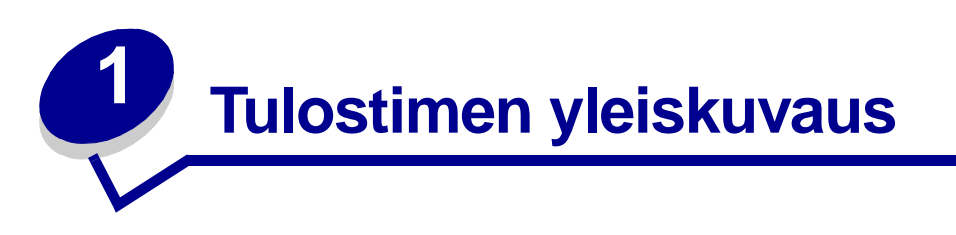

Seuraavissa kuvissa näkyy tulostimen vakiokokoonpano ja täydellinen verkkotulostinkokoonpano (ilman valinnaista nitovaa ja rei'ittävää viimeistelijää). Jos olet kytkenyt tulostimeen paperinkäsittelylaitteita, tulostin muistuttaa enemmän täysin varusteltua mallia. Lisätietoja muista mahdollisista kokoonpanoista on *Asennusopas*-oppaassa.

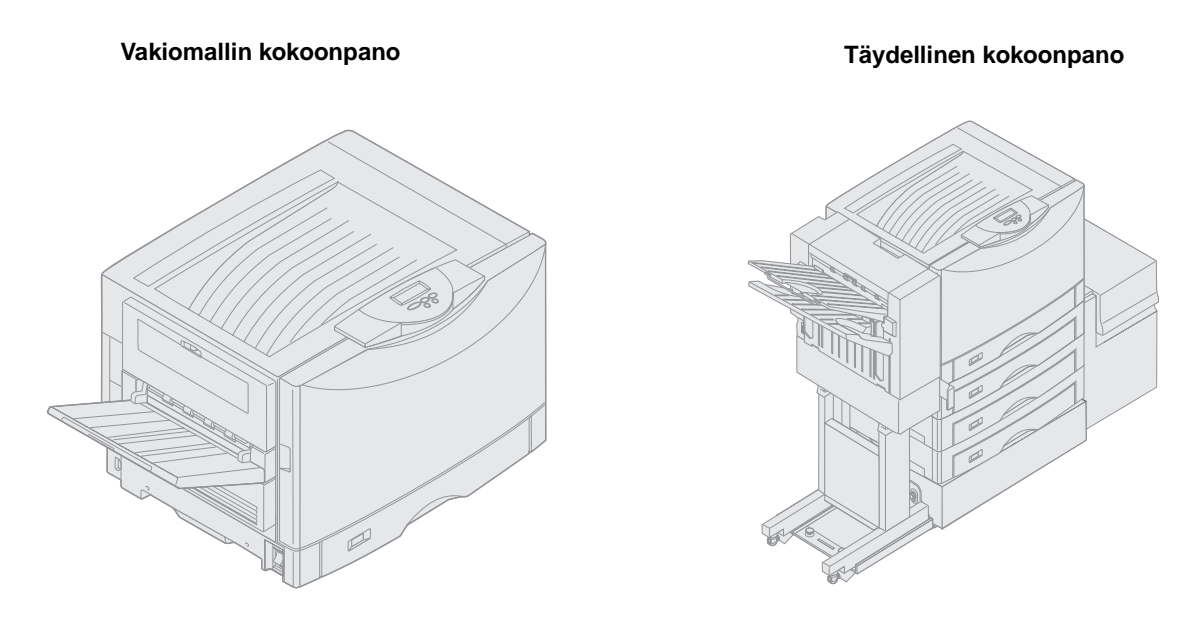

Tämä tulostin on verkkoväritulostin, jossa käytetään elektrofotografista tekniikkaa. Tämä tekniikka takaa erinomaisen laadun tulostettaessa kuvia, esitysgrafiikkaa, viivapiirroksia ja tekstiä. Sen nopea tulostusnopeus (jopa 28 sivua minuutissa (ppm) sekä neliväri- että yksiväritulostuksessa) tekee siitä ihanteellisen tulostimen käyttökohteisiin, joissa suorituskyvyllä on merkitystä.

Joustavan rakenteensa takia tulostin sopii moniin erilaisiin tulostustarpeisiin. Esimerkiksi Tummuuden säätö -asetusten ansiosta voit säästää väriainetta, jos tulostuslaadun ei tarvitse olla paras mahdollinen. Tulostettavat värit voidaan myös säätää niin, että ne vastaavat paremmin tietokoneen näytössä näkyviä värejä.

Tulostin on laajojen liitäntämahdollisuuksiensa ansiosta erinomainen valinta kaikenlaisiin järjestelmäympäristöihin. Tulostimeen voidaan kytkeä yksi sisäinen sovitin, joka tukee Ethernet-, Token-Ring-, LocalTalk-, sarja-, infrapuna- tai lisärinnakkaisportteja edellyttäviä verkkokokoonpanoja. Lisäsarjaporttiin voidaan kytkeä jopa luokan 1 faksimodeemi, jolloin tulostin voi suoraan vastaanottaa fakseja. Tulostimessa on myös joustava paperinkäsittely. Tulostimessa voidaan käyttää monia eri paperikokoja, esimerkiksi A5- ja A3-kokoa sekä julistekokoa (11,7 x 36 tuumaa) ja kokoa 12 x 18 tuumaa, ja siinä on vakiona monisyöttölaite, jolla kirjekuorten, kalvojen, tarrojen, kartongin, kiiltävän paperin ja muun kuin vakiokokoisen paperin tulostaminen on helppoa. Asentamalla jopa kolme lisäarkinsyöttölaitetta tulostimen kokonaispaperikapasiteetti voidaan kasvattaa 2300 arkkiin. Lisäämällä tulostimeen suurkapasiteettinen lisäsyöttölaite saadaan paperikapasiteetiksi yhteensä 5300 arkkia. Tulostimeen voidaan hankkia myös nidonta-, rei'itys- ja työn porrastusominaisuudella varustettu viimeistelijä, jolla saat aikaan ammattimaisia tulosteita tehokkaasti.

# **Tulostusnopeus**

Tulostin voi tulostaa neliväri- ja yksiväritöitä jopa 28 sivua minuutissa (ppm). Tulostusnopeus vaihtelee kaikissa tulostimissa tulostustyön erityispiirteiden, kuten tulostusalueen koon, työssä käytettyjen fonttien määrän, kuvien ja kaavioiden määrän ja monimutkaisuuden mukaan. Jos värillisiä ja yksivärisiä töitä tulostetaan samalla kertaa, tulostus voi hidastua.

# Muisti

Tulostimen mukana toimitetaan 128 Mt muistia, joka takaa nopean ja tehokkaan väritulosteiden käsittelyn. (Verkkotulostimissa ja joissakin muissa tulostinmalleissa saattaa olla enemmän muistia.)

Tulostimeen voidaan lisäksi asentaa lisäkiintolevy, jolle tallennetaan ladattuja resursseja ja tilastoja tulostustöistä ja jota käytetään taustatulostukseen ja tulostustöiden lajitteluun. Flash-muistiin tai levylle tallennetut resurssit säilyvät muistissa silloinkin, kun tulostimesta katkaistaan virta.

Lexmark hyväksyy sen, että on olemassa kolmannen osapuolen toimittajia, jotka toimittavat muistituotteita Lexmarkin tuotteisiin. Lexmark ei suosittele, testaa tai tue näitä kolmannen osapuolen muistituotteita. Lexmark ei takaa niiden toimintavarmuutta, virheettömyyttä tai yhteensopivuutta. Tuotteen takuu ei kata vahinkoa, jonka kolmannen osapuolen valmistama muisti on aiheuttanut Lexmarkin tuotteelle. Lexmark saattaa vaatia ennen tuki- tai huoltopalvelujen antamista, että kaikki kolmannen osapuolen tuotteet poistetaan sen laitteesta.

# Paperinkäsittely

Tulostimessa on valmiina 550 arkin paperilokero ja monisyöttölaite. (Joissakin malleissa voi olla toinenkin 550 arkin lokero.) Monisyöttölaitteeseen voidaan asettaa kirjekuoria, kalvoja, tarroja, kartonkia, kiiltävää tai painavaa paperia monisivuisia töitä varten. Jos paperinsyöttökapasiteettia halutaan kasvattaa, tulostimeen voidaan kytkeä kolme lisäarkinsyöttölaitetta, joissa kussakin on 550 arkin lokero, ja yksi 3 000 arkin suurikapasiteettinen syöttölaite.

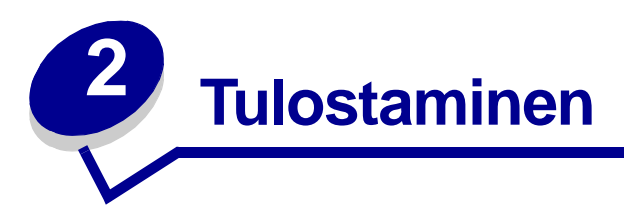

Tässä luvussa on tietoja käyttöpaneelista, tulostinasetusten muuttamisesta ja käyttöpaneelin valikoista.

Useimmat tulostinasetukset voidaan muuttaa ohjelmassa tai tulostinajurissa. Sovellusohjelmalla tai tulostinajurilla tehtävät muutokset vaikuttavat vain tulostustyöhön, jota juuri valmistelet tulostettavaksi.

Ohjelmalla tehdyt tulostinasetusten muutokset ohittavat käyttöpaneelista tehdyt muutokset.

Jos jotain asetusta ei voida muuttaa ohjelmassa, käytä käyttöpaneelia tai MarkVision-ohjelmiston etäkäyttöpaneelia. Tulostinasetuksesta, jota muutetaan käyttöpaneelista tai MarkVision Professional -ohjelmistossa, tulee käyttäjän oletusarvo. Lisätietoja MarkVision Professional -ohjelmistosta on Ajurit-CD-levyllä.

# Käyttöpaneelin esittely

Käyttöpaneelissa on kaksirivinen 16 merkin nestekidenäyttö, viisi painiketta ja yksi merkkivalo.

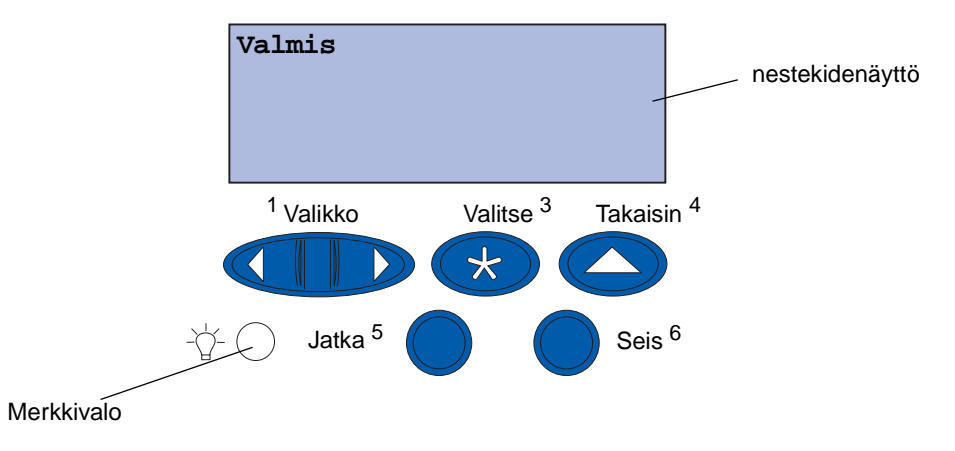

#### Merkkivalo

Merkkivalo osoittaa tulostimen tilan. Jos valo:

- ei pala, tulostimesta on katkaistu virta
- palaa, tulostimen virta on kytketty, mutta tulostinta ei käytetä
- vilkkuu, tulostimen virta on kytketty ja tulostin on käytössä.

## Käyttöpaneelin painikkeiden käyttäminen

Käyttöpaneelin viidellä painikkeella voidaan avata valikko, selata arvoluetteloja, muuttaa tulostinasetuksia ja vastata tulostimen ilmoituksiin.

Käyttöpaneelin painikkeiden vieressä on numerot 1 - 6, joita käytetään PIN-koodin antamiseen Print and Hold -töissä. Lisätietoja on kohdassa **Print and Hold -toiminnon käyttäminen**.

Painikkeiden toiminnot on selostettu seuraavassa.

Huom. Painikkeet toimivat käyttöpaneelin toisella rivillä olevien tietojen mukaisesti.

| Jatka    | Painamalla Jatka-painiketta voit                                                                                                    |
|----------|----------------------------------------------------------------------------------------------------|
|          | <ul> <li>palauttaa tulostimen Valmis-tilaan, jos se on Ei käytössä -tilassa (Valmis-ilmoitus ei näy käyttöpaneelin näytössä)</li> <li>sulkea tulostimen valikot ja palauttaa tulostimen Valmis-tilaan</li> <li>poistaa käyttöpaneelin virheilmoituksen.</li> </ul>  |
|          | Jos olet muuttanut tulostinasetuksia käyttöpaneelin valikoista, paina Jatka-<br>painiketta, ennen kuin lähetät työn tulostettavaksi. Valmis-ilmoituksen on oltava<br>näytössä, jotta töitä voitaisiin tulostaa.                                                     |
| Valikko  | Painikkeen kummallakin päällä on oma toimintonsa. Paina Valikko:                                                                                                    |
|          | <ul> <li>Kun näytössä näkyy Valmis-ilmoitus, tällä painikkeella voidaan siirtää tulostin Ei käytössä -tilaan (pois Valmis-tilasta) ja selata valikkoja.</li> <li>Kun näytössä näkyy Käytössä-ilmoitus, tällä painikkeella voidaan siirtyä Työvalikkoon.</li> </ul>  |
|          | <ul> <li>Kun tulostin on Ei käytössä -tilassa, Valikko&gt;-painikkeella voidaan selata<br/>valikkoja.</li> <li>Deinamella -Valikka painiketta vaidaan eiistyä adallissan kahtaan valikaissa.</li> </ul>                                                             |
|          | <ul> <li>Painamana &lt; valikko-painiketta voidaan siirtyä edeiliseen kontaan valikoissa.</li> </ul>                                                                                                    |
|          | voidaan selata arvoja pitämällä <b>Valikko</b> -painiketta painettuna. Vapauta painike, kun<br>haluamasi numero näkyy näytössä.                                                                                                    |
| Valitse  | Painamalla <b>Valitse</b> -painiketta voidaan                                                                                                    |
|          | <ul> <li>valita käyttöpaneelin toisella rivillä oleva valikko. Valikon lajin mukaan tämä</li> </ul>                                                                                                    |
|          | <ul> <li>toiminto</li> <li>avaa valikon ja tuo esiin valikon ensimmäisen kohdan</li> </ul>                                                                                                    |
|          | avaa valikon kohdan ja tuo esiin oletusasetuksen                                                                                                    |
|          | <ul> <li>tallentaa näytössä näkyvän valikon kohdan oletusasetukseksi. Näytössä näkyy<br/>Tallennettu-ilmoitus ja valikon kohta tulee jälleen näyttöön.</li> <li>poistaa tietyt ilmoitukset käyttöpaneelista.</li> </ul>                                             |
| Takaisin | Painamalla <b>Takaisin</b> -painiketta voidaan palata edelliselle valikkotasolle tai edelliseen valikon kohtaan.                                                                                                    |
| Seis     | Painamalla <b>Seis</b> -painiketta <b>valmis-, Käytössä</b> - tai <b>Hetki</b> ilmoituksen kohdalla<br>voidaan tilapäisesti keskeyttää kaikki toiminnot ja siirtää tulostin Ei käytössä -tilaan.<br>Käyttöpaneelin tilailmoitus muuttuu Ei valmiina -ilmoitukseksi. |
|          | Painamalla <b>Jatka</b> -painiketta tulostin voidaan siirtää <b>Valmis-, Käytössä</b> - tai<br>Hetkitilaan.                                                                                                    |

### Tulostimen asetusten muuttaminen

Käyttöpaneelista voidaan valita valikon vaihtoehtoja ja niihin liittyviä arvoja, joiden avulla töiden tulostaminen onnistuu. Käyttöpaneelista voidaan myös muuttaa tulostimen asetusta ja käyttöympäristöä. Kohdassa **Tulostinvalikkojen käyttö** on selostettu kaikki valikkovaihtoehdot.

Tulostinasetuksia voidaan muuttaa seuraavilla tavoilla:

- valitsemalla asetus arvoluettelosta
- muuttamalla Käytössä/Ei käytössä -asetusta
- muuttamalla numeerista asetusta.

Uuden arvon valitseminen asetukseksi:

- 1 Paina valmis-tilailmoituksen kohdalla Valikko-painiketta. Valikkojen nimet tulevat näyttöön.
- 2 Jatka Valikko-painikkeen painamista ja vapauta se, kun haluamasi valikko näkyy näytössä.
- **3** Valitse näytön toisella rivillä näkyvä valikko tai valikon vaihtoehto painamalla **valitse**painiketta.
- Jos valinta on valikko, valikko avautuu ja näyttöön tulee sen ensimmäinen tulostinasetus.
- Jos valinta on valikon vaihtoehto, näyttöön tulee sen oletusasetus. (Nykyisen oletusasetuksen kohdalla on tähti [\*].)

Jokaisella valikon vaihtoehdolla on arvoluettelo. Arvo voi olla jokin seuraavista:

- ilmoitus tai sana, joka kuvaa asetusta
- numeerinen arvo, jota voidaan muuttaa
- Käytössä- tai Ei käytössä -arvo.
- 4 Siirry haluamasi arvon kohdalle painamalla Valikko-painiketta.
- 5 Valitse käyttöpaneelin toisella rivillä oleva arvo painamalla **Valitse**-painiketta. Asetuksen vieressä näkyy tähti, joka osoittaa, että asetus on valittu käyttäjän oletusasetukseksi. Uusi asetus tulee hetkeksi esiin ja häviää sitten, ja näyttöön tulee **Tallennettu**-ilmoitus ja sitten edellinen valikon vaihtoehtojen luettelo.
- 6 Siirry takaisin edellisiin valikkoihin painamalla **Takaisin**-painiketta. Valitse lisää valikkoja, jos haluat määrittää uusia oletusasetuksia. Paina **Jatka**-painiketta, jos tämä on viimeinen muutettava asetus.

Käyttäjän oletusasetukset pysyvät voimassa, kunnes asetuksia muutetaan tai tehdasasetukset palautetaan. Ohjelmasta valittavat asetukset voivat myös muuttaa tai ohittaa käyttöpaneelista valitut käyttäjän oletusasetukset.

### Valikkoasetussivun tulostaminen

Nykyisten käyttäjän oletusasetusten ja asennettujen tulostimen lisävarusteiden luettelo tulostetaan seuraavasti:

- 1 Varmista, että tulostimen virta on kytketty ja näytössä näkyy Valmis-tilailmoitus.
- 2 Paina Valikko-painiketta, kunnes esiin tulee teksti Apuohjelmat-val., ja paina sitten Valitse-painiketta.
- **3** Paina Valikko-painiketta, kunnes esiin tulee teksti **Tulosta valikot**, ja paina sitten Valitsepainiketta.

Näyttöön tulee **Valikkoasetusten tulostus** -ilmoitus ja se pysyy näytössä siihen asti, kunnes sivu tulostuu. Tulostin siirtyy **Valmis**-tilaan, kun sivu tai sivut ovat tulostuneet.

Jos näyttöön tulee jokin ilmoitus, katso lisätietoja kohdasta Tulostimen ilmoitukset.

4 Tarkista, että asennetut lisävarusteet ovat oikeat luettelon kohdassa "Lisätyt ominaisuudet".

Jos asennettua lisävarustetta ei näy luettelossa, katkaise virta tulostimesta, irrota virtajohto pistorasiasta ja asenna lisävaruste.

**Huom.** Kytke tulostin huolellisesti maadoitettuun pistorasiaan, jossa on riittävän suuri sulake, jotta ei synny sähköistä ylikuormitusta.

- 5 Tarkista, että muistin määrä on oikea luettelon kohdassa "Tulostimen tiedot".
- 6 Tarkista, että paperilokeroille on määritetty tulostimessa olevat paperikoot ja -lajit.

Valikkojen vaihtoehdot näkyvät kohdan Tulostinvalikkojen käyttö kaaviossa.

Arvon kohdalla oleva tähti (\*) osoittaa tehdasasetuksen. Tehdasasetukset voivat vaihdella maittain/ alueittain.

*Tehdasasetukset* ovat toimintoasetuksia, jotka ovat voimassa, kun tulostimeen kytketään virta ensimmäisen kerran. Ne ovat voimassa, kunnes muutat niitä. Tehdasasetukset palautetaan, jos valitset Palauta-asetuksen Apuohjelmat-valikon Tehdasasetukset-valikkovaihtoehdossa.

Kun valitset uuden asetuksen käyttöpaneelista, tähti siirtyy valitun asetuksen kohdalle osoittamaan käyttäjän nykyisen oletusasetuksen.

*Käyttäjän oletusasetukset* ovat asetuksia, jotka valitset tulostimen eri toiminnoille ja tallennat tulostimen muistiin. Kun asetukset on tallennettu, ne ovat voimassa siihen asti, kunnes uudet asetukset tallennetaan tai tehdasasetukset palautetaan. Katso kohtaa **Tulostimen asetusten muuttaminen**.

Huom. Sovellusohjelmalla valittavat asetukset voivat ohittaa käyttöpaneelista valitut asetukset.

#### Valikot poissa käytöstä

Jos tulostin on määritetty verkkotulostimeksi, joka on monen käyttäjän käytettävissä, **valikot poissa käytöstä** -ilmoitus voi tulla näyttöön, kun painat **Valikko**-painiketta **valmis**-tilassa. Kun valikot on poistettu käytöstä, käyttäjä ei voi käyttää käyttöpaneelia eikä muuttaa vahingossa tulostimen oletusasetusta, jonka on määrittänyt tulostimen toiminnasta vastaava henkilö. Käyttäjä voi käyttää Print and Hold -toimintoja, poistaa ilmoituksia ja valita vaihtoehtoja Työvalikosta, kun työtä tulostetaan, mutta ei voi muuttaa muita tulostinasetuksia. Käyttäjä voi kuitenkin tulostinajuria käyttämällä ohittaa tulostimen oletusasetukset ja valita asetuksia yksittäistä tulostustyötä varten.

## Työn lähettäminen tulostimeen

- 1 Avaa tulostettava tiedosto.
- 2 Valitse Tiedosto-valikosta Tulosta.
- 3 Varmista, että valintaikkunasta on valittu oikea tulostin.

4 Säädä tulostinasetuksia tarpeittesi mukaan.

Käytettävissä olevat tulostinasetukset vaihtelevat sen ohjelman mukaan, jolla tiedosto on avattu.

Huom. Napsauta Ominaisuudet tai Asetukset ja säädä tulostinasetuksia, jotka eivät olleet käytettävissä ensimmäisessä ikkunassa. Napsauta sitten OK.

5 Lähetä työ valittuun tulostimeen napsauttamalla OK tai Tulosta.

## Tulostustyön peruuttaminen

1 Paina Valikko.

Näytön ensimmäisellä rivillä lukee Työvalikko ja toisella rivillä Työn peruutus.

2 Paina Valitse.

Työ peruutetaan -ilmoitus näkyy hetken näytössä. Tulostin tulostaa jo aloitetun sivun loppuun asti ja pysähtyy. Tulostin palaa Valmis-tilaan.

## Paperilokeron täyttäminen

Tulostin ilmoittaa, milloin paperia on lisättävä. Jos lokerossa on alle 50 arkkia paperia, näyttöön tulee Lokero x vajaa -ilmoitus. x on paperilokeron numero. Avaa lokero ja lisää paperia, jolloin ilmoitus häviää.

Kun vaihdat lokerossa olevan paperin, varmista, että paperinohjaimet on asetettu oikein. Vasemman paperinohjaimen paikka ilmoittaa tulostimelle, minkä kokoista paperia lokerossa on. Jos vasenta tai etupaperinohjainta ei ole asetettu oikein, voi ilmetä syöttöhäiriöitä tai paperitukoksia.

Jos lisäät erityyppistä tulostusmateriaalia, katso, miten Paperilaji-asetus muutetaan **Paperivalikko**-valikossa.

# Paperin lisäys

Noudata näitä ohjeita, kun lisäät tulostusmateriaalia mihin tahansa vakio- tai lisäsyöttölokeroon.

1 Vedä paperilokero niin pitkälle ulos kuin se tulee.

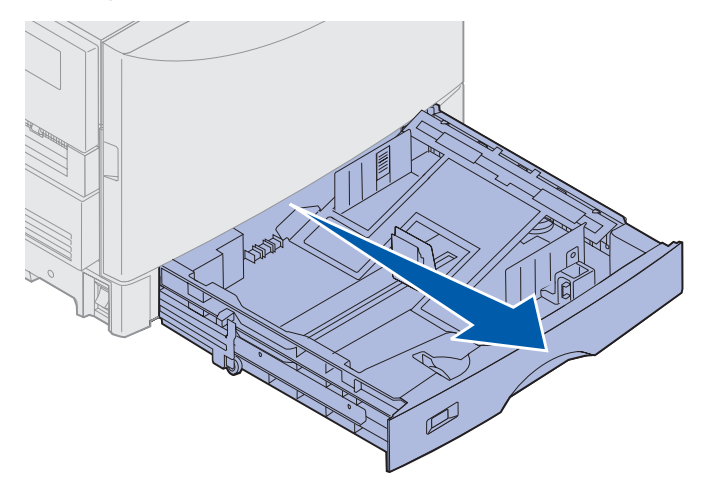

2 Paina metallilevyä alaspäin, kunnes se lukkiutuu paikalleen.

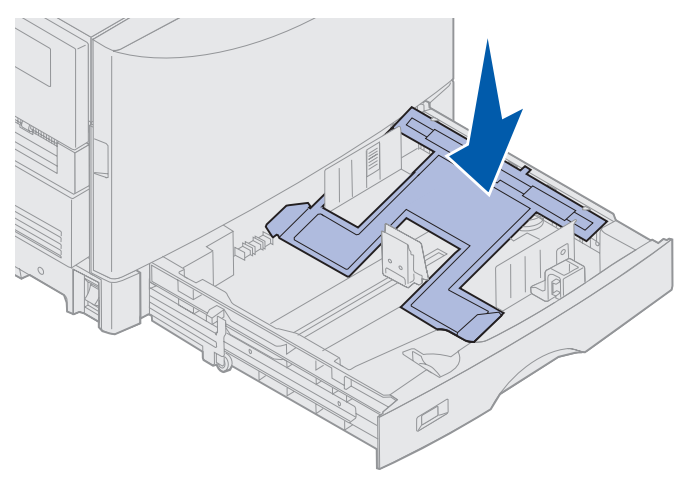

- **3** Vapauta vasen paperinohjain puristamalla sitä ja liu'uta se lisättävän paperin koon mukaiseen paikkaan.
  - **Huom.** Vasemman paperinohjaimen paikka ilmoittaa tulostimelle, minkä kokoista paperia lokerossa on. Jos vasen paperinohjain on väärässä paikassa, voi ilmetä syöttöongelmia tai asetteluvirheitä.

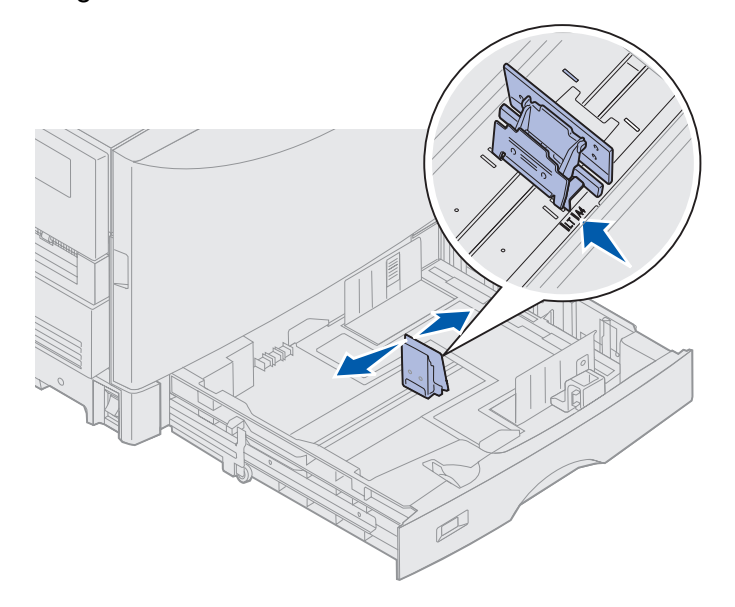

4 Taivuttele nippua, jotta arkit irtoavat toisistaan, ja tuuleta nippu.

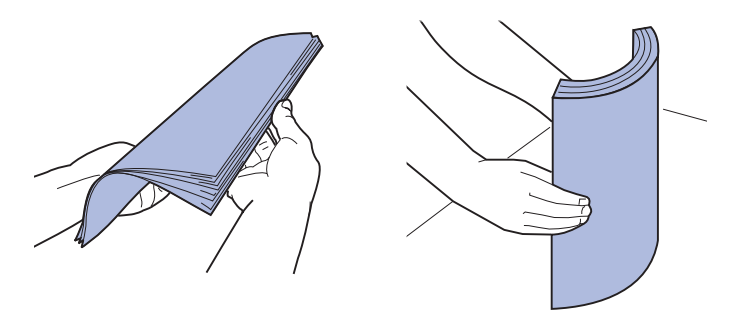

Älä taita tai rypistä papereita. Suorista nipun reunat tasaisella alustalla.

5 Lisää paperi lokeroon siten, että tulostuspuoli on alaspäin.

Huom. Älä ylitä suositellun tulostusmateriaalin pinon enimmäiskorkeutta, joka näkyy *Pikaoppaassa* tai kohdassa **Ohjeet tulostusmateriaalin valintaan** olevassa pinon korkeustaulukossa. Lokeron täyttäminen liian täyteen voi aiheuttaa paperitukoksia.

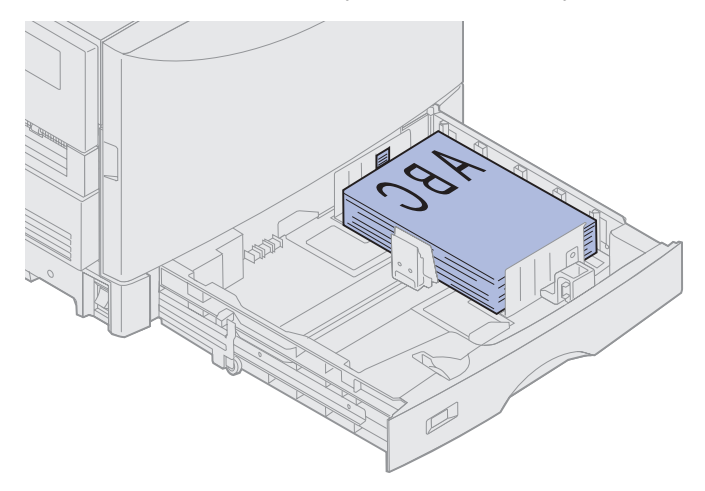

6 Purista paperin etuohjaimen säätövipua ja siirrä ohjainta, kunnes se koskettaa kevyesti paperipinoa. Varmista, että vasen paperinohjain on hyvin paperipinoa vasten. Tarpeen mukaan purista ja liu'uta vasenta paperinohjainta, kunnes se asettuu paikalleen paperipinoa vasten.

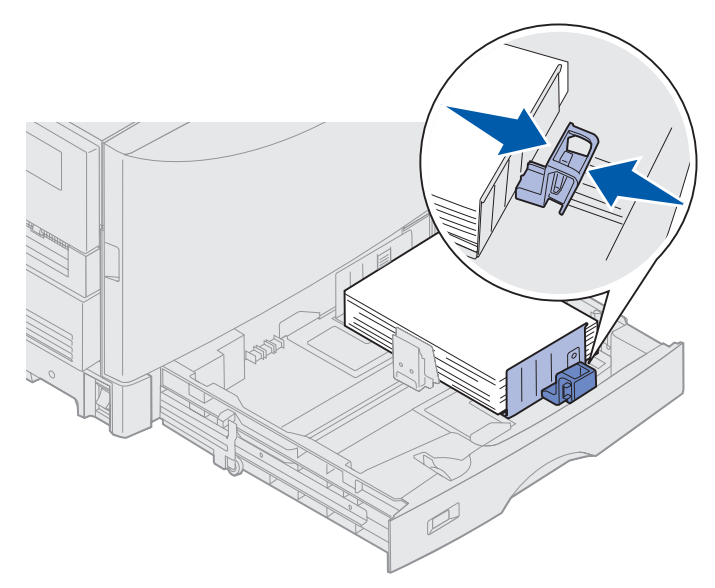

- 7 Kierrä paperikokokiekkoa, kunnes näet lokerossa olevan paperin kokoa vastaavan merkinnän.
  - Huom. Tämä asetus muistuttaa käytössä olevasta koosta eikä sillä ole mitään vaikutusta tulostimen toimintaan.

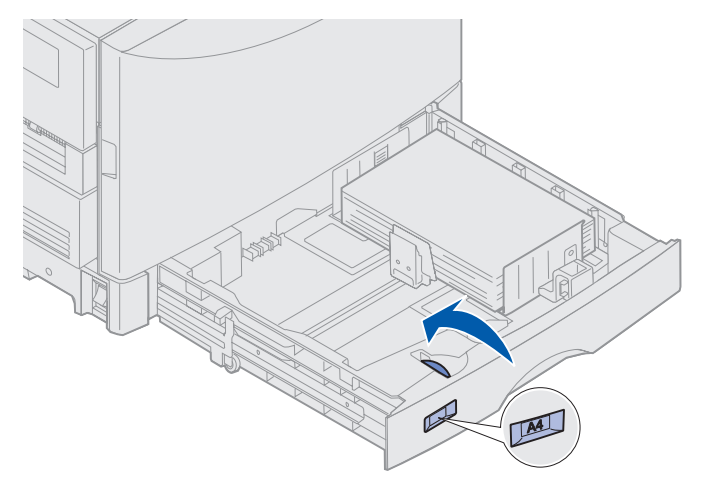

8 Työnnä lokero paikalleen.

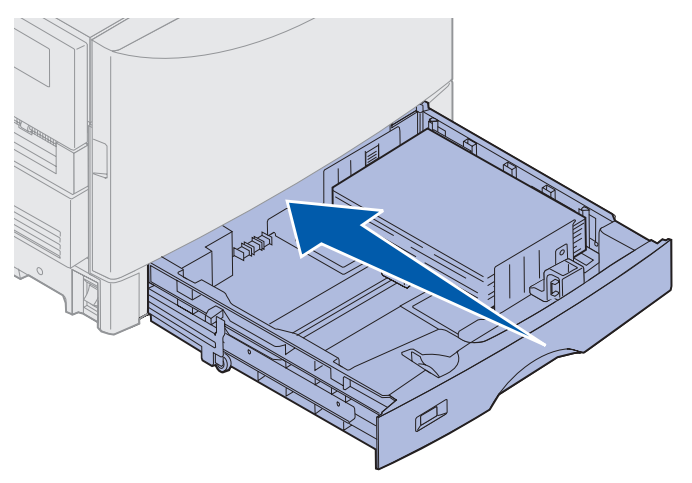

## Muiden paperikokojen asettaminen

Katso kohdasta **Monisyöttölaitteen täyttäminen**, miten kirjelomakkeet lisätään monisyöttölaitteeseen.

**Huom.** Tarrat ja Lexmarkin kalvot (LTR P/N 12A5940 tai A4 P/N 12A5941) voidaan syöttää vain valinnaisesta painavan tulostusmateriaalin lokerosta. Kiiltävä paperi voidaan syöttää mistä tahansa lokerosta.

# Monisyöttölaitteen täyttäminen

Monisyöttölaitteeseen voidaan lisätä monia eri paperikokoja ja -lajeja, kuten kalvoja ja kirjekuoria. Se on kätevä tulostettaessa yksi sivu kirjelomaketta, värillistä paperia tai muuta erikoistulostusmateriaalia. Paperilajeja ja -kokoja koskevia lisätietoja on *Card Stock & Label Guide*-oppaassa.

Monisyöttölaitetta voidaan käyttää kahdella tavalla:

- **Paperilokero**: Lisää paperia tai muuta tulostusmateriaalia syöttölaitteeseen ja jätä se laitteeseen.
- **Manuaalinen ohisyöttölaite**: Lähetä tulostustyö syöttölaitteeseen ja määritä tulostusmateriaalin laji ja koko tietokoneesta. Tulostin pyytää sitten lisäämään sopivaa tulostusmateriaalia, ennen kuin se alkaa tulostaa.

Muista seuraavat kapasiteettia, paperin mittoja ja tulostimen käyttöä koskevat vihjeet, kun täytät monisyöttölaitetta.

## Kapasiteetti

Pinon enimmäiskorkeus on 11 mm. Monisyöttölaitteeseen mahtuu noin

- 100 arkkia paperia, jonka paino on 75 g/m<sup>2</sup>
- 80 arkkia 12 x 18 tuuman paperia, jonka paino on 90 g/m<sup>2</sup>
- 55 tarra-arkkia
- 55 kartonkiarkkia
- 50 kalvoa
- 10 kirjekuorta
- 1 arkki kiiltävää paperia (käsinsyöttö)
- 1 arkki julistepaperia (297,2 x 914,4 mm), käsinsyöttö

## Paperin mitat

Monisyöttölaitteessa voidaan käyttää seuraavan kokoista paperia:

- Leveys: 90 mm 305 mm
- Pituus: 148 mm 914 mm

## **Onnistunut tulostus**

- Lisää monisyöttölaitteeseen kerrallaan vain samankokoisia paperiarkkeja tai kirjekuoria.
- Saat parhaan mahdollisen tulostuslaadun käyttämällä korkealaatuista tulostusmateriaalia, joka on suunniteltu lasertulostimia varten. Paperia koskevia lisätietoja on kohdassa Ohjeet tulostusmateriaalin valintaan.
- Jotta paperitukoksia ei aiheutuisi, älä lisää tai poista tulostusmateriaalia, kun monisyöttölaitteessa vielä on tulostusmateriaalia.
- Aseta tulostusmateriaali suositeltu tulostuspuoli ylöspäin.
- Älä aseta mitään esineitä monisyöttölaitteen päälle. Älä myöskään paina sitä liian voimakkaasti tai käsittele sitä liian kovakouraisesti.
- Älä poista paperilokeroita, kun työ tulostuu monisyöttölaitteesta tai kun käyttöpaneelissa näkyy ilmoitus käytössä. Tämä voi aiheuttaa tukoksen.

Monisyöttölaitteen täyttäminen:

1 Avaa monisyöttölaite ja vedä ulos alusta käytettävän paperin lisäämistä varten.

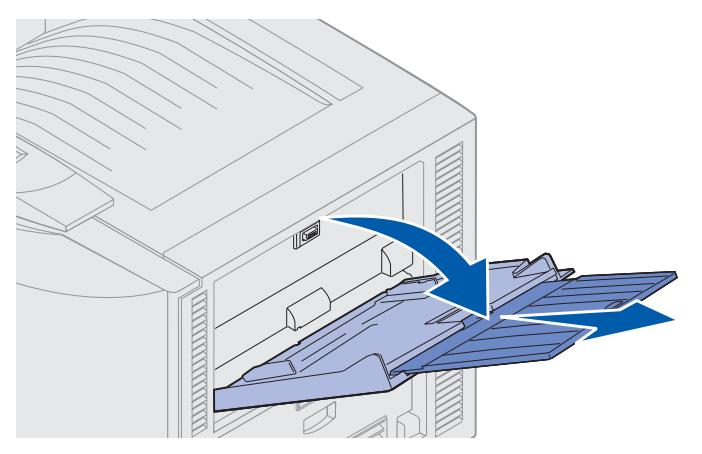

2 Liu'uta paperin leveyden ohjaimet oikeaan paikkaan.

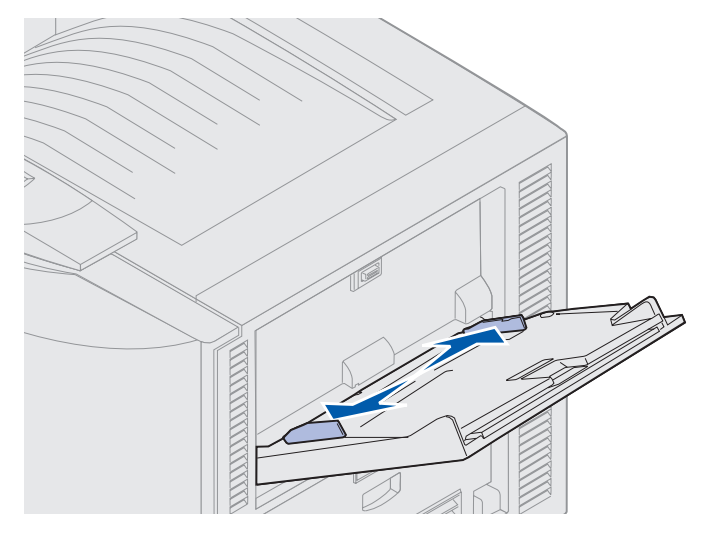

Monisyöttölaitteen täyttäminen 19

3 Paina alustalevyä, kunnes se lukkiutuu paikalleen.

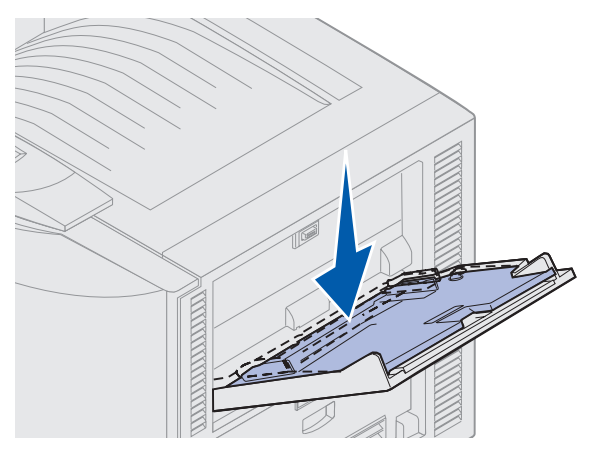

- 4 Valmistele tulostusmateriaali lisäämistä varten.
- Taivuttele paperia tai tuuleta kirjekuoret. Älä taita tai rypistä papereita. Suorista reunat tasaisella alustalla.

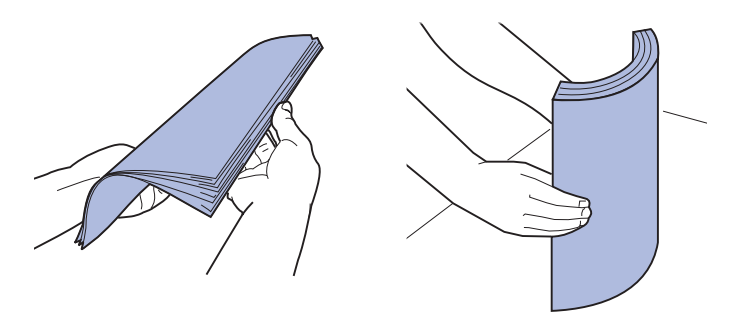

 Tartu kalvoihin reunoista. Älä koske tulostuspuoleen. Tuuleta kalvopino, jotta tukoksia ei aiheutuisi. Käsittele kalvoja varovasti, jotta ne eivät naarmuuntuisi tai niihin ei jäisi sormenjälkiä.

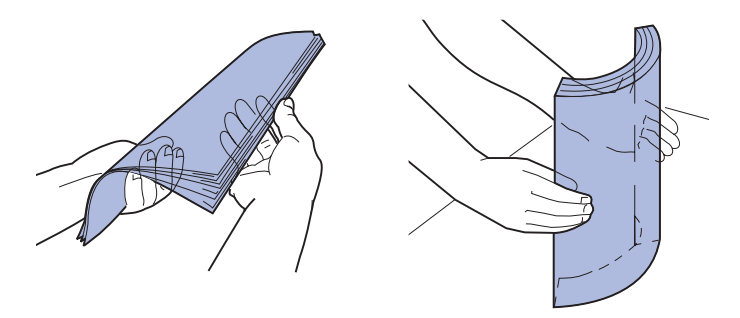

- **5** Lisää monisyöttölaitteeseen vain yhtä tulostusmateriaalia kerrallaan. *Älä* käytä sekaisin eri tulostusmateriaalilajeja. Saat tulostusmateriaalin lisäysohjeita napsauttamalla aihetta:
- Paperin, kalvojen, tarrojen ja kartongin lisääminen
- Kirjekuorien lisääminen
- Kirjelomakkeiden lisääminen

- Paperin, kalvojen, tarrojen ja kartongin lisääminen
  - **a** Aseta paperit, kalvot, tarrat ja kartonki alustan keskelle siten, että suositeltu tulostuspuoli on ylöspäin.

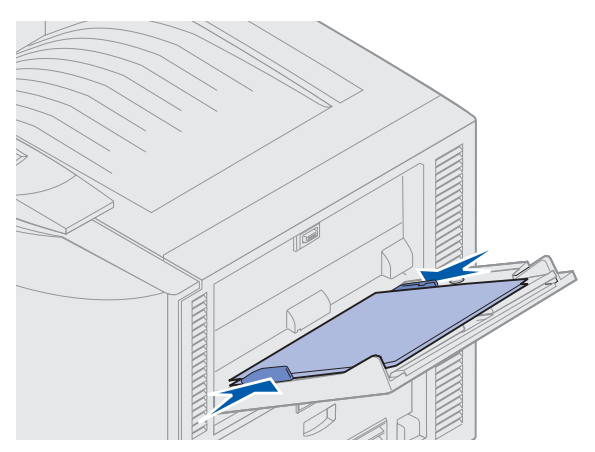

b Jatka kohdasta vaihe 6.

#### Kirjekuorien lisääminen

- a Aseta kirjekuoret läppäpuoli alaspäin niin, että läppä on suljettu ja lähettäjän osoite on oikealla. Aseta kirjekuoret siten, että monisyöttölaitteeseen syöttyy viimeisenä reuna, jossa ovat lähettäjän osoite ja postimerkki.
- Varoitus: Älä koskaan käytä kirjekuoria, joissa on postimerkkejä, niittejä, kiinnikkeitä, ikkunoita, pinnoitettu sisusta tai itsekiinnittyviä tarroja. Tällaiset kirjekuoret voivat vahingoittaa pahoin tulostinta.

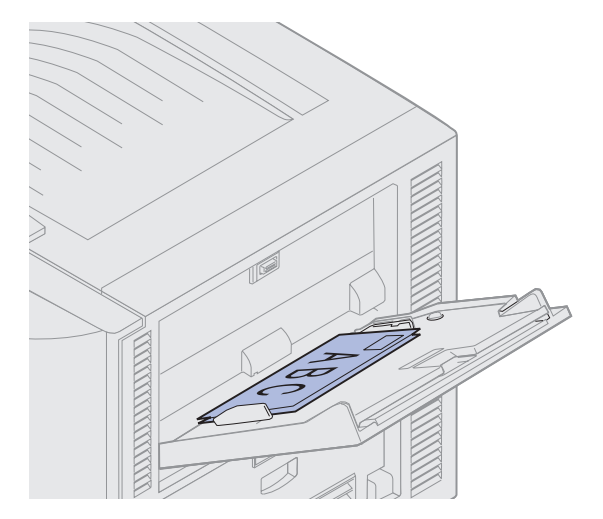

- **Huom.** Jos kirjekuoret aiheuttavat tukoksen, vähennä kirjekuorten määrää monisyöttölaitteessa.
- **b** Jatka kohdasta **vaihe 6**.

#### Kirjelomakkeiden lisääminen

- **a** Aseta kirjelomake tulostuspuoli *ylöspäin* riippumatta siitä, käytätkö sitä *yksipuoliseen* vai *kaksipuoliseen* tulostukseen.
- **b** Jatka kohdasta **vaihe 6**.
- 6 Työnnä tulostusmateriaali varovasti monisyöttölaitteeseen.

**Huom.** Jos yrität työntää tulostusmateriaalia laitteeseen väkisin, voit saada aikaan tukoksen.

7 Työnnä leveysohjaimia, kunnes ne koskettavat kevyesti tulostusmateriaalin reunoja. Älä taivuta tulostusmateriaalia.

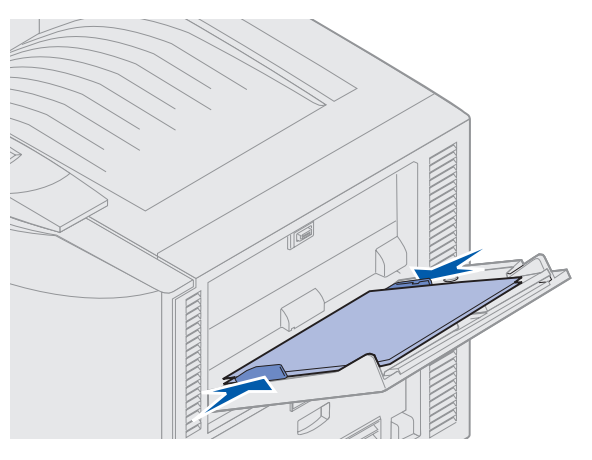

8 Vapauta alustalevy painamalla vasemmalla olevaa SET-painiketta.

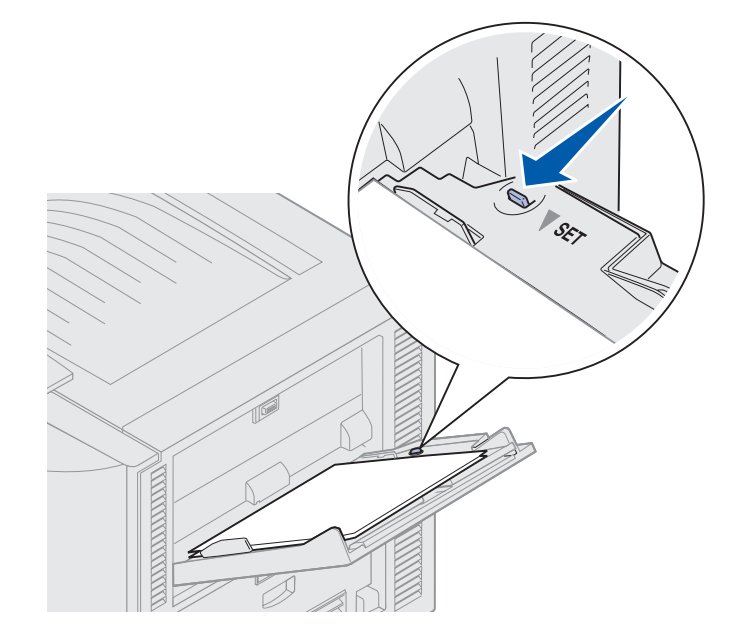

Monisyöttölaitteen täyttäminen 22

- **9** Valitse paperilähde, paperin koko ja laji ohjelmassa ja valitse sitten paperin koko ja laji käyttöpaneelista.
  - Varmista, että monisyöttölaitteen paperin koolla (Monisyötön koko) ja paperin lajilla (Monisyötön laji) on oikea lisättävän tulostusmateriaalin mukainen arvo. (Katso näitä asetuksia koskevia lisätietoja kohdista Paperi ja Paperilaji.)
  - b Palaa valmiustilaan painamalla Jatka -painiketta.

Huom. Ohjelmalla määritetyt asetukset voivat ohittaa käyttöpaneelin asetukset.

### Monisyöttölaitteen sulkeminen

- 1 Poista tulostusmateriaali monisyöttölaitteesta.
- 2 Työnnä esiin vedetty alusta takaisin sisään.

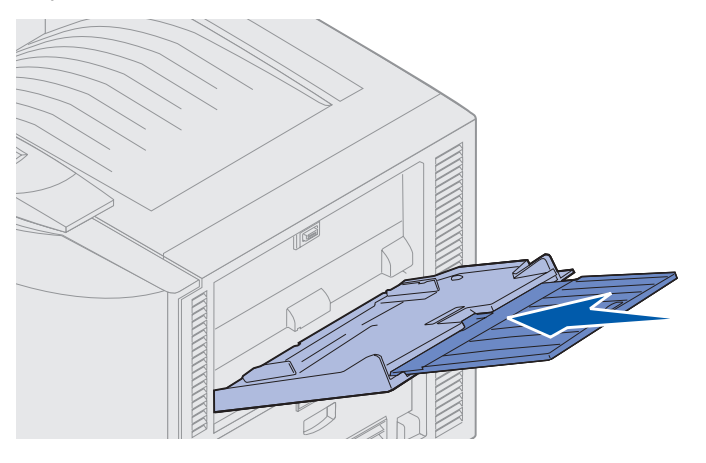

3 Paina alustalevyä, kunnes se lukkiutuu paikalleen.

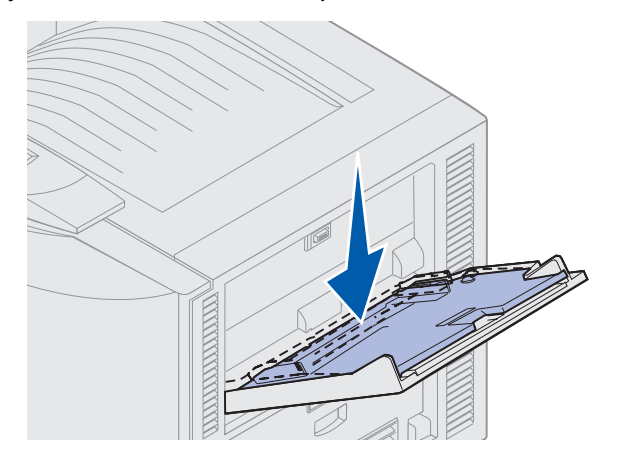

4 Sulje monisyöttölaite.

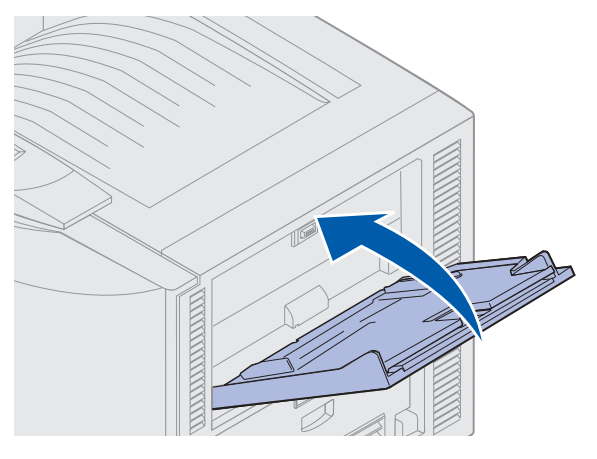

# Print and Hold -toiminnon käyttäminen

Kun työ lähetetään tulostimeen, tulostinajurissa voidaan määrittää, että työ säilytetään muistissa. Kun pysäytetty työ halutaan tulostaa, se valitaan tulostettavaksi tulostimen käyttöpaneelista.

## Pysäytettyjen töiden tulostaminen ja poistaminen

Kun pysäytetyt työt ovat tulostimen muistissa, voit määrittää tulostimen käyttöpaneelista, mitä muistissa oleville töille tehdään. Voit valita Työvalikosta joko vaihtoehdon Luottamuks. työ tai Pysäytetyt työt (Repeat Print-, Reserve Print- ja Verify Print -työt). Jos valitset vaihtoehdon Luottamuks. työ, anna PIN-koodi, jonka olet määrittänyt ajurilla työn lähettämisen yhteydessä. Katso lisätietoja kohdasta Luottamuksellisten töiden tulostaminen.

Luottamuks. työ- tai Pysäytetyt työt -asetuksilla voidaan valita seuraavia vaihtoehtoja:

- Tul. kaikki työt
- Tulosta työ
- Poistetaanko kaikki työt
- Poista työ
- Tulosta kopiot

## Pysäytettyjen töiden käsitteleminen käyttöpaneelista

- 1 Pysäytettyjä töitä käsitellään käyttöpaneelista seuraavasti:
- Jos tulostin on Käytössä, paina Valikko-painiketta, jolloin esiin tulee Työvalikko.
- Jos tulostin on **Valmis**, jatka kohdasta 2.
- 2 Paina Valikko-painiketta, kunnes käyttöpaneelin näytössä näkyy työn lajin mukaan Pysäytetyt työt tai Luottamuks. työ.

3 Paina Valitse.

Huom. Jos käsittelet luottamuksellista työtä, anna PIN-koodi. Katso lisätietoja kohdasta Luottamuksellisten töiden tulostaminen.

- 4 Paina Valikko-painiketta, kunnes haluamasi toiminto (esimerkiksi työn tulostus tai työn poisto) näkyy käyttöpaneelin toisella rivillä.
- 5 Paina Valitse.
- Jos etsit tiettyä työtä, selaa töiden luetteloa painamalla Valikko-painiketta ja paina Valitsepainiketta, kun oikea työ näkyy. Työn nimen edessä oleva tähti (\*) osoittaa, että työ on valittu tulostettavaksi tai poistettavaksi.
- Jos tulostettavien kopioiden määrä pitää määrittää, pienennä tai suurenna käyttöpaneelissa näkyvää määrää käyttämällä **Valikko**-painiketta ja paina sitten **Valitse**-painiketta.
- 6 Voit tulostaa tai poistaa merkitsemäsi työt painamalla Jatka-painiketta.

Tulostimessa näkyy hetkellisesti ilmoituksia, joista käy ilmi, että Print and Hold -toiminnot ovat kesken. Tämän jälkeen tulostin palaa Valmis-tilaan.

## Kun tulostuksessa ilmenee muotoiluvirheitä

Jos näytössä näkyy <sup>7</sup>-symboli, tulostimen on ollut vaikea muotoilla vähintään yhtä pysäytettyä työtä. Nämä muotoiluongelmat johtuvat useimmiten riittämättömästä tulostimen muistista tai virheellisistä tiedoista, joiden takia tulostin saattaa poistaa työn.

Kun pysäytetyn työn edessä on  $\frac{4}{7}$ -symboli, voit tehdä seuraavaa:

- Voit tulostaa työn. Työstä saattaa tulostua vain osa.
- Voit poistaa työn. Voit halutessasi vapauttaa lisää tulostimen muistia. Selaa pysäytettyjen töiden luetteloa ja poista tulostimeen lähetettyjä muita töitä.

Jos asetteluvirheet toistuvat usein pysäytettyjen töiden yhteydessä, tulostimeen tarvitsee ehkä asentaa lisää muistia.

## **Repeat Print**

Jos lähetät *Repeat Print*-työn, tulostin tulostaa kaikki pyydetyt kopiot työstä ja tallentaa työn muistiin. Näin voit tulostaa lisäkopioita myöhemmin. Voit tulostaa lisäkopioita niin kauan kuin työ on tallennettuna muistissa.

**Huom.** Repeat Print -työt poistetaan automaattisesti tulostimen muistista, kun tulostimessa tarvitaan lisää muistia muiden pysäytettyjen töiden käsittelyä varten.

### **Reserve Print**

Jos lähetät *Reserve Print* -työn, tulostin ei tulosta työtä heti vaan tallentaa sen muistiin, josta se voidaan tulostaa myöhemmin. Työ säilyy muistissa, kunnes poistat sen Pysäytetyt työt -valikosta. Reserve Print -työt voidaan poistaa, jos tulostimessa tarvitaan lisää muistia muiden pysäytettyjen töiden käsittelyä varten.

Katso Pysäytettyjen töiden tulostaminen ja poistaminen.

### Verify Print

Jos lähetetään *Verify Print* -työ, tulostin tulostaa yhden kopion ja pitää tulostimen muistissa jäljellä olevat kopiot, jotka olet määrittänyt tulostettavaksi ajurista. Käyttämällä Verify Print -toimintoa voidaan tarkistaa, että ensimmäinen kopio on halutunlainen ennen muiden kopioiden tulostamista.

Katso lisätietoja kohdasta **Pysäytettyjen töiden tulostaminen ja poistaminen**, jos tarvitset apua muistissa olevien lisäkopioiden tulostamisessa.

Huom. Kun kaikki kopiot on tulostettu, Verify Print -työ poistetaan tulostimen muistista.

## Luottamuksellisten töiden tulostaminen

Kun työ lähetetään tulostimeen, voidaan syöttää henkilökohtainen PIN-koodi ajurista. PIN-koodissa on oltava neljä numeroa, jotka voivat olla numeroita 1 - 6. Työ on tulostimen muistissa, kunnes sama nelinumeroinen PIN-koodi annetaan tulostimen käyttöpaneelista ja työ valitaan tulostettavaksi tai poistettavaksi. Näin varmistetaan, että työ ei tulostu, ennen kuin olet itse vastaanottamassa sen, ja että kukaan muu tulostinta käyttävä ei voi tulostaa työtä.

Valitse Työvalikosta vaihtoehto Luottamuks. työ ja valitse sitten käyttäjätunnus. Näyttöön tulee seuraava kehote:

Anna työn PIN: =\_\_\_\_ Anna luottamukselliseen työhön liittyvä nelinumeroinen PIN-koodi käyttämällä käyttöpaneelin painikkeita. Painikkeiden nimien kohdalla olevat numerot osoittavat, millä painikkeella saadaan mikäkin numero (1 - 6). Kun PIN-koodia annetaan, käyttöpaneelin näytössä näkyy tähtiä luottamuksellisuuden takaamiseksi.

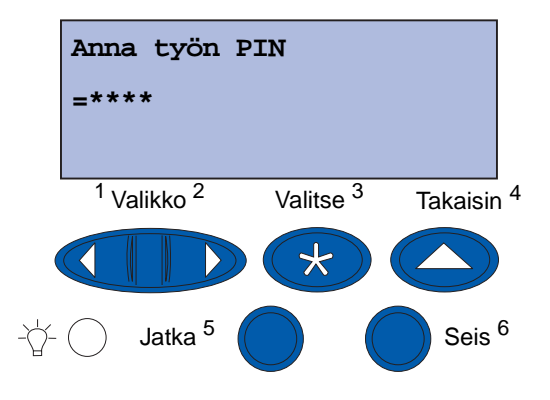

Jos annat väärän PIN-koodin, näyttöön tulee Ei tulostustöitä. Näyttöön tulee teksti Uudelleenyritys? Voit antaa PIN-koodin uudelleen, kun painat Jatka -painiketta, tai voit poistua Luottamuks. työ -valikosta painamalla Seis-painiketta.

Kun olet antanut oikean PIN-koodin, voit käsitellä kaikkia antamaasi käyttäjätunnukseen ja PINkoodiin liittyviä tulostustöitä. Antamaasi PIN-koodiin liittyvät tulostustyöt tulevat näyttöön, kun valitset Tulosta työ-, Poista työ- tai Kopioiden määrä -valikkovaihtoehdon. Sitten voit valita antamaasi PINkoodiin liittyviä töitä tulostettavaksi tai poistettavaksi. (Katso lisätietoja kohdasta **Pysäytettyjen töiden tulostaminen ja poistaminen**.) Kun työ on tulostettu, tulostin poistaa luottamuksellisen työn muistista.

# Tulostaminen mukautetun kokoista erikoistulostusmateriaalia käyttämällä

Tulostin tukee useita eri paperikokoja ja -lajeja, joista jotkin ovat tulostimen vakiolokeroita suurempia. Tämä takia on ensin tehtävä asianmukaisia säätöjä sekä tulostimeen että tulostinajuriin, kun tulostetaan erikoiskokoiselle tulostusmateriaalille.

## Vaihe 1: Monisyöttölaitteen käyttö

Koska jotkin tulostusmateriaalikoot eivät mahdu tulostimen normaaleihin paperilokeroihin, tällaista tulostusmateriaalia varten on käytettävä monisyöttölaitetta.

Lisätietoja mukautetun kokoisen tulostusmateriaalin lisäämisestä on kohdassa Monisyöttölaitteen täyttäminen.

## Vaihe 2: Käyttöpaneelin määrittäminen mukautetun kokoista tulostusmateriaalia varten

Universal-paperikoko on tulostimen mukautetun kokoisen tulostusmateriaalin vakioasetus ja sen oletusmitat ovat 12 x 18 tuumaa. Jos olet muuttanut tulostimen oletusasetuksia tai haluat käyttää erikokoista tulostusmateriaalia, Universal-paperikoolle on annettava haluamasi mitat ja on varmistettava, että oikea mittayksikkö on valittuna.

#### Universal-paperin koko määritetään näin:

- 1 Paina Takaisin-painiketta, kunnes näet päävalikon.
- 2 Paina Valikko-painiketta, kunnes näytössä näkyy Paperivalikko, ja paina sitten Valitsepainiketta.
- **3** Paina **Valikko**-painiketta, kunnes esiin tulee teksti **Yleisasetukset**, ja paina sitten **Valitse**painiketta.
- 4 Paina Valikko-painiketta, kunnes näytössä näkyy Pystys. leveys, ja paina sitten Valitsepainiketta.
  - Jos oletusasetuksissa on arvo 12 in., paina **Takaisin**-painiketta tai lisää tai vähennä arvoa haluamasi koon mukaisesti painamalla **Valikko**-painiketta. Paina **Valitse**.
- 5 Paina Valikko-painiketta, kunnes näytössä näkyy Pystys. korkeus, ja paina sitten Valitsepainiketta.
  - Jos oletusasetuksissa on arvo 18 tuumaa, paina Takaisin-painiketta tai lisää tai vähennä arvoa haluamasi koon mukaisesti painamalla Valikko-painiketta. Paina Valitse.

#### Mittayksikkö määritetään näin:

- 1 Paina Universal-asetus-kohdassa Valikko-painiketta, kunnes näytössä on teksti Mittayksiköt, ja paina sitten Valitse.
- 2 Paina Valikko-painiketta, kunnes näytössä näkyy sopiva mittayksikkö. Jos haluamasi mittayksikkö on jo tallennettu ja sen vieressä on tähti, palaa Yleisasetukset-kohtaan painamalla Takaisin-painiketta. Muussa tapauksessa muuta mittayksikköä painamalla Valitse-painiketta.

Kun Universal-paperikoko on määritetty, Universal on määritettävä monisyöttölaitteen paperikooksi.

Huom. Monisyöttölaite (Monisyöttö) ja Käsinsyöttö eivät ole sama asia.

#### Paperikoko monisyöttölaitetta varten määritetään näin:

- 1 Paina Takaisin-painiketta, kunnes näet päävalikon.
- 2 Paina Valikko-painiketta, kunnes näytössä näkyy Paperivalikko, ja paina sitten Valitsepainiketta.
- 3 Paina Valikko-painiketta, kunnes näytössä näkyy Paperikoko, ja paina sitten Valitsepainiketta.
- 4 Paina Valikko-painiketta, kunnes näytössä näkyy Monisyötön koko, ja paina sitten Valitsepainiketta.
- 5 Paina Valikko-painiketta, kunnes näytössä näkyy Universal, ja paina sitten Valitsepainiketta.
- 6 Paina Takaisin-painiketta, kunnes näytössä näkyy Valmis.

Jos Paperikoko-valikossa ei ole vaihtoehtoa Monisyötön koko, Monisyöt asetus -kohtaan on valittava Kasetti. Monisyöt asetus -valikko sijaitsee **Paperivalikossa**.

#### Paperilähde monisyöttölaitetta varten määritetään näin:

- 1 Paina Takaisin-painiketta, kunnes näet päävalikon.
- 2 Paina Valikko-painiketta, kunnes näytössä näkyy Paperivalikko, ja paina sitten Valitsepainiketta.
- **3** Paina **Valikko**-painiketta, kunnes näytössä näkyy **Paperilähde**, ja paina sitten **Valitse**painiketta.
- 4 Paina Valikko-painiketta, kunnes esiin tulee teksti Monisyöttö, ja paina sitten Valitsepainiketta.
- 5 Paina Takaisin-painiketta, kunnes näytössä näkyy Valmis.

## Vaihe 3: Tulostinajurin määrittäminen

Nyt kun tulostimen käyttöpaneeli on määritetty, on määritettävä tulostinajuri tietokoneessa.

#### Windows 95/98/Me:

- Jos käytössä on PostScript-ajuri:
  - 1 Valitse tietokoneessa Käynnistä > Asetukset > Ohjauspaneeli.
  - 2 Kaksoisnapsauta **Tulostimet**-kansiota ja korosta luettelossa oleva tulostin napsauttamalla sitä kerran ja valitse sitten **Tiedosto ▸ Ominaisuudet**.
  - 3 Valitse Paperi-välilehti ja napsauta sitten User Forms (Käyttäjän lomakkeet).
  - 4 Syötä Form Type (Lomakkeen tyyppi) -kenttään sen mukatettavan lomakkeen nimi, jota olet määrittämässä.
  - 5 Syötä Form Size (Lomakkeen koko) -kohdassa lomakkeen mitat **Leveys** ja **Pituus**kenttiin. Kun käytät 12 x 18 tuuman paperia, syötä **12,0** kohtaan Leveys ja **18,0** kohtaan Pituus.
  - 6 Määritä sopiva mittayksikkö.
  - 7 Lisää lomake Defined User Forms (Määritetyt käyttäjän lomakkeet) -luetteloon napsauttamalla Lisää-painiketta ja palaa sitten Tulostimen ominaisuudet -näyttöön napsauttamalla **OK**-painiketta.
  - 8 Varmista Paperi-välilehden Ominaisuudet-kohdassa, että uusi mukautettu lomakkeesi näkyy Form Type (Lomakkeen tyyppi) -kentässä.
  - 9 Avaa ohjelma ja tulosta asiakirja.
- Jos käytät PCL (Printer Control Language) -ajuria:
  - 1 Valitse tietokoneessa Käynnistä > Asetukset > Ohjauspaneeli.
  - 2 Kaksoisnapsauta **Tulostimet**-kansiota ja korosta luettelossa oleva tulostin napsauttamalla sitä kerran ja valitse sitten **Tiedosto ▸ Ominaisuudet**.
  - 3 Napsauta Paperi-välilehteä. Napsauta Mukautetut lomakkeet -kohdassa Uusi koko.
  - 4 Syötä määritettävän mukautettavan lomakkeen nimi.
  - 5 Määritä lomaketyypiksi Paperi.
  - 6 Määritä sopiva mittayksikkö.
  - 7 Syötä sopivat mitat kohtiin Leveys ja Pituus.
  - 8 Määritä lomake napsauttamalla **OK** ja palaa Tulostimen ominaisuudet -näyttöön.
  - **9** Varmista Paperi-välilehden Ominaisuudet-kohdassa, että uusi mukautettu lomakkeesi näkyy Form Size (Lomakkeen koko) -kentässä.
  - **10** Avaa ohjelma ja tulosta asiakirja.

#### Windows NT, Windows 2000 ja Windows XP:

- 1 Valitse tietokoneessa Käynnistä ► Asetukset ► Ohjauspaneeli. Windows XP ja Windows XP Professional: valitse Käynnistä ► Ohjauspaneeli.
- 2 Siirry Tulostimet-kansioon ja valitse Tiedosto ➤ Palvelimen ominaisuudet. Windows XP ja Windows XP Professional: valitse Printers and Other Hardware (Tulostimet ja muut laitteet) ja sitten Printers and Faxes (Tulostimet ja faksit). Valitse Tiedosto ➤ Palvelimen ominaisuudet.
- 3 Valitse Lomakkeet-välilehti ja napsauta sitten Luo uusi lomake -ruutua.
- 4 Syötä Lomakkeen kuvaus -kenttään sen mukautettavan lomakkeen nimi, jota olet määrittämässä. Syötä esimerkiksi Custom 12x18 in (Mukautettu 12 x 18 tuumaa).
- 5 Syötä **Mitat**-kohdassa lomakkeen sopivat mitat ja reunukset sekä mittayksiköt. Lisää uusi lomake napsauttamalla **Tallenna lomake**.
- 6 Palaa Tulostimet-kansioon napsauttamalla OK.
- 7 Windows 2000 ja Windows XP: Korosta tulostimesi **Tulostimet**-kansiossa napsauttamalla sitä kerran. Valitse **Tiedosto ▸ Printing Preferences** (Tulostusasetukset).
- 8 Valitse Printing Preferences (Tulostusasetukset) -näytössä Paperi-välilehti.
- **9** PostScript-ajurit ja Windows 2000 ja Windows XP: valitse mukautettu lomake kohdan **Form Type** (Lomakkeen tyyppi) kohdalla olevasta luettelosta.

PCL-ajurit ja Windows 2000 ja Windows XP: valitse mukautettu lomake kohdan **Form Size** (Lomakkeen koko) kohdalla olevasta luettelosta.

**10** Avaa ohjelma ja tulosta asiakirja.

#### Huom.

- Jotkin ohjelmat saattavat ohittaa tekemäsi tulostusasetukset. Tämä takia ohjelman asetukset on määritettävä ottamalla huomioon mukautettu lomake. Katso ohjelman oppaista, miten ohjelman asetuksia muutetaan.
- On suositeltavaa valita mukautettu lomake Printing Preferences (Tulostusasetukset)-näytössä, kun vastaluotua lomaketta käytetään ohjelmassa. Tämä kuitenkin määrittää uudesta lomakkeesta oletuslomakkeen kaikkiin ohjelmiin, jotka eivät ohita tulostinajurin valittua paperikokoa. Aseta lomakkeen oletuskoko uudelleen siirtymällä takaisin Printing Preferences (Tulostusasetukset) -näyttöön ja asettamalla haluamasi lomakkeen koko.
- Jos työskentelet verkossa, vain pääkäyttäjä voi luoda uuden lomakkeen palvelimeen. Kun uusi lomake on asiakas-palvelin-arkkitehtuurissa sijoitettu palvelimeen, asiakkaan tulostinobjektit (jotka on asennettu Osoittamalla tulostaminen -toiminnon kautta) saavat mukautetun lomakkeen palvelimesta.
- Jotkin muutokset eivät välttämättä näy heti ohjelman ajurikopiossa. Tämä takia saattaa olla tarpeen sulkea ja avata uudelleen ohjelma, jotta kaikki ajuriasetuksiin tehdyt muutokset näkyvät.
#### Mac OS 8.6-9.x:

- 1 Tarkista, että työpöytätulostin on oletustulostin.
- 2 Valitse ohjelmassa File (Tiedosto) > Page Setup (Sivun asetukset).
- **3** Osoita **Page Setup** (Sivun asetukset) -valikkoa ja valitse sitten **Custom Page Sizes** (Mukautetut sivukoot). Osoita **New** (Uusi).
- **4** Syötä mukautetun sivun nimi **Custom Page Size Name** (Mukautetun sivukoon nimi) -ruutuun.
- 5 Syötä sopivat mitat **Paper Size** (Paperikoko) -kohtaan. Syötä sopiva reunuksen koko **Margins** (Reunukset) -kohtaan.
- 6 Määritä sopivat mittayksiköt.
- 7 Osoita OK.
- 8 Valitse ohjelmassa File (Tiedosto) ➤ Page Setup (Sivun asetukset). Osoita Page Setup (Sivun asetukset) -valikkoa ja valitse sitten Page Attributes (Sivun määritteet). Valitse Paperi-kohdassa haluamasi mukautettu koko.
- 9 Tulosta asiakirja.

#### Mac OS X v10.2:

- 1 Valitse ohjelmassa File (Tiedosto) > Page Setup. (Sivun asetukset).
- 2 Valitse Format for (Muoto) -kohdassa Any Printer (Mikä tahansa tulostin).
- **3** Valitse **Settings** (Asetukset) -kohdassa **Custom Paper Size** (Mukautettu paperikoko) ja osoita sitten **New** (Uusi).
- 4 Syötä mukautetun paperin koko.
- 5 Syötä sopivat mitat ja reunukset.
- 6 Osoita Save (Tallenna).
- 7 Osoita OK.
- 8 Valitse ohjelmassa File (Tiedosto) > Page Setup (Sivun asetukset).
- **9** Varmista **Format for** (Muoto) -kohdassa, että **Any Printer** (Mikä tahansa tulostin) on valittuna.
- **10** Valitse **Paper Size** (Paperin koko) -kohdassa haluamasi mukautettu koko.
- 11 Tulosta asiakirja.

# Vihjeitä onnistuneeseen tulostukseen

## Tulostusmateriaalin säilytys

Ongelmaton tulostus voidaan varmistaa tulostusmateriaalin oikealla varastoinnilla. Noudata seuraavia ohjeita:

- Jotta tulos olisi paras mahdollinen, säilytä tulostusmateriaali paikassa, jonka lämpötila on noin 21 °C ja suhteellinen kosteus 40 %.
- Aseta paperilaatikot mieluummin alustalle tai hyllylle kuin suoraan lattialle.
- Varmista, että asetat laatikosta otetut erilliset paperipaketit tasaiselle alustalle, ettei paperin reuna taivu tai käyristy.
- Älä aseta mitään paperipakettien päälle.

## Paperitukosten välttäminen

Kun valitset tulostusmateriaalin huolellisesti ja lisäät sen tulostimeen oikein, ei paperitukoksia pitäisi juuri syntyä. Jos paperitukoksia kuitenkin syntyy, toimi jaksossa **Paperitukosten selvittäminen** selostettujen ohjeiden mukaan. Jos tukoksia syntyy usein, tee näin, jotta tukoksilta vältyttäisiin:

- Katso kohdasta Paperilokeron täyttäminen, miten paperi lisätään oikein. Varmista, että säädettävät ohjaimet on asetettu oikein ja paperipino on painettu alas ja lukittu lokeroon ennen kuin lokero suljetaan.
- Älä täytä lokeroita liian täyteen. Varmista, että paperi ei ylitä lokeron sisäpuolella olevaa paperin kapasiteettimerkkiä, joka määräytyy käytettävän paperin koon ja painon mukaan. Katso suositellut pinon korkeudet *Pikaoppaasta* tai tämän oppaan kohdasta Ohjeet tulostusmateriaalin valintaan.
- Älä poista lokeroita, kun tulostustöitä on kesken.
- Taivuttele, tuuleta ja suorista paperi ennen täyttöä.
- Tuuleta tarra-arkki- tai kalvopinoja, ennen kuin lisäät ne painavan tulostusmateriaalin lokeroihin tai monisyöttölaitteeseen. Jos tukoksia syntyy monisyöttölaitetta käytettäessä, kokeile yhden arkin syöttämistä kerrallaan.
- Älä aseta tulostimeen rypistynyttä, taittunutta, kosteaa tai käyristynyttä paperia.
- Älä käytä eri paperilajeja tai -kokoja samassa lokerossa.
- Käytä vain suositeltavia tulostusmateriaaleja. Katso Paperi.
- Varmista, että suositeltu tulostuspuoli on ylöspäin, kun asetat paperin monisyöttölaitteeseen tai suurkapasiteettiseen syöttölaitteeseen.
- Varmista, että suositeltu tulostuspuoli on alaspäin, kun asetat paperin lokeroon 1 4.
- Säilytä tulostusmateriaali suositellussa ympäristössä. Katso Ohjeet tulostusmateriaalin valintaan.

## Fonttien esittely

#### Vakiofontit

Tulostimessa on valmiina vakiofontteja, jotka on tallennettu pysyvästi tulostimen muistiin. PCL 6- ja PostScript 3 -emulointeja varten on erilaisia fontteja. Jotkin yleisimmät kirjasinleikkaukset, kuten Courier ja Times New Roman, ovat saatavissa kaikille komentokielille.

PCL-emuloinnin fontit ovat yhteensopivia HP4500:n fonttien kanssa. Niiden joukossa on neljä lisäfonttia ja monia erikoissymbolijoukkoja, jotka tukevat lisäkieliä ja -ohjelmia. PostScript-emuloinnin fontit ovat yhteensopivia Adobe PostScript 3:n kanssa, ja niihin kuuluu 20 lisäfonttia.

Seuraavissa taulukoissa on lueteltu kaikki tulostimen fontit. Voit valita vakiofontit ohjelmassa tai käyttöpaneelista, jos käytät PCL 6 -emulointia.

| PCL 6 -emulointi             | PostScript 3 -emulointi |
|------------------------------|-------------------------|
| Albertus Medium              | AlbertusMT              |
|                              | AlbertusMT-Italic       |
|                              | AlbertusMT-Light        |
| Albertus Extra Bold          |                         |
| Antique Olive                | AntiqueOlive-Roman      |
| Antique Olive Italic         | AntiqueOlive-Italic     |
| Antique Olive Bold           | AntiqueOlive-Bold       |
|                              | AntiqueOlive-Compact    |
| Arial                        | ArialMT                 |
| Arial Italic                 | Arial-ItalicMT          |
| Arial Bold                   | Arial-BoldMT            |
| Arial Bold Italic            | Arial-BoldItalicMT      |
| ITC Avant Garde Book         | AvantGarde-Book         |
| ITC Avant Garde Book Oblique | AvantGarde-BookOblique  |
| ITC Avant Garde Demi         | AvantGarde-Demi         |
| ITC Avant Garde Demi Oblique | AvantGarde-DemiOblique  |
| ITC Bookman Light            | Bookman-Light           |
| ITC Bookman Light Italic     | Bookman-LightItalic     |
| ITC Bookman Demi             | Bookman-Demi            |
| ITC Bookman Demi Italic      | Bookman-Demiltalic      |
| Clarendon Condensed Bold     |                         |
| Coronet                      | Coronet-Regular         |

| PCL 6 -emulointi             | PostScript 3 -emulointi      |
|------------------------------|------------------------------|
| CourierPS                    | Courier                      |
| CourierPS Oblique            | Courier-Oblique              |
| CourierPS Bold               | Courier-Bold                 |
| CourierPS Bold Oblique       | Courier-BoldOblique          |
| CG Omega                     |                              |
| CG Omega Bold                |                              |
| CG Omega Italic              |                              |
| CG Omega Bold Italic         |                              |
| Garamond Antiqua             | Garamond-Antiqua             |
| Garamond Halbfett            | Garamond-Halbfett            |
| Garamond Kursiv              | Garamond-Kursiv              |
| Garamond Kursiv Halbfett     | Garamond-KursivHalbfett      |
| Helvetica Light              | Helvetica-Light              |
| Helvetica Light Oblique      | Helvetica-LightOblique       |
| Helvetica Black              | Helvetica-Black              |
| Helvetica Black Oblique      | Helvetica-BlackOblique       |
| Helvetica                    | Helvetica                    |
| Helvetica Italic             | Helvetica-Oblique            |
| Helvetica Bold               | Helvetica-Bold               |
| Helvetica Bold Italic        | Helvetica-BoldOblique        |
| Helvetica Narrow             | Helvetica-Narrow             |
| Helvetica Narrow Italic      | Helvetica-Narrow-Oblique     |
| Helvetica Narrow Bold        | Helvetica-Narrow-Bold        |
| Helvetica Narrow Bold Italic | Helvetica-Narrow-BoldOblique |
| CG Times                     | Intl-CG-Times                |
| CG Times Italic              | Intl-CG-Times-Italic         |
| CG Times Bold                | Intl-CG-Times-Bold           |
| CG Times Bold Italic         | Intl-CG-Times-BoldItalic     |
| Univers Medium               | Intl-Univers-Medium          |
| Univers Medium Italic        | Intl-Univers-MediumItalic    |
| Univers Bold                 | Intl-Univers-Bold            |
| Univers Bold Italic          | Intl-Univers-BoldItalic      |
| Courier                      | Intl-Courier                 |
| Courier Italic               | Intl-Courier-Oblique         |

| PCL 6 -emulointi               | PostScript 3 -emulointi      |  |
|--------------------------------|------------------------------|--|
| Courier Bold                   | Intl-Courier-Bold            |  |
| Courier Bold Italic            | Intl-Courier-BoldOblique     |  |
| Letter Gothic                  | LetterGothic                 |  |
| Letter Gothic Italic           | LetterGothic-Slanted         |  |
| Letter Gothic Bold             | LetterGothic-Bold            |  |
|                                | LetterGothic-BoldSlanted     |  |
| Marigold                       | Marigold                     |  |
| Century Schoolbook Roman       | NewCenturySchlbk-Roman       |  |
| Century Schoolbook Italic      | NewCenturySchlbk-Italic      |  |
| Century Schoolbook Bold        | NewCenturySchlbk-Bold        |  |
| Century Schoolbook Bold Italic | NewCenturySchlbk-BoldItalic  |  |
|                                | Optima                       |  |
|                                | Optima-Bold                  |  |
|                                | Optima-BoldItalic            |  |
|                                | Optima-Italic                |  |
| Palatino Roman                 | Palatino-Roman               |  |
| Palatino Italic                | Palatino-Italic              |  |
| Palatino Bold                  | Palatino-Bold                |  |
| Palatino Bold Italic           | Palatino-BoldItalic          |  |
| SymbolPS                       | Symbol                       |  |
| Symbol                         |                              |  |
| Times Roman                    | Times-Roman                  |  |
| Times Italic                   | Times-Italic                 |  |
| Times Bold                     | Times-Bold                   |  |
| Times Bold Italic              | Times-BoldItalic             |  |
| Times New Roman                | TimesNewRomanPSMT            |  |
| Times New Roman Italic         | TimesNewRomanPS-ItalicMT     |  |
| Times New Roman Bold           | TimesNewRomanPS-BoldMT       |  |
| Times New Roman Bold Italic    | TimesNewRomanPS-BoldItalicMT |  |
|                                | Univers                      |  |
|                                | Univers-Oblique              |  |
|                                | Univers-Bold                 |  |
|                                | Univers-BoldOblique          |  |
| Univers Condensed Medium       | Univers-Condensed            |  |

| PCL 6 -emulointi                | PostScript 3 -emulointi      |
|---------------------------------|------------------------------|
| Univers Condensed Medium Italic | Univers-CondensedOblique     |
| Univers Condensed Bold          | Univers-CondensedBold        |
| Univers Condensed Bold Italic   | Univers-CondensedBoldOblique |
| Wingdings                       | Wingdings-Regular            |
| ITC Zapf Chancery Medium Italic | ZapfChancery-MediumItalic    |
| ITC Zapf Dingbats               | ZapfDingbats                 |
|                                 | Univers-Extended             |
|                                 | Univers-ExtendedObl          |
|                                 | Univers-BoldExt              |
|                                 | Univers-BoldExtObl           |
|                                 | Univers-Light                |
|                                 | Univers-LightOblique         |
|                                 | Clarendon                    |
|                                 | Clarendon-Light              |
|                                 | Clarendon-Bold               |
|                                 | Helvetica-Condensed          |
|                                 | Helvetica-Condensed-Bold     |
|                                 | Helvetica-Condensed-BoldObl  |
|                                 | Helvetica-Condensed-Oblique  |
|                                 | StempelGaramond-Bold         |
|                                 | StempelGaramond-BoldItalic   |
|                                 | StempelGaramond-Italic       |
|                                 | StempelGaramond-Roman        |
|                                 | Apple-Chancery               |
|                                 | Chicago                      |
|                                 | Geneva                       |
|                                 | Monaco                       |
|                                 | NewYork                      |
|                                 | Oxford                       |
|                                 | Taffy                        |
|                                 | MonaLisa-Recut               |
|                                 | Candid                       |
|                                 | Bodoni                       |
|                                 | Bodoni-Italic                |

| PCL 6 -emulointi | PostScript 3 -emulointi   |
|------------------|---------------------------|
|                  | Bodoni-Bold               |
|                  | Bodoni-BoldItalic         |
|                  | Bodoni-Poster             |
|                  | Bodoni-PosterCompressed   |
|                  | CooperBlack               |
|                  | CooperBlack-Italic        |
|                  | Copperplate-ThirtyTwoBC   |
|                  | Copperplate-ThirtyThreeBC |
|                  | Eurostile                 |
|                  | Eurostile-Bold            |
|                  | Eurostile-ExtendedTwo     |
|                  | Eurostile-BoldExtendedTwo |
|                  | GillSans                  |
|                  | GillSans-Italic           |
|                  | GillSans-Bold             |
|                  | GillSans-BoldItalic       |
|                  | GillSans-Condensed        |
|                  | GillSans-BoldCondensed    |
|                  | GillSans-Light            |
|                  | GillSans-LightItalic      |
|                  | GillSans-ExtraBold        |
|                  | Goudy                     |
|                  | Goudy-Italic              |
|                  | Goudy-Bold                |
|                  | Goudy-BoldItalic          |
|                  | Goudy-ExtraBold           |
|                  | HoeflerText-Regular       |
|                  | HoeflerText-Italic        |
|                  | HoeflerText-Black         |
|                  | HoeflerText-BlackItalic   |
|                  | HoeflerText-Ornaments     |
|                  | JoannaMT                  |
|                  | JoannaMT-Italic           |
|                  | JoannaMT-Bold             |

| PCL 6 -emulointi | PostScript 3 -emulointi  |
|------------------|--------------------------|
|                  | JoannaMT-BoldItalic      |
|                  | LubalinGraph-Book        |
|                  | LubalinGraph-BookOblique |
|                  | LubalinGraph-Demi        |
|                  | LubalinGraph-DemiOblique |

#### Vakiobittikarttafontit

| PCL 6 -emulointi | PostScript 3 -emulointi |
|------------------|-------------------------|
| Line Printer 16  |                         |
| POSTNET Bar code |                         |

## Symbolijoukot

*Symbolijoukko* on koodattu joukko fonttiin kuuluvia aakkosnumeerisia merkkejä, välimerkkejä ja erikoismerkkejä. Symbolijoukot tukevat eri kielten tai erityisohjelmien vaatimuksia, kuten tieteellisessä tekstissä käytettäviä matemaattisia symboleja.

Symbolijoukko myös määrittää, mikä merkki saadaan kustakin näppäimistön näppäimestä (tai kustakin *koodipisteestä*). Jotkin ohjelmat edellyttävät eri merkkejä tietyissä koodipisteissä. Useiden ohjelmien ja kielten tukemiseksi tulostimessa on 83 symbolijoukkoa PCL 6 -emuloinnin vakiofontteja varten.

## PCL 6 -emuloinnin symbolijoukot

Kaikki fontit eivät tue kaikkia symbolijoukkoja, jotka on lueteltu kohdassa Ladattavat fontit. Katso *Technical Reference* -oppaasta, mitä symbolijoukkoja eri fontit tukevat.

## Ladattavat fontit

| ABICOMP Brazil/Portugal         | Wingdings                      | ISO 25: French                  |
|---------------------------------|--------------------------------|---------------------------------|
| ABICOMP International           | POSTNET Bar code               | ISO 57: Chinese                 |
| DeskTop                         | ISO : German                   | ISO 60: Norwegian version 1     |
| Legal                           | ISO : Spanish                  | ISO 61: Norwegian version 2     |
| MC Text                         | ISO 2: IRV (Int'l Ref Version) | ISO 69: French                  |
| Microsoft Publishing            | ISO 4: United Kingdom          | ISO 84: Portuguese              |
| Russian-GOST                    | ISO 6: ASCII                   | ISO 85: Spanish                 |
| Ukrainian                       | ISO 10: Swedish                | ISO 8859-1 Latin 1<br>(ECMA-94) |
| PCL ITC Zapf Dingbats           | ISO 11: Swedish for Names      | ISO 8859-2 Latin 2              |
| PS ITC Zapf Dingbats            | ISO 14: JIS ASCII              | ISO 8859-5 Latin/Cyrillic       |
| PS Math                         | ISO 15: Italian                | ISO 8859-7 Latin/Greek          |
| PS Text                         | ISO 16: Portuguese             | ISO 8859-9 Latin 5              |
| Pi Font                         | ISO 17: Spanish                | ISO 8859-10 Latin 6             |
| Symbol                          | ISO 21: German                 | ISO 8859-15 Latin 9             |
| PC-8 Bulgarian                  | PC-857 Latin 5 (Turkish)       | Roman-9                         |
| PC-8 Danish/Norwegian<br>(437N) | PC-858 Multilingual Euro       | Roman Extension                 |
| PC-8 Greek Alternate (437G)     | PC-860 Portuguese              | Ventura ITC Zapf Dingbats       |
| PC-8 Turkish (437T)             | PC-861 Icelandic               | Ventura International           |
| PC-8 Latin/Greek                | PC-863 Canadian French         | Ventura Math                    |
| PC-8 PC Nova                    | PC-865 Nordic                  | Ventura US                      |
| PC-8 Polish Mazovia             | PC-866 Cyrillic                | Windows 3.0 Latin 1             |
| PC-8 Code Page 437              | PC-869 Greek                   | Windows 98 Cyrillic             |
| PC-775 Baltic (PC-8 Latin 6)    | PC-911 Katakana                | Windows 98 Greek                |
| PC-850 Multilingual             | PC-1004 OS/2                   | Windows 98 Latin 1              |
| PC-851 Greek                    | Math-8                         | Windows 98 Latin 2              |
| PC-852 Latin 2                  | Greek-8                        | Windows 98 Latin 5              |
| PC-853 Latin 3 (Turkish)        | Turkish-8                      | Windows 98 Latin 6 (Baltic)     |
| PC-855 Cyrillic                 | Roman-8                        |                                 |

PostScript 3 -emuloinnissa voidaan ladata skaalattavia fontteja ja PCL 6 -emuloinnissa joko skaalattavia tai bittikarttafontteja. Fontit voidaan ladata tulostimen muistiin, flash-muistiin tai kiintolevylle. Flash-muistiin tai kiintolevylle ladatut fontit säilyvät myös silloin, kun tulostimen komentokieli vaihdetaan, tulostimen alkuasetukset palautetaan tai tulostimesta katkaistaan virta.

## Eurotuki

Eurovaluuttamerkin tuki sisältyy kaikkiin soveltuviin fontteihin sekä PostScript- että PCLemuloinnissa. PCL-symbolijoukoista 12, mukaan luettuina Windows-symbolijoukot, tukee euromerkkiä.

## Heprean ja arabian fontit

Tulostimen mukana toimitettu CD-levy sisältää erilaisia ladattavia fontteja heprean ja arabian kieltä varten.

## **FontVision**

CD-levyllä on myös FontVision<sup>™</sup> Management -apuohjelma ja näyttöfontit, jotka vastaavat skaalattavia vakiofontteja. 48 TrueType-lisäfonttia voidaan ladata Lexmarkin www-sivustosta tulostimen rekisteröinnin yhteydessä.

# **3** Ohjeet tulostusmateriaalin valintaan

Vältä tulostusongelmat käyttämällä vain suositeltuja tulostusmateriaaleja (paperia, kalvoja, kirjekuoria, kartonkia ja tarroja). Yksityiskohtaiset tiedot eri tulostusmateriaaleista ovat kartonki- ja tarratulostusohjeessa (*Card Stock & Label Guide*), joka löytyy Lexmarkin Web-sivustosta osoitteesta **www.lexmark.com**. Seuraavassa on pääpiirteiset ohjeet paperin ja muun tulostusmateriaalin valinnasta.

| Lähde                                                                                                    | Paperikoot                                                  | Paperilajit                                                                                                    | Kapasiteetti                                                                                                    |
|----------------------------------------------------------------------------------------------------|-------------------------------------------------------------|----------------------------------------------------------------------------------------------------|----------------------------------------------------------------------------------------------------|
| Lokero 1                                                                                                    | Letter, A4, Legal,<br>Tabloid <sup>1</sup> , A3, JIS B4     | Paperi, kiiltävä paperi                                                                                                    | 550 arkkia 75 g/m <sup>2</sup> -painoista<br>paperia<br>200 arkkia 90 g/m <sup>2</sup> :n painoista<br>Legal-, Tabloid-, A3- tai JIS B4<br>-kokoista paperia<br>130 arkkia kiiltävää paperia |
| Lokerot 2 - 4                                                                                                    | Letter, A4, Legal,<br>Tabloid <sup>1</sup> , A3, JIS B4     | Paperi                                                                                                    | 550 arkkia 75 g/m <sup>2</sup> -painoista<br>paperia<br>200 arkkia 90 g/m <sup>2</sup> :n painoista<br>Legal-, Tabloid-, A3- tai JIS B4<br>-kokoista paperia                                 |
| Painavan<br>tulostusmateriaal<br>in lokero                                                                                                    | Letter, A4, A5, Legal,<br>Tabloid <sup>1</sup> , A3, JIS B4 | Paperi, kiiltävä<br>paperi, kalvot, tarrat                                                                                                    | 300 arkkia 120 g/m <sup>2</sup> -painoista<br>paperia<br>150 kalvoa<br>200 tarra-arkkia<br>360 arkkia kiiltävää paperia                                                                      |
| <ol> <li><sup>1</sup> Tabloid-paperi on 278,8 x 430,8 mm</li> <li><sup>2</sup> Julistekoko on Universal-koko:<br/>297,2 x 914,4 mm</li> <li><sup>3</sup> Julistepaperi ei ole tuettu mukautetuissa<br/>Windows 9x PCL- ja Windows NT 4.0<br/>-järjestelmien tulostinajureissa.</li> </ol> |                                                             | <ul> <li><sup>4</sup> Universal-asetusta käyttämällä voidaan valita seuraavat<br/>mukautetut koot:         <ul> <li>70 x 127 mm - 229 x 356 mm</li> <li>148 x 182 mm - 216 x 356 mm</li> <li>304,8 x 457,2 mm</li> <li>210 x 432 mm - 297 x 914 mm</li> </ul> </li> <li><sup>5</sup> Universal-kokoinen paperi on syötettävä<br/>monisyöttölaitteesta, koska mikään muu syöttölokero ei tue<br/>Universal-kokoa.</li> </ul> |                                                                                                    |

#### Ohjeet tulostusmateriaalin valintaan

| Lähde                                                                                                    | Paperikoot                                                                                                    | Paperilajit                                                                                                    | Kapasiteetti                                                                         |
|----------------------------------------------------------------------------------------------------|----------------------------------------------------------------------------------------------------|----------------------------------------------------------------------------------------------------|--------------------------------------------------------------------------------------|
| Monisyöttölaite                                                                                                    | Letter, A4, A5, Legal,<br>Tabloid <sup>1</sup> , A3, Executive,<br>JIS B4, JIS B5, 12x18,<br>Juliste <sup>2, 3</sup> Universal <sup>4, 5</sup> | Paperi, kiiltävä<br>paperi, kalvot, tarra-<br>arkit, kartonki                                                                                                    | 100 arkkia 75 g/m <sup>2</sup> -painoista<br>paperia                                 |
|                                                                                                    |                                                                                                    |                                                                                                    | 50 kalvoa                                                                            |
|                                                                                                    |                                                                                                    |                                                                                                    | 55 tarra-arkkia                                                                      |
|                                                                                                    |                                                                                                    |                                                                                                    | 55 kartonkiarkkia                                                                    |
|                                                                                                    |                                                                                                    |                                                                                                    | 80 arkkia 90 g/m <sup>2</sup> -painoista<br>paperia, jonka koko on 12 x 18<br>tuumaa |
|                                                                                                    |                                                                                                    |                                                                                                    | 1 arkki kiiltävää paperia                                                            |
|                                                                                                    |                                                                                                    |                                                                                                    | 1 arkki julistepaperia                                                               |
|                                                                                                    | 7¾, 9, 10, DL, C4, C5, B5                                                                                                    | Kirjekuoret                                                                                                    | 10 kirjekuorta                                                                       |
| Suurkapasiteetti<br>nen syöttölaite                                                                                                    | Letter, A4                                                                                                    | Paperi                                                                                                    | 3000 arkkia 75 g/m <sup>2</sup> -painoista<br>paperia                                |
| <ol> <li><sup>1</sup> Tabloid-paperi on 278,8 x 430,8 mm</li> <li><sup>2</sup> Julistekoko on Universal-koko:<br/>297,2 x 914,4 mm</li> <li><sup>3</sup> Julistepaperi ei ole tuettu mukautetuissa<br/>Windows 9x PCL- ja Windows NT 4.0<br/>-järjestelmien tulostinajureissa.</li> </ol> |                                                                                                    | <ul> <li><sup>4</sup> Universal-asetusta käyttämällä voidaan valita seuraavat<br/>mukautetut koot:         <ul> <li>70 x 127 mm - 229 x 356 mm</li> <li>148 x 182 mm - 216 x 356 mm</li> <li>304,8 x 457,2 mm</li> <li>210 x 432 mm - 297 x 914 mm</li> </ul> </li> <li><sup>5</sup> Universal-kokoinen paperi on syötettävä<br/>monisyöttölaitteesta, koska mikään muu syöttölokero ei tue<br/>Universal-kokoa.</li> </ul> |                                                                                      |

Tulostimessa voidaan käyttää erityyppistä, erikokoista ja eripainoista paperia. Vakiolokeroon (lokeroon 1) ja lisälokeroihin 2, 3 ja 4 on merkitty pinon enimmäiskorkeus kirjaimilla A, B, C. Valinnaiseen painavan tulostusmateriaalin lokeroon on merkitty pinon enimmäiskorkeus kirjaimilla D, E ja F.

Yksityiskohtaiset tiedot eri tulostusmateriaaleista ovat Card Stock and Label Guide -oppaassa, joka löytyy Lexmarkin Web-sivustosta osoitteesta www.lexmark.com.

| Pinon enimmäis-<br>korkeuden kirjain                                                                                                    | Suositeltu tulostusmateriaali                                                              |
|----------------------------------------------------------------------------------------------------|--------------------------------------------------------------------------------------------|
| А                                                                                                    | Lexmarkin kiiltävä paperi <sup>*</sup> : A4 (P/N 12A5951), Letter (P/N 12A5950)            |
| В                                                                                                    | 11 x 17, Legal, B4, A3 (90–105 g/m <sup>2</sup> )                                          |
| С                                                                                                    | Letter, A4 (60–105 g/m <sup>2</sup> )<br>11 x 17, Legal, B4, A3 (60 -90 g/m <sup>2</sup> ) |
| D                                                                                                    | Lexmark-kalvo**: Letter (P/N 12A5940), A4 (P/N 12A5941)                                    |
| <sup>*</sup> Lexmarkin kiiltävän paperin paino on 120 g/m <sup>2</sup> .<br><sup>**</sup> Lexmark-kalvon paino on 170 g/m <sup>2</sup> . |                                                                                            |

Seuraavassa taulukossa luetellaan paperilokeroiden suositellut materiaalit, painot ja pinon korkeusmerkinnät.

#### Ohjeet tulostusmateriaalin valintaan

| Pinon enimmäis-<br>korkeuden kirjain                                                                                                    | Suositeltu tulostusmateriaali                                                                                                    |
|----------------------------------------------------------------------------------------------------|----------------------------------------------------------------------------------------------------|
| E                                                                                                    | Lexmarkin kiiltävä paperi <sup>*</sup> : A4 (P/N 12A5951), Letter (P/N 12A5950)<br>Paperitarrat: Letter, A4 (enintään 180 g/m <sup>2</sup> ) |
| F                                                                                                    | Letter, A4 (105-128 g/m <sup>2</sup> )                                                                                                    |
| <sup>*</sup> Lexmarkin kiiltävän paperin paino on 120 g/m <sup>2</sup> .<br><sup>**</sup> Lexmark-kalvon paino on 170 g/m <sup>2</sup> . |                                                                                                    |

# Paperi

**Huom.** Heikkolaatuisen paperin käyttö voi heikentää tulostimen suoristuskykyä ja huonontaa tulostusjälkeä.

Käytä laadukasta lasertulostimeen tarkoitettua paperia, kun tulostat valokuvatasoista grafiikkaa. Seuraavien paperilaatujen käyttö takaa parhaan mahdollisen tuloksen:

| Paperi                                   | Paino                | Koko         | Tuotenumero        |
|------------------------------------------|----------------------|--------------|--------------------|
| Hammermill-<br>lasertulostuspaperi       | 90 g/m <sup>2</sup>  | Letter<br>A4 | 12A5950<br>12A5951 |
| Kiiltävä Lexmark-<br>lasertulostuspaperi | 120 g/m <sup>2</sup> |              |                    |

Tavanomaisessa tekstin ja esitysgrafiikan tulostuksessa 75 g/m<sup>2</sup>:n paperi, joka on tarkoitettu lasertulostimeen tai valokopiokoneeseen, tuottaa riittävän tulostusjäljen. Muista aina kokeilla paperin sopivuutta tulostukseen, ennen kuin ostat sitä isoja määriä.

Tarkista suositeltava tulostuspuoli paperin pakkauksesta, ennen kuin asetat paperin tulostimeen. Lisää paperi paperilokeroon suositeltu tulostuspuoli alaspäin. Paperin lisäämistä lokeroon kuvataan kohdassa **Paperilokeron täyttäminen**.

Seuraavia ei suositella tulostimessa käytettäväksi:

- paperia, jossa on suuri puuvillapitoisuus
- paperia, jonka pinta on epätasainen tai voimakkaasti kuvioitu
- pinnoitettuja papereita, kuten erasable bond -paperi
- esipainettuja papereita, joiden valmistuksessa on käytetty kemikaaleja, jotka voivat vahingoittaa tulostinta
- mustesuihkutulostimeen suunniteltuja paperityyppejä
- muodotonta tai vahingoittunutta paperia
- paperia, joka on märkää tai joka on imenyt kosteutta
- rei'itettyä, kohokuvioitua tai perforoitua paperia
- moniosaisia lomakkeita
- synteettisiä papereita

- lämpöpapereita
- kierrätyspaperia, jonka paino on alle 75 g/m<sup>2</sup>.

Esipainetun paperin, kuten kirjelomakkeiden, on kestettävä 180 °C:n lämpötila ilman sulamisen tai haitallisten päästöjen vaaraa. Käytä vain sellaista mustetta, johon väriaineen sisältämä hartsi tai kiinnitysyksikön sisältämä silikoni eivät vaikuta. Hapetettu tai öljypohjainen muste tavallisesti täyttää nämä vaatimukset. Lateksimuste voi sulaa kuumuudessa.

## Kaksipuolinen tulostusyksikkö

Kaksipuolinen tulostusyksikkö ei tue kartonkia, kalvoja, tarroja tai kirjekuoria.

| Suunta                | Paperikoko | Paino             |  |  |  |  |
|-----------------------|------------|-------------------|--|--|--|--|
| Lyhyt reuna<br>edellä | A3         |                   |  |  |  |  |
|                       | JIS B4     |                   |  |  |  |  |
|                       | Legal      | $80 - 105  a/m^2$ |  |  |  |  |
|                       | Tabloid    | 80 – 1039/11      |  |  |  |  |
| Pitkä reuna edellä    | A4         |                   |  |  |  |  |
|                       | A5         |                   |  |  |  |  |
|                       | JIS B5     |                   |  |  |  |  |
|                       | Letter     |                   |  |  |  |  |

# Kalvot

Käytä seuraavia Lexmark-kalvoja, jotta saat parhaan mahdollisen tuloksen:

| Kuvaus                          | Koko   | Tuotenumero |
|---------------------------------|--------|-------------|
| Värilaserkalvot ammattikäyttöön | Letter | 12A5940     |
|                                 | A4     | 12A5941     |

Nämä kalvot on suunniteltu tuottamaan paras mahdollinen tulostusjälki. Muiden lasertulostimiin suunniteltujen kalvojen käyttäminen ei ehkä anna toivottua tulosta, ja kalvot voivat vahingoittaa tulostinta.

Kalvojen täytyy kestää 180 °C:n lämpötilaa ilman, että ne sulavat, muuttavat väriään, tuhraantuvat tai aiheuttavat haitallisia päästöjä.

Kalvoja voidaan tilata Yhdysvalloissa soittamalla numeroon 1-800-438-2468. Muissa maissa/muilla alueilla pyydämme vierailemaan Web-osoitteessa **www.lexmark.com**.

Kalvojen lisäämistä lokeroon kuvataan kohdassa Paperin lisäys.

# Kirjekuoret

Monisyöttölaitteeseen voidaan asettaa enintään 10 kirjekuorta. Aseta kirjekuoret läppäpuoli alaspäin niin, että läppä on suljettu ja lähettäjän osoite on oikealla. Aseta kirjekuoret siten, että monisyöttölaitteeseen syöttyy viimeisenä reuna, johon kirjoitetaan lähettäjän osoite ja kiinnitetään postimerkki. Älä lisää tulostimeen kirjekuoria, joissa on postimerkkejä. Ennen kuin asetat kirjekuoria tulostimeen, tuuleta kirjekuoripinoa, jotta ne eivät tarttuisi kiinni toisiinsa. Kirjekuorten lisäämistä lokeroon kuvataan kohdassa **Kirjekuorien lisääminen**.

Jotta tulostusjälki olisi paras mahdollinen, valitse Paperilaji-asetukseksi (tai ajurissa Tulostusmateriaalin laji -asetukseksi) **kirjekuori** ja valitse oikea kirjekuorikoko ennen kuin lähetät työn tulostimeen.

Kun tulostat kirjekuorille:

- Muista kokeilla kirjekuorten sopivuutta tulostukseen, ennen kuin ostat niitä suuria määriä.
- Käytä kirjekuoria, joiden paperin paino on 90 105 g/m<sup>2</sup>. Älä käytä kirjekuoria,
  - jotka käyristyvät voimakkaasti tulostettaessa
  - jotka kiinnittyvät toisiinsa
  - jotka ovat vahingoittuneita
  - joissa on ikkunoita tai reikiä, lävistyksiä, rei'ityksiä tai kohokuvioita
  - joissa on metalliniittejä tai nauhoja
  - joissa on valmiiksi kiinnitetyt postimerkit
  - joissa on näkyvissä liimapintaa, kun läppä on suljettu.
- Käytä kirjekuoria, jotka kestävät 180 °C:n lämpötilan ilman, että ne sulkeutuvat, käyristyvät voimakkaasti, rutistuvat tai aiheuttavat haitallisia päästöjä.
- Säädä kumpikin monisyöttölaitteen ohjain kirjekuoren leveyden mukaan.

# Tarra-arkit

Käytä vain lasertulostimille suunniteltuja paperitarra-arkkeja. Käytä vain tarra-arkkeja, joissa ei ole aukkoja tarrojen välissä, kuten oheisesta kuvasta näkyy. Kokeile tarrojen sopivuutta tulostukseen, ennen kuin ostat niitä suuria määriä.

Hyväksyttävät tarrat

Sopimattomat tarrat

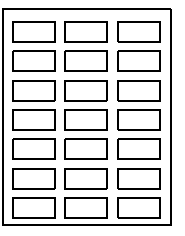

Tarrojen täytyy kestää 180 °C:n lämpötilaa ilman, että ne sulavat, muuttavat väriään, tuhraantuvat tai aiheuttavat haitallisia päästöjä. Lisätietoja tarratulostuksesta, tarrojen ominaisuuksista ja tarratulostuksen suunnittelusta on *Card Stock & Label Guide* -julkaisussa, joka on saatavana Lexmarkin www-sivuilta.

Syötä tarroja vain monisyöttölaitteesta. Kun tulostat tarra-arkeille:

- käytä vain paperitarroja, ei vinyylitarroja
- älä tulosta suuria määriä tarroja peräkkäin
- älä käytä tarra-arkkeja, joissa on liimapinta näkyvissä
- älä käytä tarroja, jotka on pinnoitettu tai käsitelty viimeistelyaineella vedenkestäviksi
- Määritä Paperilajin (tai Tulostusmateriaalin lajin) asetukseksi **Tarrat** käyttöpaneelista, MarkVision Professional -ohjelmasta tai tulostinajurista.

Tarrojen lisäämistä lokeroon kuvataan kohdassa Paperin lisäys.

# Kartonki

Käytä kartonkia vain monisyöttölaitteessa. Väärän paperilähteen käyttö voi aiheuttaa paperitukoksia tai syöttöongelmia. Kartongin ominaisuudet, kuten paperikuitujen suunta sekä paperin kosteus, paksuus ja kuviointi, voivat vaikuttaa tulostusjälkeen.

Jotta tulostusjälki olisi mahdollisimman hyvä, on suositeltavaa käyttää Springhill Index Plus 90 lb-kartonkia.

Kartongin on kestettävä 180 °C:n lämpötila ilman sulamisen tai haitallisten päästöjen vaaraa.

Lisätietoja tulostimen tukemasta kartongista on *Card Stock & Label Guide* -julkaisussa, joka on saatavana Lexmarkin www-sivuilta.

Vaihda aina Paperilajin (tai Tulostusmateriaalin lajin) asetukseksi **Kartonki**, ennen kuin tulostat painavalle paperille. Tulostin säätää kiinnitysyksikön lämpötilaa ja moottorin nopeutta parhaan mahdollisen tulostusjäljen varmistamiseksi.

Kartongin asettaminen lokeroon selostetaan kohdassa Paperin lisäys.

Lisätietoja saat valitsemalla valikon tai valikon vaihtoehdon..

|                                                                                                    | Tučuslikka                                                                                                    |                                                                                                    |                                                                                                    | <b>Tarvikevalikko</b>                                                                                                    |
|----------------------------------------------------------------------------------------------------|----------------------------------------------------------------------------------------------------|----------------------------------------------------------------------------------------------------|----------------------------------------------------------------------------------------------------|----------------------------------------------------------------------------------------------------|
| Värivalikko<br>Värinkorjaus<br>Värinsäätö käsin<br>Tulostustila<br>Tummuuden<br>säätö                                                    | Tulost.uudel.ase<br>Työn peruutus<br>Faksin peruutus<br>Luottamuks. työ<br>Pysäytetyt työt<br>Akt.alustan alus<br>Niturin alustus                              | PCL-valikko<br>Fonttilähde<br>Fontin nimi<br>Pistekoko<br>Tiheys<br>Symbolijoukko<br>Suunta<br>Riviä/sivu<br>A4-levevs               | Sarjavalikko<br>PCL-työn tunnis.<br>PS-työn tunnist.<br>NPA-tila<br>Sarjapuskuri<br>Työn puskurointi<br>Sarja yhteyskäyt<br>Robust XON                | <väri> väriaine<br/>Värikuvarummut<br/>Musta<br/>kuvarumpu<br/>Kiinnitysyksikkö<br/>Vyö<br/>Tarvikkeiden<br/>käyttöikä<br/>Vaihda tarvikk.</väri>                                                            |
| Viimeistely-<br>valikko<br>Kopiomäärä<br>Kaksipuolinen<br>Sidonta<br>Tyhjät sivut<br>Lajittelu<br>Erotinsivut<br>Erotinsivut             | Verkkovalikko<br>PCL-työn tunnis.<br>PS-työn tunnist.<br>MAC binaari PS<br>NPA-tila<br>Verkkopuskuri<br>Työn puskurointi<br>Verkko <x></x>                     | Autom.CR LFn jäl<br>Autom.LF CRn jäl<br>Lokeron uud.num.<br>Paperivalikko<br>Paperilähde<br>Paperikoko<br>Paperilaji                 | Asetusvalikko                                                                                                    | USB-valikko<br>PCL-työn tunnis.<br>PS-työn tunnist.<br>MAC binaari PS<br>NPA-tila<br>USB-puskuri<br>Työn puskurointi                                                                                         |
| Rei'ittää<br>Porrasta sivut<br>Nidontatyö<br>Nid. alkulähde<br>Monisivutulostus<br>Sivujen asettelu<br>Sivujen as. ark.<br>Sivujen kehys | Asetus<br>Vakioverkon<br>asetukset<br>Rinnakk.valikko<br>PCL-työn tunnis.<br>PS-työn tunnist.<br>NPA-tila<br>Rinnakk.puskuri<br>Työn puskurointi<br>Lisäasetus | Mukautetut<br>lajit<br>Vastaanotto-<br>alust<br>Määr.<br>vast.ot.al<br>Aseta laji/alust<br>Korvaava<br>papkoko<br>Monisyöt<br>asetus | KomentokieliTulost. käyttöVirransäästöTallenna resurs.TallennuspaikkaTul:n aikakatk.Autom. jatkoOdotuksen aikak.TukosselvitysSivunsuojausNävtön kieli | Apuohjelmat-<br>valikko<br>Tulosta valikot<br>Tul. verkko <x>-as.<br/>Tulosta fontit<br/>Tulosta fontit<br/>Tulosta hakem.<br/>Tulosta esitys<br/>Väriesimerkit<br/>Tehdasasetukset<br/>Poista pid. työt</x> |
| Infrapunavalikko<br>Infrapunaportti<br>PCL-työn_<br>tunnistus<br>PS-työn tunnistus<br>NPA-tila                                           | <u>Yhteyskäytäntö</u><br><u>Pääk. alustus</u><br><u>Rinnakkaistila 1</u><br><u>Rinnakkaistila 2</u><br><u>MAC binaari PS</u>                                   | Paperin paino<br>Paperin lisäys<br>Universal-<br>asetus<br>Faksivalikko                                                              | Häytysääni määr<br>Rei'itt. hälytys<br>Nidontahälytys<br>Töiden seuranta<br>Aloitussivu                                                               | Alusta Flash<br>Tiivistä Flash<br>Alusta levy<br>Töi.seurantatiedot<br>Heksatulostus<br>Tulosta kohdistus                                                                                                    |
| Infrapunapuskuri<br>Työn puskurointi<br>Ikkunan koko<br>Siirtoviive<br>Suurin mahd. nop                                                  |                                                                                                    | Faksiasetus<br>Faksilokit<br>Faksin lähetys<br>Faksin<br>vastaanotto                                                                 |                                                                                                    | PS-valikko<br>Tulosta PS-virhe<br>Fonttilähde<br>Kuvan tasoitus                                                                                                    |

# Käyttöpaneelin valikkojen poistaminen käytöstä

Jos haluat poistaa käyttöpaneelin valikot käytöstä, jotta tulostimen oletusasetuksia ei voida muuttaa, tee näin:

1 Katkaise tulostimen virta.

**Huom.** Käyttöpaneelin valikkojen käytöstä poistaminen ei estä Työvalikon tai Print and Hold -toiminnon käyttöä.

- 2 Pidä Valitse- ja Takaisin-painikkeita painettuina ja kytke tulostimeen virta.
- 3 Vapauta painikkeet, kun näytössä on teksti Testaus käynnissä.

Ilmoitus Määritys-valikko näkyy näytön toisella rivillä.

- 4 Paina Valikko-painiketta, kunnes näytössä näkyy Paneelin valikot, ja paina sitten Valitsepainiketta.
- 5 Paina valikkopainikkeita, kunnes Poista käytöstä näkyy näytön toisella rivillä.
- 6 Paina Valitse.

Näytössä näkyy hetken teksti Valikot eivät käytössä.

7 Paina Valikko-painiketta, kunnes näytössä näkyy Poistu määr. val., ja paina sitten Valitse-painiketta.

Valikot ovat poissa käytöstä. Jos painat Valikko-painiketta, näyttöön tulee ilmoitus Valikot poissa käytöstä.

# Käyttöpaneelin valikkojen ottaminen käyttöön

- 1 Toista vaiheet 1 4.
- 2 Paina Valikko-painiketta, kunnes näytössä on teksti Ota käyttöön.
- **3** Tee sitten kohtien 5, 6 ja 7 mukaisesti.

# Värivalikko

Värivalikon avulla voidaan säätää tulostusjälkeä ja muuttaa väritulostuksen asetuksia.

Huom. Tähdellä (\*) merkityt arvot ovat tehdasasetuksia.

| Valikon<br>vaihtoehto                                                                                                    | Käyttötarkoitus                                | Asetusarvot                                                                                                    |                                                                                                    |
|----------------------------------------------------------------------------------------------------|------------------------------------------------|----------------------------------------------------------------------------------------------------|----------------------------------------------------------------------------------------------------|
| VärinkorjausSäätää tulostettua väriä, jotta se<br>vastaisi paremmin muiden<br>tulostuslaitteiden tai<br>standardivärijärjestelmien värejä.Huom.Additiivisten ja subtraktiivisten<br> | Autom.*                                        | Käyttää erilaisia<br>värinmuuntotaulukoita<br>tulostettavan sivun eri<br>objekteissa sen mukaan, mikä<br>objektityyppi on ja miten<br>kunkin objektin väri on<br>määritetty. |                                                                                                    |
|                                                                                                    | värejä, jotka näkyvät tietokoneen<br>näytössä. | Ei käytössä                                                                                                    | Värinkorjausta ei käytetä.                                                                                                    |
|                                                                                                    |                                                | Käsinsäätö                                                                                                    | Voit mukauttaa<br>värinmuuntotaulukoita, joita<br>käytetään tulostettavan sivun<br>eri objekteissa sen mukaan,<br>mikä objektityyppi on ja miten<br>kunkin objektin väri on<br>määritetty. Mukauttaminen<br>tehdään käyttämällä valikon<br>Värinsäätö käsin -kohdan eri<br>valintoja. |

| Valikon<br>vaihtoehto | Käyttötarkoitus                                                                                                    | Asetusarvot       |                                                                                                    |  |  |  |
|-----------------------|----------------------------------------------------------------------------------------------------|-------------------|----------------------------------------------------------------------------------------------------|--|--|--|
| Värinsäätö<br>käsin   | Käyttäjät voivat mukauttaa RGB- tai<br>CMYK-värinmuunnot, joita käytetään<br>tulostettavan sivun jokaiseen objektiin.<br>Datan värinmuunnot, jotka on<br>määritetty käyttämällä RGB-<br>yhdistelmiä, voidaan mukauttaa<br>objektin tyypin (teksti, grafiikka tai<br>kuva) mukaan. | RGB-kuva          | <ul> <li>sRGB-näyttö*: Tuottaa<br/>värinmuuntotaulukkoa<br/>käyttämällä tulosteen, joka<br/>vastaa tietokoneen näytön<br/>värejä.</li> <li>sRGB tarkka: Lisää sRGB-<br/>näytön<br/>värinmuuntotaulukon<br/>värikylläisyyttä. Tämä on<br/>suositeltava valinta<br/>yritysgrafiikkaa ja tekstiä<br/>varten.</li> <li>Ei käytössä: Värinmuuntoa<br/>ei käytetä.</li> <li>Tarkka: Käyttää<br/>värinmuuntotaulukkoa, joka<br/>tuottaa kirkkaat ja kylläiset<br/>värit.</li> </ul> |  |  |  |
|                       |                                                                                                    | RGB-teksti        | <ul> <li>sRGB-näyttö</li> </ul>                                                                                                    |  |  |  |
|                       |                                                                                                    | RGB-<br>grafiikka | <ul> <li>sRGB tarkka*</li> <li>Ei käytössä</li> <li>Tarkka</li> </ul>                                                                                                    |  |  |  |
|                       |                                                                                                    | СМҮК              | <ul> <li>US CMYK (120 V:n<br/>laitteiden oletusarvo):<br/>Käyttää<br/>värinmuuntotaulukkoa, joka<br/>vastaa SWOP-<br/>väritulostetta.</li> <li>Euro CMYK (220 V:n<br/>laitteiden oletusarvo):<br/>Käyttää<br/>värinmuuntotaulukkoa, joka<br/>vastaa EuroScale-<br/>väritulostetta.</li> <li>Tarkka CMYK: Lisää US<br/>CMYK-värinmuuntotaulukon<br/>värikylläisyyttä.</li> <li>Ei käytössä: Värinmuuntoa<br/>ei käytetä.</li> </ul>                                           |  |  |  |
| Tulostustila          | Määrittää, tulostetaanko kuvat<br>yksivärisinä harmaasävykuvina vai                                                                                                    | Väri*             |                                                                                                    |  |  |  |
|                       | värikuvina.                                                                                                    | Mustavalkoinen    |                                                                                                    |  |  |  |

| Valikon<br>vaihtoehto | Käyttötarkoitus                                                                                                    | Asetusarvot |                                                                                                    |  |  |
|-----------------------|----------------------------------------------------------------------------------------------------|-------------|----------------------------------------------------------------------------------------------------|--|--|
| Tummuuden<br>säätö    | Tummuuden<br>säätö<br>Tulosteen vaalentaminen tai<br>tummentaminen tai väriaineen<br>säästäminen.<br>Huom. Tummuuden säätö -asetus 1, 2<br>tai 3 toimii vain PostScript-ajurin<br>kanssa. |             | Jos Tulostila-asetus on<br>Mustavalkoinen ja tässä<br>valitaan arvo 5, väriaineen<br>määrä ja tummuus lisääntyvät<br>kaikissa tulostustöissä (PCL-<br>tai PostScript-töissä). Jos<br>Tulostustila-asetus on Väri,<br>arvo 5 on sama kuin arvo 4. |  |  |
|                       |                                                                                                    | 4*          | Tummuuden säädön oletusasetus.                                                                                                    |  |  |
|                       |                                                                                                    | 3           | Väriaineen kulutusta on<br>vähennetty.                                                                                                    |  |  |
|                       |                                                                                                    | 2           | Väriaineen kulutusta on<br>vähennetty entisestään.                                                                                                    |  |  |
|                       |                                                                                                    | 1           | Väriaineen kulutusta on<br>vähennetty mahdollisimman<br>paljon.                                                                                                    |  |  |

# Viimeistelyvalikko

Viimeistelyvalikosta voidaan määrittää tulostimen käyttämä tulostustapa.

Huom. Tähdellä (\*) merkityt arvot ovat tehdasasetuksia.

| Valikon<br>vaihtoehto | Käyttötarkoitus                                                                          | Asetusarvot  |                                                                                                    |
|-----------------------|------------------------------------------------------------------------------------------|--------------|----------------------------------------------------------------------------------------------------|
| Tyhjät sivut          | Määrittää, sisällytetäänkö<br>tulosteisint<br>tukstesinut                                | Älä tulosta* | Ei tulosta ohjelman tuottamia tyhjiä sivuja tulostustyön osana.                                                                                                    |
|                       | tynjat sivut.                                                                            | Tulosta      | Tulostaa ohjelman tuottamat tyhjät sivut tulostustyön osana.                                                                                                    |
| Lajittelu             | Säilyttää tulostustyön sivut<br>järjestyksessä tulostettaessa<br>työstä useita kopioita. | Ei käytössä* | Tulostaa työn jokaisen sivun<br>peräkkäin niin monta kertaa kuin<br>Kopiomäärä-asetuksen arvo<br>osoittaa. Jos esimerkiksi<br>kolmisivuisen tulostustyön<br>kopiomääräksi valitaan 2, tulostin<br>tulostaa sivut seuraavasti: sivu 1,<br>sivu 1, sivu 2, sivu 2, sivu 3, sivu 3. |
|                       |                                                                                          | Käytössä     | Tulostaa koko työn niin monta<br>kertaa peräkkäin kuin<br>Kopiomäärä-asetuksen arvo<br>osoittaa. Jos esimerkiksi<br>kolmisivuisen tulostustyön<br>kopiomääräksi annetaan 2, tulostin<br>tulostaa sivut seuraavasti: sivu 1,<br>sivu 2, sivu 3, sivu 1, sivu 2, sivu 3.           |

| Valikon<br>vaihtoehto                                                                                            | Käyttötarkoitus                                                                                                    | Asetusarvot  |                                                                                                    |
|----------------------------------------------------------------------------------------------------|----------------------------------------------------------------------------------------------------|--------------|----------------------------------------------------------------------------------------------------|
| Kopiomäärä                                                                                                    | Määrittää halutun kopiomäärän<br>tulostimeen oletusasetukseksi.<br>(Määritä tietyn tulostustyön<br>edellyttämä kopiomäärä<br>tulostinajurilla. Tulostinajurilla<br>valitut asetukset ohittavat aina<br>käyttöpaneelista valitut asetukset.) | 1999 (1*)    |                                                                                                    |
| Kaksipuoli-<br>nen                                                                                               | Määrittää kaksipuolisen<br>tulostuksen kaikkien tulostustöiden                                                                                                    | Ei käytössä* | Tulostaa vain paperin toiselle puolelle.                                                                           |
| tulostinajurilla kaksipuolinen<br>tulostus, jos haluat tulostaa<br>kaksipuolisesti vain tietyt<br>tulostustyöt.) |                                                                                                    | Käytössä     | Tulostaa paperin molemmille puolille.                                                                              |
| Sidonta                                                                                                    | Määrittää, kuinka kaksipuolisesti<br>tulostetut sivut sidotaan ja miten<br>arkin kääntöpuoli (parilliset sivut)<br>tulostuu arkin etupuoleen                                                                                                | Pitkä reuna* | Oletusasetus on sidonta sivun<br>pitkän reunan suuntaan<br>(pystysivulla vasen reuna ja<br>vaakasivulla yläreuna). |
|                                                                                                    | (pantiomin sivunin) nanden.                                                                                                    | Lyhyt reuna  | Oletusasetus on sidonta sivun<br>lyhyen reunan suuntaan<br>(pystysivulla yläreuna ja<br>vaakasivulla vasen reuna). |
| Rei'ittää                                                                                                    | Rei'ittää kaikkien tulosteiden                                                                                                    | Ei käytössä* | Tulosteita ei rei'itetä.                                                                                           |
|                                                                                                    | jonkin tietyn työn tuloste<br>rei'itetään, valitse rei'itysvaihtoehto<br>tulostinajurista.)                                                                                                    | Käytössä     | Jokainen tulostettu sivu rei'itetään.                                                                              |
| Sivujen<br>kehys                                                                                                 | Tulostaa Monisivutulostus-<br>asetusta käytettäessä kehyksen                                                                                                    | Ei mitään*   | Ei tulosta kehystä jokaisen<br>pienennetyn sivun ympärille.                                                        |
|                                                                                                    | ympärille.                                                                                                    | Tasainen     | Tulostaa tasaviivaisen kehyksen<br>jokaisen pienennetyn sivun<br>ympärille.                                        |

| Valikon<br>vaihtoehto | Käyttötarkoitus                                                                                          |                      |                         |               | Asetusarvot           |                                                                 |                 |          |                                                                |                                                          |                |                           |                       |              |
|-----------------------|----------------------------------------------------------------------------------------------------|----------------------|-------------------------|---------------|-----------------------|-----------------------------------------------------------------|-----------------|----------|----------------------------------------------------------------|----------------------------------------------------------|----------------|---------------------------|-----------------------|--------------|
| Sivujen               | Mä                                                                                                    | ärittää n            | nonisivut               | tulos         | stusta                |                                                                 | Vaakasuunta*    |          |                                                                |                                                          |                |                           |                       |              |
| asettelu              | siv                                                                                                    | ujen järje           | estyksen                | . Jä          | rjestys               |                                                                 | Pystysuunta     |          |                                                                |                                                          |                |                           |                       |              |
|                       | ovatko sivut pysty- vai                                                                                  |                      |                         |               |                       | Käänt. vaaka                                                    |                 |          |                                                                |                                                          |                |                           |                       |              |
|                       | vaa                                                                                                    | akasuuni             | nassa.                  |               |                       |                                                                 | Kääi            | nt.      | pysty                                                          |                                                          |                |                           |                       |              |
|                       | Jos<br>pys                                                                                               | s esimer<br>stysuunn | kiksi vali<br>an, tulos | tset<br>s vai | monisivu<br>htelee va | utulo<br>alits                                                  | ostuks<br>emasi | es<br>Si | sa 4 siv<br>vujen as                                           | ua/arkki<br>settelu -a                                   | -vail<br>Irvoi | ntoehdor<br>n mukaa       | n ja<br>n:            |              |
|                       |                                                                                                    | Vaaka                | suunta                  |               | Pystys                | suu                                                             | nta             |          | Kään<br>Vaaka                                                  | teinen<br>suunta                                         |                | Käänteinen<br>Pystysuunta |                       |              |
|                       |                                                                                                    | 1                    | 2                       |               | 1                     | :                                                               | 3               |          | 2                                                              | 1                                                        |                | 3                         | 1                     |              |
|                       |                                                                                                    | 3                    | 4                       |               | 2 4                   |                                                                 | 4               |          | 4                                                              | 3                                                        |                | 4                         | 2                     |              |
| Monisivutu-           | Tulostaa paperiarkin vhdelle                                                                             |                      |                         |               |                       | Ei käytössä*<br>2 sivua/arkki<br>3 sivua/arkki<br>4 sivua/arkki |                 |          | Tulostaa yhden sivun arkkia kohti.                             |                                                          |                |                           |                       |              |
| lostus                | puolelle useita pienennettyjä<br>sivuja. Kutsutaan myös <i>x sivua/</i><br><i>arkki</i> -toiminnoksi tai |                      |                         |               |                       |                                                                 |                 |          |                                                                | Tulostaa kaksi pienennettyä sivua arkkia kohti.          |                |                           |                       |              |
|                       | Paperinsäästö-toiminnoksi.                                                                               |                      |                         |               |                       |                                                                 |                 |          | Tulostaa kolme pienennettyä sivua arkkia kohti.                |                                                          |                |                           |                       |              |
|                       |                                                                                                    |                      |                         |               |                       |                                                                 |                 |          | Tulostaa neljä pienennettyä sivua arkkia kohti.                |                                                          |                |                           |                       |              |
|                       |                                                                                                    |                      |                         |               |                       | 6 siv                                                           | ua              | a/arkki  | Tulostaa kuusi pienennettyä sivua arkkia kohti.                |                                                          |                |                           |                       |              |
|                       |                                                                                                    |                      |                         |               |                       |                                                                 | 9 siv           | ua       | a/arkki                                                        | Tulostaa yhdeksän pienennettyä<br>sivua arkkia kohti.    |                |                           |                       |              |
|                       |                                                                                                    |                      |                         |               |                       |                                                                 | 12 si<br>arkk   | νι<br>i  | ıa/                                                            | Tulostaa kaksitoista pienennettyä<br>sivua arkkia kohti. |                |                           | nettyä                |              |
|                       |                                                                                                    |                      |                         |               |                       | 16 sivua/<br>arkki                                              |                 |          | Tulostaa kuusitoista pienennettyä sivua arkkia kohti.          |                                                          |                |                           |                       |              |
| Sivujen as.<br>ark.   | Mä                                                                                                    | ärittää n            | nonisivu                | arkir         | n suunna              | ın.                                                             | Auto            | m        | *                                                              | Antaa t<br>pysty- t                                      | ulos<br>ai va  | timen va<br>aakasuu       | lita tulos<br>nnassa. | tuksen       |
|                       |                                                                                                    |                      |                         |               |                       |                                                                 | Pitka           | i r      | euna                                                           | Asettaa<br>sivun y                                       | i paj<br>lärei | perin pitł<br>unaksi (\   | kän reun<br>/aakasuu  | an<br>unta). |
|                       |                                                                                                    |                      |                         |               |                       | Lyhyt reuna                                                     |                 |          | Asettaa paperin lyhyen reunan sivun yläreunaksi (pystysuunta). |                                                          |                |                           |                       |              |

| Valikon<br>vaihtoehto | Käyttötarkoitus                                                                                                    | Asetusarvot                    |                                                                                                    |  |  |
|-----------------------|----------------------------------------------------------------------------------------------------|--------------------------------|----------------------------------------------------------------------------------------------------|--|--|
| Porrasta<br>sivut     | Porrastaa jokaisen tulostustyön tulosteen tai jokaisen tulostustyön                                                                     | Ei mitään*                     | Pinoaa kaikki arkit suoraan<br>toistensa päälle.                                                                                                    |  |  |
|                       | vastaanottoalustalle pinoutuvat<br>asiakirjat on helppo erottaa                                                                         | Kopioiden<br>väliin            | Porrastaa tulostustyön jokaisen kopion.                                                                                                    |  |  |
|                       | toisistaan.                                                                                                    | Tulostustöi-<br>den väliin     | Porrastaa jokaisen tulostustyön.                                                                                                    |  |  |
| Erotinsivut           | Tulostaa tyhjiä erotinsivuja                                                                                                    | Ei mitään*                     | Ei tulosta erotinsivuja.                                                                                                    |  |  |
|                       | väliin tai tulostustyön eri kopioiden<br>väliin tai tulostustyön sivujen väliin.                                                        |                                | Tulostaa tyhjän sivun tulostustyön<br>jokaisen kopion väliin. Jos<br>Lajittelu-asetus ei ole käytössä,<br>tyhjä sivu tulostuu tulostettujen<br>sivujen jokaisen sarjan väliin<br>(kaikki sivut 1, kaikki sivut 2 ja niin<br>edelleen). Jos Lajittelu-asetus on<br>käytössä, tyhjä sivu tulostuu<br>tulostustyön jokaisen lajitellun<br>kopion väliin. |  |  |
|                       |                                                                                                    | Tulostustöi-<br>den väliin     | Tulostaa tyhjän sivun<br>tulostustöiden väliin.                                                                                                    |  |  |
|                       |                                                                                                    | Sivujen väliin                 | Tulostaa tyhjän sivun tulostustyön<br>jokaisen sivun jälkeen. Tämä on<br>hyödyllinen kalvoja tulostettaessa<br>tai silloin, kun asiakirjaan halutaan<br>tulostaa tyhjiä sivuja<br>muistiinpanoja varten.                                                                                                    |  |  |
| Erotinsiv.<br>lähde   | Määrittää erotinsivuja sisältävän<br>paperilähteen.                                                                                     | Lokero <x><br/>(Lokero 1*)</x> | Ottaa erotinsivut määritetystä<br>lokerosta.                                                                                                    |  |  |
|                       |                                                                                                    | Monisyöttö-<br>laite           | Ottaa erotinsivut<br>monisyöttölaitteesta. (Monisyötön<br>asetus -vaihtoehdoksi on valittava<br>Kasetti.)                                                                                                    |  |  |
| Nidontatyö            | Määrittää nidonnan kaikkien                                                                                                    | Ei käytössä*                   | Tulostustöitä ei nidota.                                                                                                    |  |  |
|                       | (Valitse nidonta tulostinajurista, jos<br>haluat, että vain jotkin tietyt työt<br>nidotaan.)                                            | Käytössä                       | Kaikki tulostimeen lähetetyt tulostustyöt nidotaan.                                                                                                    |  |  |
| Nid.<br>alkulähde     | Määrittää sen paperilähteen, jota<br>haluat tulostimen käyttävän niturin<br>alustuksessa. Kun piturin kasatti                           | Lokero <x><br/>(Lokero 1*)</x> | Ottaa paperin määritetystä<br>lokerosta.                                                                                                    |  |  |
|                       | on vaihdettu tai siinä ollut tukos on<br>selvitetty, tulostimen täytyy ehkä<br>alustaa nituri nitomalla<br>paperiarkkia useita kertoja. | Monisyöttö-<br>laite           | Ottaa paperin monisyöttölaitteesta.                                                                                                    |  |  |

# Infrapunavalikko

Infrapunavalikko näkyy vain, jos tulostimessa on vähintään yksi infrapunaliitäntä.

Huom. Tähdellä (\*) merkityt arvot ovat tehdasasetuksia..

| Valikon vaihtoehto | Käyttötarkoitus                                                                                                    |
|--------------------|----------------------------------------------------------------------------------------------------|
| Infrapunaportti    | Kun NPA-tila-, Infrapunaportti- tai Työn puskurointi -asetusta muutetaan käyttöpaneelista, tulostin käynnistyy uudelleen automaattisesti valikoista poistumisen jälkeen ja määrittää muistin uudelleen.                                                             |
|                    | <b>Huom.</b> Vain yksi asennetuista infrapunaporteista näkyy. Jos infrapunaportteja<br>on useita, käyttäjä ei voi määrittää, mikä niistä otetaan käyttöön. Käyttöön tulee<br>aina ensimmäinen vaihtoehto (esimerkiksi vaihtoehto, jolla on pienin<br>paikkanumero). |
|                    | =Ei käytössä*                                                                                                    |
|                    | =Infrapuna                                                                                                    |
| PCL-työn tunnistus | Huom. Näkyy vain, kun sekä PCL- että PostScript-tulkki ovat käytettävissä JA Infrapunaportti-asetus ei ole Ei käytössä.                                                                                                    |
|                    | =Ei käytössä                                                                                                    |
|                    | =Käytössä*                                                                                                    |
| PS-työn tunnistus  | <b>Huom.</b> Näkyy vain, kun sekä PCL- että PostScript-tulkki ovat käytettävissä JA<br>Infrapunaportti-asetus ei ole Ei käytössä.                                                                                                    |
|                    | =Ei käytössä                                                                                                    |
|                    | =Käytössä*                                                                                                    |
| NPA-tila           | Kun NPA-tila-, Infrapunaportti- tai Työn puskurointi -asetusta muutetaan käyttöpaneelista, tulostin käynnistyy uudelleen automaattisesti valikoista poistumisen jälkeen ja määrittää muistin uudelleen.                                                             |
|                    | Huom. Näkyy vain, kun Infrapunaportti-asetus ei ole Ei käytössä.                                                                                                    |
|                    | =Ei käytössä                                                                                                    |
|                    | =Autom.*                                                                                                    |
| Infrapunapuskuri   | Kun NPA-tila-, Infrapunaportti- tai Työn puskurointi -asetusta muutetaan käyttöpaneelista, tulostin käynnistyy uudelleen automaattisesti valikoista poistumisen jälkeen ja määrittää muistin uudelleen.                                                             |
|                    | Huom. Näkyy vain, kun Infrapunaportti-asetus ei ole Ei käytössä.                                                                                                    |
|                    | =Ei käytössä                                                                                                    |
|                    | =Autom.*                                                                                                    |
|                    | =36 K (suurin sallittu koko)                                                                                                    |

| Valikon vaihtoehto | Käyttötarkoitus                                                                                                    |
|--------------------|----------------------------------------------------------------------------------------------------|
| Työn puskurointi   | Kun NPA-tila-, Infrapunaportti- tai Työn puskurointi -asetusta muutetaan käyttöpaneelista, tulostin käynnistyy uudelleen automaattisesti valikoista poistumisen jälkeen ja määrittää muistin uudelleen. |
|                    | Huom. Näkyy vain, kun Infrapunaportti-asetus ei ole Ei käytössä.                                                                                                    |
|                    | Huom. Näkyy vain, kun alustettu levy on asennettu.                                                                                                    |
|                    | =Ei käytössä*                                                                                                    |
|                    | =Käytössä                                                                                                    |
|                    | =Autom.                                                                                                    |
| Ikkunan koko       | Huom. Näkyy vain, kun Infrapunaportti-asetus ei ole Ei käytössä.                                                                                                    |
|                    | =Autom.*                                                                                                    |
|                    | =1                                                                                                    |
| Siirtoviive        | Huom. Näkyy vain, kun Infrapunaportti-asetus ei ole Ei käytössä.                                                                                                    |
|                    | =Autom.*                                                                                                    |
|                    | =Ei mitään                                                                                                    |
|                    | =115                                                                                                    |
| Suurin mahd. nop   | Huom. Näkyy vain, kun Infrapunaportti-asetus ei ole Ei käytössä.                                                                                                    |
|                    | =2400                                                                                                    |
|                    | =9600                                                                                                    |
|                    | =19200                                                                                                    |
|                    | =38400                                                                                                    |
|                    | =57600                                                                                                    |
|                    | =115200                                                                                                    |
|                    | =576000                                                                                                    |
|                    | =1152000*                                                                                                    |
|                    | =400000                                                                                                    |

# Työvalikko

Työvalikkoa voidaan käyttää vain, kun tulostin on käytössä, kun käyttöpaneelissa näkyy tulostimen ilmoitus tai kun tulostin on heksatulostustilassa. Avaa Työvalikko painamalla **Valikko**-painiketta.

| Valikon<br>vaihtoehto                                                                                                   | Käyttötarkoitus                              | Asetusarvot                                                                                                    |                                                                                                    |
|----------------------------------------------------------------------------------------------------|----------------------------------------------|----------------------------------------------------------------------------------------------------|----------------------------------------------------------------------------------------------------|
| Faksin<br>peruutusPeruuttaa lähtevän faksin ennen<br>lähettämistä tai saapuvan faksin<br>ennen tulostuksen päättymistä. | R                                            | Tällä asetuksella peruutetaan<br>saapuva faksi. Kun lähettävän<br>laitteen faksinumero näkyy<br>näytössä, peruuta tuleva faksi<br>painamalla <b>Valitse</b> -painiketta. |                                                                                                    |
|                                                                                                    |                                              | D                                                                                                    | Tällä asetuksella peruutetaan<br>lähtevä faksi. Kun vastaanottavan<br>laitteen faksinumero näkyy<br>näytössä, peruuta faksityö<br>painamalla <b>Valitse</b> -painiketta. Jos<br>peruutettavan faksin<br>puhelinnumero ei näy näytössä,<br>selaa luetteloa painamalla<br><b>Valikko</b> -painiketta. Tulostin voi<br>näyttää lähetettävien faksitöiden<br>jonossa viiden lähtevän faksin<br>puhelinnumerot. Kun jonossa on<br>yli viisi faksia, jonoon seuraavaksi<br>tuleva faksityö näkyy näytössä,<br>kun jonon ensimmäinen työ on<br>lähetetty tai peruutettu. |
| Työn<br>peruutus                                                                                                    | Meneillään oleva tulostustyö<br>peruutetaan. |                                                                                                    | Työn peruutus -vaihtoehto näkyy<br>vain, jos tulostin käsittelee työtä tai<br>työ on tulostimen muistissa.                                                                                                    |

| Valikon<br>vaihtoehto | Käyttötarkoitus                                                                                  | Asetusarvot                      |                                                                                                    |  |
|-----------------------|--------------------------------------------------------------------------------------------------|----------------------------------|----------------------------------------------------------------------------------------------------|--|
| Luottamuks.<br>tvö    | Tällä toiminnolla tulostetaan tulostimen muistissa olevia luottamuksellisia töitä.               |                                  |                                                                                                    |  |
|                       | tulostimen muistista.                                                                            |                                  |                                                                                                    |  |
|                       | <ol> <li>Anna luottamukselliseen työhön<br/>liittyvä henkilökohtainen PIN-<br/>koodi.</li> </ol> | Anna työn<br>PIN                 | Anna luottamukselliseen työhön<br>liittyvä PIN-koodi käyttämällä<br>käyttöpaneelin painikkeita.                                                                                                    |  |
|                       | 2 Valitse sitten arvo:                                                                           | Tul. kaikki<br>työt              | Tulostaa kaikki PIN-koodiin liittyvät työt.                                                                                                    |  |
|                       |                                                                                                  | Tulosta työ                      | Tulostaa määritetyn<br>luottamuksellisen työn. Painamalla<br><b>Valikko</b> -painiketta voit selata PIN-<br>koodiin liittyvien luottamuksellisten<br>töiden luetteloa. Tulosta haluamasi<br>työ painamalla <b>Valitse</b> -painiketta.                                                                                                    |  |
|                       |                                                                                                  | Poiste-<br>taanko kaikki<br>työt | Poistaa kaikki PIN-koodiin liittyvät<br>työt.                                                                                                    |  |
|                       |                                                                                                  | Poista työ                       | Poistaa valitun luottamuksellisen<br>työn. Painamalla <b>Valikko</b> -<br>painiketta voit selata PIN-koodiin<br>liittyvien luottamuksellisten töiden<br>luetteloa. Poista haluamasi työ<br>painamalla <b>Valitse</b> -painiketta.                                                                                                    |  |
|                       |                                                                                                  | Kopiomäärä                       | Määrittää jokaisen<br>luottamuksellisen työn<br>tulostettavien kopioiden määrän.<br>Painamalla <b>Valikko</b> -painiketta voit<br>selata PIN-koodiin liittyvien<br>luottamuksellisten töiden luetteloa.<br>Valitse tulostettava työ painamalla<br><b>Valitse</b> -painiketta. Tulostettavien<br>kopioiden määrää voi lisätä tai<br>vähentää painamalla <b>Valikko</b> -<br>painiketta ja painamalla sitten<br><b>Valitse</b> -painiketta. |  |

| Valikon<br>vaihtoehto | Käyttötarkoitus                                                                                                    | Asetusarvot                      |                                                                                                    |
|-----------------------|----------------------------------------------------------------------------------------------------|----------------------------------|----------------------------------------------------------------------------------------------------|
| Pysäytetyt<br>työt    | Tulostaa muistissa olevia Reserve<br>Print-, Repeat Print- tai Verify Print                                                                                                    | Tul. kaikki<br>työt              | Tulostaa kaikki pysäytetyt työt.                                                                                                    |
|                       | -toita.                                                                                                    | Tulosta työ                      | Tulostaa määritetyn pysäytetyn<br>työn. Selaa pysäytettyjen töiden<br>luetteloa painamalla <b>Valikko</b> -<br>painiketta. Tulosta haluamasi työ<br>painamalla <b>Valitse-</b> painiketta.                                                                                                    |
|                       |                                                                                                    | Poiste-<br>taanko kaikki<br>työt | Poistaa kaikki pysäytetyt työt.                                                                                                    |
|                       |                                                                                                    | Poista työ                       | Poistaa valitun pysäytetyn työn.<br>Selaa pysäytettyjen töiden<br>luetteloa painamalla <b>Valikko</b> -<br>painiketta. Poista työ painamalla<br><b>Valitse-</b> painiketta.                                                                                                    |
|                       |                                                                                                    | Kopiomäärä                       | Määrittää jokaisen pysäytetyn työn<br>kopioiden määrän. Selaa<br>pysäytettyjen töiden luetteloa<br>painamalla <b>Valikko</b> -painiketta.<br>Valitse tulostettava työ painamalla<br><b>Valitse</b> -painiketta. Tulostettavien<br>kopioiden määrää voi lisätä tai<br>vähentää painamalla <b>Valikko</b> -<br>painiketta ja painamalla sitten<br><b>Valitse</b> -painiketta. |
| Akt.alustan<br>alus   | Määrittää toisiinsa liitettyjen alustojen joukosta aktiivisen alustan aloitusalustaksi (joka vastaanottaa tulosteen ensimmäisenä).                                                                                                    |                                  |                                                                                                    |
| Niturin<br>alustus    | Niturin alustustoimintoa tarvitaan lähinnä silloin, kun nidontalaitteeseen on asetettu uusi niturin kasetti. Tätä toimintoa saatetaan kuitenkin tarvita myös niturissa olevaa tukosta selvitettäessä.                                                  |                                  |                                                                                                    |
| Tulost.uudel.<br>ase  | Tällä toiminnolla tulostin saadaan käyttämään käyttäjän oletusasetuksia jokaisessa valikon vaihtoehdossa, poistamaan kaikki muistiin (RAM) ladatut resurssit (fontit, makrot ja symbolijoukot) ja poistamaan kaikki liitäntäpuskureissa olevat tiedot. |                                  |                                                                                                    |
|                       |                                                                                                    |                                  |                                                                                                    |

# Verkkovalikko

Verkkovalikossa voidaan muuttaa tulostinasetuksia, jotka vaikuttavat verkkoportin (vakioverkon tai verkon <x>) kautta lähetettyihin töihin.

| Valikon<br>vaihtoehto     | Käyttötarkoitus                                                                                                    | Asetusarvot                                                                                                    |                                                                                                    |
|---------------------------|----------------------------------------------------------------------------------------------------|----------------------------------------------------------------------------------------------------|----------------------------------------------------------------------------------------------------|
| Työn<br>puskurointi       | Tallentaa työt tilapäisesti<br>tulostimen kiintolevylle ennen                                                          | Ei käytössä*                                                                                                    | Ei puskuroi tulostustöitä<br>kiintolevylle.                                                                                                    |
|                           | tulosiusia.<br>Huom Tämän asetuksen                                                                                    | Käytössä                                                                                                    | Puskuroi tulostustyöt kiintolevylle.                                                                                                    |
|                           | automaattisesti tulostimen<br>alkuasetukset.                                                                           | Autom.                                                                                                    | Puskuroi tulostustyöt kiintolevylle<br>vain, jos tulostin käsittelee jostakin<br>toisesta portista tulevia tietoja.                                                                                                    |
| MAC binaari<br>PS         | Määrittää tulostimen asetukset<br>niin, että se voi käsitellä<br>Macintoshin binaarisia PostScript-<br>tulostustöitä.  | Käytössä                                                                                                    | Tulostin käsittelee<br>binaarimuotoisia PostScript-<br>tulostustöitä, jotka on lähetetty<br>Macintosh-käyttöjärjestelmää<br>käyttävistä tietokoneista.<br><b>Huom.</b> Tämä asetus aiheuttaa<br>usein sen, että Windows-<br>tulostustyöt epäonnistuvat.                                                                                                    |
|                           |                                                                                                    | Ei käytössä                                                                                                    | Tulostin suodattaa PostScript-<br>tulostustyöt vakioprotokollaa<br>käyttämällä.                                                                                                    |
|                           |                                                                                                    | Autom.*                                                                                                    | Tulostin käsittelee tulostustyöt,<br>jotka on lähetetty joko Windows-<br>tai Macintosh-käyttöjärjestelmää<br>käyttävästä tietokoneesta.                                                                                                    |
| Verkkopus-<br>kuri        | /erkkopus-<br>kuri Määrittää verkkopuskurin koon.<br>Huom. Verkkopuskuri-asetuksen<br>muuttaminen palauttaa tulestiman | Autom.*                                                                                                    | Tulostin laskee automaattisesti<br>verkkopuskurin koon (suositeltava<br>asetus).                                                                                                    |
|                           | alkuasetukset automaattisesti.                                                                                         | 3K…enimmäi<br>skoko                                                                                                    | Käyttäjä määrittää verkkopuskurin<br>koon. Puskurin enimmäiskoko<br>vaihtelee tulostimeen asennetun<br>muistin määrän, muiden<br>puskureiden koon ja sen mukaan,<br>onko resurssien tallennus otettu<br>käyttöön. Verkkopuskurin<br>enimmäiskokoa voidaan suurentaa<br>poistamalla käytöstä tai<br>pienentämällä rinnakkais-, sarja- ja<br>USB-puskureita. |
| Verkko <x><br/>Asetus</x> | Määrittää sisäisen<br>tulostuspalvelimen asetukset.                                                                    | Tämän asetuksen arvot vaihtelevat<br>tulostuspalvelimen mukaan. Asetuksen arvoj<br>voidaan tarkastella valitsemalla valikon vaiht |                                                                                                    |
|                           |                                                                                                    | Huom. Katso li oppaasta.                                                                                                    | sätietoja Ajurit-CD-levyllä olevasta                                                                                                    |

Huom. Tähdellä (\*) merkityt arvot ovat tehdasasetuksia.

| Valikon<br>vaihtoehto    | Käyttötarkoitus                                                                                                    | Asetusarvot                                                                                                    |                                                                                                    |
|--------------------------|----------------------------------------------------------------------------------------------------|----------------------------------------------------------------------------------------------------|----------------------------------------------------------------------------------------------------|
| NPA-tila                 | Määrittää, käsitteleekö tulostin tietoja kaksisuuntaisen                                                                                                    | Ei käytössä                                                                                                    | Tulostin ei käsittele tietoja NPA-<br>muodossa.                                                                                                    |
|                          | erityismuodossa Network Printing<br>Alliance (NPA) -protokollan<br>määritysten mukaisesti.                                                                                                 | Autom.*                                                                                                    | Tulostin tutkii tietojen muodon ja<br>käsittelee sitten tiedot<br>asianmukaisesti.                                                                                                    |
|                          | Huom. Tämän asetuksen<br>muuttaminen palauttaa<br>automaattisesti tulostimen<br>alkuasetukset.                                                                                             |                                                                                                    |                                                                                                    |
| PCL-työn<br>tunnis.      | Määrittää tulostimen käyttämään<br>PCL-emulointia automaattisesti,<br>kun verkkoportin kautta tullut<br>tulostustyö sitä edellyttää, oli<br>tulostimen oletuskomentokieli mikä<br>tahansa. | Käytössä*                                                                                                    | Tulostin tutkii tiedot<br>verkkoliitännässä ja valitsee PCL-<br>emuloinnin, jos tiedoista ilmenee,<br>että PCL on vaadittava<br>komentokieli.                                                                                                    |
|                          |                                                                                                    | Ei käytössä                                                                                                    | Tulostin ei tutki tulevia tietoja.<br>Tulostin käyttää PostScript-<br>emulointia työn käsittelyssä, jos<br>PS-työn tunnisasetus on<br>Käytössä, tai Asetusvalikossa<br>määritettyä tulostimen<br>oletuskomentokieltä, jos PS-työn<br>tunnisasetus on Ei käytössä. |
| PS-työn<br>tunnist.      | Määrittää tulostimen käyttämään<br>PostScript-emulointia<br>automaattisesti, kun verkkoportin<br>kautta tullut tulostustyö sitä<br>edellyttää, oli tulostimen                              | Käytössä*                                                                                                    | Tulostin tutkii tiedot<br>verkkoliitännässä ja valitsee<br>PostScript-emuloinnin, jos<br>tiedoista ilmenee, että PostScript<br>on vaadittava komentokieli.                                                                                                    |
|                          |                                                                                                    | Ei käytössä                                                                                                    | Tulostin ei tutki tulevia tietoja.<br>Tulostin käyttää PCL-emulointia<br>työn käsittelyssä, jos PCL-työn<br>tunnisasetus on Käytössä, tai<br>Asetusvalikossa määritettyä<br>tulostimen oletuskomentokieltä,<br>jos PCL-työn tunnisasetus on Ei<br>käytössä.       |
| Vakioverkon<br>asetukset | Määrittää sisäisen<br>tulostuspalvelimen asetukset.                                                                                                    | Tämän asetuksen arvot vaihtelevat<br>tulostuspalvelimen mukaan. Asetuksen arvoja<br>voidaan tarkastella valitsemalla valikon vaihtoe |                                                                                                    |
|                          |                                                                                                    | Huom. Katso li<br>oppaasta.                                                                                                    | sätietoja Ajurit-CD-levyllä olevasta                                                                                                    |

# Rinnakk.valikko

Rinnakkaisvalikossa voidaan muuttaa tulostinasetuksia, jotka vaikuttavat rinnakkaisportin (vakiorinnakkaisportin tai rinnakkaisportin <x>) kautta tulostimeen lähetettyihin töihin.

| Valikon<br>vaihtoehto                                                                                                    | Käyttötarkoitus                                                                                                    | Asetusarvot  |                                                                                                    |
|----------------------------------------------------------------------------------------------------|----------------------------------------------------------------------------------------------------|--------------|----------------------------------------------------------------------------------------------------|
| Lisäasetus                                                                                                    | Sallii kaksisuuntaisen tiedonsiirron rinnakkaisportin kautta.                                                                                                    | Ei käytössä  | Poistaa käytöstä rinnakkaisportin kaksisuuntaisen tiedonsiirron.                                                                                                    |
|                                                                                                    |                                                                                                    | Käytössä*    | Sallii rinnakkaisportin kaksisuuntaisen tiedonsiirron.                                                                                                    |
| Pääk. alustus                                                                                                    | Valitsee, noudattaako tulostin<br>tietokoneen lähettämiä laitteiston<br>alustuskomentoja. Tietokone                                                                            | Ei käytössä* | Tulostin ei noudata tietokoneen<br>lähettämiä laitteiston<br>alustuskomentoja.                                                                                                    |
|                                                                                                    | aktivoimalla rinnakkaisliitännän<br>INIT-signaalin. Useimmat<br>tietokoneet aktivoivat INIT-<br>signaalin aina, kun tietokoneen<br>virta kytketään ja katkaistaan.             | Käytössä     | Tulostin noudattaa tietokoneen<br>lähettämiä laitteiston<br>alustuskomentoja.                                                                                                    |
| Työn<br>puskurointi                                                                                                    | Tallentaa työt tilapäisesti<br>tulostimen kiintolevylle ennen<br>tulostusta.<br>Huom. Tämän asetuksen<br>muuttaminen palauttaa<br>automaattisesti tulostimen<br>alkuasetukset. | Ei käytössä* | Ei puskuroi tulostustöitä<br>kiintolevylle.                                                                                                    |
|                                                                                                    |                                                                                                    | Käytössä     | Puskuroi tulostustyöt kiintolevylle.                                                                                                    |
|                                                                                                    |                                                                                                    | Autom.       | Puskuroi tulostustyöt kiintolevylle<br>vain, jos tulostin käsittelee jostakin<br>toisesta portista tulevia tietoja.                                                                                                    |
| MAC binaari PS<br>Näärittää tulostimen ase<br>niin, että se voi käsitellä<br>Macintoshin binaarisia Po<br>tulostustöitä. | Määrittää tulostimen asetukset<br>niin, että se voi käsitellä<br>Macintoshin binaarisia PostScript-<br>tulostustöitä.                                                          | Käytössä     | Tulostin käsittelee<br>binaarimuotoisia PostScript-<br>tulostustöitä, jotka on lähetetty<br>Macintosh-käyttöjärjestelmää<br>käyttävistä tietokoneista.<br><b>Huom.</b> Tämä asetus aiheuttaa<br>usein sen, että Windows-<br>tulostustyöt epäonnistuvat. |
|                                                                                                    |                                                                                                    | Ei käytössä  | Tulostin suodattaa PostScript-<br>tulostustyöt vakioprotokollaa<br>käyttämällä.                                                                                                    |
|                                                                                                    |                                                                                                    | Autom.*      | Tulostin käsittelee tulostustyöt,<br>jotka on lähetetty joko Windows-<br>tai Macintosh-käyttöjärjestelmää<br>käyttävästä tietokoneesta.                                                                                                    |

Huom. Tähdellä (\*) merkityt arvot ovat tehdasasetuksia.

| Valikon<br>vaihtoehto                                                                                                    | Käyttötarkoitus                                                                                                    | Asetusarvot                                                                                                    |                                                                                                    |
|----------------------------------------------------------------------------------------------------|----------------------------------------------------------------------------------------------------|----------------------------------------------------------------------------------------------------|----------------------------------------------------------------------------------------------------|
| NPA-tila                                                                                                    | NPA-tila<br>Määrittää, käsitteleekö tulostin<br>tietoja kaksisuuntaisen<br>tiedonsiirron edellyttämässä<br>erityismuodossa Network Printing                 | Käytössä                                                                                                    | Tulostin käsittelee tietoja NPA-<br>muodossa. Jos tiedot eivät ole<br>NPA-muodossa, ne hylätään<br>virheellisinä.                                                                                                    |
|                                                                                                    | määritysten mukaisesti.                                                                                                    | Ei käytössä                                                                                                    | Tulostin ei käsittele tietoja NPA-<br>muodossa.                                                                                                    |
|                                                                                                    | nuom. Taman asetuksen<br>muuttaminen palauttaa<br>automaattisesti tulostimen<br>alkuasetukset.                                                              | Autom.*                                                                                                    | Tulostin tutkii tietojen muodon ja<br>käsittelee sitten tiedot<br>asianmukaisesti.                                                                                                    |
| Rinnakk.pus-<br>kuriMäärittää rinnakkaispuskurin koon.<br>Huom. Tämän asetuksen<br>muuttaminen palauttaa<br>automaattisesti tulostimen | Ei käytössä                                                                                                    | Poistaa työn puskuroinnin<br>käytöstä. Kaikki levylle jo<br>puskuroidut työt tulostetaan,<br>ennen kuin tulevien töiden<br>normaali käsittely jatkuu. |                                                                                                    |
|                                                                                                    |                                                                                                    | Autom.*                                                                                                    | Tulostin laskee automaattisesti<br>rinnakkaispuskurin koon<br>(suositeltava asetus).                                                                                                    |
|                                                                                                    |                                                                                                    | 3 kt<br>enimmäis-<br>koko                                                                                                    | Käyttäjä määrittää<br>rinnakkaispuskurin koon. Puskurin<br>enimmäiskoko vaihtelee<br>tulostimeen asennetun muistin<br>määrän, muiden puskureiden koon<br>ja sen mukaan, onko resurssien<br>tallennus otettu käyttöön.<br>Rinnakkaispuskurin<br>enimmäiskokoa voidaan suurentaa<br>poistamalla käytöstä tai<br>pienentämällä sarja- ja USB-<br>puskureita. |
| Rinnakkaistila 1                                                                                                    | Ottaa käyttöön tai poistaa käytöstä                                                                                                    | Käytössä                                                                                                    | Poistaa vastukset käytöstä.                                                                                                    |
|                                                                                                    | rinnakkaisportin signaalien pull-up<br>resistorit. Asetuksesta on hyötyä,<br>jos tietokoneessa on<br>rinnakkaisportin signaalien<br>avokollektoriulostulot. | Ei käytössä*                                                                                                    | Ottaa vastukset käyttöön.                                                                                                    |
| Rinnakkaistila 2                                                                                                    | Valitsee, tutkitaanko tulostimen<br>rinnakkaisporttiin lähetetyt tiedot<br>näytteenottojakson alku- vai                                                     | Käytössä*                                                                                                    | Rinnakkaisporttiin lähetetyt tiedot<br>tutkitaan näytteenottojakson<br>alkupäästä.                                                                                                    |
| loppupaasta.                                                                                                    | Ei käytössä                                                                                                    | Rinnakkaisporttiin lähetetyt tiedot<br>tutkitaan näytteenottojakson<br>loppupäästä.                                                                   |                                                                                                    |

| Valikon<br>vaihtoehto                                                                                                    | Käyttötarkoitus                                                                                                    | Asetusarvot                                                                                                    |                                                                                                    |
|----------------------------------------------------------------------------------------------------|----------------------------------------------------------------------------------------------------|----------------------------------------------------------------------------------------------------|----------------------------------------------------------------------------------------------------|
| PCL-työn<br>tunnis.<br>Määrittää tulostimen sellaiseksi,<br>että se siirtyy automaattisesti PCL-<br>emulointiin, kun tulostustyö sitä<br>edellyttää. Tämä tulostustyö tulee<br>rinnakkaisportin kautta, oli | Käytössä*                                                                                                    | Tulostin tutkii tiedot<br>rinnakkaisliitännässä ja valitsee<br>PCL -emuloinnin, jos tiedoista<br>ilmenee, että PCL on vaadittava<br>komentokieli. |                                                                                                    |
|                                                                                                    | oletuskomentokieli mikä tahansa.                                                                                                    | Ei käytössä                                                                                                    | Tulostin ei tutki tulevia tietoja.<br>Tulostin käyttää PostScript-<br>emulointia työn käsittelyssä, jos<br>PS-työn tunnisasetus on<br>Käytössä, tai Asetusvalikossa<br>määritettyä tulostimen<br>oletuskomentokieltä, jos PS-työn<br>tunnisasetus on Ei käytössä. |
| PS-työn tunnist. Määrittää tulostimen käyttämä<br>PostScript-emulointia<br>automaattisesti, kun<br>rinnakkaisportin kautta tullut<br>tulostustyö sitä edellyttää, oli                                       | Määrittää tulostimen käyttämään<br>PostScript-emulointia<br>automaattisesti, kun<br>rinnakkaisportin kautta tullut<br>tulostustyö sitä edellyttää, oli | Käytössä*                                                                                                    | Tulostin tutkii rinnakkaisliitännässä<br>tulevat tiedot ja valitsee<br>PostScript-emuloinnin, jos<br>tiedoista ilmenee, että PostScript<br>on vaadittava komentokieli.                                                                                            |
|                                                                                                    | tulostimen oletuskomentokieli mikä<br>tahansa.                                                                                                    | Ei käytössä                                                                                                    | Tulostin ei tutki tulevia tietoja.<br>Tulostin käyttää PCL-emulointia<br>työn käsittelyssä, jos PCL-työn<br>tunnisasetus on Käytössä, tai<br>Asetusvalikossa määritettyä<br>tulostimen oletuskomentokieltä,<br>jos PCL-työn tunnisasetus on Ei<br>käytössä.       |
| Yhteyskäytäntö Määrittää ri<br>yhteyskäytä                                                                                                    | Määrittää rinnakkaisliitännän<br>yhteyskäytännön.                                                                                                    | Standardi                                                                                                    | Tämä asetus voi ratkaista joitakin<br>rinnakkaisliitäntään liittyviä<br>ongelmia.                                                                                                    |
|                                                                                                    |                                                                                                    | Nopea*                                                                                                    | Tämä asetus on yhteensopiva<br>useimpien<br>rinnakkaisliitäntätoteutusten<br>kanssa (suositeltava asetus).                                                                                                    |

# PCL-valikko

PCL-valikon asetukset koskevat vain tulostustöitä, jotka tulostetaan PCL-komentokieltä käyttäen.

Huom. Tähdellä (\*) merkityt arvot ovat tehdasasetuksia.

| Valikon<br>vaihtoehto | Käyttötarkoitus                                                                                         | Asetusarvot       |                                                                                                    |
|-----------------------|----------------------------------------------------------------------------------------------------|-------------------|----------------------------------------------------------------------------------------------------|
| A4-leveys             | Määrittää A4-paperin<br>tulostusalueen leveysmitan.                                                     | 198 mm*           | Tulostusalue on yhteensopiva<br>Hewlett-Packard<br>LaserJet 5-tulostimen kanssa.                                                                                         |
|                       |                                                                                                    | 203 mm            | Tulostusalue on riittävän suuri 80<br>merkin tulostamiseen yhdelle<br>riville, kun tiheys on 10 merkkiä<br>tuumalla.                                                     |
| Autom.CR<br>LFn jäl   | Valitsee, lisääkö tulostin<br>automaattisesti<br>rivinsyöttökomennon jälkeen<br>vaununpalautuskomennon. | Ei käytössä*      | Tulostin ei lisää<br>rivinsyöttökomennon jälkeen<br>vaununpalautuskomentoa.                                                                                              |
|                       |                                                                                                    | Käytössä          | Tulostin lisää rivinsyöttökomennon<br>jälkeen<br>vaununpalautuskomennon.                                                                                                 |
| Autom.LF<br>CRn jäl   | Valitsee, lisääkö tulostin<br>automaattisesti<br>vaununpalautuskomennon jälkeen<br>rivinsyöttökomennon. | Ei käytössä*      | Tulostin ei lisää<br>vaununpalautuskomennon jälkeen<br>rivinsyöttökomentoa.                                                                                              |
|                       |                                                                                                    | Käytössä          | Tulostin lisää<br>vaununpalautuskomennon jälkeen<br>rivinsyöttökomennon.                                                                                                 |
| Fontin nimi           | Valitsee fontin määritetystä<br>fonttilähteestä.                                                        | R0 Courier<br>10* | Tulostin näyttää valitun lähteen<br>jokaisen fontin nimen ja<br>tunnisteen. Fonttilähteen lyhenteet<br>ovat: R - pysyvä, F - flash-muisti,<br>K-kiintolevy, D-ladattava. |
| Fonttilähde           | Valitsee, mitkä fontit saadaan<br>näkyviin Fontin nimi-vaihtoehdolla.                                   | Vakio*            | Näyttää kaikki tulostimen<br>vakiofontit, jotka on tallennettu<br>tehtaalla RAM-muistiin.                                                                                |
|                       |                                                                                                    | Ladatut           | Näyttää kaikki tulostimen RAM-<br>muistiin ladatut fontit.                                                                                                    |
|                       |                                                                                                    | Flash-muisti      | Näyttää kaikki flash-muistiin tallennetut fontit.                                                                                                    |
|                       |                                                                                                    | Levy              | Näyttää kaikki kiintolevylle tallennetut fontit.                                                                                                    |
|                       |                                                                                                    | Kaikki            | Näyttää kaikista tulostimen<br>fonttilähteistä saatavat fontit.                                                                                                    |

| Valikon<br>vaihtoehto | Käyttötarkoitus                                                        | Asetusarvot                                                             |                                                                                                    |
|-----------------------|------------------------------------------------------------------------|-------------------------------------------------------------------------|----------------------------------------------------------------------------------------------------|
| Riviä/sivu            | Määrittää, montako riviä tulostuu                                      | 1255                                                                    | Tulostettavien rivien väli                                                                                                    |
|                       | yndelle sivulle.                                                       | <b>60</b> *<br>(maa- tai alue-<br>kohtaisia teh-<br>dasasetuksia)       | Riviä/sivu-, Paperikoko- ja Suunta-<br>asetuksista. Valitse oikea<br>Paperikoko- ja Suunta-asetus,<br>ennen kuin muutat Riviä/sivu-                                                                                                    |
|                       |                                                                        | <b>64</b> *<br>(maa- tai alue-<br>kohtaisia teh-<br>dasasetuksia)       | asetusta.                                                                                                    |
| Suunta                | Valitsee, miten teksti ja grafiikka<br>asetetaan arkille.              | Pysty*                                                                  | Teksti ja grafiikka tulostetaan arkin<br>lyhyen reunan suuntaisesti.                                                                                                    |
|                       |                                                                        | Vaaka                                                                   | Teksti ja grafiikka tulostetaan arkin pitkän reunan suuntaisesti.                                                                                                    |
| Tiheys                | Määrittää skaalattavien<br>kiinteävälisten fonttien<br>merkkitiheyden. | 0.08100<br>(0,01 cpi:n<br>välein)<br>10*                                | Tiheys tarkoittaa kiinteävälisten<br>merkkien määrää yhdellä tuumalla<br>vaakasuuntaista tekstiä.<br>Tiheydeksi voidaan valita jokin<br>arvo väliltä 0,08 - 100 merkkiä<br>tuumalla (cpi) 0,01 cpi:n välein.<br>Jos valittu fontti on ei-skaalattava<br>kiinteävälinen fontti, sen tiheys<br>näkyy, mutta sitä ei voida muuttaa.<br><b>Huom.</b> Tulostin näyttää vain<br>suhteuttamattomien eli<br>kiinteävälisten fonttien tiheydet. |
| Pistekoko             | Muuttaa skaalattavien<br>typografisten fonttien pistekokoa.            | 11008<br>(0,25 pisteen<br>välein)<br>12*                                | Pistekoko tarkoittaa fontin<br>merkkien korkeutta. Yksi piste on<br>noin 1/72 tuumaa. Pistekoko<br>voidaan valita 0,25 pisteen askelin<br>väliltä 1 - 1008.                                                                                                    |
|                       |                                                                        |                                                                         | Huom. Tulostin näyttää vain typografisten fonttien pistekoon.                                                                                                    |
| Symboli-<br>joukko    | Valitsee symbolijoukon määritettyä<br>fontin nimeä varten.             | <b>10U PC-8</b> *<br>(maa- tai alue-<br>kohtaisia teh-<br>dasasetuksia) | Symbolijoukko on joukko kirjaimia,<br>numeroita, välimerkkejä ja<br>erikoismerkkejä, joita käytetään<br>tulostettaessa valitulla fontilla.                                                                                                    |
|                       |                                                                        | 12U PC-850*<br>(maa- tai alue-<br>kohtaisia teh-<br>dasasetuksia)       | tai erityisohjelmien vaatimuksia,<br>kuten tieteellisessä tekstissä<br>käytettäviä matemaattisia<br>symboleja. Tulostin näyttää vain<br>ne symbolijoukot, jotka tukevat<br>valittua fonttia.                                                                                                    |
| Valikon<br>vaihtoehto | Käyttötarkoitus                                                                                                    | Asetusarvot            |                                                                                                    |
|-----------------------|----------------------------------------------------------------------------------------------------|------------------------|----------------------------------------------------------------------------------------------------|
| Lokeron<br>uud.num.   | Määrittää tulostimen asetukset siten, että se voi toimia yhdessä sellaisten tulostinajureiden tai ohjelmien kanssa, joiden paperilähteiden määritykset ovat erilaiset. <b>Huom.</b> Lisätietoja lokeroiden numeroinnista on <i>Technical Reference</i> -julkaisussa. |                        |                                                                                                    |
|                       | 1 Valitse paperilähde.                                                                                                    | Määritä lokero <x></x> |                                                                                                    |
|                       |                                                                                                    | Määr. monisyö          | ottö                                                                                                    |
|                       |                                                                                                    | Määr. käs. kirj        |                                                                                                    |
|                       |                                                                                                    | Määr. käsisyöttö       |                                                                                                    |
|                       | 2 Valitse arvo.                                                                                                    | Ei käytössä*           | Tulostin käyttää<br>oletuspaperilähdettä.                                                                   |
|                       |                                                                                                    | 0199                   | Valitse paperilähteen mukautetun asetuksen määrittävä luku.                                                 |
|                       |                                                                                                    | Ei mitään              | Paperilähde ohittaa Select Paper<br>Feed -komennon.                                                         |
|                       | Lokeron uudelleennumeroinnin<br>muita valintoja                                                                                                    | Näytä<br>tehd.olet.    | Saat esiin kullekin paperilähteelle<br>määritetyn tehdasasetuksen<br>painamalla <b>Valikko</b> -painiketta. |
|                       |                                                                                                    | Palauta<br>oletuk.     | Kaikki lokeroasetukset palautuvat<br>oletusasetuksiksi, kun valitset<br><b>Kyllä</b> .                      |

## Paperivalikko

Paperivalikossa voidaan määrittää jokaiseen paperilokeroon lisättävä paperilaji, oletuspaperilähde ja vastaanottoalusta.

| Valikon<br>vaihtoehto                                                                           | Käyttötarkoitus                                                                                                    | Asetusarvot       |
|-------------------------------------------------------------------------------------------------|----------------------------------------------------------------------------------------------------|-------------------|
| Aseta laji/<br>alust                                                                            | Lähettää tulostustyöt tiettyyn                                                                                             | Tav.pap.alusta    |
|                                                                                                 | vastaanottoalustaan pyydetyn<br>paperilajin mukaisesti.                                                                    | Kartonkialusta    |
|                                                                                                 | Huom. Jos käyttäjä on määrittänyt                                                                                          | Kalvoalusta       |
|                                                                                                 | mukautetulle alustalle nimen, se<br>näkyy näytössä Mukaut. alusta                                                          | Kiilt.pap. alusta |
| <ul> <li><x> -ilmoituksen sijaan. Nimestä</x></li> <li>näytetään onjetään 14 merkkiä</li> </ul> | Tarra-alusta                                                                                                    |                   |
|                                                                                                 | Jos kahdella tai useammalla<br>alustalla on sama nimi, nimi näkyy<br>Aseta laji/alust -arvojen luettelossa<br>vain kerran. | Kovapap. alusta   |
|                                                                                                 |                                                                                                    | Kirjekuorialusta  |
|                                                                                                 |                                                                                                    | Kirjelom.alusta   |
|                                                                                                 |                                                                                                    | Esip.pap. alusta  |
|                                                                                                 | Väripap. alusta                                                                                                    |                   |
|                                                                                                 | <b>Mukaut. alusta <x></x></b> (jossa <x> on jokin numeroista 1<br/>- 6)</x>                                                |                   |
|                                                                                                 | Ei käytössä*                                                                                                    |                   |

Huom. Tähdellä (\*) merkityt arvot ovat tehdasasetuksia.

| Valikon<br>vaihtoehto | Käyttötarkoitus                                                                    | Asetusarvot    |                                                                                                    |
|-----------------------|------------------------------------------------------------------------------------|----------------|----------------------------------------------------------------------------------------------------|
| Määr.<br>vast.ot.al   | Määrittää, mitä<br>vastaanottoalustoja käytetään<br>tiettyyn työhön.               | Postilaatikko* | Lähettää tulostustyöt kyseistä<br>käyttäjää varten määritetylle<br>vastaanottoalustalle.                                                                                                    |
|                       |                                                                                    | Yhdistä        | Yhdistää vähintään kaksi<br>vastaanottoalustaa ikään kuin ne<br>olisivat yksi suuri<br>vastaanottoalusta. Kun yksi<br>yhdistetty vastaanottoalusta on<br>täynnä, tulostin alkaa täyttää<br>seuraavaa yhdistettyä<br>vastaanottoalustaa ja tekee näin<br>jokaiselle muullekin yhdistetylle<br>vastaanottoalustalle. |
|                       |                                                                                    | Postil. täynnä | Lähettää tulostustyöt käyttäjää<br>varten määritettyyn<br>vastaanottoalustaan, kunnes se on<br>täynnä, ja lähettää sitten työt<br>määritettyyn ylivuotoalustaan.                                                                                                    |
|                       |                                                                                    | Yhdist valinn. | Yhdistää kaikki valinnaiset<br>vastaanottoalustat niin, että ne<br>ovat kuin yksi suuri<br>vastaanottoalusta.<br>Vakiovastaanottoalustaa voidaan<br>kuitenkin käyttää itsenäisesti.                                                                                                    |
|                       |                                                                                    | Lajin määritys | Lähettää jokaisen työn paperilajille<br>määritetylle vastaanottoalustalle.                                                                                                    |
| Monisyöt<br>asetus    | Määrittää, milloin tulostin valitsee<br>monisyöttölaitteeseen asetetun<br>paperin. | Kasetti*       | Tulostin käsittelee<br>monisyöttölaitetta kuten mitä<br>tahansa muuta paperilokeroa. Jos<br>tulostustyö edellyttää paperikokoa<br>tai -lajia, jota on vain<br>monisyöttölaitteessa, tulostin ottaa<br>paperin monisyöttölaitteesta työtä<br>varten.                                                                |
|                       |                                                                                    | Käsinsäätö     | Tulostin käsittelee<br>monisyöttölaitetta kuten mitä<br>tahansa manuaalista<br>syöttölokeroa, ja näytössä näkyy<br>Lisää käsinsyöt -ilmoitus, kun<br>tulostimeen on lisättävä irtoarkki.                                                                                                    |
|                       |                                                                                    | Ensimmäinen    | Tulostin ottaa paperin<br>monisyöttölaitteesta, kunnes se on<br>tyhjä, oli työlle pyydetty<br>paperilähde tai paperikoko mikä<br>tahansa.                                                                                                    |
|                       |                                                                                    | Paperikasetti  | Tulostin käsittelee<br>monisyöttölaitetta kuin mitä<br>tahansa muuta paperilokeroa,<br>mutta se ei automaattisesti tue<br>kirjekuoria.                                                                                                    |

| Valikon<br>vaihtoehto | Käyttötarkoitus                                                                                                    | Asetusarvot                                                                                             |                                                                                                    |  |
|-----------------------|----------------------------------------------------------------------------------------------------|----------------------------------------------------------------------------------------------------|----------------------------------------------------------------------------------------------------|--|
| Mukautetut<br>lajit   | Määrittää kunkin mukautetun<br>paperilajin, joka voidaan valita                                                         | Mukautettu <x> -kohdan arvot, jossa <x> on 1, 2, 3, 4,<br/>6 (vain paperi) tai 5 (vain kalvot):</x></x> |                                                                                                    |  |
|                       | Paperilaji-asetuksella.                                                                                                 | Paperi*                                                                                                 | Huom. Jos käyttäjä on antanut                                                                                                    |  |
|                       |                                                                                                    | Kartonki                                                                                                | mukautetulle lajille nimen, se<br>näkvy Mukautettu <x>-ilmoituksen</x>                                                                                                    |  |
|                       |                                                                                                    | Kalvo                                                                                                   | sijasta. Käyttäjän määrittämästä                                                                                                    |  |
|                       |                                                                                                    | Kiiltävä paperi                                                                                         | merkkiä. Jos kahdella tai                                                                                                    |  |
|                       |                                                                                                    | Tarrat                                                                                                  | useammalla mukautetulla lajilla on<br>sama nimi, nimi näkyy                                                                                                    |  |
|                       |                                                                                                    | Kirjekuori                                                                                              | mukautettujen lajien luettelossa<br>vain kerran.                                                                                                    |  |
| Vastaanotto-          | Määrittää tulostetun materiaalin                                                                                        | Vakioalusta*                                                                                            | Huom. Jos käyttäjä on antanut                                                                                                    |  |
| alust                 | oleusvasiaanoitoalusian.                                                                                                | Alusta <x></x>                                                                                          | näkyy Alusta <x> -ilmoituksen<br/>sijasta. Nimestä näytetään<br/>enintään 14 merkkiä. Jos kahdella<br/>tai useammalla alustalla on sama<br/>nimi, nimi näkyy Vastaanottoalust-<br/>arvoluettelossa vain kerran.</x>                                                                                                    |  |
| Paperin<br>lisäys     | Paperin Mahdollistaa paperilokeroon asetettavan esipainetun paperin oikean käsittely että yksipuolisessa tulostuksessa. |                                                                                                    | aperin oikean käsittelyn sekä kaksi-                                                                                                    |  |
|                       | 1 Valitse paperin laji.                                                                                                 | Kartongin lisäys                                                                                        |                                                                                                    |  |
|                       | <b>Huom.</b> Jos käyttäjä on antanut<br>mukautetulle lajille nimen, se<br>näkyy Mukaut. <x> lisäys</x>                  | Kiiltävän paperir                                                                                       | n lisäys                                                                                                    |  |
|                       |                                                                                                    | Vär. pap. lis.                                                                                          |                                                                                                    |  |
|                       | -ilmoituksen sijasta. Nimestä<br>näytetään enintään 14 merkkiä.                                                         | Mukaut. <x> lisäys</x>                                                                                  |                                                                                                    |  |
|                       |                                                                                                    | Kirjelom. lisäys                                                                                        |                                                                                                    |  |
|                       |                                                                                                    | Esip. pap. lis.                                                                                         |                                                                                                    |  |
|                       |                                                                                                    | Bond-pap. lisäys                                                                                        |                                                                                                    |  |
|                       | 2 Valitse arvo.                                                                                                    | Kaksipuolinen                                                                                           | Ilmoittaa tulostimelle, että<br>määritetty paperilaji on lisätty<br>asianmukaisesti kaksipuolista<br>tulostusta varten. Jos tulostinta<br>pyydetään tulostamaan valitulle<br>paperilajille yksipuolisesti, se<br>syöttää tarvittaessa tyhjiä sivuja,<br>jotta työ tulostuu oikein<br>esipainetuille lomakkeille Tämä<br>asetus saattaa hidastaa<br>yksipuolista tulostusta. |  |
|                       |                                                                                                    | Ei käytössä*                                                                                            | Tulostin olettaa, että esipainettu<br>tulostusmateriaali tulostetaan<br>yksipuolisesti. Kaksipuoliset<br>tulostustyöt eivät ehkä tulostu<br>oikein.                                                                                                    |  |

| Valikon<br>vaihtoehto | Käyttötarkoitus                                                                                                    | Asetusarvot                    |                                                                   |                                                                                                    |
|-----------------------|----------------------------------------------------------------------------------------------------|--------------------------------|-------------------------------------------------------------------|----------------------------------------------------------------------------------------------------|
| Paperikoko            | Määrittää oletuspaperikoon jokaista paperilähdettä varten. Automaattisella koon<br>tunnistusominaisuudella varustettujen lokeroiden osalta näkyy vain laitteiston tunnistama<br>arvo. |                                |                                                                   |                                                                                                    |
|                       | 1 Valitse paperilähde.                                                                                                    | Lokero <x> kok</x>             | 0                                                                 |                                                                                                    |
|                       |                                                                                                    | Käsinsyötön koko               |                                                                   |                                                                                                    |
|                       |                                                                                                    | Monisyötön kok                 | 0                                                                 |                                                                                                    |
|                       |                                                                                                    | Kirjek.koko käs                |                                                                   |                                                                                                    |
|                       | 2 Valitse arvo.                                                                                                    | Letter*                        |                                                                   |                                                                                                    |
|                       | (* tarkoittaa maa- tai                                                                                                    | Legal                          |                                                                   |                                                                                                    |
|                       | Huom. Koon tunnistus on                                                                                                    | Executive                      |                                                                   |                                                                                                    |
|                       | poistettava käytöstä, jotta                                                                                                    | Statement                      |                                                                   |                                                                                                    |
|                       | näkyisivät.                                                                                                    | A4*                            |                                                                   |                                                                                                    |
|                       |                                                                                                    | A5                             |                                                                   |                                                                                                    |
|                       |                                                                                                    | B5                             |                                                                   |                                                                                                    |
|                       |                                                                                                    | Folio                          |                                                                   |                                                                                                    |
|                       |                                                                                                    | 10-kirjekuori* (U              | S)                                                                |                                                                                                    |
|                       |                                                                                                    | 9-kirjekuori                   |                                                                   |                                                                                                    |
|                       |                                                                                                    | B5-kirjekuori                  |                                                                   |                                                                                                    |
|                       |                                                                                                    | Muu kirjekuori                 |                                                                   |                                                                                                    |
|                       |                                                                                                    | 7 3/4 -kirjek.                 |                                                                   |                                                                                                    |
|                       |                                                                                                    | DL-kirjekuori* (e              | i US)                                                             |                                                                                                    |
|                       |                                                                                                    | C5-kirjekuori                  |                                                                   |                                                                                                    |
|                       |                                                                                                    |                                | Universal-koko                                                    | Valitse Universal-koko, kun lisäät<br>paperia, joka ei vastaa mitään<br>muuta käytettävissä olevaa kokoa.<br>Tulostin muotoilee sivun<br>automaattisesti suurimman<br>mahdollisen koon mukaan. Voit<br>määrittää sivun todellisen koon<br>käyttämälläsi ohjelmalla. |
| Paperilähde           | Määrittää oletuspaperilähteen.                                                                                                    | Lokero <x><br/>(Lokero 1*)</x> | Jos kahdessa paperilähteessä<br>käytetään samaa paperikokoa ja    |                                                                                                    |
|                       |                                                                                                    | Monisyöttölaite                | Paperilaji-asetukset on määritetty                                |                                                                                                    |
|                       |                                                                                                    | Kirjek.syöttö                  | oikein), lokerot yhdistetään<br>automaattisesti. Kun yksi         |                                                                                                    |
|                       |                                                                                                    | Käsinsyöttö                    | paperilähde tyhjenee, tulostin<br>käyttää seuraavaan yhdistettyyn |                                                                                                    |
|                       |                                                                                                    | Kirjek käsin                   | lähteeseen lisättyä paperia.                                      |                                                                                                    |

| Valikon<br>vaihtoehto | Käyttötarkoitus                                                                                                    | Asetusarvot                                                                                                    |  |
|-----------------------|----------------------------------------------------------------------------------------------------|----------------------------------------------------------------------------------------------------|--|
| Paperilaji            | Määrittää lisättävän paperilajin jokaista paperilähdettä varten.                                                                                                    |                                                                                                    |  |
|                       | <ul> <li>saada mahdollisimman hyvä tulos</li> <li>ottaa käyttöön haluttu paperilähde</li> <li>yhdistää paperilähteitä automaatt<br/>paperilähteet, joihin on valittu san<br/>Paperilaji-asetukset on määritetty</li> </ul>                                  | stuslaatu määritetylle paperilajille<br>e ohjelmalla valitsemalla paperilaji ja -koko<br>isesti. Tulostin yhdistää automaattisesti kaikki<br>na paperilaji ja -tyyppi, jos Paperikoko- ja<br>voikein. |  |
|                       | 1 Valitse paperilähde.                                                                                                    | Lokero <x> -laji</x>                                                                                                    |  |
|                       |                                                                                                    | Käsinsyötön laji                                                                                                    |  |
|                       |                                                                                                    | Monisyötön laji                                                                                                    |  |
|                       |                                                                                                    | Kirjek. käs laji                                                                                                    |  |
|                       | 2 Valitse arvo.                                                                                                    | Tavallinen pap                                                                                                    |  |
|                       |                                                                                                    | Kartonki                                                                                                    |  |
|                       |                                                                                                    | Kalvo                                                                                                    |  |
|                       |                                                                                                    | Tarrat                                                                                                    |  |
|                       |                                                                                                    | Bond-paperi                                                                                                    |  |
|                       |                                                                                                    | Kirjelomake                                                                                                    |  |
|                       |                                                                                                    | Esipainettu                                                                                                    |  |
|                       |                                                                                                    | Mukautettu <x></x>                                                                                                    |  |
|                       |                                                                                                    | Kiiltävä paperi                                                                                                    |  |
|                       |                                                                                                    | Kirjekuori                                                                                                    |  |
|                       |                                                                                                    | Värillinen pap                                                                                                    |  |
|                       | Jokaisen kirjekuorilähteen                                                                                                    | Lokero 1–Tavallinen pap                                                                                                    |  |
|                       | Paperilokeroiden oletuspaperilajit                                                                                                    | Lokero 2–Mukautettu 2                                                                                                    |  |
|                       | on lueteltu seuraavassa:                                                                                                    | Lokero 3–Mukautettu 3                                                                                                    |  |
|                       | mukautetulle lajille nimen, se                                                                                                    | Lokero 4–Mukautettu 4                                                                                                    |  |
|                       | näkyy Mukautettu <x>-ilmoituksen<br/>sijasta. Käyttäjän määrittämästä<br/>nimestä näytetään enintään 14<br/>merkkiä. Jos kahdella tai<br/>useammalla mukautetulla lajilla on<br/>sama nimi, nimi näkyy Paperilaji-<br/>arvojen luettelossa vain kerran.</x> | Käsinsyötön laji–Mukautettu 6                                                                                                    |  |

| Valikon<br>vaihtoehto | Käyttötarkoitus                                                                                                    | Asetusarvot          |                                                                                                    |
|-----------------------|----------------------------------------------------------------------------------------------------|----------------------|----------------------------------------------------------------------------------------------------|
| Paperin<br>paino      | Määrittää tiettyyn paperilähteeseen lisättävän paperin suhteellisen painon ja varmistaa, että väriaine tarttuu kunnolla tulostettavalle sivulle. |                      |                                                                                                    |
|                       | 1 Valitse paperin laji.<br><b>Huom.</b> Jos käyttäjä on antanut                                                                                  | Tavallisen paino     |                                                                                                    |
|                       |                                                                                                    | Kartongin paino      |                                                                                                    |
|                       | näkyy Mukaut. <x> paino</x>                                                                                                    | Kalvon paino         |                                                                                                    |
|                       | -ilmoituksen sijasta. Nimestä<br>näytetään enintään 14 merkkiä.                                                                                  | Esipain. paino       |                                                                                                    |
|                       |                                                                                                    | Värillisen paino     |                                                                                                    |
|                       |                                                                                                    | Mukaut. <x> pair</x> | าง                                                                                                    |
|                       |                                                                                                    | Kovapap:n paine      | )                                                                                                    |
|                       |                                                                                                    | Kirjek:n paino       |                                                                                                    |
|                       |                                                                                                    | Kiiltävän paino      |                                                                                                    |
|                       |                                                                                                    | Tarrojen paino       |                                                                                                    |
|                       |                                                                                                    | Kirjelom:n paino     |                                                                                                    |
|                       | 2 Valitse arvo.                                                                                                    | Merkkivalo           |                                                                                                    |
|                       |                                                                                                    | Normaali*            |                                                                                                    |
|                       |                                                                                                    | Painava              |                                                                                                    |
| Korvaava<br>papkoko   | Tulostin korvaa määritetyn<br>paperikoon toisella, ellei lokeroon                                                                                | Ei käytössä          | Tulostin kehottaa käyttäjää<br>lisäämään oikeankokoista paperia.                                                                                                    |
|                       |                                                                                                    | Statement/A5         | Tulostaa A5-kokoiset työt<br>Statement-kokoiselle paperille, jos<br>tulostimessa on vain<br>Statement-kokoista paperia, ja<br>tulostaa Statement-kokoiset työt<br>A5-paperille, jos tulostimessa on<br>vain A5-paperia.      |
|                       |                                                                                                    | Letter/A4            | Tulostaa A4-kokoiset työt<br>Letter-kokoiselle paperille, jos<br>lokerossa on vain Letter-kokoista<br>paperia, ja tulostaa Letter-kokoiset<br>työt A4-kokoiselle paperille, jos<br>lokerossa on vain A4-kokoista<br>paperia. |
|                       |                                                                                                    | Kaik. listatut*      | Tekee Letter/A4- ja<br>Statement/A5-korvauksen.                                                                                                    |

| Valikon<br>vaihtoehto | Käyttötarkoitus                                                                      | Asetusarvot           |                                                         |
|-----------------------|--------------------------------------------------------------------------------------|-----------------------|---------------------------------------------------------|
| Universal-            | Määrittää oletuskoon, kun lokeron tai syöttölaitteen Paperikoko-asetus on Universal. |                       |                                                         |
| asetus                | 1 Valitse mittayksikkö.                                                              | Tuuma*                |                                                         |
|                       | (* tarkoittaa maa- tai<br>aluekohtaista tehdasasetusta)                              | Millimetri*           |                                                         |
|                       | 2 Valitse arvot.                                                                     | Pystysivun<br>leveys  | = 76 - 360 mm (216 mm*)<br>=3.00–14.17 in. (8.5 in.*)   |
|                       |                                                                                      | Pystysivun<br>korkeus | = 76 - 360 mm (360 mm*)<br>=3.00–14.17 in. (14.17 in.*) |
|                       |                                                                                      | Syöttösuunta          | = Lyhyt reuna*<br>= Pitkä reuna                         |

# Faksivalikko

Faksivalikossa voidaan muuttaa tulostimen faksiasetuksia.

Huom. Tähdellä (\*) merkityt arvot ovat tehdasasetuksia.

| Valikon<br>vaihtoehto | Käyttötarkoitus | Asetusarvo                                                                                                    |
|-----------------------|-----------------|----------------------------------------------------------------------------------------------------|
| Faksiasetus           |                 | Aseman nimi                                                                                                    |
|                       |                 | = (aakkosnumeerinen arvo, jossa on<br>20 merkkiä.) Arvon näytössä käytetään Näytön<br>kieli -asetuksen määrittämää koodausta. |
|                       |                 | Aseman numero                                                                                                    |
|                       |                 | = (aakkosnumeerinen arvo, jossa on<br>20 merkkiä.) Arvon näytössä käytetään Näytön<br>kieli -asetuksen määrittämää koodausta. |
|                       |                 | Kaiutin                                                                                                    |
|                       |                 | = Ei käytössä                                                                                                    |
|                       |                 | =Käytössä*                                                                                                    |
|                       |                 | PABX:n takana                                                                                                    |
|                       |                 | = Kyllä                                                                                                    |
|                       |                 | = Ei*                                                                                                    |
|                       |                 | Ota käyttöön ECM                                                                                                    |
|                       |                 | = Kyllä*                                                                                                    |
|                       |                 | = Ei                                                                                                    |

| Valikon<br>vaihtoehto | Käyttötarkoitus | Asetusarvo                                                                                                    |
|-----------------------|-----------------|----------------------------------------------------------------------------------------------------|
| Faksilokit            |                 | <ul> <li>Tulosta lähetysloki</li> <li>Tulosta vastaanottoloki</li> <li>Tulosta lokit automaattisesti <ul> <li>Ei</li> <li>Kyllä*</li> </ul> </li> <li>Tyhjennä lokit</li> <li>Kyllä</li> <li>Siirtolokit</li> <li>Tulosta aina</li> <li>Älä tulosta koskaan</li> <li>Tulosta virhetilanteessa*</li> </ul> <li>Lokin paperikoko</li> <li>Huom. Vain asennetut paperikoot näkyvät. <ul> <li>A4* (ei-US)</li> <li>A5</li> <li>JIS B5</li> <li>Letter* (US)</li> <li>Legal</li> <li>Executive</li> <li>JIS B4</li> <li>A3</li> <li>11 x 17</li> <li>Folio</li> <li>Statement</li> <li>Universal</li> </ul></li> |
|                       |                 |                                                                                                    |

| Valikon    |                 |                                                                                                    |
|------------|-----------------|----------------------------------------------------------------------------------------------------|
| vaintoento | Kayttotarkoltus | Asetusarvo                                                                                                    |
| Faksilokit |                 | <ul> <li>Lokin paperilaji</li> </ul>                                                                                                    |
| (Jatkuu)   |                 | <b>Huom.</b> Vain asennetut paperilajit näkyvät. Jos<br>käyttäjä on antanut nimen mukautetulle<br>paperilajille, nimi näkyy tekstin "Mukautettu x"<br>asemesta. Nimestä näkyy 14 ensimmäistä merkkiä.                                                                                                    |
|            |                 | = Tavallinen pap*                                                                                                    |
|            |                 | = Kartonki                                                                                                    |
|            |                 | = Kalvo                                                                                                    |
|            |                 | = Tarrat                                                                                                    |
|            |                 | = Kovapaperi                                                                                                    |
|            |                 | = Kirjelomake                                                                                                    |
|            |                 | = Esipainettu                                                                                                    |
|            |                 | = Värillinen pap                                                                                                    |
|            |                 | = Mukautettu 1                                                                                                    |
|            |                 | = Mukautettu 2                                                                                                    |
|            |                 | = Mukautettu 3                                                                                                    |
|            |                 | = Mukautettu 4                                                                                                    |
|            |                 | = Mukautettu 5                                                                                                    |
|            |                 | = Mukautettu 6                                                                                                    |
|            |                 | <ul> <li>Lokin vastaanottoalusta</li> </ul>                                                                                                    |
|            |                 | Huom. Vain asennetut vastaanottoalustat näkyvät.<br>Jos käyttäjä on antanut vastaanottoalustalle nimen,<br>vastaanottoalustasta käytetään kyseistä nimeä.<br>Nimestä näytetään enintään 14 merkkiä. Jos<br>useammalla kuin yhdellä vastaanottoalustalla on<br>sama nimi, nimi näkyy Vastaanottoalust-<br>arvoluettelossa vain kerran. |
|            |                 | <b>Huom.</b> Jos vastaanottoalusta 2 on asennettu, se<br>on lokin oletusvastaanottoalusta. Muussa<br>tapauksessa oletuksena on<br>vakiovastaanottoalusta.                                                                                                    |
|            |                 | = Vakioalusta*                                                                                                    |
|            |                 | = Alusta 1                                                                                                    |
|            |                 | = Alusta 2*                                                                                                    |
|            |                 | = Alusta 3                                                                                                    |
|            |                 | = Alusta 4                                                                                                    |
|            |                 | = Alusta 5                                                                                                    |
|            |                 | = Alusta 6                                                                                                    |

| Valikon<br>vaihtoehto | Käyttötarkoitus | Asetusarvo                                                           |
|-----------------------|-----------------|----------------------------------------------------------------------|
| Faksin lähetys        |                 | Automaattinen uudelleenvalinta                                       |
|                       |                 | =0 14 (5*)                                                           |
|                       |                 | <b>Huom.</b> Arvo 0 osoittaa, että uudelleenvalinta ei ole käytössä. |
|                       |                 | Uud.soitt.väli                                                       |
|                       |                 | =1 200 (3*)                                                          |
|                       |                 | Faksin tarkkuus                                                      |
|                       |                 | = Standardi*                                                         |
|                       |                 | = Tarkka                                                             |
|                       |                 | = Erittäin tarkka                                                    |
|                       |                 | = Huipputarkka                                                       |
|                       |                 | Valintatapa                                                          |
|                       |                 | = Äänitaajuusvalinta*                                                |
|                       |                 | = Impulssivalinta                                                    |

| Valikon     |                 |                                                                                                    |
|-------------|-----------------|----------------------------------------------------------------------------------------------------|
| vaihtoehto  | Käyttötarkoitus | Asetusarvo                                                                                                    |
| Faksin      |                 | <ul> <li>Faksin säilytys</li> </ul>                                                                                                    |
| vastaanotto |                 | = Ei käytössä                                                                                                    |
|             |                 | =Käytössä*                                                                                                    |
|             |                 | Faksin paperikoko                                                                                                    |
|             |                 | Huom. Vain asennetut paperikoot näkyvät.                                                                                                    |
|             |                 | = A4* (ei-US)                                                                                                    |
|             |                 | = A5                                                                                                    |
|             |                 | = JIS B5                                                                                                    |
|             |                 | = Letter* (US)                                                                                                    |
|             |                 | = Legal                                                                                                    |
|             |                 | = Executive                                                                                                    |
|             |                 | = JIS B4                                                                                                    |
|             |                 | = A3                                                                                                    |
|             |                 | = 11 x 17                                                                                                    |
|             |                 | = Folio                                                                                                    |
|             |                 | = Statement                                                                                                    |
|             |                 | = Universal                                                                                                    |
|             |                 | • Fax - paperilaji                                                                                                    |
|             |                 | <b>Huom.</b> Vain asennetut paperilajit näkyvät. Jos<br>käyttäjä on antanut mukautetulle lajille nimen,<br>kyseinen nimi näkyy näytössä tekstin<br>"Mukautettu x" asemesta. Nimestä näytetään<br>enintään 14 merkkiä. |
|             |                 | = Tavallinen pap*                                                                                                    |
|             |                 | = Kartonki                                                                                                    |
|             |                 | = Kalvo                                                                                                    |
|             |                 | = Tarrat                                                                                                    |
|             |                 | = Bond-paperi                                                                                                    |
|             |                 | = Kirjelomake                                                                                                    |
|             |                 | = Esipainettu                                                                                                    |
|             |                 | = Värillinen pap                                                                                                    |
|             |                 | = Mukautettu 1                                                                                                    |
|             |                 | = Mukautettu 2                                                                                                    |
|             |                 | = Mukautettu 3                                                                                                    |
|             |                 | = Mukautettu 4                                                                                                    |
|             |                 | = Mukautettu 5                                                                                                    |
|             |                 | = Mukautettu 6                                                                                                    |

| Valikon<br>vaihtoehto   | Käyttötarkoitus | Asetusarvo                                                                                                    |
|-------------------------|-----------------|----------------------------------------------------------------------------------------------------|
| Faksin                  |                 | Fax-vastaanottoa                                                                                                    |
| vastaanotto<br>(jatkuu) |                 | <b>Huom.</b> Vain asennetut vastaanottoalustat näkyvät.<br>Jos käyttäjä on antanut vastaanottoalustalle nimen,<br>vastaanottoalustasta käytetään kyseistä nimeä.<br>Nimestä näytetään enintään 14 merkkiä. |
|                         |                 | <b>Huom.</b> Jos useammalla kuin yhdellä<br>vastaanottoalustalla on sama nimi, nimi näkyy<br>Vastaanottoalust-arvoluettelossa vain kerran.                                                                 |
|                         |                 | <b>Huom.</b> Jos vastaanottoalusta 2 on asennettu,<br>se on faksin oletusvastaanottoalusta. Muussa<br>tapauksessa oletuksena on<br>vakiovastaanottoalusta.                                                 |
|                         |                 | = Vakioalusta*                                                                                                    |
|                         |                 | = Alusta 1                                                                                                    |
|                         |                 | = Alusta 2*                                                                                                    |
|                         |                 | = Alusta 3                                                                                                    |
|                         |                 | = Alusta 4                                                                                                    |
|                         |                 | = Alusta 5                                                                                                    |
|                         |                 | = Alusta 6                                                                                                    |
|                         |                 | Autom.tiivistys                                                                                                    |
|                         |                 | = Ei käytössä                                                                                                    |
|                         |                 | =Käytössä*                                                                                                    |
|                         |                 | Soit.vastaukseen                                                                                                    |
|                         |                 | =1 25 (1*)                                                                                                    |

### PS-valikko

PS-valikon asetukset koskevat vain tulostustöitä, jotka tulostetaan PostScript-komentokieltä käyttäen.

| Valikon<br>vaihtoehto | Käyttötarkoitus                                                                                                    | Asetusarvot                                                                                     |                                                                                                |
|-----------------------|----------------------------------------------------------------------------------------------------|-------------------------------------------------------------------------------------------------|------------------------------------------------------------------------------------------------|
| Fonttilähde           | ihde Määrittää fonttien Vakio*                                                                                                    | Fontteja etsitään ensin tulostimen<br>muistista ja sitten flash-muistista<br>tai kiintolevvltä. |                                                                                                |
|                       | näkyy vain, kun on asennettu<br>alustettu flash-muisti tai kiintolevy,<br>kun flash-muisti tai kiintolevy ei ole<br>viallinen eikä luku- ja<br>kirjoitussuojattu tai kirjoitussuojattu<br>ja kun Työpuskurin koko -asetus ei<br>ole 100 % | Flash/levy                                                                                      | Fontteja etsitään ensin<br>kiintolevyltä ja flash-muistista ja<br>sitten tulostimen muistista. |

Huom. Tähdellä (\*) merkityt arvot ovat tehdasasetuksia.

|                      | viallinen eikä luku- ja<br>kirjoitussuojattu tai kirjoitussuojattu<br>ja kun Työpuskurin koko -asetus ei<br>ole 100 %.                                                |              |                                                                                               |
|----------------------|----------------------------------------------------------------------------------------------------|--------------|-----------------------------------------------------------------------------------------------|
| Kuvan<br>tasoitus    | Parantaa tarkkuudeltaan pienten bittikarttakuvien (kuten Web-                                                                                                    | Ei käytössä* | Käyttää oletustarkkuutta kaikkien kuvien tulostuksessa.                                       |
|                      | kontrastia ja terävyyttä sekä<br>pehmentää värien rajakohtia.<br><b>Huom.</b> Kuvan tasoitus -asetus ei<br>vaikuta kuviin, joiden tarkkuus on<br>300 dpi tai enemmän. | Käytössä     | Parantaa sellaisten kuvien laatua,<br>joiden tarkkuus on pieni, kuten<br>72 dpi:n grafiikkaa. |
| Tulosta PS-<br>virhe | Tulostaa PS-virheen tapahtuessa<br>sivun, jossa kuvataan PostScript-<br>emulointivirhe.                                                                               | Ei käytössä* | Tulostin poistaa tulostustyön<br>puskurista tulostamatta<br>virheilmoitusta.                  |
|                      |                                                                                                    | Käytössä     | Tulostin tulostaa virheilmoituksen,<br>ennen kuin se poistaa tulostustyön<br>puskurista.      |

## Sarjavalikko

Sarjavalikossa voidaan muuttaa tulostinasetuksia, jotka vaikuttavat sarjaportin (vakiosarjaportin tai sarjaportin <x>) kautta lähetettyihin töihin.

Huom. Tähdellä (\*) merkityt asetusvaihtoehdot ovat tehdasasetuksia.

| Valikon<br>vaihtoehto | Käyttötarkoitus                                                                                                    | Asetusarvot  |                                                                                                    |
|-----------------------|----------------------------------------------------------------------------------------------------|--------------|----------------------------------------------------------------------------------------------------|
| Nopeus                | Määrittää nopeuden, jolla tietoja voidaan vastaanottaa sarjaportin kautta.                                                                                                    | 1200         |                                                                                                    |
|                       |                                                                                                    | 2400         |                                                                                                    |
|                       |                                                                                                    | 4800         |                                                                                                    |
|                       |                                                                                                    | 9600*        |                                                                                                    |
|                       |                                                                                                    | 19200        |                                                                                                    |
|                       |                                                                                                    | 38400        |                                                                                                    |
|                       |                                                                                                    | 57600        |                                                                                                    |
|                       |                                                                                                    | 115200       |                                                                                                    |
|                       |                                                                                                    | 138200       |                                                                                                    |
|                       |                                                                                                    | 172800       |                                                                                                    |
|                       |                                                                                                    | 230400       |                                                                                                    |
|                       |                                                                                                    | 345600       |                                                                                                    |
| Databitit             | Määrittää jokaisessa<br>tietokehyksessä käytettävän                                                                                                    | 7            |                                                                                                    |
|                       | databittien määrän.                                                                                                    | 8*           |                                                                                                    |
| Käytä DSR-<br>sign    | Määrittää, käyttääkö tulostin<br>DSR-signalointia (Data Set<br>Ready). DSR-signalointi on yksi<br>kättelysignaaleista, jonka<br>useimmat sarjaliitäntäkaapelit<br>tunnistavat.                                                                                                    | Ei käytössä* | Kaikkea sarjaportista<br>vastaanotettuja tietoja pidetään<br>kelvollisina.                              |
|                       |                                                                                                    | Käytössä     | Vain sellaisia tietoja pidetään<br>kelvollisina, jotka vastaanotetaan,<br>kun DSR-signaali tunnistetaan |
|                       | Sarjaliitäntä käyttää<br>DSR-signalointia erottelemaan<br>tietokoneen tulostimeen<br>lähettämän tiedon sarjakaapelissa<br>esiintyvistä sähköhäiriöistä.<br>Sähköhäiriöt voivat aiheuttaa<br>ylimääräisten merkkien<br>tulostumisen. Ottamalla<br>DSR-signalointi käyttöön estetään<br>ylimääräisten merkkien<br>tulostuminen. |              |                                                                                                    |

| Valikon<br>vaihtoehto | Käyttötarkoitus                                                                                                    | Asetusarvot                 |                                                                                                    |
|-----------------------|----------------------------------------------------------------------------------------------------|-----------------------------|----------------------------------------------------------------------------------------------------|
| Työn<br>puskurointi   | Tallentaa työt tilapäisesti<br>tulostimen kiintolevylle ennen                                                                              | Ei käytössä*                | Ei puskuroi tulostustöitä<br>kiintolevylle.                                                                         |
|                       | tulostusta.<br>Huom Työn puskurointi                                                                                                    | Käytössä                    | Puskuroi tulostustyöt kiintolevylle.                                                                                |
|                       | -asetuksen muuttaminen palauttaa<br>tulostimen alkuasetukset<br>automaattisesti.                                                           | Autom.                      | Puskuroi tulostustyöt kiintolevylle<br>vain, jos tulostin käsittelee jostakin<br>toisesta portista tulevia tietoja. |
| NPA-tila              | Määrittää, käsitteleekö tulostin<br>tietoja kaksisuuntaisen<br>tiedonsiirron edellyttämässä<br>erityismuodossa Network Printing            | Käytössä                    | Tulostin käsittelee tietoja<br>NPA-muodossa. Jos tiedot eivät<br>ole NPA-muodossa, ne hylätään<br>virheellisinä.    |
|                       | Alliance (NPA) -protokollan<br>määritysten mukaisesti.                                                                                     | Ei käytössä                 | Tulostin ei käsittele tietoja<br>NPA-muodossa.                                                                      |
| mut<br>auto<br>alku   | muuttaminen palauttaa<br>automaattisesti tulostimen<br>alkuasetukset.                                                                      | Autom.*                     | Tulostin tutkii tietojen muodon ja<br>käsittelee sitten tiedot<br>asianmukaisesti.                                  |
| Pariteetti            | Valitsee vastaanotettavien ja<br>lähetettävien tietokehysten<br>pariteetin.                                                                | Parillinen                  |                                                                                                    |
|                       |                                                                                                    | Pariton                     |                                                                                                    |
|                       |                                                                                                    | Ei mitään*                  |                                                                                                    |
|                       |                                                                                                    | Ohita                       |                                                                                                    |
| RS-232/RS-<br>422     | Osoittaa sarjayhteyden<br>määrityksen, joka voi olla RS232<br>tai RS422.                                                                   | = RS-232*<br>= RS-422       |                                                                                                    |
| RS-422<br>napaisuus   | Tällä asetuksella käyttäjä voi<br>määrittää RS-422-napaisuuden,<br>jos RS-422-yhteys on käytössä<br>sarjaportissa.                         | = Normaali*<br>= Käänteinen |                                                                                                    |
|                       | Huom. Näkyy vain, jos portti tukee<br>RS-422-määritystä esimerkiksi<br>silloin, kun fyysisen portin laitteisto<br>tukee RS-422-määritystä. |                             |                                                                                                    |
|                       | <b>Huom.</b> Näkyy vain, kun RS-232/<br>RS-422-portin tulostinasetus on<br>RS-422.                                                         |                             |                                                                                                    |

| Valikon<br>vaihtoehto                                                                                                    | Käyttötarkoitus                                                                                                    | Asetusarvot                                                                                                    |                                                                                                    |
|----------------------------------------------------------------------------------------------------|----------------------------------------------------------------------------------------------------|----------------------------------------------------------------------------------------------------|----------------------------------------------------------------------------------------------------|
| PCL-työn<br>tunnis. Määrittää tulostimen käyttämään<br>PCL-emulointia automaattisesti,<br>kun sarjaportin kautta tullut<br>tulostustyö sitä edellyttää, oli<br>tulostimen oletuskomentokieli mikä | Käytössä*                                                                                                    | Tulostin tutkii sarjaliitännästä<br>tulevat tiedot ja valitsee<br>PCL-emuloinnin, jos tiedoista<br>ilmenee, että PCL on vaadittava<br>komentokieli. |                                                                                                    |
|                                                                                                    | tanansa.                                                                                                    | Ei käytössä                                                                                                    | Tulostin ei tutki tulevia tietoja.<br>Tulostin käyttää<br>PostScript-emulointia työn<br>käsittelyssä, jos PS-työn tunnis.<br>-asetus on Käytössä, tai<br>Asetusvalikossa määritettyä<br>tulostimen oletuskomentokieltä,<br>jos PS-työn tunnisasetus on Ei<br>käytössä. |
| PS-työn<br>tunnist.                                                                                                    | Määrittää tulostimen käyttämään<br>PostScript-emulointia<br>automaattisesti, kun sarjaportin<br>kautta tullut tulostustyö sitä<br>edellyttää, oli tulostimen | n Käytössä*                                                                                                    | Tulostin tutkii sarjaliitännästä<br>tulevat tiedot ja valitsee<br>PostScript-emuloinnin, jos<br>tiedoista ilmenee, että PostScript<br>on vaadittava komentokieli.                                                                                                    |
|                                                                                                    | oletuskomentokieli mika tanansa.                                                                                                    | Ei käytössä                                                                                                    | Tulostin ei tutki tulevia tietoja.<br>Tulostin käyttää PCL-emulointia<br>työn käsittelyssä, jos PCL-työn<br>tunnisasetus on Käytössä, tai<br>Asetusvalikossa määritettyä<br>tulostimen oletuskomentokieltä,<br>jos PCL-työn tunnisasetus on Ei<br>käytössä.            |
| Robust XON                                                                                                    | Määrittää, ilmoittaako tulostin<br>tietokoneelle, että se on                                                                                                 | Ei käytössä*                                                                                                    | Tulostin odottaa, että tietokone<br>lähettää sille tietoja.                                                                                                    |
|                                                                                                    | Tämä asetus koskee vain<br>sarjaporttia, jos Sarja<br>yhteyskäyt-asetuksen<br>vaihtoehdoksi on valittu XON/<br>XOFF.                                         | Käytössä                                                                                                    | Tulostin lähettää jatkuvan<br>XON-virran tietokoneeseen, mikä<br>merkitsee, että sarjaportti on<br>valmis vastaanottamaan lisää<br>tietoja.                                                                                                    |

| Valikon<br>vaihtoehto            | Käyttötarkoitus                                                                                                    | Asetusarvot               |                                                                                                    |
|----------------------------------|----------------------------------------------------------------------------------------------------|---------------------------|----------------------------------------------------------------------------------------------------|
| Sarjapuskuri M<br>Hu<br>m<br>all | Määrittää sarjapuskurin koon.<br><b>Huom.</b> Sarjapuskuri-asetuksen<br>muuttaminen palauttaa tulostimen<br>alkuasetukset automaattisesti. | Ei käytössä               | t <b>össä</b> Poistaa työn puskuroinnin<br>käytöstä. Kaikki levylle jo<br>puskuroidut työt tulostetaan,<br>ennen kuin tulevien töiden<br>normaali käsittely jatkuu.                                                                                                    |
|                                  |                                                                                                    | Autom.*                   | Tulostin laskee automaattisesti<br>sarjapuskurin koon (suositeltava<br>asetus).                                                                                                    |
|                                  |                                                                                                    | 3 kt<br>enimmäis-<br>koko | Käyttäjä määrittää sarjapuskurin<br>koon. Puskurin enimmäiskoko<br>vaihtelee tulostimeen asennetun<br>muistin määrän, muiden<br>puskureiden koon ja sen mukaan,<br>onko resurssien tallennus otettu<br>käyttöön. Sarjapuskurin<br>enimmäiskokoa voidaan suurentaa<br>poistamalla käytöstä tai<br>pienentämällä rinnakkais- ja<br>USB-puskureita. |
| Sarja                            | Valitaan laitteistokättely- ja                                                                                                    | DTR*                      | Laitteistokättely.                                                                                                    |
| yhteyskayt                       | onjeimistokattelyäsetukset<br>sarjaliitäntää varten.                                                                                       | DTR/DSR                   | Laitteistokättely.                                                                                                    |
|                                  |                                                                                                    | XON/XOFF                  | Ohjelmistokättely.                                                                                                    |
|                                  |                                                                                                    | XON/XOFF/<br>DTR          | Yhdistetty laitteisto- ja<br>ohjelmistokättely.                                                                                                    |
|                                  |                                                                                                    | XONXOFF/<br>DTRDSR        | Yhdistetty laitteisto- ja<br>ohjelmistokättely.                                                                                                    |

## Asetusvalikko

Asetusvalikossa voidaan määrittää erilaisia tulostimen ominaisuuksia.

Huom. Tähdellä (\*) merkityt arvot ovat tehdasasetuksia.

| Valikon<br>vaihtoehto                                                                                                   | Käyttötarkoitus | Asetusarvot                                      |                                                                      |
|----------------------------------------------------------------------------------------------------|-----------------|--------------------------------------------------|----------------------------------------------------------------------|
| Hälytysääni<br>määr<br>Valitsee, kuuluuko tulostimesta<br>hälytysääni tilanteessa, jossa<br>vaaditaan käyttäjän toimia. | Ei käytössä     | Tulostimesta ei kuulu<br>hälytysääntä.           |                                                                      |
|                                                                                                    | Yksi kerta*     | Tulostimesta kuuluu kolme nopeaa<br>merkkiääntä. |                                                                      |
|                                                                                                    |                 | Jatkuva                                          | Tulostin toistaa kolmen<br>merkkiäänen sarjan 10 sekunnin<br>välein. |

| Valikon<br>vaihtoehto                                                                                       | Käyttötarkoitus                                                                                                    | Asetusarvot                                                         |                                                                                                    |
|----------------------------------------------------------------------------------------------------|----------------------------------------------------------------------------------------------------|---------------------------------------------------------------------|----------------------------------------------------------------------------------------------------|
| Autom. jatko                                                                                                | Autom. jatko<br>Määrittää, kuinka pitkän ajan<br>(sekunteina ilmaistuna) tulostin<br>odottaa käyttäjän toimia<br>edellyttävän virheilmoituksen<br>jälkeen, ennen kuin se jatkaa<br>tulostusta.                        | Ei käytössä*                                                        | Tulostin jatkaa tulostusta vasta,<br>kun joku poistaa virheilmoituksen.                                                                                                    |
|                                                                                                    |                                                                                                    | 5255                                                                | Tulostin odottaa määritetyn ajan ja<br>jatkaa sitten automaattisesti<br>tulostusta. Tätä<br>aikakatkaisuasetusta sovelletaan<br>myös, jos valikot ovat näytössä (ja<br>tulostimeen ei ole yhteyttä)<br>määritetyn ajanjakson. |
| Näytön kieli                                                                                                | Valitsee käyttöpaneelin näytössä                                                                                                    | English                                                             | Huom. Kaikki asetusvaihtoehdot                                                                                                    |
|                                                                                                    | nakyvan tekstin kielen.                                                                                                    | Français                                                            | eivat valttamatta ole käytettävissa.                                                                                                    |
|                                                                                                    |                                                                                                    | Deutsch                                                             |                                                                                                    |
|                                                                                                    |                                                                                                    | Italiano                                                            |                                                                                                    |
|                                                                                                    |                                                                                                    | Español                                                             |                                                                                                    |
|                                                                                                    |                                                                                                    | Dansk                                                               |                                                                                                    |
|                                                                                                    |                                                                                                    | Norsk                                                               |                                                                                                    |
|                                                                                                    |                                                                                                    | Nederlands                                                          |                                                                                                    |
|                                                                                                    |                                                                                                    | Svenska                                                             |                                                                                                    |
|                                                                                                    |                                                                                                    | Português                                                           |                                                                                                    |
|                                                                                                    |                                                                                                    | Suomi                                                               |                                                                                                    |
|                                                                                                    |                                                                                                    | Japanese                                                            |                                                                                                    |
|                                                                                                    |                                                                                                    | Russian                                                             |                                                                                                    |
|                                                                                                    |                                                                                                    | Polski                                                              |                                                                                                    |
|                                                                                                    |                                                                                                    | Hungarian                                                           |                                                                                                    |
|                                                                                                    |                                                                                                    | Turkish                                                             |                                                                                                    |
|                                                                                                    |                                                                                                    | Czech                                                               |                                                                                                    |
| Tallennus-<br>paikka                                                                                        | allennus-<br>baikka Määrittää ladattujen resurssien<br>varastointipaikan.<br>Flash-muistissa tai kiintolevyllä<br>resurssit säilyvät pysyvästi, toisin<br>kuin RAM-muistissa, joka on<br>väliaikainen tallennuspaikka | RAM*                                                                | Kaikki ladatut resurssit tallentuvat<br>automaattisesti tulostimen muistiin<br>(RAM-muistiin).                                                                                                    |
|                                                                                                    |                                                                                                    | Flash-muisti                                                        | Kaikki ladatut resurssit tallentuvat automaattisesti flash-muistiin.                                                                                                    |
| Resurssit säilyvät flash-muistissa<br>tai kiintolevyllä silloinkin, kun<br>tulostimesta on katkaistu virta. | Levy                                                                                                    | Kaikki ladatut resurssit tallentuvat automaattisesti kiintolevylle. |                                                                                                    |

| Valikon<br>vaihtoehto                                                                                                    | Käyttötarkoitus                                                                                                    | Asetusarvot                                                    |                                                                                                    |
|----------------------------------------------------------------------------------------------------|----------------------------------------------------------------------------------------------------|----------------------------------------------------------------|----------------------------------------------------------------------------------------------------|
| Rei'itt.<br>hälytys                                                                                                    | Määrittää, miten tulostin reagoi<br>rei'ityslaatikon täyttymiseen.                                                                                                    | Ei käytössä*                                                   | Näytössä näkyy ilmoitus<br>Rei'ityslaatikko täynnä,<br>kunnes laatikko tyhjennetään. Jos<br>Asetusvalikosta valitaan Autom.<br>jatko -vaihtoehto, tulostin jatkaa<br>tulostusta määritetyn<br>aikakatkaisuajan jälkeen. |
|                                                                                                    |                                                                                                    | Yksi kerta                                                     | Tulostin lopettaa tulostamisen,<br>näyttää ilmoituksen<br><b>Rei'ityslaatikko täynnä</b> ja<br>siitä kuuluu kolme nopeaa<br>merkkiääntä.                                                                                |
|                                                                                                    |                                                                                                    | Jatkuva                                                        | Tulostin lopettaa tulostamisen,<br>näyttää ilmoituksen<br>Rei'ityslaatikko täynnä ja<br>toistaa kolme merkkiääntä 10<br>sekunnin välein, kunnes laatikko<br>on tyhjennetty.                                             |
| Tukosselvi-<br>tys                                                                                                    | Määrittää, tulostaako tulostin<br>juuttuneet sivut uudelleen.                                                                                                    | Käytössä                                                       | Tulostin tulostaa juuttuneet sivut uudelleen.                                                                                                    |
|                                                                                                    |                                                                                                    | Ei käytössä                                                    | Tulostin ei tulosta juuttuneita sivuja<br>uudelleen.                                                                                                    |
|                                                                                                    |                                                                                                    | Autom.*                                                        | Tulostin tulostaa juuttuneen sivun<br>uudelleen, jos sivun säilyttämiseen<br>varattua muistitilaa ei tarvita<br>muihin tehtäviin.                                                                                       |
| Töiden<br>seuranta                                                                                                    | iden Tallentaa äskeisiä tulostustöitä <b>Ei käytössä</b> * koskevat seurantatiedot                                                                                                    | Tulostin ei tallenna työn<br>seurantatietoja levylle.          |                                                                                                    |
| kiintolevylle. Seurantatiedoissa<br>luetellaan, tulostuiko työ virheittä,<br>tulostusaika, työn koko tavuina,<br>paperikoko ja paperilaji,<br>tulostettujen sivujen määrä ja<br>tulostettujen kopioiden määrä. | Käytössä                                                                                                    | Tulostin tallentaa uusimpien<br>tulostustöiden seurantatiedot. |                                                                                                    |
|                                                                                                    | <b>Huom.</b> Töiden seuranta<br>-vaihtoehto näkyy vain, kun<br>kiintolevy on asennettu, kun<br>kiintolevy ei ole viallinen eikä luku-<br>ja kirjoitussuojattu tai<br>kirjoitussuojattu ja kun<br>Työpuskurin koko -asetus ei ole<br>100 %. |                                                                |                                                                                                    |

| Valikon<br>vaihtoehto                                                                                                    | Käyttötarkoitus                                                                                                    | Asetusarvot                                                                                                    |                                                                                                    |
|----------------------------------------------------------------------------------------------------|----------------------------------------------------------------------------------------------------|----------------------------------------------------------------------------------------------------|----------------------------------------------------------------------------------------------------|
| Sivunsuo-<br>jaus                                                                                                    | Tulostaa sivun, joka muuten<br>aiheuttaisi Monimutkainen sivu -                                                                   | Ei käytössä*                                                                                                    | Tulostaa sivun osittain, jos muisti<br>ei riitä koko sivun käsittelyyn.                                                                                                    |
| Jos sivu ei tulostu, vaikka<br>vaihtoehdoksi onkin valittu<br>Käytössä, sivulla olevien fonttien<br>kokoa ja määrää on myös ehkä<br>pienennettävä tai tulostimeen on<br>lisättävä muistia. | Käytössä                                                                                                    | Varmistaa, että koko sivu<br>käsitellään ennen tulostamista.                                                                                                    |                                                                                                    |
|                                                                                                    | Useimpiin tulostustöihin ei tarvitse<br>määrittää Käytössä-asetusta.<br>Tulostus on hitaampaa, kun<br>asetuksen arvo on Käytössä. |                                                                                                    |                                                                                                    |
| Virransäästö                                                                                                    | Määrittää (minuutteina) ajan, jonka<br>tulostin odottaa työn tulostamisen<br>jälkeen, ennen kuin se siirtyy                       | Ei käytössä                                                                                                    | Tämä arvo ei näy, jos<br>Energiansäästö-asetus ei ole Ei<br>käytössä.                                                                                                    |
|                                                                                                    | virransaastotilaan.                                                                                                    | 1240                                                                                                    | Määrittää, kuinka kauan tulostin<br>odottaa työn tulostamisen jälkeen,<br>ennen kuin se siirtyy<br>virransäästötilaan. (Tulostin ei<br>välttämättä tue kaikkia arvoja.)                                                                                                    |
|                                                                                                    |                                                                                                    | Virransäästön tehdasasetus<br>vaihtelee tulostimen mallin<br>mukaan. Tulosta valikkoasetussivu<br>ja katso siitä nykyinen<br>Virransäästö-asetus. Kun tulostin<br>on virransäästötilassa, se on silti<br>valmis vastaanottamaan<br>tulostustöitä.                                                                                                    |                                                                                                    |
|                                                                                                    |                                                                                                    | Virransäästö-asetuksen arvo 1<br>siirtää tulostimen<br>virransäästötilaan minuutti sen<br>jälkeen, kun työ on tulostettu.<br>Asetus säästää energiaa, mutta<br>vaatii tulostimelta pidemmän<br>lämpenemisajan. Jos tulostin on<br>samassa virtapiirissä<br>huonevalaistuksen kanssa ja<br>havaitset valojen välkkymistä,<br>kannattaa valita asetuksen<br>arvoksi 1. |                                                                                                    |
|                                                                                                    |                                                                                                    |                                                                                                    | Jos tulostin on jatkuvassa<br>käytössä, kannattaa valita<br>asetukselle suuri arvo. Näin<br>tulostin pysyy useimmissa<br>tapauksissa tulostusvalmiudessa<br>ja lämpenemisaika on<br>mahdollisimman pieni.<br>Energiankulutuksen ja lyhyen<br>lämpenemisajan väliseen<br>tasapainoon päästään valitsemalla<br>arvo väliltä 1 - 240. |

| Valikon<br>vaihtoehto | Käyttötarkoitus                                                                                                    | Asetusarvot         |                                                                                                    |
|-----------------------|----------------------------------------------------------------------------------------------------|---------------------|----------------------------------------------------------------------------------------------------|
| Tulostusalue          | Tällä voidaan muuttaa loogista ja                                                                                                    | Normaali*           | Huom. Koko sivu -asetuksella on                                                                                                    |
|                       | fyysista tulostusaluetta.                                                                                                    | Sovita sivulle      | vaikutusta vain sivuihin, joiden<br>tulostuksessa käytetään                                                                                                    |
|                       |                                                                                                    | Koko sivu           | PCL 5-tulkkia. Tällä asetuksella ei<br>ole vaikutusta sivuihin, joiden<br>tulostuksessa käytetään PCL XL-<br>tai PostScript-tulkkeja. Jos yrität<br>tulostaa tietoa alueelle, jota ei ole<br>määritetty normaaliksi<br>tulostusalueeksi, tulostin rajaa<br>kuvan normaalin tulostusalueen<br>rajalla.                          |
| Tul:n<br>aikakatk.    | Määrittää (sekunteina) ajan, jonka<br>tulostin odottaa, ennen kuin se<br>tulostaa tulostustyön viimeisen<br>sivun, ellei työ pääty<br>sivuntulostuskomentoon.<br>Tulostuksen aikakatkaisun laskuri<br>käynnistyy vasta, kun näytössä<br>näkyy teksti <b>Hetki</b>                          | Ei käytössä         | <ul> <li>Tulostin tulostaa tulostustyön<br/>viimeisen sivun vasta, kun tilanne<br/>on jokin seuraavista:</li> <li>Tulostin on vastaanottanut<br/>kaikki sivulla tarvittavat tiedot.</li> <li>Tulostin vastaanottaa<br/>sivunsyöttökomennon.</li> <li>Käyttäjä valitsee Työvalikosta<br/>Tulosta puskuri -asetuksen.</li> </ul> |
|                       |                                                                                                    | 1255 (90*)          | Tulostin tulostaa viimeisen sivun<br>määritetyn ajan jälkeen. (Tulostin<br>ei välttämättä tue kaikkia arvoja.)                                                                                                    |
| Komentokieli          | mentokieliValitsee oletuskomentokielen, jota<br>käytetään tietojen välittämiseen<br>tietokoneesta tulostimeen.Huom.Tulostimen<br>oletuskomentokielen valitseminen<br>ei estä ohjelmaa lähettämästä<br>tulostimeen töitä, joiden tulostusta<br>ohjataan jollakin muulla<br>komentokielellä. | PCL-<br>emulointi   | Tulostimessa käytetään PCL-<br>emulointia, joka on yhteensopiva<br>Hewlett-Packardin tulostinten<br>kanssa.                                                                                                    |
|                       |                                                                                                    | PS-<br>emulointi*   | Tulostimessa käytetään<br>PostScript-emulointia, joka on<br>yhteensopiva Adoben PostScript-<br>kielen kanssa.                                                                                                    |
| Tulost. käyttö        | Määrittää, miten<br>kuvansiirtoyksikkö toimii                                                                                                    | Enimmäisno-<br>peus | Kuvansiirtoyksikkö on toiminnassa<br>koko tulostustyön ajan.                                                                                                    |
|                       | tuiostuksen aikana.                                                                                                    | Enimmäis-<br>määrä* | Kuvansiirtoyksikön toiminta<br>vaihtelee sivun sisällön mukaan.<br>Tämä voi pidentää joidenkin<br>tulostustarvikkeiden käyttöikää.                                                                                                    |

| Valikon<br>vaihtoehto                                                                                                    | Käyttötarkoitus                                                                                                    | Asetusarvot                                                                                                    |                                                                                                    |
|----------------------------------------------------------------------------------------------------|----------------------------------------------------------------------------------------------------|----------------------------------------------------------------------------------------------------|----------------------------------------------------------------------------------------------------|
| Tallenna<br>resurs.Määrittää, mitä tulostin tekee<br>ladatuille resursseille, kuten RAM-<br>muistiin tallennetuille fonteille ja<br> | Määrittää, mitä tulostin tekee<br>ladatuille resursseille, kuten RAM-<br>muistiin tallennetuille fonteille ja<br>makroille, jos tulostin vastaanottaa<br>työn, joka edellyttää muistia | Ei käytössä*                                                                                                    | Tulostin säilyttää ladatut resurssit<br>vain siihen asti, kunnes muistia<br>tarvitaan. Sitten se poistaa ei-<br>aktiiviseen komentokieleen liittyvät<br>resurssit.         |
|                                                                                                    | Käytössä                                                                                                    | Tulostin säilyttää kaikkiin<br>komentokieliin liittyvät ladatut<br>resurssit, kun komentokieli<br>muuttuu ja tulostimen<br>alkuasetukset palautetaan. Jos<br>tulostimesta loppuu muisti,<br>näytössä näkyy ilmoitus 38<br>Muisti täynnä. |                                                                                                    |
| Nidontahäly-<br>tys Määrittää, miten tulostin reagoi,<br>kun niitit ovat loppuneet.                                                  | Ei käytössä                                                                                                    | Näytössä näkyy ilmoitus Lisää<br>niittejä, kunnes niittejä on<br>lisätty. Jos Asetusvalikosta<br>valitaan Autom. jatko -vaihtoehto,<br>tulostin jatkaa tulostusta<br>määritetyn aikakatkaisuajan<br>jälkeen.                             |                                                                                                    |
|                                                                                                    | Yksi kerta*                                                                                                    | Tulostin alkaa tulostaa, näyttää<br>ilmoituksen <b>Lisää niittejä</b> ja<br>siitä kuuluu kolme nopeaa<br>merkkiääntä.                                                                                                    |                                                                                                    |
|                                                                                                    |                                                                                                    | Jatkuva                                                                                                    | Tulostin lopettaa tulostuksen,<br>näyttää ilmoituksen Lisää<br>niittejä ja toistaa kolme nopeaa<br>merkkiääntä 10 sekunnin välein,<br>kunnes niturin kasetti on vaihdettu. |
| Värihälytys Määrittää, miten tulostin reagoi,<br>kun väriaine on loppumassa.                                                         | Ei käytössä                                                                                                    | Näytössä näkyy virheilmoitus,<br>kunnes väriainekasetti on<br>vaihdettu. Jos Asetusvalikosta<br>valitaan Autom. jatko -vaihtoehto,<br>tulostin jatkaa tulostusta<br>määritetyn aikakatkaisuajan<br>jälkeen.                              |                                                                                                    |
|                                                                                                    |                                                                                                    | Yksi kerta*                                                                                                    | Tulostin lopettaa tulostuksen,<br>näyttää virheilmoituksen ja siitä<br>kuuluu kolme nopeaa<br>merkkiääntä.                                                                 |
|                                                                                                    |                                                                                                    | Jatkuva                                                                                                    | Tulostin lopettaa tulostuksen,<br>näyttää virheilmoituksen ja toistaa<br>kolme nopeaa merkkiääntä 10<br>sekunnin välein, kunnes<br>väriainekasetti on vaihdettu.           |

| Valikon<br>vaihtoehto                                                                                                    | Käyttötarkoitus                                                                                                    | Asetusarvot                                                            |                                         |
|----------------------------------------------------------------------------------------------------|----------------------------------------------------------------------------------------------------|------------------------------------------------------------------------|-----------------------------------------|
| Odotuksen<br>aikak.                                                                                                    | dotuksen Määrittää (sekunteina) ajan, jonka tulostin odottaa lisätietojen                                                                                                    | Ei käytössä                                                            | Odotuksen aikakatkaisu ei ole käytössä. |
| vastaanottamista tietokoneesta.<br>Kun aika kuluu loppuun,<br>tulostustyö peruutetaan.<br>Odotuksen<br>aikakatkaisu-vaihtoehto on<br>käytettävissä vain PostScript-<br>emulointia käytettäessä. Tämä<br>asetus ei vaikuta PCL-emulointia<br>käyttäviin tulostustöihin. | 1565535<br>(40*)                                                                                                    | Määrittää, kuinka kauan tulostin<br>odottaa lisätietoja, ennen kuin se |                                         |
|                                                                                                    | Odotuksen<br>aikakatkaisu-vaihtoehto on<br>käytettävissä vain PostScript-<br>emulointia käytettäessä. Tämä<br>asetus ei vaikuta PCL-emulointia<br>käyttäviin tulostustöihin. |                                                                        |                                         |
| Aloitussivu                                                                                                    | Tämän sivun tarkoitus on<br>puhdistaa öljy kiinnitysyksiköstä ja<br>parantaa kalvojen laatua, kun<br>tulostetaan käynnistyksen jälkeen.<br>Oletusasetus on Ei käytössä.      | =Käytössä<br>=Ei käytössä*                                             |                                         |

## Tarvikevalikko

Tarvikevalikossa on tietoja loppumaisillaan olevista tai loppuneista tulostustarvikkeista. Valikko saadaan esiin vain, kun jokin tulostustarvike on vähissä tai pitää vaihtaa.

| Valikon<br>vaihtoehto      | Käyttötarkoitus                                 | Asetusarvot                           |
|----------------------------|-------------------------------------------------|---------------------------------------|
| <väri><br/>väriaine</väri> | Näyttää värillisten värikasettien tilan.        | Vähissä<br>Vaihda kasetti             |
| Värikuvarum-<br>mut        | Näyttää värillisen<br>kuvansiirtoyksikön tilan. | =Varoit. lop.kulu<br>=Loppuun kulunut |
| Musta<br>kuvarumpu         | Näyttää mustan kuvansiirtoyksikön<br>tilan.     | =Varoit. lop.kulu<br>=Loppuun kulunut |
| Kiinnitysyk-<br>sikkö      | Näyttää kiinnitysyksikön tilan.                 | =Varoit. lop.kulu<br>=Loppuun kulunut |
| Vyö                        | Näyttää vyön tilan.                             | =Varoit. lop.kulu<br>=Loppuun kulunut |

| Valikon<br>vaihtoehto     | Käyttötarkoitus                                                                               | Asetusarvot                                                                                                 |
|---------------------------|-----------------------------------------------------------------------------------------------|----------------------------------------------------------------------------------------------------|
| Tarvikkeiden<br>käyttöikä | Näyttää tulostimen kaikkien<br>tarvikkeiden tilan.                                            | <b>Huom.</b> Niitit ja rei'ityslaatikko näkyvät valikossa vain, kun tulostimeen on asennettu viimeistelijä. |
|                           |                                                                                               | Huom. Tämä on kaksitasoinen valikko.                                                                        |
|                           |                                                                                               | Syaani väri                                                                                                 |
|                           |                                                                                               | Keltainen väri                                                                                              |
|                           |                                                                                               | Magenta väri                                                                                                |
|                           |                                                                                               |                                                                                                    |
|                           |                                                                                               | =Vähissä                                                                                                    |
|                           |                                                                                               | = Tyhjä                                                                                                    |
|                           |                                                                                               | = XXX %                                                                                                    |
|                           |                                                                                               | Varikuvarummut     Musta kuvarumpu                                                                          |
|                           |                                                                                               | <ul> <li>Kiinnitysyksikkö</li> </ul>                                                                        |
|                           |                                                                                               | <ul> <li>Vyö</li> </ul>                                                                                     |
|                           |                                                                                               | =Varoit. lop.kulu                                                                                           |
|                           |                                                                                               | =Loppuun kulunut                                                                                            |
|                           |                                                                                               | = xxx %                                                                                                    |
|                           |                                                                                               | • Niitit                                                                                                    |
|                           |                                                                                               | =Vähissä                                                                                                    |
|                           |                                                                                               | =Tyhjä                                                                                                    |
|                           |                                                                                               | = Puuttuu                                                                                                   |
|                           |                                                                                               | = OK                                                                                                    |
|                           |                                                                                               | Rei'ityslaatikko                                                                                            |
|                           |                                                                                               | = Täysi                                                                                                    |
|                           |                                                                                               | = Puuttuu                                                                                                   |
|                           |                                                                                               | = OK                                                                                                    |
| Vaihda                    | Kun valitaan tämä vaihtoehto,                                                                 | Kiinnitysyksikkö                                                                                            |
| tarvikk.                  | ohjelma ohjaa käyttäjän sopiviin<br>näyttöihin ja auttaa vaihtamaan                           | • Vyö                                                                                                    |
|                           | tarvikkeet.                                                                                   | =Ei vaihdettu                                                                                               |
|                           | Vaihdettu-asetus ilmoittaa                                                                    | =Vaihdettu                                                                                                  |
|                           | tulostimelle, etta tarvike on<br>vaihdettu, jolloin kyseisen<br>tarvikkeen laskuri nollautuu. | =Vaihda nyt                                                                                                 |

## USB-valikko

USB-valikossa voidaan muuttaa USB (Universal Serial Bus) -porttia (USB-väylää <x>) koskevia asetuksia.

| Valikon<br>vaihtoehto                                                                                                    | Käyttötarkoitus                                                                                                    | Asetusarvot                                                                                                    |                                                                                                    |
|----------------------------------------------------------------------------------------------------|----------------------------------------------------------------------------------------------------|----------------------------------------------------------------------------------------------------|----------------------------------------------------------------------------------------------------|
| Työn<br>puskurointi                                                                                                    | Työn<br>puskurointi<br>tulostimen kiintolevylle ennen                                                                 | Ei käytössä*                                                                                                    | Ei puskuroi tulostustöitä<br>kiintolevylle.                                                                                                    |
|                                                                                                    |                                                                                                    | Käytössä                                                                                                    | Puskuroi tulostustyöt kiintolevylle.                                                                                                    |
|                                                                                                    | puskurointi-asetuksen<br>muuttaminen palauttaa tulostimen<br>alkuasetukset automaattisesti.                           | Autom.                                                                                                    | Puskuroi tulostustyöt kiintolevylle<br>vain, jos tulostin käsittelee jostakin<br>toisesta portista tulevia tietoja.                                    |
| MAC binaari<br>PS Määrittää tulostimen asetukset<br>niin, että se voi käsitellä<br>Macintoshin binaarisia PostScript-<br>tulostustöitä.                                                                                                    | Määrittää tulostimen asetukset<br>niin, että se voi käsitellä<br>Macintoshin binaarisia PostScript-<br>tulostustöitä. | Ei käytössä                                                                                                    | Tulostin käsittelee<br>binaarimuotoisia PostScript-<br>tulostustöitä, jotka on lähetetty<br>Macintosh-käyttöjärjestelmää<br>käyttävistä tietokoneista. |
|                                                                                                    |                                                                                                    |                                                                                                    | <b>Huom.</b> Tämä asetus aiheuttaa<br>usein sen, että Windows-<br>tulostustyöt epäonnistuvat.                                                          |
|                                                                                                    | Käytössä                                                                                                    | Tulostin suodattaa PostScript-<br>tulostustyöt vakioprotokollaa<br>käyttämällä.                                   |                                                                                                    |
|                                                                                                    |                                                                                                    | Autom.*                                                                                                    | Tulostin käsittelee tulostustyöt,<br>jotka on lähetetty joko Windows-<br>tai Macintosh-käyttöjärjestelmää<br>käyttävästä tietokoneesta.                |
| NPA-tilaMäärittää, käsitteleekö tulostin<br>tietoja kaksisuuntaisen<br>tiedonsiirron edellyttämässä<br>erityismuodossa Network Printing<br>Alliance (NPA) -protokollan<br>määritysten mukaisesti.Huom. Tämän asetuksen<br>muuttaminen palauttaa<br>automaattisesti tulostimen<br>alkuasetukset. | Ei käytössä                                                                                                    | Tulostin käsittelee tietoja NPA-<br>muodossa. Jos tiedot eivät ole<br>NPA-muodossa, ne hylätään<br>virheellisinä. |                                                                                                    |
|                                                                                                    | määritysten mukaisesti.                                                                                               | Käytössä                                                                                                    | Tulostin ei käsittele tietoja NPA-<br>muodossa.                                                                                                    |
|                                                                                                    | Autom.*                                                                                                    | Tulostin tutkii tietojen muodon ja<br>käsittelee sitten tiedot<br>asianmukaisesti.                                |                                                                                                    |

Huom. Tähdellä (\*) merkityt arvot ovat tehdasasetuksia.

| Valikon<br>vaihtoehto                                                      | Käyttötarkoitus                                                                                                    | Asetusarvot         |                                                                                                    |
|----------------------------------------------------------------------------|----------------------------------------------------------------------------------------------------|---------------------|----------------------------------------------------------------------------------------------------|
| PCL-työn<br>tunnis.                                                        | Määrittää tulostimen käyttämään<br>PCL-emulointia automaattisesti,<br>kun USB-portin kautta tullut<br>tulostustyö sitä edellyttää, oli<br>tulostimen oletuskomentokieli mikä | Käytössä*           | Tulostin tutkii USB-liitännästä<br>tulevat tiedot ja valitsee PCL-<br>emuloinnin, jos tiedoista ilmenee,<br>että PCL on vaadittava<br>komentokieli.                                                                                                    |
|                                                                            | tanansa.                                                                                                    | Ei käytössä         | Tulostin ei tutki tulevia tietoja.<br>Tulostin käyttää PostScript-<br>emulointia työn käsittelyssä, jos<br>PS-työn tunnistasetus on<br>Käytössä, tai Asetusvalikossa<br>määritettyä tulostimen<br>oletuskomentokieltä, jos PS-työn<br>tunnistasetus on Ei käytössä.                                                                                      |
| PS-työn<br>tunnist.                                                        | Määrittää tulostimen käyttämään<br>PostScript-emulointia<br>automaattisesti, kun USB-portin<br>kautta tullut tulostustyö sitä<br>edellyttää, oli tulostimen                  | Käytössä*           | Tulostin tutkii USB-liitännästä<br>tulevat tiedot ja valitsee<br>PostScript-emuloinnin, jos<br>tiedoista ilmenee, että PostScript<br>on vaadittava komentokieli.                                                                                                    |
|                                                                            | oletuskomentokieli mika tanansa.                                                                                                    | Ei käytössä         | Tulostin ei tutki tulevia tietoja.<br>Tulostin käyttää PCL-emulointia<br>työn käsittelyssä, jos PCL-työn<br>tunnisasetus on Käytössä, tai<br>Asetusvalikossa määritettyä<br>tulostimen oletuskomentokieltä,<br>jos PCL-työn tunnisasetus on Ei<br>käytössä.                                                                                              |
| USB-puskuri Määrittää USB-puskur<br>Huom. USB-puskur<br>muuttaminen palaut | Määrittää USB-puskurin koon.<br><b>Huom.</b> USB-puskuri-asetuksen<br>muuttaminen palauttaa tulostimen<br>alkuasetukset automaattisesti                                      | Ei käytössä         | Työn puskurointi ei ole käytössä.<br>Kaikki levylle jo puskuroidut työt<br>tulostetaan, ennen kuin tulevien<br>töiden normaali käsittely jatkuu.                                                                                                    |
|                                                                            |                                                                                                    | Autom.*             | Tulostin laskee automaattisesti<br>USB-puskurin koon (suositeltava<br>asetus).                                                                                                    |
|                                                                            |                                                                                                    | 3K…enimmäi<br>skoko | Käyttäjä määrittää USB-puskurin<br>koon. Puskurin enimmäiskoko<br>vaihtelee tulostimeen asennetun<br>muistin määrän, muiden<br>puskureiden koon ja sen mukaan,<br>onko resurssien tallennus otettu<br>käyttöön. USB-puskurin<br>enimmäiskokoa voidaan suurentaa<br>poistamalla käytöstä tai<br>pienentämällä rinnakkais-, sarja- ja<br>verkkopuskureita. |

# Apuohjelmat-valikko

Apuohjelmat-valikosta (Apuohjelmat-val.) voidaan tulostaa erilaisia käytettävissä oleviin tulostimen resursseihin, asetuksiin ja tulostustöihin liittyviä luetteloita. Muiden vaihtoehtojen avulla voidaan asettaa käyttökuntoon tulostimen laitteistoa ja selvittää tulostusongelmia.

| Valikon<br>vaihtoehto | Käyttötarkoitus                                                                                                    | Asetusarvot                                                                                                    |                                                                                                    |
|-----------------------|----------------------------------------------------------------------------------------------------|----------------------------------------------------------------------------------------------------|----------------------------------------------------------------------------------------------------|
| Tiivistä Flash        | Palauttaa käyttöön muistitilan, joka<br>on vapautunut poistettaessa<br>resursseja flash-muistista.<br>Varoitus: Älä katkaise tulostimen<br>virtaa flash-muistin tiivistämisen<br>aikana | Kyllä                                                                                                    | Tulostin siirtää kaikki flash-<br>muistissa olevat resurssit omaan<br>muistiinsa ja sitten alustaa flash-<br>muistin uudelleen. Kun alustus on<br>valmis, tulostin lataa resurssit<br>takaisin flash-muistiin.                                                                                                    |
|                       |                                                                                                    | Ei                                                                                                    | Tulostin ei tiivistä flash-muistia.                                                                                                    |
| Tehdasase-<br>tukset  | Palauttaa tulostimen asetukset<br>tehdasasetusten mukaisiksi.                                                                                                    | Palauta<br>Älä palauta                                                                                                    | <ul> <li>Kaikki valikkoasetukset<br/>palautuvat tehdasasetuksiksi<br/>paitsi:         <ul> <li>Näytön kieli</li> <li>Kaikki Rinnakkaisvalikon,<br/>Sarjavalikon, Verkkovalikon ja<br/>USB-valikon asetukset.</li> </ul> </li> <li>Kaikki ladatut resurssit (fontit,<br/>makrot ja symbolijoukot)<br/>häviävät tulostimen RAM-<br/>muistista. (Flash-muistiin tai<br/>kiintolevylle tallennetut resurssit<br/>säilyvät muuttumattomina.)</li> <li>Käyttäjän määrittämät asetukset<br/>säilyvät.</li> </ul> |
| Poista pid.<br>työt   | Poista pid. työt -toimintoa<br>käytetään Print and Hold -töiden<br>poistamiseen levyltä, jotta levyltä<br>saataisiin siivottua tarpeettomat<br>työt.                                    | <ul> <li>Luottamuks<br/>and Hold -työ<br/>levyltä ei olis</li> <li>Pidätetyt: Kä<br/>Hold -työt po<br/>levyltä ei olis</li> <li>Ei palautettu<br/>poistetaan, jo<br/>hyvä tapa pu<br/>pysyvän koko</li> <li>Kaikki: KAIk<br/>(vaikka niide<br/>onnistunut).</li> </ul> | ell.: Kaikki luottamukselliset Print<br>ot poistetaan (vaikka niiden palautus<br>ikaan onnistunut).<br>aikki ei-luottamukselliset Print and<br>istetaan (vaikka niiden palautus<br>ikaan onnistunut).<br>u: Kaikki ne Print and Hold -työt<br>pita El palautettu levyiltä. Tämä on<br>ihdistaa levy, kun töitä ei palauteta<br>ponpanomuutoksen takia.<br>KI Print and Hold -työt poistetaan<br>n palautus levyltä ei olisikaan                                                                           |
| Alusta levy           | Alustaa tulostimen kiintolevyn.<br>Varoitus: Älä katkaise tulostimen<br>virtaa, ennen kuin kiintolevy on<br>kokonaan alustettu                                                          | Kyllä                                                                                                    | Poistaa kaikki kiintolevyllä olevat<br>tiedot ja valmistelee laitteen<br>vastaanottamaan uusia<br>resursseja.                                                                                                    |
|                       |                                                                                                    | Ei                                                                                                    | Peruuttaa kiintolevyn<br>alustuskäskyn ja jättää nykyiset<br>resurssit levylle.                                                                                                    |

| Valikon<br>vaihtoehto   | Käyttötarkoitus                                                                                                    | Asetusarvot                                                                                                    |                                                                                                    |
|-------------------------|----------------------------------------------------------------------------------------------------|----------------------------------------------------------------------------------------------------|----------------------------------------------------------------------------------------------------|
| Alusta Flash            | Alustaa flash-muistin.<br>Varoitus: Älä katkaise tulostimen<br>virtaa flash-muistin alustuksen<br>aikana                                                                                                    | Kyllä                                                                                                    | Poistaa kaikki flash-muistissa<br>olevat tiedot ja valmistelee flash-<br>muistin vastaanottamaan uusia<br>resursseja. |
|                         |                                                                                                    | Ei                                                                                                    | Peruuttaa flash-muistin<br>alustuskäskyn ja jättää nykyiset<br>resurssit flash-muistiin.                              |
| Heksatulos-<br>tus      | Tällä toiminnolla tutkitaan tulostusoi<br>tulostimeen lähetettävä tieto tulostu<br>Ohjainkomentoja ei suoriteta.                                                                                                    | Γällä toiminnolla tutkitaan tulostusongelmia. Kun Heksatulostus-asetus on valittu, kaikki<br>ulostimeen lähetettävä tieto tulostuu heksadesimaali- ja merkkiesitysmuodossa.<br>Ohjainkomentoja ei suoriteta. |                                                                                                    |
|                         | Heksatulostustilasta voidaan poistus<br>tulostimen alkuasetukset Työvalikos                                                                                                    | a katkaisemalla t<br>ta.                                                                                                    | tulostimesta virta tai palauttamalla                                                                                  |
| Tulosta<br>kohdistus    | Kun tämä valikon vaihtoehto<br>valitaan, käyttäjän kohdistussivut<br>tulostuvat.                                                                                                    |                                                                                                    |                                                                                                    |
| Töi.seuranta-<br>tiedot | Tulostaa kaikkien kiintolevyllä<br>olevien seurantatietojen luettelon<br>tai poistaa kaikki seurantatiedot<br>levyltä.                                                                                                    | Tulosta                                                                                                    | Tulostaa äskeisten tulostustöiden kaikki seurantatiedot.                                                              |
|                         |                                                                                                    | Tyhjennä                                                                                                    | Poistaa kaikki kerätyt työn<br>seurantatiedot kiintolevyltä.                                                          |
| Tulosta                 | Tulostaa luettelon kaikista flash-mui                                                                                                    | stiin tai kiintolevy                                                                                                    | /lle tallennetuista resursseista.                                                                                     |
| hakem.                  | <b>Huom.</b> Tulosta hakemasetus on k<br>on asennettu ja alustettu ja Työpusk                                                                                                    | äytettävissä vair<br>kuri-asetus ei ole                                                                                                    | n, kun virheetön flash-muisti tai levy<br>100 %.                                                                      |
| Tulosta<br>esitys       | Tulosta esitys -valikossa on<br>luettelo demotiedostoista, jotka on<br>tallennettu RIP-koodin sisältävään<br>SIMM-muistimoduuliin,<br>valinnaiseen flash-muistiin ja<br>valinnaiselle levylle.                                                                                                    |                                                                                                    |                                                                                                    |
| Väriesimerkit           | Väriesimerkkisivut tulostetaan<br>käyttämällä samaa<br>paperinvalintamenetelmää ja<br>Tulostinasetuksia kuin<br>vakioesityssivua tulostettaessa.<br>Tämä ei kuitenkaan koske<br>Tulostustapa-asetusta. Nämä sivut<br>tulostetaan aina käyttämällä<br>Tulostustapa-asetusta Väri.<br>Monisivuista Väriesimerkit-<br>asetusta voidaan käyttää avuksi,<br>kun sovelluksiin valitaan värejä.<br>RGB-prosentit tulostetaan<br>kaavioon, josta niitä on helppo<br>tutkia. |                                                                                                    |                                                                                                    |

| Valikon<br>vaihtoehto      | Käyttötarkoitus                                                                                                    | Asetusarvot                                                                                                    |                                                                                                    |
|----------------------------|----------------------------------------------------------------------------------------------------|----------------------------------------------------------------------------------------------------|----------------------------------------------------------------------------------------------------|
| Tulosta fontit             | ntit Tulostaa mallin kaikista niistä<br>fonteista, jotka ovat käytettävissä<br>valitun tulostimen komentokielen                                                 | PCL-fontit                                                                                                    | Tulostaa mallin kaikista niistä<br>tulostimen fonteista, jotka ovat<br>käytettävissä PCL-emuloinnissa. |
| kanssa.                    | PS-fontit                                                                                                    | Tulostaa mallin kaikista niistä<br>tulostimen fonteista, jotka ovat<br>käytettävissä PostScript-<br>emuloinnissa. |                                                                                                    |
| Tulosta<br>valikot         | Tulostaa luettelon, jossa näkyvät nykyiset käyttäjän oletusarvot, asennetut lisävarusteet, tulostimeen asennetun muistin määrä ja tulostimen tarvikkeiden tila. |                                                                                                    |                                                                                                    |
| Tul. verkko<br><x>-as.</x> | Tulostaa sisäiseen tulostinpalvelimeen ja Verkkovalikon Verkko <x> asetus -asetuksiin liittyvät tiedot.</x>                                                     |                                                                                                    |                                                                                                    |

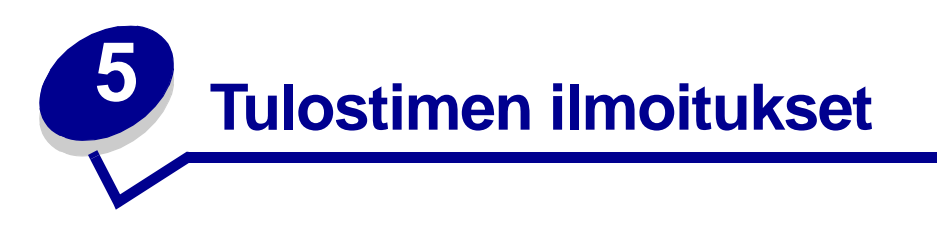

Tulostimen käyttöpaneeli näyttää ilmoitukset, jotka kuvaavat tulostimen tilaa ja osoittavat mahdolliset käyttäjän toimia vaativat tulostusongelmat. Tässä aiheessa luetellaan kaikki tulostimen ilmoitukset, selitetään niiden merkitys ja neuvotaan niiden poistamisessa. Katso viimeistelijää koskevat virheilmoitukset viimeistelijän käyttöoppaasta.

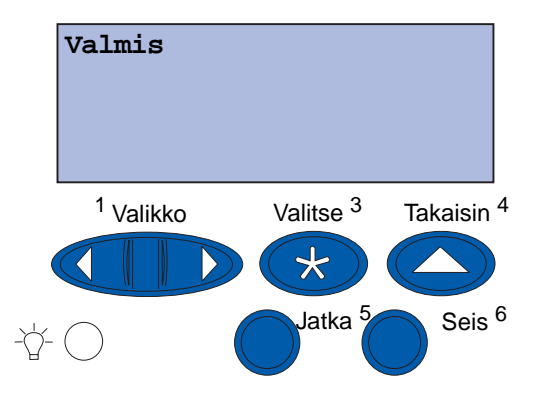

| Ilmoitus                       | Tämä ilmoitus tarkoittaa                                     | Käyttäjän toimet                                                                                                    |
|--------------------------------|--------------------------------------------------------------|----------------------------------------------------------------------------------------------------|
| Valikkojen muutos<br>käynnissä | Tulostin on ottamassa käyttöön tulostimen asetuksiin tehtyjä | Odota, että ilmoitus poistuu<br>näytöstä.                                                                                                    |
|                                | muutoksia.                                                   | Katso myös:                                                                                                    |
|                                |                                                              | Käyttöpaneelin valikkojen<br>poistaminen käytöstä                                                                                                    |
| Alusta <x> täynnä</x>          | Mainittu alusta on täynnä.                                   | Poista ilmoitus poistamalla<br>paperipino alustalta. Jos olet antanut<br>alustalle nimen, ilmoituksessa näkyy<br>numeron sijasta nimi.                 |
| Käytössä                       | Tulostin vastaanottaa, käsittelee<br>tai tulostaa tietoja.   | <ul> <li>Odota, että ilmoitus poistuu<br/>näytöstä.</li> <li>Avaa Työvalikko painamalla<br/>Valikko-painiketta ja peruuta<br/>nykyinen työ.</li> </ul> |
| Faksin peruutus                | Tulostin käsittelee faksityön<br>peruutuspyyntöä.            | Odota, että ilmoitus poistuu<br>näytöstä.                                                                                                    |
| Työ peruutetaan                | Tulostin käsittelee nykyisen tulostustyön peruutuspyyntöä.   | Odota, että ilmoitus poistuu<br>näytöstä.                                                                                                    |
|                                |                                                              | Katso myös:                                                                                                    |
|                                |                                                              | Työ peruutetaan                                                                                                    |

#### **Tulostimen ilmoitukset**

| Ilmoitus                              | Tämä ilmoitus tarkoittaa                                                                                                    | Käyttäjän toimet                                                                                                    |
|---------------------------------------|----------------------------------------------------------------------------------------------------|----------------------------------------------------------------------------------------------------|
| Vaihda <x></x>                        | Tulostin pyytää vaihtamaan<br>jonkin syöttölähteen paperin<br>toisenlaiseksi.                                                                      | Vaihda määritettyyn lähteeseen<br>erilaista paperia.<br>Katso myös:<br><b>Paperilokeron täyttäminen</b> ;<br><i>Asennusopas</i>                                                                                                    |
| Tarkista <laite><br/>liitäntä</laite> | Määritettyä laitetta ei ole liitetty<br>kunnollisesti tulostimeen, tai<br>siinä on laitteistohäiriö.                                               | <ul> <li>Muodosta yhteys uudelleen<br/>irrottamalla määritetty laite<br/>tulostimesta ja kytkemällä se<br/>sitten uudelleen tulostimeen.</li> <li>Jatka tulostusta ja poista ilmoitus<br/>näytöstä painamalla Jatka-<br/>painiketta.</li> <li>Jos kyseessä on laitteistovirhe,<br/>katkaise tulostimen virta ja kytke<br/>se takaisin. Jos virhe toistuu,<br/>katkaise virta tulostimesta, irrota<br/>mainittu laite ja ota yhteys<br/>huoltoon.</li> </ul> |
| Töiden seuranta<br>tiet. poistetaan   | Tulostin poistaa kaikki<br>kiintolevylle tallennetut<br>tulostustöiden seurantatiedot.                                                             | Odota, että ilmoitus poistuu<br>näytöstä.                                                                                                    |
| Sulje etuluukku                       | Tulostimen etuluukku on auki.                                                                                                    | Poista ilmoitus näytöstä sulkemalla tulostimen etuluukku.                                                                                                    |
| Sulje sivukansi                       | Tulostimen sivukansi on auki.                                                                                                    | Poista ilmoitus näytöstä sulkemalla tulostimen sivukansi.                                                                                                    |
| Sulje yläkansi                        | Tulostimen yläkansi on auki.                                                                                                    | Poista ilmoitus näytöstä sulkemalla<br>tulostimen yläkansi.                                                                                                    |
| Sulje lokeron <x><br/>yläkansi</x>    | Suurkapasiteettisen<br>syöttölaitteen kansi on auki.<br><b>Huom.</b> Suurkapasiteettinen<br>syöttölaite voidaan asentaa vain<br>lokeroksi 3 tai 5. | Poista ilmoitus näytöstä sulkemalla<br>yläkansi.                                                                                                    |
| Tehdään kopiota                       | Tulostin käsittelee kopiotyötä,<br>joka on peräisin kuvanlukijasta.                                                                                | Odota, että ilmoitus poistuu<br>näytöstä.                                                                                                    |
| Tiivistetään                          | Tulostin tiivistää Flash-muistia,<br>jotta saadaan käyttöön<br>poistettujen resurssien varaama<br>tila.                                            | Odota, että ilmoitus poistuu<br>näytöstä.<br><b>Varoitus</b> : Älä sammuta tulostinta,<br>kun tämä ilmoitus näkyy näytössä.                                                                                                    |
| Poistetaanko kaikki työt              | Tulostin pyytää vahvistamaan<br>kaikkien pysäytettyjen töiden<br>poistamisen.                                                                      | <ul> <li>Jatka painamalla Jatka-painiketta.<br/>Tulostin poistaa kaikki pysäytetyt<br/>työt.</li> <li>Peruuta toiminto painamalla Seis-<br/>painiketta</li> </ul>                                                                                                    |
| Poistetaan työt                       | Tulostin poistaa yhden tai<br>useamman pysäytetyn työn.                                                                                            | Odota, että ilmoitus poistuu<br>näytöstä.                                                                                                    |

#### **Tulostimen ilmoitukset**

| Ilmoitus                            | Tämä ilmoitus tarkoittaa                                                                                                    | Käyttäjän toimet                                                                                                    |
|-------------------------------------|----------------------------------------------------------------------------------------------------|----------------------------------------------------------------------------------------------------|
| Vaihdoitko<br>vyön?                 | Tulostimeen on kytketty virta,<br>kun kuvansiirtovyö on<br>varoitustilassa ja pitää vaihtaa.                                                                                                    | <ul> <li>Nollaa kuvansiirtovyön<br/>huoltolaskuri painamalla Valitse-<br/>painiketta.</li> <li>Jatka painamalla Seis-painiketta.<br/>Ilmoitus tulee näkyviin aina, kun<br/>tulostimeen kytketään virta niin<br/>kauan kuin kuvansiirtovyö on<br/>varoitustilassa.</li> </ul>                                                                           |
| Vaihdoitko<br>kiinnitysyks.?        | Tulostimeen on kytketty virta,<br>kun kiinnitysyksikkö on<br>varoitustilassa ja pitää vaihtaa.                                                                                                    | <ul> <li>Nollaa kiinnitysyksikön<br/>huoltolaskuri painamalla Valitse-<br/>painiketta.</li> <li>Jatka painamalla Seis-painiketta.<br/>Ilmoitus tulee näkyviin aina, kun<br/>tulostimeen kytketään virta niin<br/>kauan kuin kiinnitysyksikkö on<br/>varoitustilassa.</li> </ul>                                                                        |
| Valikot eivät käytössä              | Tulostin poistaa valikoita<br>käytöstä pyynnön mukaisesti.                                                                                                    | <ul> <li>Odota, että ilmoitus poistuu<br/>näytöstä.</li> <li>Kun valikot eivät ole käytössä,<br/>käyttäjät eivät voi muuttaa<br/>tulostimen asetuksia<br/>käyttöpaneelista.</li> <li>Katso myös:</li> <li>Käyttöpaneelin valikkojen<br/>poistaminen käytöstä</li> </ul>                                                                                |
| Levy vioittunut.<br>Alusta uudell.? | Tulostin on yrittänyt levyn<br>palautusta, mutta ei ole<br>onnistunut korjaamaan levyä.                                                                                                    | <ul> <li>Alusta levy ja poista kaikki levylle<br/>tallennetut tiedot painamalla<br/>Jatka-painiketta.</li> <li>Poista ilmoitus näytöstä<br/>alustamatta levyä painamalla<br/>Seis-painiketta. Tulostin saattaa<br/>näyttää Levyn palautus -<br/>ilmoituksen ja yrittää elvyttää<br/>levyn.</li> <li>Katso myös:<br/>Levyn palautus x/5 yyy%</li> </ul> |
| Levyn palautus<br>x/5 yyy%          | Tulostin yrittää palauttaa<br>kiintolevyn. Levyn palautuksessa<br>on viisi vaihetta. Käyttöpaneelin<br>toisella rivillä näkyy prosentteina,<br>kuinka paljon meneillään<br>olevasta vaiheesta on tehty. | Odota, että ilmoitus poistuu<br>näytöstä.<br><b>Varoitus</b> : Älä sammuta tulostinta,<br>kun tämä ilmoitus näkyy näytössä.                                                                                                    |
| Valikot käytössä                    | Tulostin palauttaa valikot<br>kaikkien käyttäjien käyttöön<br>pyynnön mukaisesti.                                                                                                    | Odota, että ilmoitus poistuu<br>näytöstä, ja paina sitten <b>Valikko</b> -<br>painiketta, jotta voit selata valikkoja<br>käyttöpaneelista.                                                                                                    |
| Kone lämpiää                        | Tulostin valmistelee tulostusta<br>lämmittämällä kiinnitysyksikköä.                                                                                                    | Odota, että ilmoitus poistuu näytöstä.                                                                                                    |

#### **Tulostimen ilmoitukset**

| Ilmoitus                        | Tämä ilmoitus tarkoittaa                                                                                                    | Käyttäjän toimet                                                                                                    |
|---------------------------------|----------------------------------------------------------------------------------------------------|----------------------------------------------------------------------------------------------------|
| Anna työn PIN:<br>=             | Tulostin odottaa, että annat<br>nelinumeroisen PIN-koodin.                                                                                            | Anna käyttöpaneelin painikkeilla<br>PIN-numero, jonka määritit ajurilla<br>luottamuksellisen työn lähetyksen<br>yhteydessä.                                                                           |
|                                 |                                                                                                    | Katso myös:                                                                                                    |
|                                 |                                                                                                    | Print and Hold -toiminnon käyttäminen                                                                                                    |
| Faksi <x></x>                   | Tulostin käsittelee tulevaa faksia.                                                                                                    | Odota, että ilmoitus poistuu<br>näytöstä.                                                                                                    |
| Puskurin tyhjennys              | Tulostin poistaa vahingoittuneita<br>tulostustietoja ja jättää<br>tulostamatta nykyisen<br>tulostustyön.                                              | Odota, että ilmoitus poistuu<br>näytöstä.                                                                                                    |
| Levyn alustus<br>käynnissä yyy% | Tulostin alustaa kiintolevyä. Kun<br>alustus kestää tavallista<br>pitempään, näytön toisella rivillä<br>näkyy, kuinka paljon levystä on<br>alustettu. | Odota, että ilmoitus poistuu<br>näytöstä.<br><b>Varoitus</b> : Älä sammuta tulostinta,<br>kun tämä ilmoitus näkyy näytössä.                                                                           |
| Flash-alustus                   | Tulostin alustaa Flash-muistia.                                                                                                    | Odota, että ilmoitus poistuu<br>näytöstä.                                                                                                    |
|                                 |                                                                                                    | <b>Varoitus</b> : Älä sammuta tulostinta,<br>kun tämä ilmoitus näkyy näytössä.                                                                                                    |
| Kiinnitysyksikkö<br>Huolto      | Laskuri, joka seuraa<br>kiinnitysyksikön kulumista, on<br>saavuttanut määritetyn rajan.                                                               | <ul> <li>Jatka tulostusta painamalla Jatka-<br/>painiketta.</li> <li>Jos tulostuslaatu ei tyydytä,<br/>vaihda kiinnitysyksikkö.</li> <li>Katso myös:</li> <li>Kiinnitysyksikön vaihtaminen</li> </ul> |

| Ilmoitus                                   | Tämä ilmoitus tarkoittaa                                                                  | Käyttäjän toimet                                                                                                    |
|--------------------------------------------|-------------------------------------------------------------------------------------------|----------------------------------------------------------------------------------------------------|
| Pidätetyt työt<br>voidaan menettää         | Tulostin ei voi jatkaa<br>tulostustöiden käsittelyä, koska<br>sen muisti on liian täynnä. | <ul> <li>Jatka tulostusta ja poista ilmoitus<br/>näytöstä painamalla Jatka-<br/>painiketta. Tulostin vapauttaa<br/>muistia poistamalla vanhimman<br/>pysäytetyn työn ja jatkaa<br/>pysäytettyjen töiden poistamista,<br/>kunnes muistia on vapaana<br/>riittävästi ja työ voidaan käsitellä.</li> <li>Poista ilmoitus näytöstä<br/>poistamatta pysäytettyjä töitä<br/>painamalla Seis-painiketta.<br/>Nykyinen työ ei ehkä tulostu<br/>oikein.</li> <li>Avaa Työvalikko painamalla<br/>Valikko-painiketta ja peruuta<br/>nykyinen työ.</li> <li>Vältä saman virheen toistuminen<br/>seuraavasti:         <ul> <li>Poista fontit, makrot ja muut<br/>tulostimen muistiin tallennetut<br/>tiedot.</li> <li>Asenna tulostimeen lisää muistia.</li> <li>Huom. Näytössä näkyvät<br/>vuorotellen ilmoitukset 37 Muisti<br/>ei riitä ja Pidätetyt työt<br/>voidaan menettää.</li> </ul> </li> <li>Katso myös:</li> <li>Print and Hold -toiminnon<br/>käyttäminen; 37 Muisti ei riitä</li> </ul> |
| Pidät. töitä ei<br>ehkä palauteta          | Tulostimen muisti ei voi palauttaa<br>Print and Hold -töitä tulostimen<br>kiintolevyltä.  | Poista ilmoitus näytöstä painamalla<br><b>Jatka</b> -painiketta. Joitakin levyllä<br>olevia Print and Hold -töitä ei<br>palauteta.                                                                                                    |
| Infrapuna <x></x>                          | Infrapunaliitäntä on aktiivinen tietoliikenneyhteys.                                      |                                                                                                    |
| Asenna lokero <x></x>                      | Lokero puuttuu tai sitä ei ole<br>asennettu kunnolla.                                     | Asenna mainittu lokero huolellisesti.<br>Katso myös:<br><b>Paperilokeron täyttäminen</b>                                                                                                    |
| Asenna <laite><br/>tai peruuta työ</laite> | Tulostin pyytää asentamaan<br>määritetyn laitteen, jotta työ<br>voidaan tulostaa.         | <ul> <li>Katkaise virta tulostimesta,<br/>asenna mainittu laite ja käynnistä<br/>tulostin uudelleen.</li> <li>Avaa Työvalikko painamalla<br/>Valikko-painiketta ja peruuta<br/>nykyinen työ.</li> </ul>                                                                                                    |
| Viallinen konekoodi                        | Tulostimen konekoodia ei ole<br>ohjelmoitu, tai se on viallinen.                          | Kutsu huolto paikalle.<br>Katso myös:<br><b>Soittaminen huoltoon</b>                                                                                                    |
| Ilmoitus                                                                           | Tämä ilmoitus tarkoittaa                                                                                                    | Käyttäjän toimet                                                                                                    |
|------------------------------------------------------------------------------------|----------------------------------------------------------------------------------------------------|----------------------------------------------------------------------------------------------------|
| Virheellinen<br>verkkok. <x> koodi<br/>tai<br/>Virheellinen<br/>verkkok. koodi</x> | Sisäisen tulostuspalvelimen<br>koodi ei ole oikea. Tulostin ei voi<br>vastaanottaa ja käsitellä töitä,<br>ennen kuin oikea koodi on<br>ohjelmoitu sisäiseen<br>tulostuspalvelimeen. | Lataa oikea koodi tulostimen<br>sisäiseen tulostuspalvelimeen.<br><b>Huom.</b> Voit ladata verkkokoodin, kun<br>tämä ilmoitus näkyy näytössä.                                                                                                    |
| Lisää <x></x>                                                                      | Tulostin yrittää ottaa paperia<br>tyhjästä lähteestä.                                                                                                    | <ul> <li>Lisää määritettyyn lokeroon<br/>samankokoista ja -lajista paperia<br/>kuin on ilmoitettu näytön toisella<br/>rivillä. Tulostin poistaa ilmoituksen<br/>automaattisesti ja jatkaa työn<br/>tulostamista.</li> <li>Avaa Työvalikko painamalla<br/>Valikko-painiketta ja peruuta<br/>nykyinen työ.</li> <li>Katso myös:</li> <li>Paperilokeron täyttäminen</li> </ul>                                                                                                    |
| Lisää käsinsyöt                                                                    | Tulostimeen on lähetetty pyyntö<br>tulostaa manuaalista syöttöä<br>edellyttävä työ. Tulostin on<br>valmis ottamaan vastaan<br>yksittäisen arkin manuaalisen<br>syötön aukkoon.      | <ul> <li>Lisää näytön toisella rivillä<br/>määritetty paperiarkki<br/>manuaalisen syötön lokeroon tai<br/>monisyöttölaitteeseen.</li> <li>Jos haluat ohittaa manuaalisen<br/>syötön pyynnön ja tulostaa<br/>jossakin syöttölähteessä jo<br/>olevalle paperille, paina Valitse-<br/>tai Jatka-painiketta. Jos tulostin<br/>löytää lokeron, jossa on<br/>oikeanlaista ja -kokoista paperia,<br/>se käyttää lokerossa olevaa<br/>paperia. Jos tulostin ei löydä<br/>oikeanlaista ja -kokoista paperia<br/>sisältävää lokeroa, se tulostaa<br/>paperille, jota on<br/>oletussyöttölähteessä.</li> <li>Avaa Työvalikko painamalla<br/>Valikko-painiketta ja peruuta<br/>nykyinen työ.</li> <li>Katso myös:</li> </ul> |
| LocalTalk <x></x>                                                                  | LocalTalk-liitäntä on aktiivinen tietoliikenneyhteys.                                                                                                    |                                                                                                    |

| Ilmoitus                             | Tämä ilmoitus tarkoittaa                                                                                                    | Käyttäjän toimet                                                                                                    |
|--------------------------------------|----------------------------------------------------------------------------------------------------|----------------------------------------------------------------------------------------------------|
| Valikot poissa käytöstä              | Tulostimen valikot ovat poissa<br>käytöstä. Tulostimen asetuksia ei<br>voi muuttaa käyttöpaneelista.                                                     | Voit kuitenkin avata Työvalikon ja<br>peruuttaa tulostuvan työn tai valita<br>tulostettavaksi luottamuksellisen<br>työn tai pidätetyn työn. Jos haluat<br>käyttää tulostimen valikoita, ota<br>yhteys verkon pääkäyttäjään.<br>Katso myös:<br><b>Käyttöpaneelin valikkojen</b> |
|                                      |                                                                                                    | poistaminen käytöstä                                                                                                    |
| Verkkokortti<br>käytössä             | Sisäinen tulostuspalvelin (jota<br>kutsutaan myös sisäiseksi<br>verkkosovittimeksi tai INA:ksi)<br>palautetaan alkutilaan.                               | Odota, että ilmoitus poistuu<br>näytöstä.                                                                                                    |
| Verkko <x></x>                       | Verkkoliitäntä on aktiivinen tietoliikenneyhteys.                                                                                                    |                                                                                                    |
| Verkko <x>, <y></y></x>              | Verkkoliitäntä on aktiivinen<br>tietoliikenneyhteys. <x><br/>tarkoittaa aktiivista yhteyttä ja<br/><y> kanavaa.</y></x>                                  |                                                                                                    |
| DRAMia ei ole<br>asennettu           | DRAMia ei ole asennettu.                                                                                                    | Katkaise virta tulostimesta, asenna<br>DRAM ja kytke virta takaisin<br>tulostimeen.<br>Katso myös:                                                                                                    |
|                                      |                                                                                                    | Asennusopas                                                                                                    |
| Ei tulostustöitä<br>Uudelleenyritys? | Tulostimeen syötetty<br>nelinumeroinen PIN-koodi ei liity<br>mihinkään luottamukselliseen<br>tulostustyöhön.                                             | <ul> <li>Paina Jatka-painiketta ja syötä<br/>jokin muu PIN-koodi.</li> <li>Poista PIN-koodin syöttökehote<br/>painamalla Seis-painiketta.</li> <li>Katso myös:</li> <li>Print and Hold -toiminnon<br/>käyttäminen</li> </ul>                                                   |
| Ei valmiina                          | Tulostin ei ole valmis<br>vastaanottamaan ja<br>käsittelemään tietoja. Käyttäjä on<br>painanut <b>Seis</b> -painiketta eikä<br>tulostimeen ole yhteyttä. | Tulostimen saa vastaanottamaan<br>töitä painamalla <b>Jatka</b> -painiketta.                                                                                                    |
| Rinnakk.portti <x></x>               | Rinnakkaisliitäntä on aktiivinen tietoliikenneyhteys.                                                                                                    |                                                                                                    |
| Testaus<br>käynnissä                 | Tulostin suorittaa<br>käynnistystestauksia sen<br>jälkeen, kun virta on kytketty.                                                                        | Odota, että ilmoitus poistuu<br>näytöstä.                                                                                                    |

| Ilmoitus                          | Tämä ilmoitus tarkoittaa                                                                                                    | Käyttäjän toimet                                                                                                    |
|-----------------------------------|----------------------------------------------------------------------------------------------------|----------------------------------------------------------------------------------------------------|
| Virransäästö                      | Tulostin on valmis<br>vastaanottamaan ja<br>käsittelemään tietoja. Se<br>vähentää sähkönkulutustaan,<br>kun sitä ei käytetä. Jos tulostinta<br>ei käytetä Virransäästö-valikossa<br>määritettynä aikana<br>(tehdasasetus on 20 minuutttia),<br>käyttöpaneelin näyttöön tulee<br>Valmis-ilmoituksen tilalle<br>Virransäästö-ilmoitus. | <ul> <li>Lähetä työ tulostimeen.</li> <li>Jos painat Jatka-painiketta,<br/>tulostin lämpenee nopeasti<br/>normaaliin käyttölämpötilaan ja<br/>näyttöön tulee Valmis-ilmoitus.</li> </ul> |
| Tulostimen kalibrointi            | Tulostin säätää väritaulukoita,<br>jotta se pystyy korjaamaan<br>ympäristöoloista johtuvat<br>vaihtelut.                                                                                                    | Odota, että ilmoitus poistuu<br>näytöstä.<br>Katso myös: <b>Värivalikko</b>                                                                                                    |
| Tulostetaanko työt<br>levyltä?    | Kiintolevylle on tallennettu<br>taustatulostustöitä, joita ei<br>tulostettu, ennen kuin tulostimen<br>virta katkaistiin.                                                                                                    | <ul> <li>Tulosta tallennetut työt painamalla<br/>Jatka-painiketta.</li> <li>Poista työt kiintolevyltä<br/>tulostamatta niitä painamalla<br/>Takaisin- tai Seis-painiketta.</li> </ul>    |
| Kohdistussivua<br>tulostetaan     | Tulostin käsittelee tai tulostaa<br>testisivua, jossa näkyvät<br>kohdistusarvot.                                                                                                    | Odota, kunnes sivu on tulostunut.                                                                                                    |
| Hakemistolistan tulostus          | Tulostin käsittelee tai tulostaa<br>hakemistolistaa kaikista flash-<br>muistiin tai kiintolevylle<br>tallennetuista tiedostoista.                                                                                                    | Odota, että ilmoitus poistuu<br>näytöstä.                                                                                                    |
| Fonttilistan tulostus             | Tulostin käsittelee tai tulostaa<br>listaa kaikista valitun<br>komentokielen käytettävissä<br>olevista fonteista.                                                                                                    | Odota, että ilmoitus poistuu<br>näytöstä.                                                                                                    |
| Töiden seurantatiedot<br>tulostuu | Tulostin käsittelee tai tulostaa<br>kaikki kiintolevylle tallennetut<br>tulostustöiden seurantatiedot.                                                                                                    | Odota, että ilmoitus poistuu<br>näytöstä.                                                                                                    |
| Valikkoasetusten<br>tulostus      | Tulostin käsittelee tai tulostaa<br>valikkoasetussivua.                                                                                                    | Odota, että ilmoitus poistuu<br>näytöstä.<br>Katso myös: <b>Valikkoasetussivun</b><br>tulostaminen                                                                                       |
| Konekood. ohjelm                  | Tulostin ohjelmoi uutta koodia<br>Flash-muistiin.                                                                                                    | Odota, että ilmoitus poistuu<br>näytöstä.<br>Varoitus: Älä sammuta tulostinta,<br>kun tämä ilmoitus näkyy näytössä.                                                                      |
| Ohj. järj.koodia                  | Tulostin ohjelmoi uutta<br>järjestelmäkoodia.                                                                                                    | Odota, että ilmoitus poistuu näytöstä<br>ja tulostin palaa alkutilaan.<br>Varoitus: Älä sammuta tulostinta,<br>kun tämä ilmoitus näkyy näytössä.                                         |

| Ilmoitus                          | Tämä ilmoitus tarkoittaa                                                                                      | Käyttäjän toimet                                                                                                    |
|-----------------------------------|----------------------------------------------------------------------------------------------------|----------------------------------------------------------------------------------------------------|
| Flashin ohjelm.                   | Tulostin tallentaa resursseja,<br>kuten fontteja ja makroja, flash-                                           | Odota, että ilmoitus poistuu<br>näytöstä.                                                                                                    |
|                                   |                                                                                                    | Varoitus: Älä sammuta tulostinta,<br>kun tämä ilmoitus näkyy näytössä.                                                                                                    |
| Tallenn. levylle                  | Tulostin tallentaa resursseja,<br>kuten fontteja ja makroja,                                                  | Odota, että ilmoitus poistuu<br>näytöstä.                                                                                                    |
|                                   | kiintolevylle.                                                                                                | Varoitus: Älä sammuta tulostinta,<br>kun tämä ilmoitus näkyy näytössä.                                                                                                    |
| Ohjelm.virhe P <x></x>            | Kun tulostin ohjelmoi koodia<br>muistiin, tapahtui virhe.                                                     | Korjaa näytön toisella rivillä mainittu<br>ongelma:                                                                                                    |
|                                   |                                                                                                    | <ul> <li>P105: Verkkotiedostoa on käytetty sellaisen tulostimen ohjelmointiin, joka ei ole verkossa, tai tiedostoa, joka ei ole verkossa, on käytetty verkkotulostimen ohjelmointiin.</li> <li>P109: Tulostimen ohjelmointiin on käytetty päivitystiedostoa, mutta tiedot eivät mahtuneet pääkäynnistystietueeseen.</li> <li>P112: Laiteohjelmistokortilla varustetun tulostimen DLE-koodin päivittämiseen on käytetty upddle.fls-tiedostoa, mutta laiteohjelmistokortilta ei löytynyt DLE-koodia.</li> <li>P200: Tulostimeen ei ole asennettu laiteohjelmistokorttia.</li> </ul> |
| Käsitellään ja poistetaan<br>työt | Tulostin poistaa yhden tai<br>useamman pysäytetyn työn ja<br>lähettää yhden tai useamman<br>työn tulostimeen. | Odota, että ilmoitus poistuu<br>näytöstä.<br>Katso myös: <b>Pysäytettyjen töiden</b><br>tulostaminen ja poistaminen                                                                                                    |
| Asetetaan työt jonoon             | Tulostin lähettää yhden tai                                                                                   | Odota, että ilmoitus poistuu                                                                                                    |
|                                   | tulostettavaksi.                                                                                              | Katso myös: Print and Hold<br>-toiminnon käyttäminen                                                                                                    |
| Valmis                            | Tulostin on valmis<br>vastaanottamaan ja<br>käsittelemään tulostustöitä.                                      | Lähetä työ tulostimeen.                                                                                                    |
| Heksatulostus                     | Tulostin on heksatulostustilassa<br>ja valmis vastaanottamaan ja<br>käsittelemään tulostustöitä.              | <ul> <li>Lähetä työ tulostimeen. Kaikki<br/>tulostimeen lähetetyt tiedot<br/>tulostuvat heksadesimaali- ja<br/>merkkiesitysmuodossa.<br/>Ohjausmerkkijonoja ei suoriteta,<br/>vaan ne tulostetaan.</li> <li>Poistu heksatulostustilasta ja<br/>palauta tulostin valmiustilaan<br/>katkaisemalla ja kytkemällä<br/>tulostimen virta.</li> </ul>                                                                                                    |

| Ilmoitus                                                | Tämä ilmoitus tarkoittaa                                                                                                    | Käyttäjän toimet                                                                                                    |
|---------------------------------------------------------|----------------------------------------------------------------------------------------------------|----------------------------------------------------------------------------------------------------|
| Poista paperi < <i>määritetty</i><br>vastaanottoalusta> | Mainittu vastaanottoalusta<br>(tai-alustat) on täynnä.                                                                                                    | Poista ilmoitus poistamalla<br>paperipino mainitulta alustalta.                                                                                                    |
| Huoltolukeman<br>asetus                                 | Tulostin nollaa laskurin, joka<br>seuraa kiinnitysyksikön<br>kulumista.                                                                                                    | Odota, että ilmoitus poistuu<br>näytöstä.                                                                                                    |
| Tulostimen<br>uudelleenasetus                           | Tulostin palauttaa nykyiset<br>oletusasetukset. Kaikki aktiiviset<br>tulostustyöt peruutetaan.                                                                                                    | Odota, että ilmoitus poistuu<br>näytöstä.                                                                                                    |
| Palauta pidätetyt työt.<br>Jatka/Seis?                  | Joku on nollannut tulostimen tai<br>kytkenyt siihen virran, ja tulostin<br>on löytänyt Print and Hold -töitä<br>kiintolevyltä.                                                                                                    | <ul> <li>Paina Jatka-painiketta. Kaikki kiintolevyllä olevat Print and Hold -työt palautetaan tulostimen muistiin.</li> <li>Paina Takaisin- tai Seis-painiketta. Yhtään Print and Hold -työtä ei palauteta tulostimen muistiin. Tulostin palaa Valmistilaan.</li> <li>Katso myös: Print and Hold -toiminnon käyttäminen</li> </ul> |
| Tehdasasetusten<br>palautus                             | <ul> <li>Tulostin palauttaa<br/>tehdasasetukset. Kun<br/>tehdasasetukset on palautettu:</li> <li>Kaikki tulostimen muistiin<br/>ladatut resurssit (fontit,<br/>makrot, symbolijoukot)<br/>tuhoutuvat.</li> <li>Kaikki valikon asetukset<br/>palautuvat tehdasasetuksiksi,<br/><i>lukuun ottamatta</i> seuraavia: <ul> <li>Asetusvalikon Näytön kieli<br/>-asetus</li> <li>Kaikki Rinnakkaisvalikon,<br/>Sarjavalikon, Verkkovalikon,<br/>USB-valikon ja Faksivalikon<br/>asetukset.</li> </ul> </li> </ul> | Odota, että ilmoitus poistuu<br>näytöstä.                                                                                                    |
| Palautetaan pysäytetty<br>työ xxx/yyy                   | Tulostin palauttaa pysäytettyjä<br>töitä kiintolevyltä.<br><b>Huom. xxx</b> on palautettavan<br>työn numero. <b>yyy</b> on<br>palautettavien töiden<br>kokonaismäärä.                                                                                                    | <ul> <li>Odota, että ilmoitus poistuu<br/>näytöstä.</li> <li>Valitse Työvalikon vaihtoehto<br/>Peruuta palautus.</li> <li>Katso myös: Print and Hold<br/>-toiminnon käyttäminen</li> </ul>                                                                                                    |
| Palautetaan pysäytetyt<br>työt                          | Tulostin palauttaa pysäytettyjä<br>töitä kiintolevyltä.                                                                                                    | Odota, että ilmoitus poistuu<br>näytöstä.<br>Katso myös: <b>Print and Hold</b><br>-toiminnon käyttäminen                                                                                                    |
| Sarjaportti <x></x>                                     | Sarjaliitäntä on aktiivinen tietoliikenneyhteys.                                                                                                    | Odota, että ilmoitus poistuu<br>näytöstä.                                                                                                    |

| Ilmoitus                            | Tämä ilmoitus tarkoittaa                                                                                                    | Käyttäjän toimet                                                                                                    |
|-------------------------------------|----------------------------------------------------------------------------------------------------|----------------------------------------------------------------------------------------------------|
| Vak.alus. täynnä                    | Vakioalusta on täynnä.                                                                                                    | Poista ilmoitus poistamalla<br>paperipino alustalta.                                                                                                    |
| Tarvikkeet                          | Jokin tulostimen tarvikkeista<br>edellyttää käyttäjän toimia.<br>Värikasetin väri saattaa<br>esimerkiksi olla vähissä.                                                  | Avaa Tarvikevalikko painamalla<br><b>Valikko</b> -painiketta, jotta näet, mitkä<br>tarvikkeet on vaihdettava. Vaihda<br>kyseiset tarvikkeet.                                                               |
| Lokero <x> tyhjä</x>                | Mainitussa lokerossa ei ole<br>paperia.                                                                                                    | Ilmoitus poistuu näytöstä, kun lisäät<br>lokeroon paperia.                                                                                                    |
|                                     |                                                                                                    | Katso myös: <b>Paperilokeron</b><br>täyttäminen                                                                                                    |
| Lokero <x> vajaa</x>                | Mainitussa lokerossa on vähän<br>paperia jäljellä.                                                                                                    | Ilmoitus poistuu näytöstä, kun lisäät<br>lokeroon paperia.                                                                                                    |
|                                     |                                                                                                    | Katso myös: Paperilokeron<br>täyttäminen                                                                                                    |
| Lokero <x> puuttuu</x>              | Lokero puuttuu tai sitä ei ole<br>asennettu kunnolla tulostimeen.                                                                                                    | Aseta lokero kokonaan tulostimen sisään.                                                                                                    |
|                                     |                                                                                                    | Katso myös: <b>Paperilokeron</b><br>täyttäminen                                                                                                    |
| Tiedostomuotoa ei tueta             | Tulostin on löytänyt levyn, joka ei<br>ole tuettu.                                                                                                    | <ul> <li>Poista ilmoitus näytöstä painamalla Jatka-painiketta.</li> <li>Alusta levy.</li> </ul>                                                                                                    |
|                                     |                                                                                                    | <b>Huom.</b> Levytoiminnot ovat sallittuja vasta, kun levy on alustettu.                                                                                                    |
| USB-väylä <x></x>                   | Tulostin käsittelee tietoja, jotka<br>tulevat mainitusta USB-portista.                                                                                                  | Odota, että ilmoitus poistuu<br>näytöstä.                                                                                                    |
| Hetki                               | Tulostin on vastaanottanut sivun<br>tulostettavaksi, mutta odottaa<br>työn lopetus- tai<br>sivunsyöttökomentoa tai lisää<br>tietoja.                                    | <ul> <li>Tulosta puskurin sisältö<br/>painamalla Jatka-painiketta.</li> <li>Avaa Työvalikko painamalla<br/>Valikko-painiketta ja peruuta<br/>nykyinen työ.</li> <li>Katso myös: Työ peruutetaan</li> </ul> |
| 1565 Emul. virhe Lataa<br>emulointi | Laiteohjelmistokortilla oleva<br>latausemulaattoriversio ei sovi<br>yhteen tulostimen koodiversion<br>kanssa.<br>Tällainen virhe voi ilmetä, jos<br>päivität tulostimen | Tulostin poistaa ilmoituksen<br>automaattisesti 30 sekunnin kuluttua<br>ja poistaa sitten käytöstä<br>laiteohjelmistokortilla olevan<br>latausemulaattorin.<br>Lataa oikea latausemulaattoriversio         |
|                                     | laiteohjelmiston tai siirrät<br>laiteohjelmistokortin tulostimesta<br>toiseen.                                                                                          | Lexmarkin Web-sivustosta.                                                                                                    |
| 2 <xx> Paperitukos</xx>             | Tulostin on havainnut<br>paperitukoksen.                                                                                                    | Poista paperi paperiradalta.<br>Katso myös: <b>Paperitukosten</b>                                                                                                    |
|                                     |                                                                                                    | selvittäminen                                                                                                    |
| 30 Pinnoiterulla<br>puuttuu         | Öljypinnoiterulla puuttuu tai se<br>on asennettu väärin.                                                                                                    | Jatka tulostusta ja poista ilmoitus<br>näytöstä asentamalla<br>öljypinnoiterulla oikein tulostimeen.                                                                                                    |

| Ilmoitus                                    | Tämä ilmoitus tarkoittaa                                                                                                    | Käyttäjän toimet                                                                                                    |
|---------------------------------------------|----------------------------------------------------------------------------------------------------|----------------------------------------------------------------------------------------------------|
| 30 < <i>väri</i> > yksikkö<br>puuttuu       | Yksi tai useampi<br>väritulostusyksikkö joko puuttuu<br>tai on väärin asennettu.                                                                                                    | Jatka tulostusta ja poista ilmoitus<br>näytöstä asentamalla<br>väritulostusyksiköt oikein<br>tulostimeen.                                                                                                    |
| 32 Värikasettia ei tueta<br>< <i>väri</i> > | Tulostin on löytänyt vääränlaisen värikasetin.                                                                                                    | Vaihda värikasetti, jota tulostin ei<br>tue.                                                                                                    |
| 33 Lokeron <x><br/>kokoonpanovirhe</x>      | Lisävarusteena saatava<br>painavan tulostusmateriaalin<br>lokero on asennettu jonnekin<br>muualle kuin lokeroksi 1.                                                                                   | Poista painavan tulostusmateriaalin<br>lokero väärästä paikasta, jotta<br>ilmoitus häviää.                                                                                                    |
| 34 Väärä<br>tulostusmateriaali              | Tulostin huomaa, että luettelossa<br>olevassa lähteessä on<br>vääränlajista tulostusmateriaalia.                                                                                                    | Aseta pyydettyä tulostusmateriaalia<br>luettelossa olevaan lähteeseen ja<br>paina <b>Jatka</b> -painiketta.                                                                                                    |
| 34 Lyhyt arkki                              | Näytön toisella rivillä mainitussa<br>lähteessä oleva paperi on liian<br>lyhyt muotoiltujen tietojen<br>tulostamiseen.                                                                                | <ul> <li>Jatka tulostusta ja poista ilmoitus<br/>näytöstä painamalla Jatka-<br/>painiketta. Tulostin ei<br/>automaattisesti tulosta uudelleen<br/>sivua, jonka kohdalla ilmoitus on<br/>tullut.</li> <li>Varmista, että Paperivalikon<br/>Paperikoko-asetus on oikea<br/>käytettävälle paperikoolle. Jos<br/>Monisyötön koko -asetus on<br/>Universal, varmista, että<br/>käytettävä paperi on riittävän<br/>leveä muotoilluille tiedoille.</li> <li>Avaa Työvalikko painamalla<br/>Valikko-painiketta ja peruuta<br/>nykyinen työ.</li> <li>Katso myös: Ohjeet<br/>tulostusmateriaalin valintaan</li> </ul> |
| 35 Ei res.tall. Muisti ei<br>riitä          | Tulostimessa oleva muisti ei riitä<br>resurssien tallennukseen. Tämä<br>ilmoitus tarkoittaa tavallisesti,<br>että liian paljon muistia on<br>varattu yhdelle tai useammalle<br>tulostimen puskurille. | <ul> <li>Poista resurssien tallennus<br/>käytöstä ja jatka tulostusta<br/>painamalla Jatka-painiketta.</li> <li>Resurssien tallennus otetaan<br/>käyttöön tämän ilmoituksen<br/>jälkeen seuraavasti:         <ul> <li>Varmista, että puskuriasetus on<br/>Autom., ja poistu valikoista, jotta<br/>puskureita koskevat muutokset<br/>tulevat voimaan.</li> <li>Kun näytössä näkyy Valmis, ota<br/>resurssien tallennus käyttöön<br/>Asetusvalikosta.</li> </ul> </li> <li>Asenna lisää muistia.</li> </ul>                                                                                                    |

| Ilmoitus                          | Tämä ilmoitus tarkoittaa                                                                                                    | Käyttäjän toimet                                                                                                    |
|-----------------------------------|----------------------------------------------------------------------------------------------------|----------------------------------------------------------------------------------------------------|
| 37 Muisti ei riitä lajitt.        | Tulostimen muistissa (tai<br>valinnaisella kiintolevyllä, jos se<br>on asennettu) ei ole riittävästi<br>tilaa tulostustyön lajitteluun. | <ul> <li>Aloita muistiin jo tallennetun työn<br/>osan tulostus ja loppuosan lajittelu<br/>painamalla Jatka-painiketta.</li> <li>Avaa Työvalikko painamalla<br/>Valikko-painiketta ja peruuta<br/>nykyinen työ.</li> </ul>                                                                                                    |
|                                   |                                                                                                    | peruuttaminen                                                                                                    |
| 37 RAM ei riitä<br>tiivistämiseen | Tulostin ei voi tiivistää Flash-<br>muistia, koska poistamattomien<br>Flash-resurssien tallentamiseen<br>käytettävä muisti on täynnä.   | <ul><li>Poista fontit, makrot ja muut<br/>tulostimen muistissa olevat tiedot.</li><li>Asenna tulostimeen lisää muistia.</li></ul>                                                                                                    |
| 37 Muisti ei riitä                | Tulostin ei voi jatkaa nykyisten<br>tulostustöiden käsittelyä, koska<br>sen muisti on täynnä.                                           | <ul> <li>Jatka nykyisen tulostustyön<br/>käsittelyä ja poista ilmoitus<br/>näytöstä painamalla Jatka-<br/>painiketta. Tulostin vapauttaa<br/>muistia poistamalla vanhimman<br/>pysäytetyn työn ja jatkaa<br/>pysäytetyjen töiden poistamista,<br/>kunnes muistia on vapaana<br/>riittävästi ja työ voidaan käsitellä.</li> <li>Poista ilmoitus näytöstä<br/>poistamatta pysäytettyjä töitä<br/>painamalla Seis-painiketta.<br/>Nykyinen työ ei ehkä tulostu<br/>oikein.</li> <li>Avaa Työvalikko painamalla<br/>Valikko-painiketta ja peruuta<br/>nykyinen työ.</li> <li>Vältä saman virheen toistuminen<br/>seuraavasti:         <ul> <li>Poista fontit, makrot ja muut<br/>tulostimen muistissa olevat tiedot.</li> <li>Asenna tulostimeen lisää muistia.</li> <li>Huom. Näytössä näkyvät<br/>vuorotellen ilmoitukset 37 Muisti<br/>ei riitä ja Pidätetyt työt<br/>voidaan menettää.</li> </ul> </li> <li>Katso myös: Print and Hold<br/>-toiminnon käyttäminen;<br/>Pidätetyt työt voidaan menettää;<br/>Pidät, töitä ei ehkä palauteta</li> </ul> |

| Ilmoitus                                      | Tämä ilmoitus tarkoittaa                                                                      | Käyttäjän toimet                                                                                                    |
|-----------------------------------------------|-----------------------------------------------------------------------------------------------|----------------------------------------------------------------------------------------------------|
| 38 Muisti täynnä                              | Tulostin käsittelee tietoa, mutta<br>sivujen tallentamiseen käytettävä<br>muisti on täynnä.   | <ul> <li>Jatka työn tulostusta ja poista<br/>ilmoitus näytöstä painamalla<br/>Jatka-painiketta. Työ ei ehkä<br/>tulostu oikein.</li> <li>Avaa Työvalikko painamalla<br/>Valikko-painiketta ja peruuta<br/>nykyinen työ.</li> <li>Vältä saman virheen toistuminen<br/>seuraavasti:         <ul> <li>Yksinkertaista tulostustyötä<br/>vähentämällä tekstin tai grafiikan<br/>määrää ja poistamalla tarpeettomat<br/>ladatut fontit tai makrot.</li> <li>Asenna tulostimeen lisää muistia.</li> </ul> </li> <li>Katso myös: Tulostustyön<br/>peruuttaminen</li> </ul>               |
| 39 Monimutkainen sivu                         | Sivu ei ehkä tulostu oikein, koska<br>sivun tulostustiedot ovat liian<br>monimutkaiset.       | <ul> <li>Jatka työn tulostusta ja poista<br/>ilmoitus näytöstä painamalla<br/>Jatka-painiketta. Työ ei ehkä<br/>tulostu oikein.</li> <li>Avaa Työvalikko painamalla<br/>Valikko-painiketta ja peruuta<br/>nykyinen työ.</li> <li>Vältä saman virheen toistuminen<br/>seuraavasti:         <ul> <li>Yksinkertaista sivun tulostusta<br/>vähentämällä tekstin tai grafiikan<br/>määrää ja poistamalla tarpeettomat<br/>ladatut fontit tai makrot.</li> <li>Ota käyttöön Sivunsuojaus-asetus<br/>Asetusvalikosta.</li> <li>Asenna tulostimeen lisää muistia.</li> </ul> </li> </ul> |
| 4 <x> Vääränlainen<br/>laiteohjelmakortti</x> | Tulostin on löytänyt asennetulta<br>laiteohjelmakortilta vääränlaisen<br>laiteohjelmaversion. | <ul> <li>Katkaise virta tulostimesta. Pidä<br/>sitten Jatka-painiketta painettuna<br/>ja kytke virta tulostimeen<br/>uudelleen. Tulostin lukee<br/>järjestelmäkortilla olevan koodin ja<br/>ohittaa laiteohjelmakortilla olevan<br/>koodin.</li> <li>Poista laiteohjelmakortti.</li> <li>Katso myös: Asennusopas</li> </ul>                                                                                                    |
| 40 Lokeron <x><br/>asetusvirhe</x>            | Suurkapasiteettinen syöttölaite<br>on huomannut virheen koon<br>tunnistuksen mekanismissa.    | <ul> <li>Katkaise virta tulostimesta ja<br/>varmista, että suurkapasiteettisen<br/>syöttölaitteen kaikki liittimet on<br/>asennettu oikein.</li> <li>Pyydä huoltoteknikkoa<br/>tarkistamaan suurkapasiteettisen<br/>syöttölaitteen koon tunnistin.</li> </ul>                                                                                                    |

| Ilmoitus                         | Tämä ilmoitus tarkoittaa                                                                  | Käyttäjän toimet                                                                                                    |
|----------------------------------|-------------------------------------------------------------------------------------------|----------------------------------------------------------------------------------------------------|
| 41 Avaa alustan 1<br>vastaanotto | Tulostin yrittää luovuttaa paperin<br>alustalle 1, mutta se on suljettu.                  | <ul> <li>Avaa alusta 1, jotta ilmoitus<br/>häviää ja tulostus jatkuu.</li> <li>Jatka tulostusta ja poista ilmoitus<br/>näytöstä painamalla Jatka-<br/>painiketta. Paperi ohjautuu<br/>vakioalustalle.</li> </ul>                                                                                                    |
| 51 Viallinen Flash-muisti        | Tulostin on havainnut viallisen<br>Flash-muistin.                                         | Jatka tulostusta ja poista ilmoitus<br>näytöstä painamalla <b>Jatka</b> -<br>painiketta. Tulostimeen on<br>asennettava uusi Flash-muistikortti,<br>ennen kuin siihen voidaan ladata<br>resursseja.                                                                                                    |
| 52 Flash-muisti täynnä           | Flash-muistissa ei ole riittävästi<br>tilaa tallentaa resursseja, joita<br>yrität ladata. | <ul> <li>Jatka tulostusta ja poista ilmoitus<br/>näytöstä painamalla Jatka-<br/>painiketta. Ladatut fontit ja makrot,<br/>joita ei ole aiemmin tallennettu<br/>Flash-muistiin, poistetaan.</li> <li>Poista fontit, makrot ja muut<br/>Flash-muistiin tallennetut tiedot.</li> <li>Asenna tulostimeen lisää Flash-<br/>muistia.</li> </ul>                        |
| 53 Alustamaton Flash-<br>muisti  | Tulostin on havainnut<br>alustamattoman flash-muistin.                                    | <ul> <li>Jatka tulostusta ja poista ilmoitus<br/>näytöstä painamalla Jatka-<br/>painiketta. Flash-muisti on<br/>alustettava, ennen kuin siihen<br/>voidaan tallentaa resursseja.</li> <li>Jos virheilmoitus ei poistu<br/>näytöstä, flash-muisti saattaa olla<br/>viallinen, ja se on ehkä<br/>vaihdettava.</li> </ul>                                           |
| 54 Virhe sarjap. <x>:ssä</x>     | Tulostin on havainnut virheen<br>sarjaportissa.                                           | <ul> <li>Varmista, että sarjaliitäntäyhteys<br/>on määritetty oikein ja että<br/>käytössä on oikeantyyppinen<br/>kaapeli.</li> <li>Jatka tulostusta ja poista ilmoitus<br/>näytöstä painamalla Jatka-<br/>painiketta. Työ ei ehkä tulostu<br/>oikein.</li> <li>Avaa Työvalikko ja palauta tulostin<br/>alkutilaan painamalla Valikko-<br/>painiketta.</li> </ul> |

| Ilmoitus                                                                     | Tämä ilmoitus tarkoittaa                                                                                      | Käyttäjän toimet                                                                                                    |
|------------------------------------------------------------------------------|----------------------------------------------------------------------------------------------------|----------------------------------------------------------------------------------------------------|
| 54 Verkkokort. <x><br/>ohjelmavirhe<br/>54 Verkkokortin<br/>ohjelmavirhe</x> | Tulostin ei saa yhteyttä<br>asennettuun verkkoporttiin.                                                       | <ul> <li>Jatka tulostusta ja poista ilmoitus<br/>näytöstä painamalla Jatka-<br/>painiketta. Työ ei ehkä tulostu<br/>oikein.</li> <li>Verkkoliitännän laiteohjelmisto<br/>voidaan ohjelmoida uudelleen<br/>rinnakkaisliitännän kautta.</li> <li>Avaa Työvalikko ja palauta tulostin<br/>alkutilaan painamalla Valikko-<br/>painiketta.</li> </ul> |
| 54 Ei yht. rinn. ja<br>ulk.verk. väl                                         | Ulkoinen tulostuspalvelin (jota<br>kutsutaan myös ulkoiseksi<br>verkkosovittimeksi tai ENA:ksi) ei<br>vastaa  | <ul> <li>Varmista, että ulkoisen<br/>verkkosovittimen ja tulostimen<br/>yhdistävä kaapeli on hyvin kiinni.</li> </ul>                                                                                                    |
| 54 Ei yht. rinn <x> ja<br/>ulk.verk. väl</x>                                 | Vasiaa.                                                                                                    | <ul> <li>Palauta tulostimen alkuasetukset<br/>katkaisemalla ja kytkemällä<br/>uudelleen tulostimen virta.</li> <li>Poista ilmoitus näytöstä<br/>painamalla Jatka-painiketta.<br/>Tulostin poistaa muistista kaikki<br/>viittaukset ulkoiseen<br/>verkkosovittimeen ja palauttaa<br/>alkuasetukset.</li> </ul>                                    |
| 56 Sarjap. <x>ei käytössä</x>                                                | Tietoja lähetettiin tulostimeen<br>sarjaportin välityksellä, mutta<br>sarjaportti ei ole käytössä.            | <ul> <li>Poista ilmoitus näytöstä<br/>painamalla Jatka-painiketta.</li> </ul>                                                                                                    |
| so vakio sarjap. ei<br>käytössä                                              |                                                                                                    | <ul> <li>Tulostin poistaa kaikki sarjaporttiin<br/>lähetetyt tiedot.</li> <li>Varmista, että sarjavalikon<br/>Sarjapuskuri-asetukseksi ei ole<br/>valittu vaihtoehtoa Ei käytössä.</li> </ul>                                                                                                    |
| 56 Rinnakkaisp. <x>ei<br/>käytössä</x>                                       | Tietoja lähetettiin tulostimeen<br>rinnakkaisportin kautta, mutta<br>rinnakkaisportti ei ole käytössä.        | <ul> <li>Poista ilmoitus näytöstä<br/>painamalla Jatka-painiketta.<br/>Tulostin poistaa kaikki<br/>rinnakkaisporttiin lähetetyt tiedot.</li> <li>Varmista, että<br/>Rinnakkaisvalikon<br/>Rinnakk.puskuri-asetukseksi ei<br/>ole valittu vaihtoehtoa Ei<br/>käytössä.</li> </ul>                                                                 |
| 56 Vakiorinn.p. ei<br>käytössä                                               |                                                                                                    |                                                                                                    |
| 56 USB-portti <x> ei<br/>käytössä</x>                                        | Tietoja lähetettiin tulostimeen<br>USB-portin kautta, mutta USB-<br>portti ei ole käytössä.                   | <ul> <li>Poista ilmoitus näytöstä<br/>painamalla Jatka-painiketta.<br/>Tulostin poistaa kaikki USB-</li> </ul>                                                                                                    |
| 56 Vakio USB-väylä ei<br>käytössä                                            |                                                                                                    | <ul> <li>porttiin lähetetyt tiedot.</li> <li>Varmista, että USB-valikon<br/>USB-puskuri-asetukseksi ei ole<br/>valittu vaihtoehtoa Ei käytössä.</li> </ul>                                                                                                    |
| 57 Kokoonpano<br>muuttunut                                                   | Tulostin ei voi palauttaa töitä<br>levyltä, koska tulostimen<br>lokeroita tai syöttölaitteita on<br>muutettu. | Poista ilmoitus näytöstä painamalla<br>Jatka-painiketta. Joitakin levyllä<br>olevia Print and Hold -töitä ei<br>palauteta.                                                                                                    |

| Ilmoitus                            | Tämä ilmoitus tarkoittaa                                                                                                    | Käyttäjän toimet                                                                                                    |
|-------------------------------------|----------------------------------------------------------------------------------------------------|----------------------------------------------------------------------------------------------------|
| 58 Syöttölait.<br>kokoonpanovirhe   | Tulostimeen on asennettu liian<br>monta syöttölaitetta, joissa on<br>samankaltaiset lokerot.                                                | Katkaise tulostimesta virta ja irrota<br>virtajohto pistorasiasta. Poista<br>ylimääräiset syöttölaitteet tai määritä<br>uudelleen ongelman aiheuttava laite.<br>Kytke tulostimen virtajohto<br>pistorasiaan ja kytke virta<br>tulostimeen. |
|                                     |                                                                                                    | <b>Huom.</b> Kytke tulostin huolellisesti<br>maadoitettuun pistorasiaan, jossa on<br>riittävän suuri sulake, jotta ei synny<br>sähköistä ylikuormitusta.                                                                                   |
|                                     |                                                                                                    | Katso myös: Asennusopas                                                                                                    |
| 58 Liian monta<br>vastaanott alust. | <ul> <li>Asennettuja<br/>vastaanottoalustoja on liikaa.</li> <li>Asennettujen<br/>vastaanottoalustojen<br/>kokoonpanoa ei tueta.</li> </ul> | Katkaise tulostimesta virta ja irrota<br>virtajohto pistorasiasta. Poista<br>ylimääräiset vastaanottoalustat.<br>Kytke tulostimen virtajohto<br>pistorasiaan ja kytke virta<br>tulostimeen.                                                |
|                                     |                                                                                                    | <b>Huom.</b> Kytke tulostin huolellisesti<br>maadoitettuun pistorasiaan, jossa on<br>riittävän suuri sulake, jotta ei synny<br>sähköistä ylikuormitusta.                                                                                   |
|                                     |                                                                                                    | Katso myös: Asennusopas                                                                                                    |
| 58 Liian monta levyä<br>asennettu   | Tulostimeen on asennettu liian<br>monta kiintolevyä. Tulostin tukee<br>vain yhtä kiintolevyä kerrallaan.                                    | Katkaise tulostimesta virta ja irrota<br>virtajohto pistorasiasta. Poista<br>ylimääräiset kiintolevyt tulostimesta.<br>Kytke tulostimen virtajohto<br>pistorasiaan ja kytke virta<br>tulostimeen.                                          |
|                                     |                                                                                                    | <b>Huom.</b> Kytke tulostin huolellisesti<br>maadoitettuun pistorasiaan, jossa on<br>riittävän suuri sulake, jotta ei synny<br>sähköistä ylikuormitusta.                                                                                   |
| 58 Liian monta Flash-<br>muistia    | Tulostimeen on asennettu liian<br>monta Flash-muistia.                                                                                      | Katkaise tulostimesta virta ja irrota<br>virtajohto pistorasiasta. Poista<br>ylimääräiset flash-muistikortit. Kytke<br>tulostimen virtajohto pistorasiaan ja<br>kytke virta tulostimeen.                                                   |
|                                     |                                                                                                    | <b>Huom.</b> Kytke tulostin huolellisesti<br>maadoitettuun pistorasiaan, jossa on<br>riittävän suuri sulake, jotta ei synny<br>sähköistä ylikuormitusta.                                                                                   |
| 58 Liian monta<br>syöttölokeroa     | Tulostimeen on asennettu liian<br>monta syöttölokeroa, joissa on<br>samankaltaiset lokerot.                                                 | Katkaise tulostimesta virta ja irrota<br>virtajohto pistorasiasta. Poista<br>ylimääräiset syöttölokerot. Kytke<br>tulostimen virtajohto pistorasiaan ja<br>kytke virta tulostimeen.                                                        |
|                                     |                                                                                                    | <b>Huom.</b> Kytke tulostin huolellisesti<br>maadoitettuun pistorasiaan, jossa on<br>riittävän suuri sulake, jotta ei synny<br>sähköistä ylikuormitusta.                                                                                   |

| Ilmoitus                   | Tämä ilmoitus tarkoittaa                                                                                                    | Käyttäjän toimet                                                                                                    |
|----------------------------|----------------------------------------------------------------------------------------------------|----------------------------------------------------------------------------------------------------|
| 61 Viallinen levy          | Tulostin on havainnut viallisen<br>kiintolevyn.                                                                                                    | <ul> <li>Jatka tulostusta ja poista ilmoitus<br/>näytöstä painamalla Jatka-<br/>painiketta.</li> <li>Tulostimeen on asennettava uusi<br/>kiintolevy, ennen kuin kiintolevyä<br/>vaativia toimintoja voidaan<br/>käyttää.</li> </ul>                                                                                                    |
|                            |                                                                                                    | Katso myös: Asennusopas                                                                                                    |
| 62 Levy taynna             | Kiintolevyllä ei ole tarpeeksi tilää<br>tulostimeen lähetetyn tiedon<br>tallentamiseen.                                                                                                    | <ul> <li>Jatka kasittelya ja poista ilmoitus<br/>näytöstä painamalla Jatka-<br/>painiketta. Kaikki tiedot, joita ei ole<br/>aiemmin tallennettu kiintolevylle,<br/>poistetaan.</li> <li>Poista fontit, makrot ja muut<br/>kiintolevylle tallennetut tiedot.</li> </ul>                                                                                                    |
| 63 Alustamaton levy        | Tulostin on havainnut<br>alustamattoman kiintolevyn.                                                                                                    | <ul> <li>Jatka tulostusta ja poista ilmoitus<br/>näytöstä painamalla Jatka-<br/>painiketta.</li> <li>Kiintolevy on alustettava, ennen<br/>kuin kiintolevyä vaativia toimintoja<br/>voidaan käyttää. Alusta kiintolevy<br/>valitsemalla Apuohjelmat-<br/>valikosta Alusta levy.</li> <li>Jos virheilmoitus ei poistu<br/>näytöstä, kiintolevy saattaa olla<br/>viallinen ja se on ehkä<br/>vaihdettava. Asenna uusi<br/>kiintolevy ja alusta se.</li> </ul> |
| 64 Tuntematon<br>levymuoto | Tulostin on löytänyt levyn, jonka<br>muotoa se ei tunne.                                                                                                    | <ul> <li>Poista ilmoitus näytöstä<br/>painamalla Jatka-painiketta.</li> <li>Alusta levy.<br/>Huom. Levytoiminnot ovat sallittuja<br/>vasta, kun levy on alustettu.</li> </ul>                                                                                                    |
| 80 Vyö<br>kulunut loppuun  | Kuvansiirtovyön käyttöikä on<br>lopussa.                                                                                                    | Vaihda kuvansiirtovyö.<br>Katso myös:<br><b>Kuvansiirtovyön vaihtaminen</b>                                                                                                    |
| 80 Vyö<br>kulumassa lopp.  | Kuvansiirtovyön käyttöikä on<br>lähes lopussa. Jos sinulla ei ole<br>uutta kuvansiirtovyötä valmiina,<br>tilaa se heti. Voit tulostaa noin<br>500 sivua, ennen kuin 80 Vyö<br>kulunut loppuun -ilmoitus<br>tulee näyttöön. | Jatka tulostusta ja poista ilmoitus<br>näytöstä painamalla <b>Jatka</b> -<br>painiketta. Näytössä näkyy<br>Tarvikkeet-ilmoitus, kunnes vaihdat<br>kuvansiirtovyön.<br>Katso myös:<br>Kuvansiirtovyön vaihtaminen                                                                                                    |

| Ilmoitus                               | Tämä ilmoitus tarkoittaa                                                                                                    | Käyttäjän toimet                                                                                                    |
|----------------------------------------|----------------------------------------------------------------------------------------------------|----------------------------------------------------------------------------------------------------|
| 80 Kiinn.yks./vyö<br>loppuun kulunut   | Kuvansiirtovyön ja<br>kiinnitysyksikön käyttöikä on<br>lopussa.                                                                                                    | Vaihda kiinnitysyksikkö ja<br>kuvansiirtovyö.<br>Katso myös:<br><b>Kuvansiirtovyön vaihtaminen</b> ;<br><b>Kiinnitysyksikön vaihtaminen</b>                                                                                                    |
| 80 Kiinn.yks./vyö<br>on kulunut        | Kuvansiirtovyön ja<br>kiinnitysyksikön käyttöikä on<br>lähes lopussa. Jos sinulla ei ole<br>uutta kuvansiirtovyötä ja<br>kiinnitysyksikköä vaihtoa varten,<br>tilaa ne heti. Voit tulostaa noin<br>500 sivua, ennen kuin 80 Vyö/<br>kiinn.yks. loppuun<br>kulunut-ilmoitus tulee näyttöön. | Jatka tulostusta ja poista ilmoitus<br>näytöstä painamalla <b>Jatka</b> -<br>painiketta. Näytössä näkyy<br><b>Tarvikkeet</b> -ilmoitus, kunnes<br>vaihdat kuvansiirtovyön ja<br>kiinnitysyksikön.<br>Katso myös:<br><b>Kuvansiirtovyön vaihtaminen</b> ;<br><b>Kiinnitysyksikön vaihtaminen</b>                               |
| 80 Kiinnitysyksikkö<br>kulunut loppuun | Kiinnitysyksikön käyttöikä on<br>lopussa.                                                                                                    | Vaihda kiinnitysyksikkö.<br>Katso myös:<br><b>Kiinnitysyksikön vaihtaminen</b>                                                                                                    |
| 80 Kiinnitysyksikkö<br>kulumassa lopp. | Kiinnitysyksikön käyttöikä on<br>lähes lopussa. Jos sinulla ei ole<br>uutta kiinnitysyksikköä vaihtoa<br>varten, tilaa se heti. Voit tulostaa<br>noin 500 sivua, ennen kuin 80<br>Kiinn.yksikkö kulunut<br>loppilmoitus tulee näyttöön.                                                    | Jatka tulostusta ja poista ilmoitus<br>näytöstä painamalla <b>Jatka</b> -<br>painiketta. Näytössä näkyy<br><b>Tarvikkeet</b> -ilmoitus, kunnes<br>vaihdat kiinnitysyksikön.<br>Katso myös:<br><b>Kiinnitysyksikön vaihtaminen</b>                                                                                             |
| 81 Konekoodi<br>CRC-virhe              | Koneen Flash-koodimoduulin<br>mikrokoodi ei ole läpäissyt<br>järjestelmätestiä.                                                                                                    | Poista ilmoitus ja koodi painamalla<br><b>Jatka</b> -painiketta. Lähetä<br>mikrokooditiedot uudelleen<br>pääkoneesta.                                                                                                    |
| 84 Kaikki kuva-<br>rummut loppu        | Kaikki kuvarummut ovat kuluneet<br>loppuun.                                                                                                    | <ul> <li>Vaihda kaikki kuvarummut.<br/>Asenna myös uusi<br/>kiinnitysyksikön pinnoiterulla, joka<br/>on kuvarumpuyksikön<br/>pakkauksessa.</li> <li>Jos tulostuslaatu on vielä<br/>tyydyttävä etkä halua vielä vaihtaa<br/>kuvarumpuja, poista ilmoitus ja<br/>jatka tulostamista painamalla<br/>Jatka-painiketta.</li> </ul> |

| Ilmoitus                                     | Tämä ilmoitus tarkoittaa                                                                                                    | Käyttäjän toimet                                                                                                    |
|----------------------------------------------|----------------------------------------------------------------------------------------------------|----------------------------------------------------------------------------------------------------|
| 84 Musta kuvarumpu<br>loppu                  | Mustan kuvarummun käyttöikä<br>on lopussa.                                                                                                    | <ul> <li>Vaihda musta kuvarumpu. Asenna<br/>myös uusi kiinnitysyksikön<br/>pinnoiterulla, joka on mustan<br/>kuvarumpuyksikön pakkauksessa.</li> <li>Jos tulostuslaatu on vielä<br/>tyydyttävä etkä halua vielä vaihtaa<br/>kuvarumpua, poista ilmoitus ja<br/>jatka tulostamista painamalla<br/>Jatka-painiketta</li> </ul> |
| 84 Musta kuvar.<br>kulumassa loppuun         | Mustan kuvarummun käyttöikä<br>on lähes lopussa. Jos sinulla ei<br>ole uutta mustaa kuvarumpua<br>vaihtoa varten, tilaa se heti. Voit<br>tulostaa noin 100 sivua, ennen<br>kuin 84 Musta kuvarumpu<br>loppu -ilmoitus tulee näyttöön. | Jatka tulostusta ja poista ilmoitus<br>näytöstä painamalla <b>Jatka</b> -<br>painiketta. Näytössä näkyy<br><b>Tarvikkeet</b> -ilmoitus, kunnes<br>vaihdat kuvarummun.                                                                                                    |
| 84 Väärä <väri><br/>kuvansiirtorumpu</väri>  | Tulostin on havainnut<br>vääränlaisen kuvarummun.                                                                                                    | Jatka tulostusta ja poista ilmoitus<br>näytöstä asentamalla uusi<br>kuvarumpu oikein tulostimeen.                                                                                                    |
| 84 Väri kuvarummut<br>loppu                  | Värillisten kuvarumpujen<br>käyttöikä on kulunut loppuun.                                                                                                    | <ul> <li>Vaihda värilliset kuvarummut.<br/>Vaihda kaikkien kolmen värin<br/>(syaanin, magentan ja keltaisen)<br/>rummut samalla kertaa.</li> <li>Jos tulostuslaatu on vielä<br/>tyydyttävä etkä halua vielä vaihtaa<br/>kuvarumpuja, poista ilmoitus ja<br/>jatka tulostamista painamalla<br/>Jatka-painiketta.</li> </ul>   |
| 84 Väri kuva-<br>rummut kulumassa<br>loppuun | Värillisten kuvarumpujen<br>käyttöikä on lähes lopussa. Jos<br>sinulla ei ole uutta värillistä<br>kuvarumpua, tilaa se heti. Voit<br>tulostaa noin 100 sivua, ennen<br>kuin 84 Väri kuvarummut<br>loppu -ilmoitus tulee näyttöön.     | Jatka tulostusta ja poista ilmoitus<br>näytöstä painamalla <b>Jatka</b> -<br>painiketta. Näytössä näkyy<br><b>Tarvikkeet</b> -ilmoitus, kunnes<br>vaihdat kuvarummut.<br><b>Huom.</b> Syaanin, magentan ja<br>keltaisen kuvarummut ovat samassa<br>pakkauksessa. Niitä ei voi tilata<br>erikseen.                            |
| 85 Pinnoiterulla<br>kulunut loppuun          | Öljypinnoiterullan käyttöikä on<br>lopussa.                                                                                                    | <ul> <li>Vaihda öljypinnoiterulla.</li> <li>Jos tulostuslaatu on vielä<br/>tyydyttävä etkä halua vielä vaihtaa<br/>öljypinnoiterullaa, poista ilmoitus<br/>ja jatka tulostamista painamalla<br/>Jatka-painiketta.</li> </ul>                                                                                                 |

| Ilmoitus                                 | Tämä ilmoitus tarkoittaa                                                                                                    | Käyttäjän toimet                                                                                                    |
|------------------------------------------|----------------------------------------------------------------------------------------------------|----------------------------------------------------------------------------------------------------|
| 85 Pinnoiterulla<br>kulumassa lopp.      | Öljypinnoiterullan käyttöikä on<br>lähes lopussa. Jos sinulla ei ole<br>uutta öljypinnoiterullaa vaihtoa<br>varten, tilaa se heti. Voit tulostaa<br>noin 500 sivua, ennen kuin 85<br>Pinnoiterulla kulunut<br>loppum -ilmoitus tulee<br>näyttöön. | Jatka tulostusta ja poista ilmoitus<br>näytöstä painamalla <b>Jatka</b> -<br>painiketta. Näytössä näkyy<br>Tarvikkeet-ilmoitus, kunnes vaihdat<br>öljypinnoiterullan.                                                                             |
| 86 Väärä<br>pinnoiterulla                | Tulostin on havainnut<br>vääränlaisen pinnoiterullan.                                                                                                    | Jatka tulostusta ja poista ilmoitus<br>näytöstä asentamalla tulostimeen<br>oikea pinnoiterulla.                                                                                                    |
| 88 <väri><br/>väriaine loppu</väri>      | Tulostin ei toimi, koska<br>ilmoituksessa mainittu värikasetti<br>on tyhjä. Et voi tulostaa työtä,<br>ennen kuin ilmoitettu värikasetti<br>on vaihdettu.                                                                                          | Asenna uusi värikasetti.                                                                                                    |
| 88 <väri> väriaine<br/>vähissä</väri>    | Tulostin on havainnut, että<br>väriaine on loppumassa tietystä<br>värikasetista. Jos sinulla ei ole<br>uutta värikasettia valmiina, tilaa<br>se heti. Tulostin voi tulostaa vielä<br>noin 250 sivua, ennen kuin<br>kasetti tyhjenee kokonaan.     | <ul> <li>Vaihda pyydetty värikasetti.</li> <li>Jatka tulostusta ja poista ilmoitus<br/>näytöstä painamalla Jatka-<br/>painiketta. Näytössä näkyy<br/>Tarvikkeet-ilmoitus, kunnes<br/>vaihdat pyydetyn värikasetin.</li> </ul>                     |
| 900–<br>999 Huolto <ilmoitus></ilmoitus> | Ilmoitukset 900–999 kuvaavat<br>ongelmia, jotka saattavat<br>edellyttää tulostimen huoltoa.                                                                                                    | Katkaise tulostimesta virta ja tarkista<br>kaikki kaapeleiden kytkennät. Kytke<br>virta uudelleen tulostimeen. Jos<br>huoltoilmoitus tulee uudelleen<br>näyttöön, ota yhteys huoltoon ja<br>kerro huoltoilmoituksen numero ja<br>ongelman luonne. |
|                                          |                                                                                                    | Katso myös:<br>Soittaminen huoltoon                                                                                                    |
|                                          |                                                                                                    |                                                                                                    |

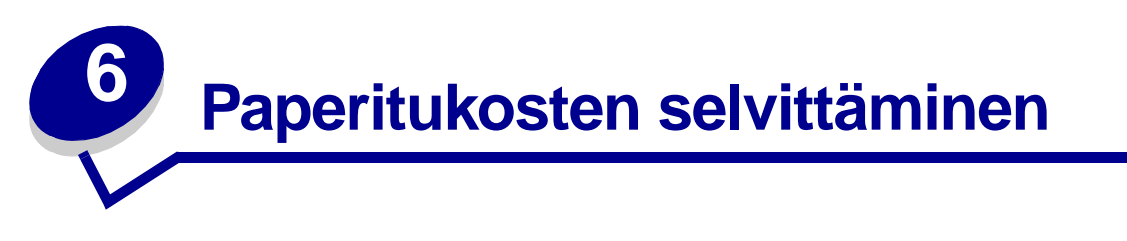

Kun valitset tulostusmateriaalin huolellisesti ja lisäät sen tulostimeen oikein, ei paperitukoksia pitäisi juuri syntyä. Jos tukoksia kuitenkin syntyy, toimi tässä jaksossa selostettujen ohjeiden mukaan.

Sinun täytyy poistaa juuttunut paperi ja painaa sitten **Jatka**-painiketta, jotta tukosilmoitus häviää näytöstä ja tulostus jatkuu. Tulostin tulostaa uuden kopion jumiutuneesta sivusta, jos Tukosselvitysasetus on Käytössä tai Autom. Autom.-asetus ei kuitenkaan takaa sitä, että sivu tulostuu.

Jos viimeistelijään tulee paperitukos, katso sen käyttöoppaasta, miten tukoksiin päästään käsiksi.

### Paperitukosalueiden löytäminen

Alla olevassa kuvassa näkyy rata, jota pitkin paperi siirtyy tulostimen ja paperinkäsittelylaitteiden läpi, ja alueet, joilla tukoksia syntyy. Rata vaihtelee paperilähteen ja vastaanottoalustan mukaan.

Saat lisätietoja napsauttamalla mitä tahansa alla olevista ilmoituksista.

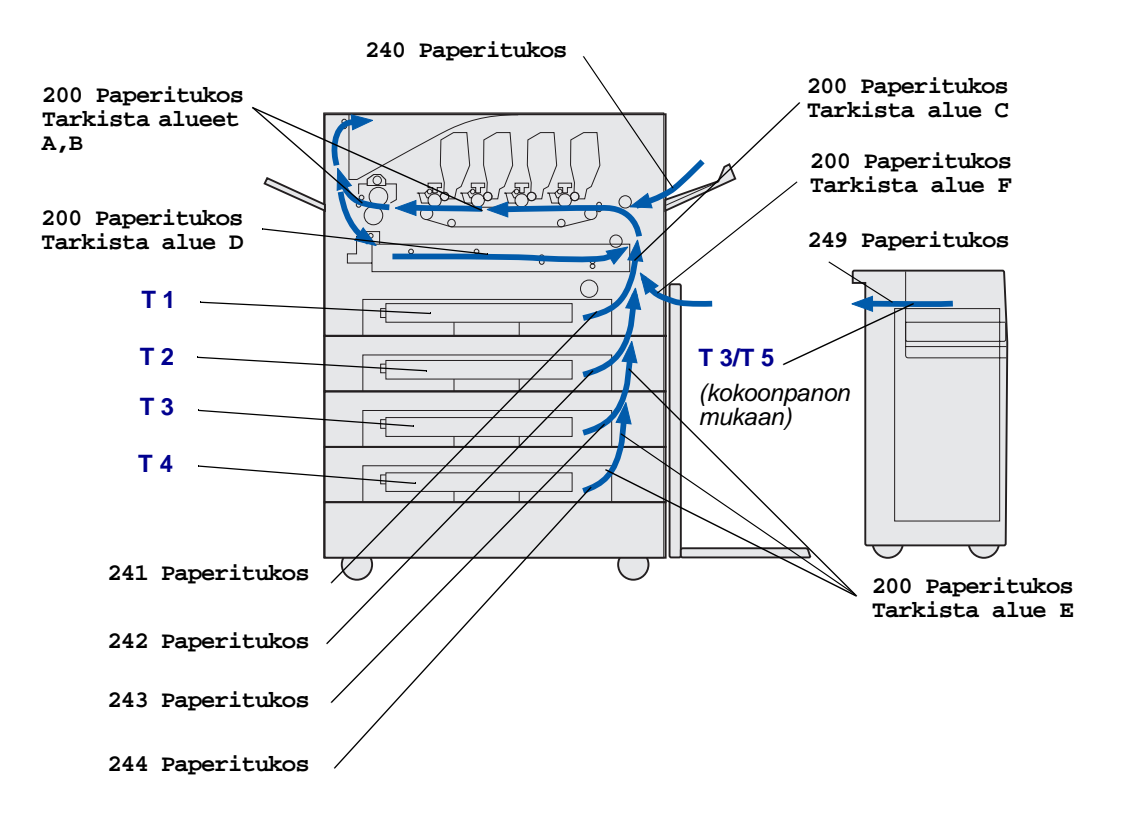

# 200 Paperitukos <x> Tukossivut (tarkista alueet A-F, T1-5, MSL)

Tässä ilmoituksessa on mainittu alueet (A–F, MPF tai T1–T5), jotka sinun pitää tarkistaa poistaaksesi tukoksen ja palauttaaksesi tulostimen toimintavalmiuteen. Näytössä on vuorotellen 200 Paperitukos <x> Tukossivut ja Tarkista alueet A–F, T1–5, MPF:

| Tukosilmoitus       | Tukosilmoitus   |
|---------------------|-----------------|
| Tarkista alueet A,B | Tarkista alue F |
| Tarkista alue C     | Tarkista MSL    |
| Tarkista alue D     | Tarkista T1-T4  |
| Tarkista alue E     | Tarkista T5     |

Huom. Jos tulostin havaitsee paperitukoksen heti virran kytkemisen jälkeen, 200 Paperitukos -ilmoituksen toinen rivi on tyhjä. Kaikki paperi on poistettava paperiradalta, jotta ilmoitus häviää.

### Tarkista alueet A,B

Tämä ilmoitus kertoo, että paperitukos on kuvansiirtovyön, kiinnitysyksikön tai vastaanottorullan alueella. Alueiden A–B selvittäminen:

1 Avaa yläkansi ohjeiden mukaan.

Huom. Tulostusyksikön yläkannen avaamisohjeet ovat kohdassa Yläkannen avaaminen...

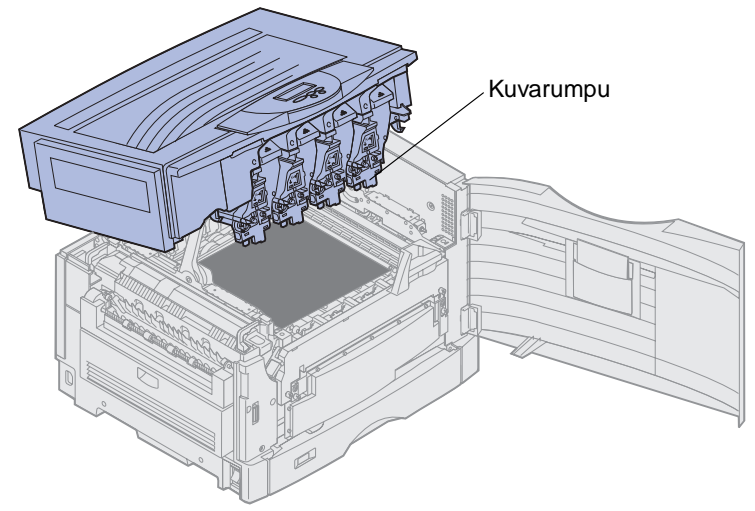

Varoitus: Älä koskaan koske värikasetin alapuolella olevaan kuvarumpuun.

Huom. Paperissa saattaa olla kiinnittymätöntä väriainetta, joka voi tahrata vaatteita.

200 Paperitukos <x> Tukossivut (tarkista alueet A-F, T1-5, MSL) 121 2 Poista kuvansiirtovyöllä mahdollisesti oleva paperi.

Jos paperilähteenä oli monisyöttölaite, tarkista monisyöttölaitteen ja kuvansiirtovyön välinen alue.

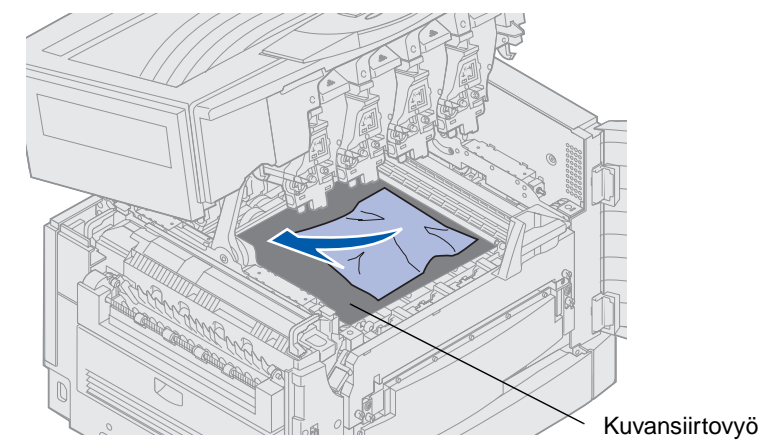

Varoitus: Älä käytä paperin poistamiseen teräviä esineitä. Ne voivat pysyvästi vahingoittaa kuvansiirtovyötä.

**3** Tarkista, onko kiinnitysyksikön alueella ja yläkannessa lisätukoksia.

Jos kiinnitysyksikön tai yläkannen lähellä ei ole tukosta, sulje yläkansi ja etuluukku ja paina sitten **Jatka**-painiketta. Jos löysit tukoksen, jatka kohdasta 4.

Huom. Yläkannen sulkemisohjeet ovat kohdassa Yläkannen sulkeminen.

4 Nosta kiinnitysyksikön paineen vapautusvipu.

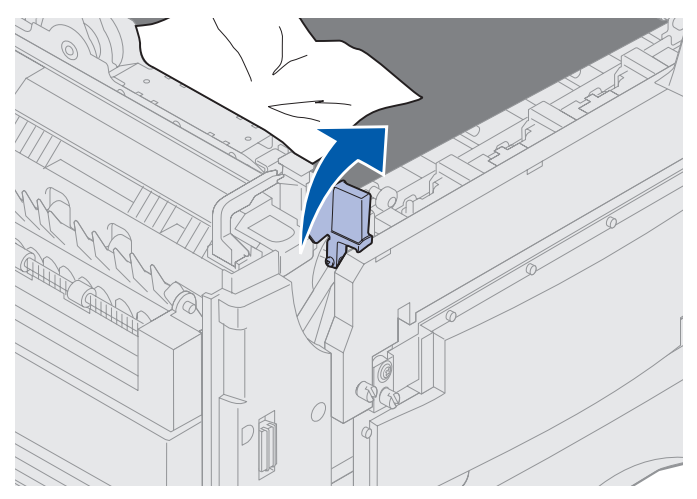

5 Vedä paperi hitaasti kiinnitysyksiköstä tulostimen sisäosaa kohti.

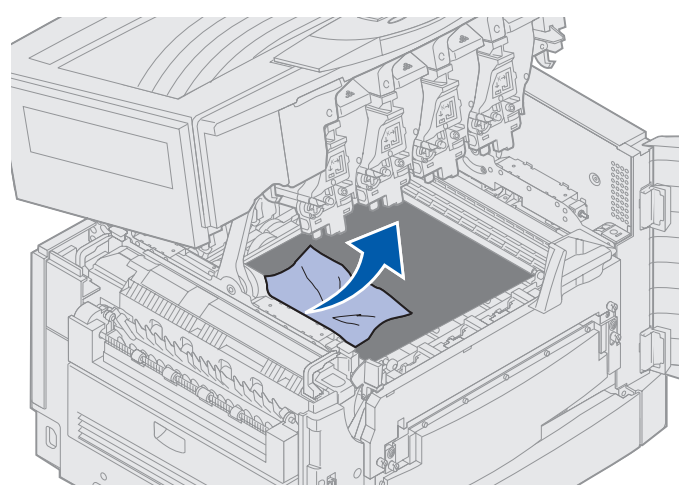

6 Käännä kiinnitysyksikön paineen vapautusvipu alas.

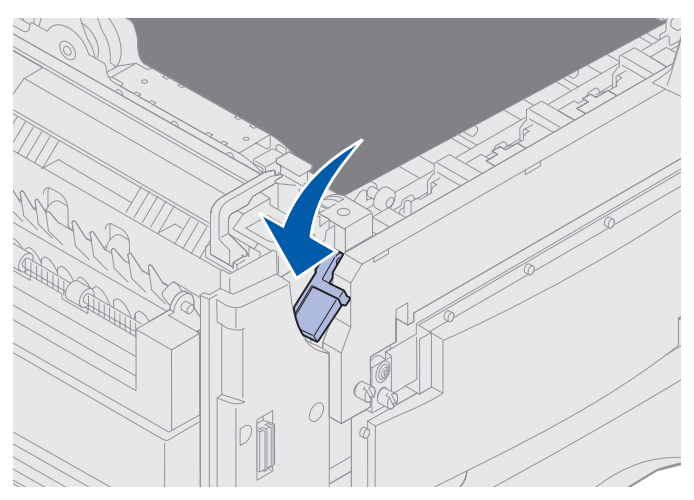

Huom. Yläkannen voi sulkea vasta, kun vipu on ala-asennossa.

7 Tarkista, onko yläkannessa lisätukoksia.

Jos yläkannessa ei ole tukosta, sulje yläkansi ja etuluukku. Jos löysit tukoksen, jatka kohdasta 8.

8 Poista tukos yläkannesta.

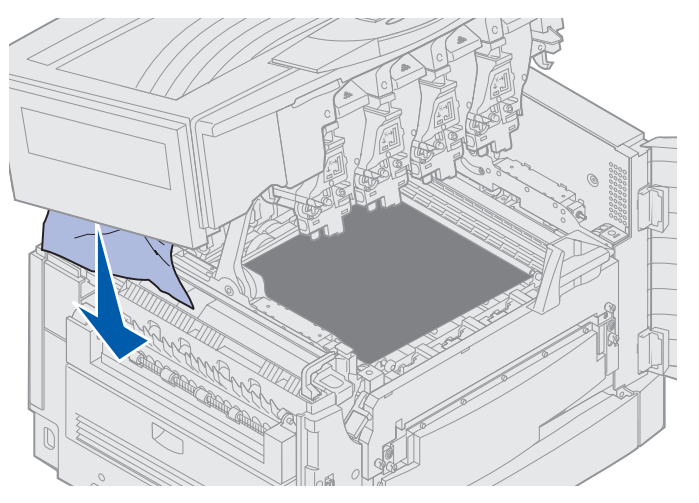

- 9 Sulje yläkansi ja etuluukku.
- **10** Avaa tulostimen vasemmassa sivussa oleva tukosalueen luukku.

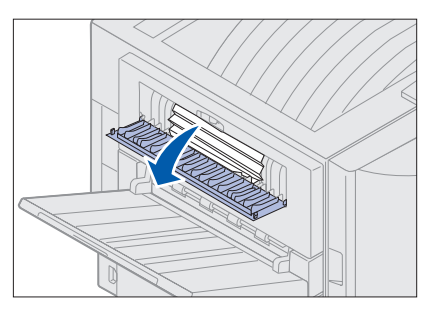

**11** Poista kaikki paperit tulostimen sisältä.

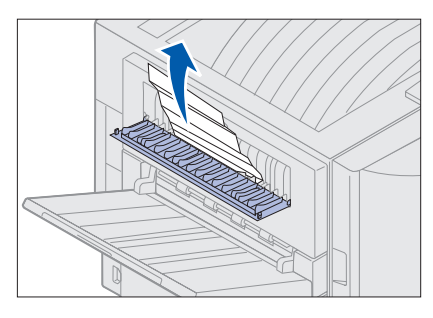

**12** Sulje tukosalueen luukku.

Sulje luukun molemmat puolet, jotta et aiheuta lisää paperitukoksia.

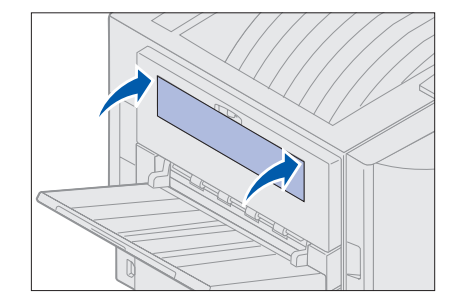

13 Paina Jatka-painiketta.

## Tarkista alue C

Tukos, joka aiheuttaa Tarkista alue C -ilmoituksen, vaatii kaksipuolisen tulostusyksikön tukosalueen luukun avaamista. Jos tulostat pienelle paperille, seuraavat toimet eivät ehkä poista tukosta. Katso Pienikokoisen paperin poistaminen kaksipuolisesta tulostusyksiköstä.

**1** Avaa tulostimen oikeassa sivussa oleva kaksipuolisen tulostusyksikön tukosalueen luukku.

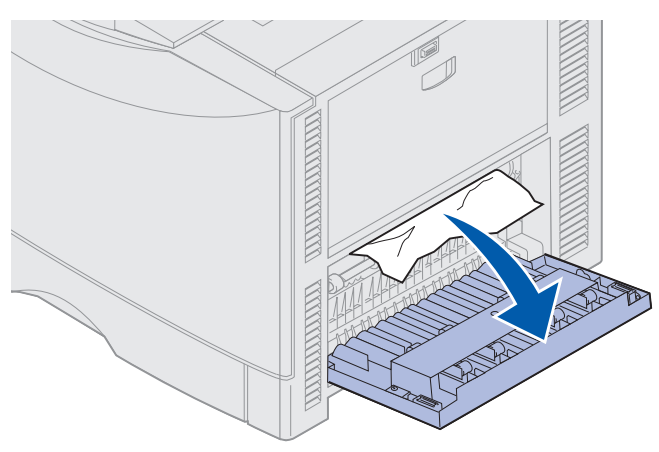

2 Poista tukos.

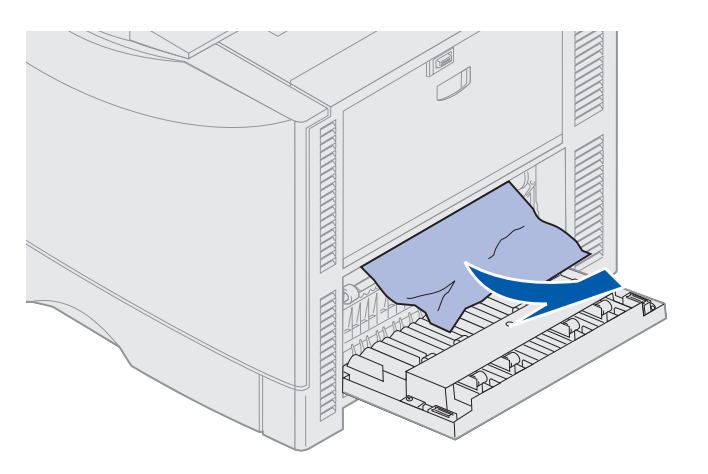

3 Paina Jatka-painiketta.

Jos paperitukoksesta kertova ilmoitus ei häviä, tarkista paperirata ja poista siltä kaikki paperit.

### Tarkista alue D

Tämä ilmoitus kertoo, että paperitukos on kaksipuolisen tulostusyksikön alueella. Alueen D selvittäminen:

**1** Avaa tulostimen oikeassa sivussa oleva kaksipuolisen tulostusyksikön tukosalueen luukku.

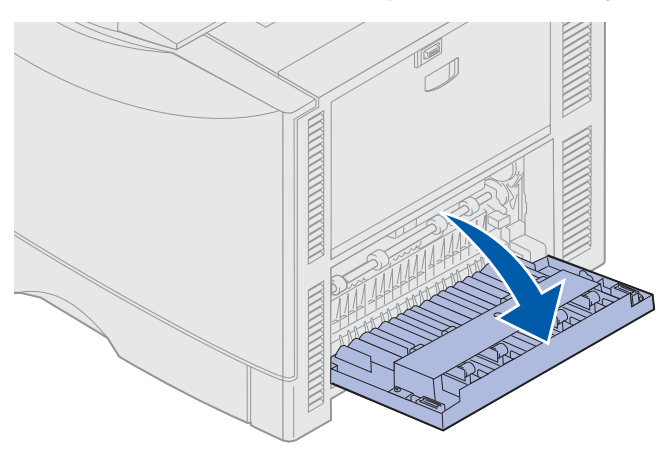

2 Vedä kaksipuolinen tulostusyksikkö varovasti ulos.

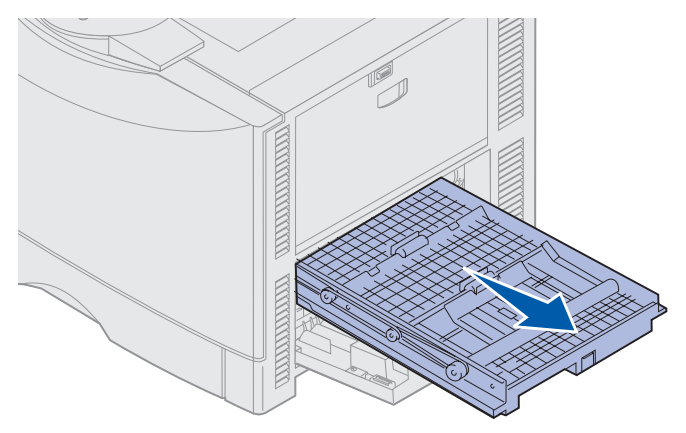

3 Käännä paperinsiirrintä vastapäivään.

Jos paperi tulee ulos kaksipuolisesta tulostusyksiköstä, poista tukos ja siirry kohtaan 7. Jos paperi ei liiku, siirry kohtaan 4.

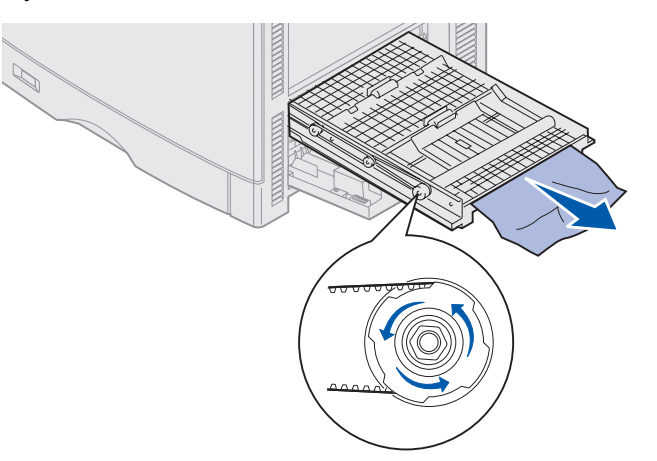

4 Avaa kaksipuolisen tulostusyksikön kannet.

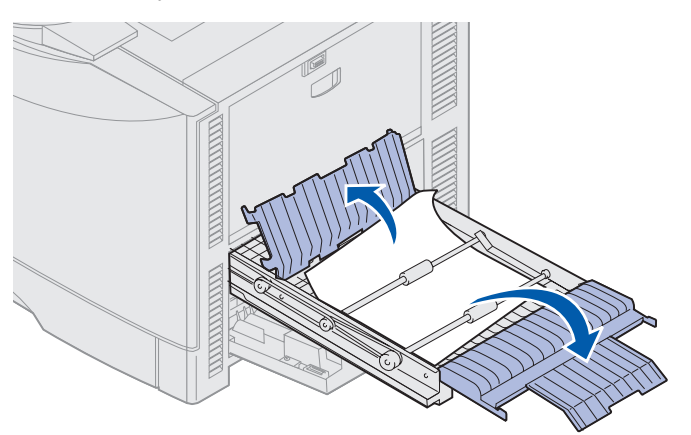

5 Poista tukos.

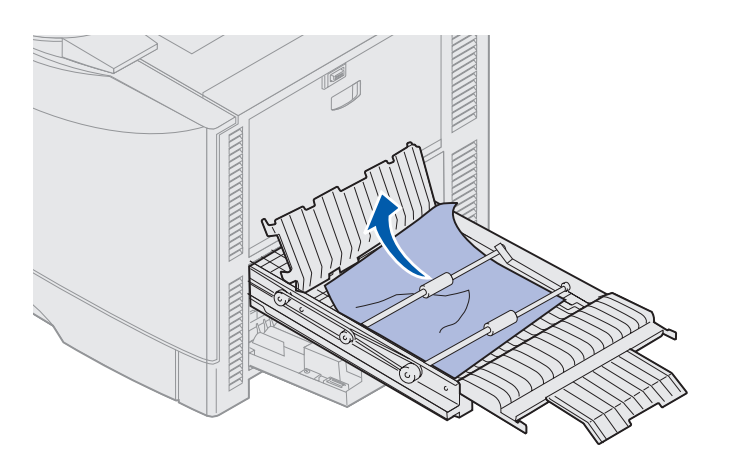

6 Sulje kaksipuolisen tulostusyksikön kannet.

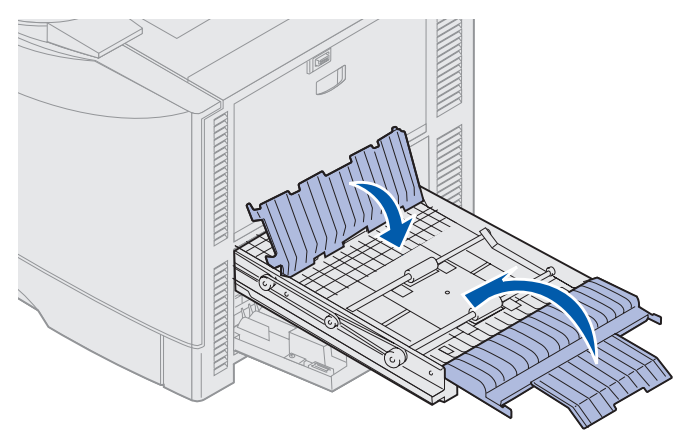

7 Työnnä kaksipuolinen tulostusyksikkö kokonaan sisään.

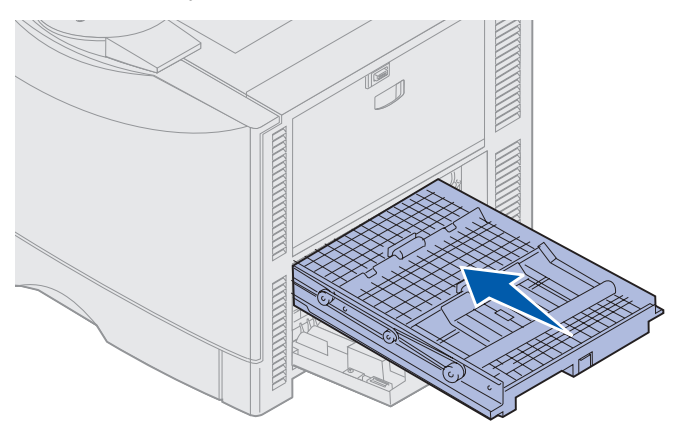

8 Sulje luukku.

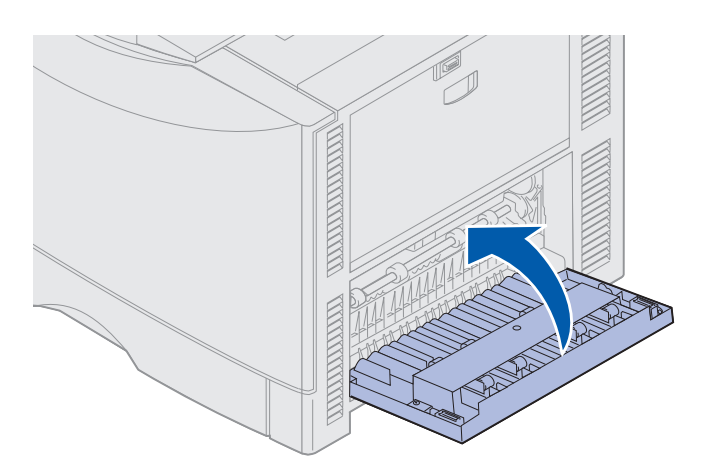

9 Paina Jatka-painiketta.

Jos paperitukoksesta kertova ilmoitus ei häviä, tarkista paperirata ja poista siltä kaikki paperit.

#### Pienikokoisen paperin poistaminen kaksipuolisesta tulostusyksiköstä

Kun tulostetaan A5-kokoisen tai sitä pienemmän paperin kummallekin puolelle, kaksipuolinen tulostusyksikkö on ehkä poistettava osittain, jotta tukos saadaan selvitetyksi.

**1** Katkaise tulostimen virta.

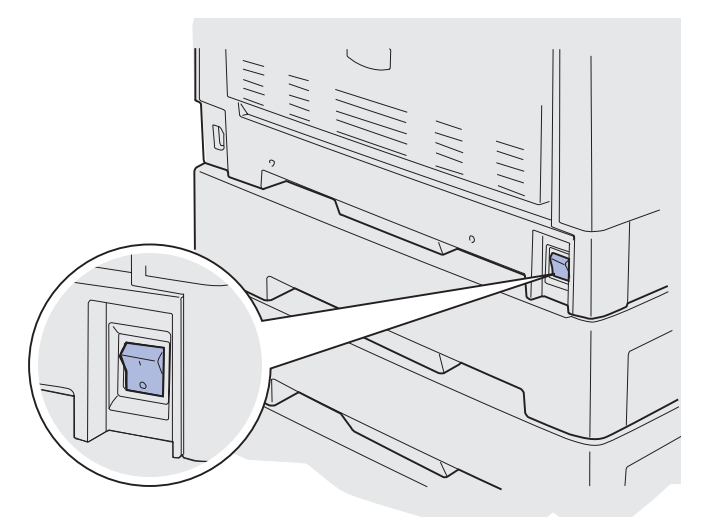

2 Avaa kaksipuolisen tulostusyksikön luukku.

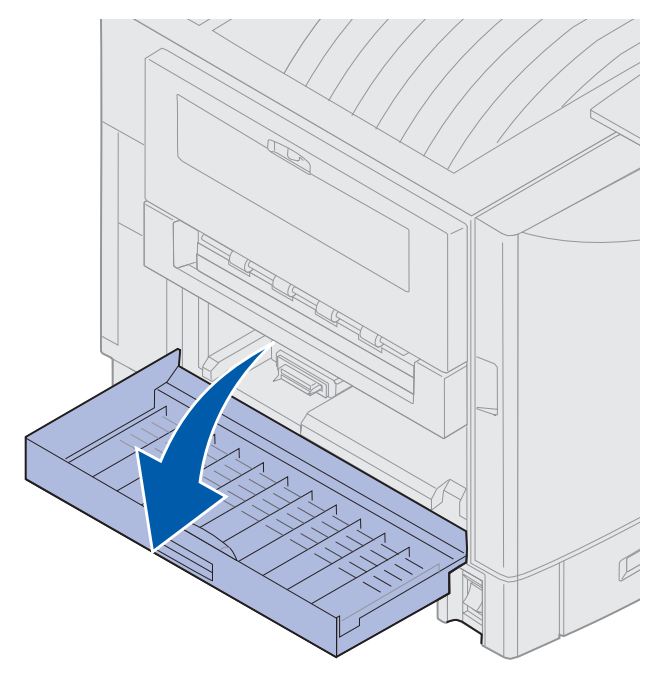

3 Irrota kuvassa näkyvät kaksi ruuvia.

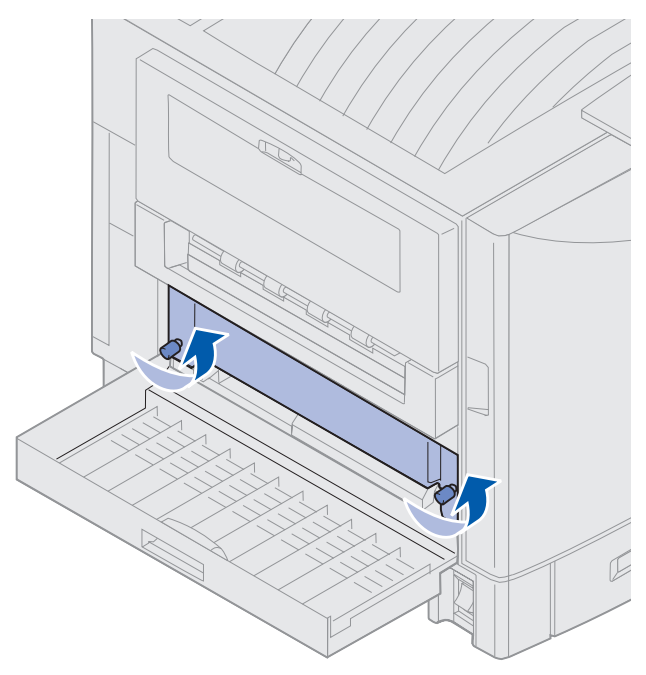

4 Vedä kaksipuolinen tulostusyksikkö niin pitkälle ulos tulostimesta, että yksikön aukko näkyy.

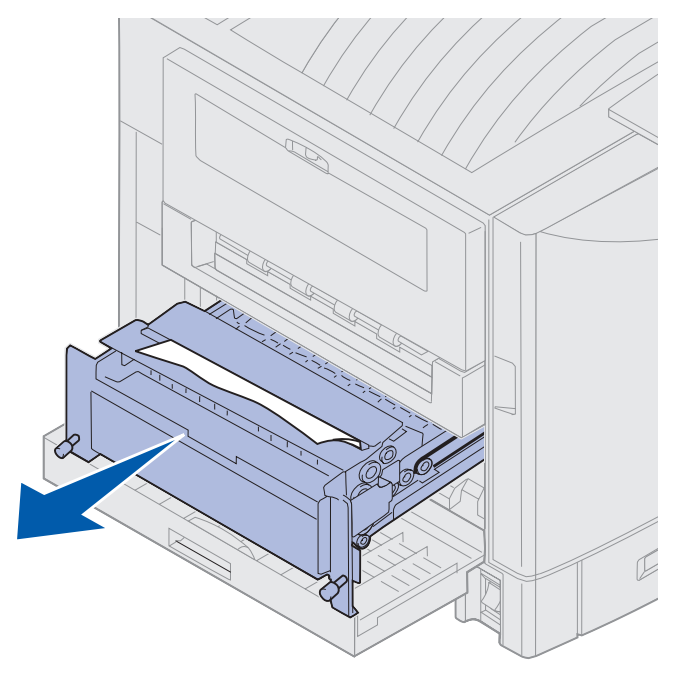

5 Poista tukos kaksipuolisen tulostusyksikön aukosta.

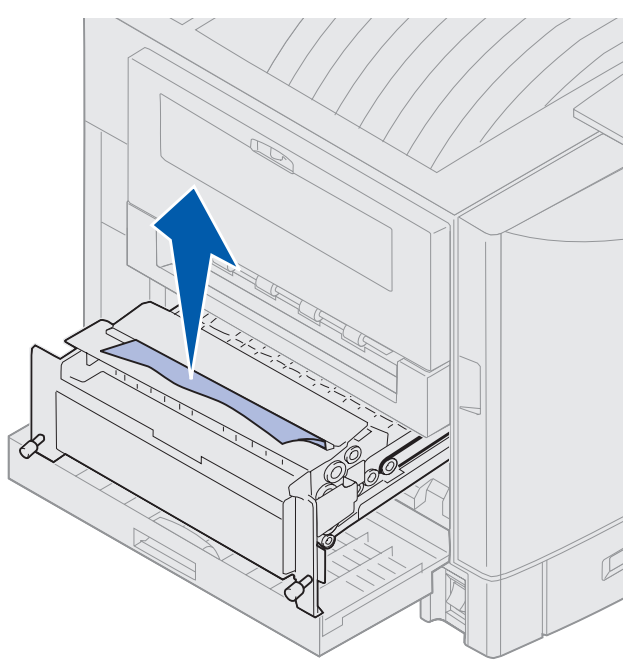

6 Työnnä kaksipuolinen tulostusyksikkö tulostimeen.

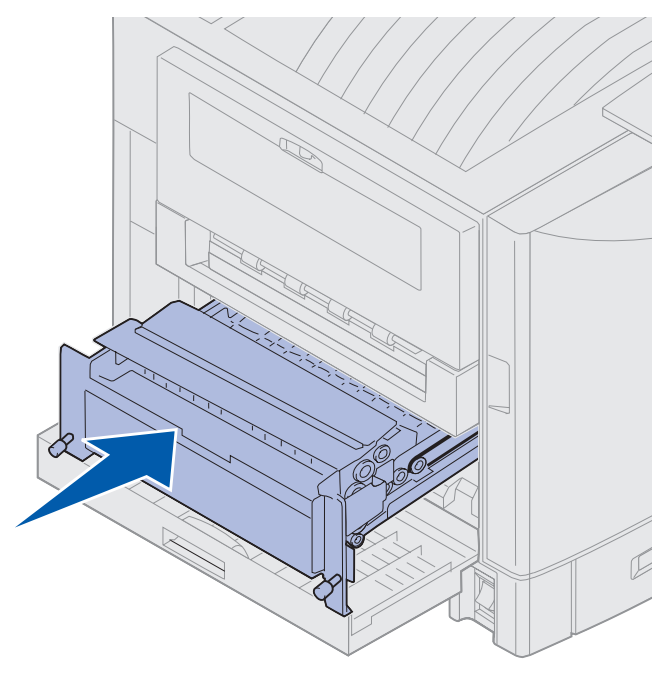

- 7 Sovita kaksipuolisen tulostusyksikön siipiruuvit tulostimen aukkoihin.
- 8 Kiristä siipiruuvit, jotta kaksipuolinen tulostusyksikkö pysyy paikallaan.
- 9 Sulje kaksipuolisen tulostusyksikön luukku.

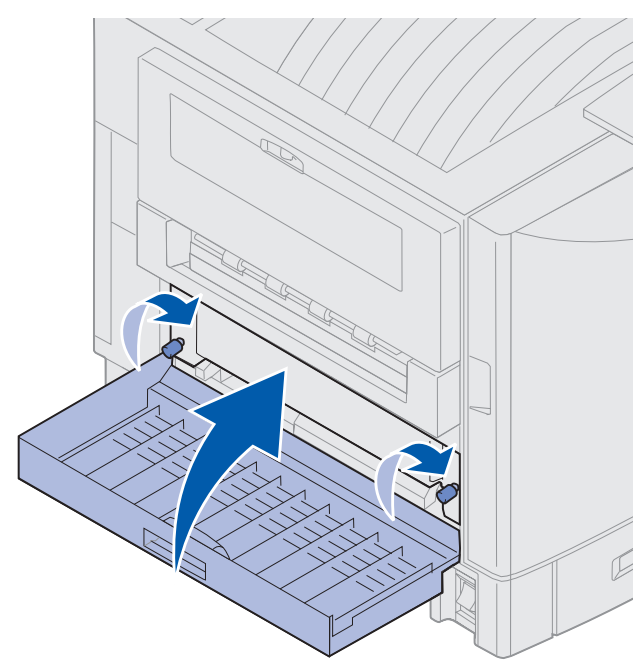

## Tarkista alue E

Tämä ilmoitus osoittaa, että tukos on valinnaisen paperiradan ylä-, keski- tai alaosassa.

Huom. Jos tulostimessa on suurkapasiteettinen syöttölaite, vedä se ulos tulostimesta.

1 Avaa ylemmän lisäsyöttölaitteen tukosalueen luukku.

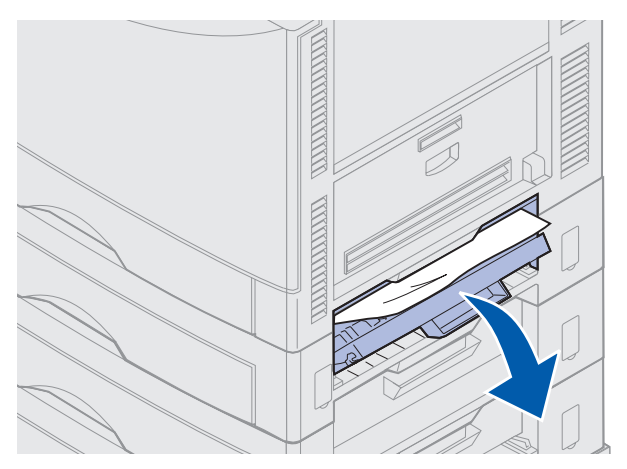

**2** Poista tukos.

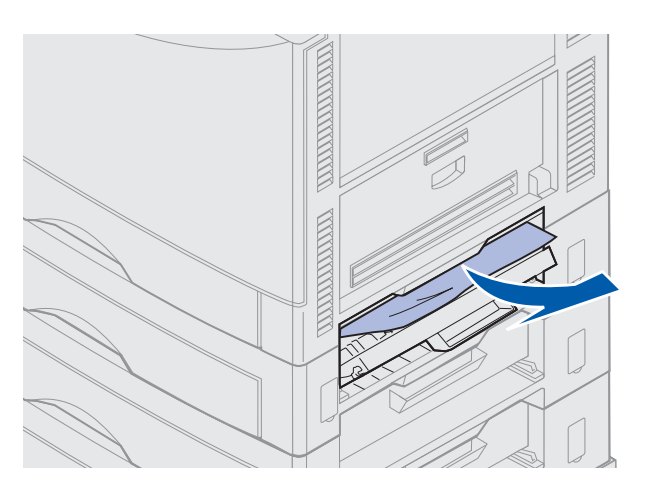

- 3 Sulje tukosalueen luukku.
- 4 Selvitä keskellä ja alhaalla olevien syöttölaitteiden tukokset toistamalla nämä toimet.
- **5** Paina **Jatka**-painiketta. Jos paperitukoksesta kertova ilmoitus ei häviä, tarkista paperirata ja poista siltä kaikki paperit.

### Tarkista alue F

1 Vedä suurkapasiteettinen syöttölaite irti tulostimesta.

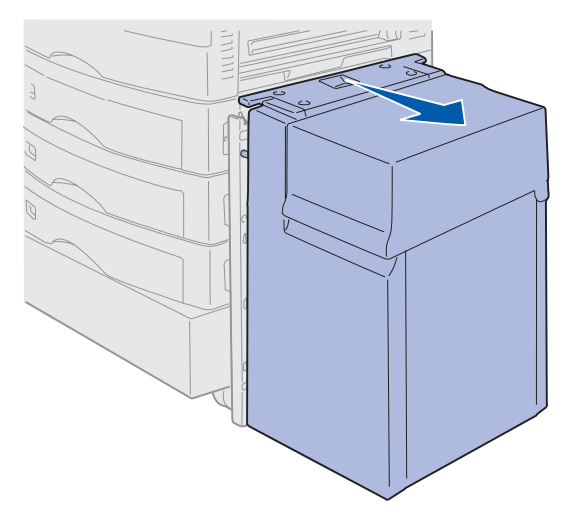

2 Avaa ylemmän lisäsyöttölaitteen tukosalueen luukku.

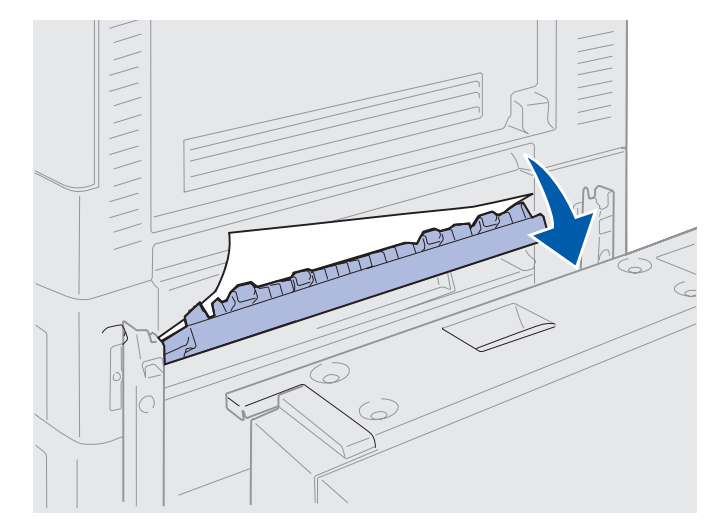

3 Poista tukokset.

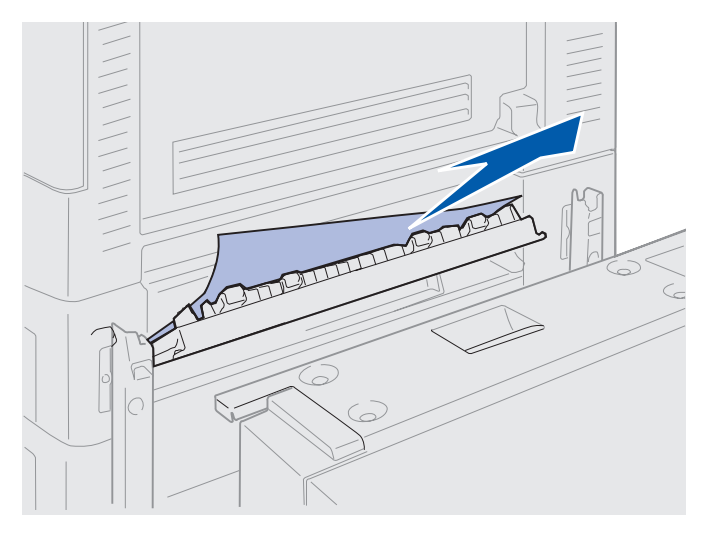

- 4 Sulje tukosalueen luukku.
- **5** Työnnä suurkapasiteettinen syöttölaitetta, kunnes se lukkiutuu telakointikehikkoon.

Kun syöttölaite on oikeassa asennossa, kuulet napsahduksen.

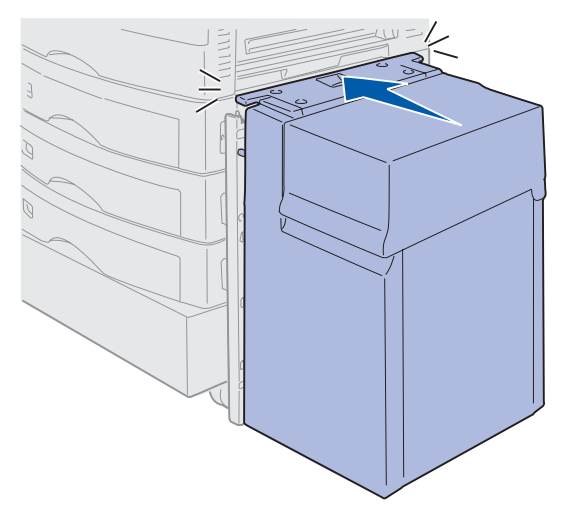

6 Paina Jatka-painiketta.

Jos paperitukoksesta kertova ilmoitus ei häviä, tarkista paperirata ja poista siltä kaikki paperit.

# 240 Paperitukos Tarkista MSL

1 Vedä tukos monisyöttölaitteesta hitaasti suoraan ylös, **paitsi jos tulostimeen on syötetty** julistepaperia (11,69 X 36 tuumaa). Poista tukoksen aiheuttanut julistepaperi vain paperin syöttösuunnassa..

Jos paperi ei tule ulos, siirry vaiheeseen 2.

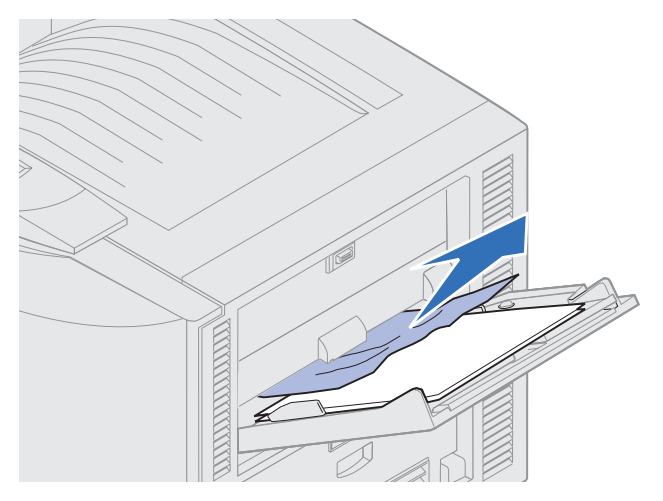

- 2 Avaa yläkansi.
- **3** Poista kuvansiirtovyöllä oleva paperi.
  - Varoitus: Älä kosketa tai pudota kuvansiirtovyötä äläkä pane sen päälle mitään. Kuvansiirtovyön pinnan koskettaminen tai esineiden asettaminen sen päälle voi vahingoittaa sitä.

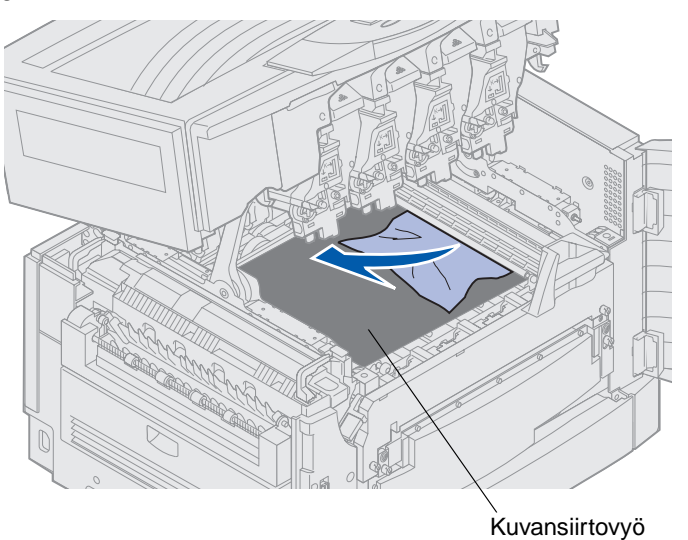

- 4 Sulje yläkansi.
- 5 Paina Jatka-painiketta.

# 24<x> Paperitukos Tarkista lok. <x>

Viidellä eri alueella olevat tukokset aiheuttavat 24<x> Paperitukos -ilmoituksen, jossa x osoittaa sen lokeron numeron, jossa tukos on aiheutunut. Paperitukosilmoitukset 241–244 tarkoittavat, että tukos on yhdessä paperilokeroista. 249 Paperitukos tarkista lokero <x> -ilmoitus tarkoittaa sitä, että tukos on suurkapasiteettinen syöttölaitessa. Katso lokeroiden numerointi kohdasta Paperitukosalueiden löytäminen.

#### 241-244 Paperitukos

1 Vedä näytössä mainittu lokero ulos.

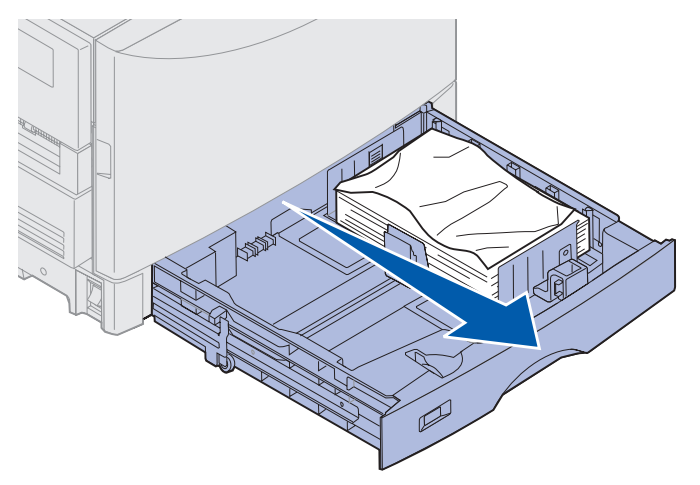

2 Poista kaikki rypistyneet tai taittuneet paperit.

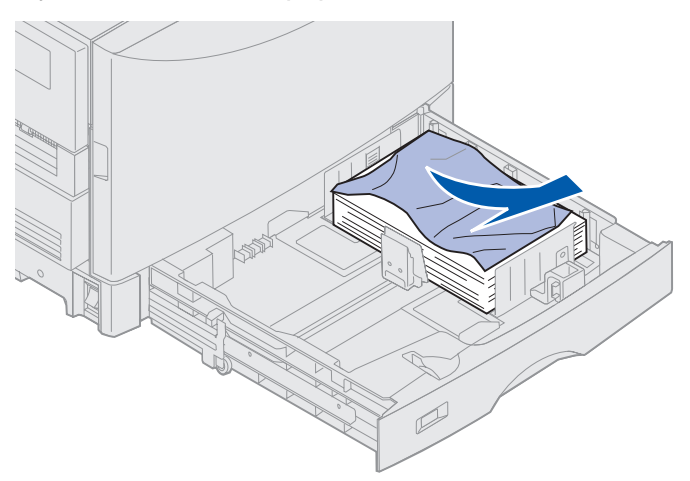

**3** Paina lokerossa jäljellä olevaa paperipinoa, kunnes alustalevy *napsahtaa* paikalleen.

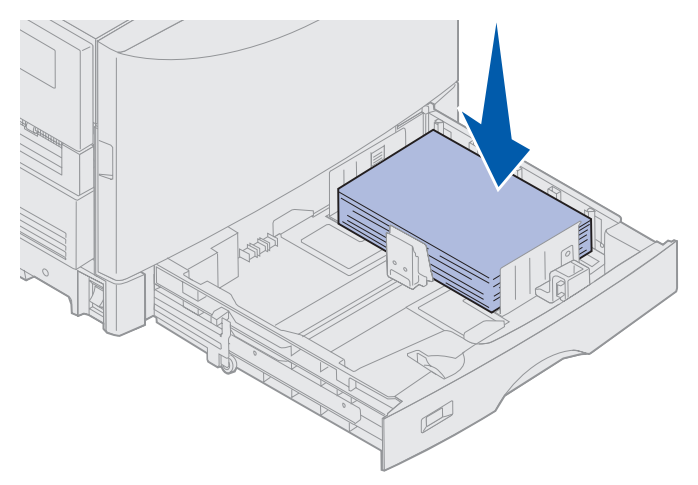

4 Sulje lokero.

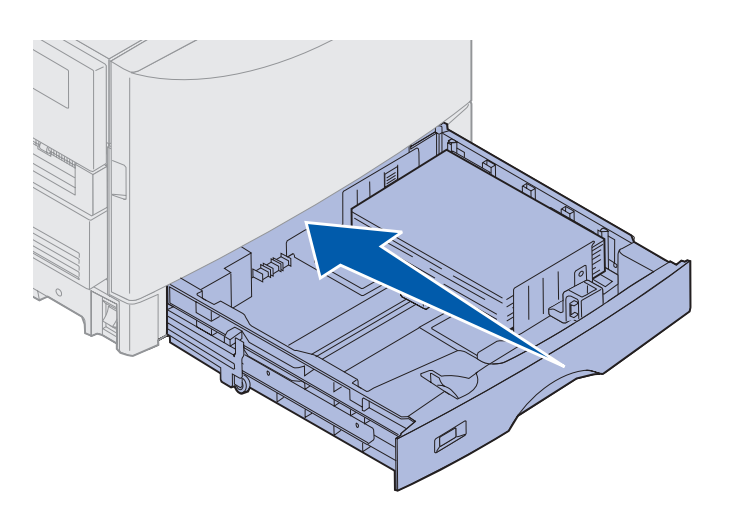

5 Paina Jatka-painiketta.

Jos paperitukoksesta kertova ilmoitus ei häviä, tarkista paperirata ja poista siltä kaikki paperit.
#### 249 Paperitukos Tarkista lok. <x>

**249 Paperitukos tarkista lokero** <**x**> -ilmoitus tarkoittaa sitä, että tukos on suurkapasiteettinen syöttölaitessa.

**Huom.** Jos tulostimessa on valinnainen tulostinkaappi, suurkapasiteettinen syöttölaite on sama kuin lokero 3.

1 Avaa yläkansi.

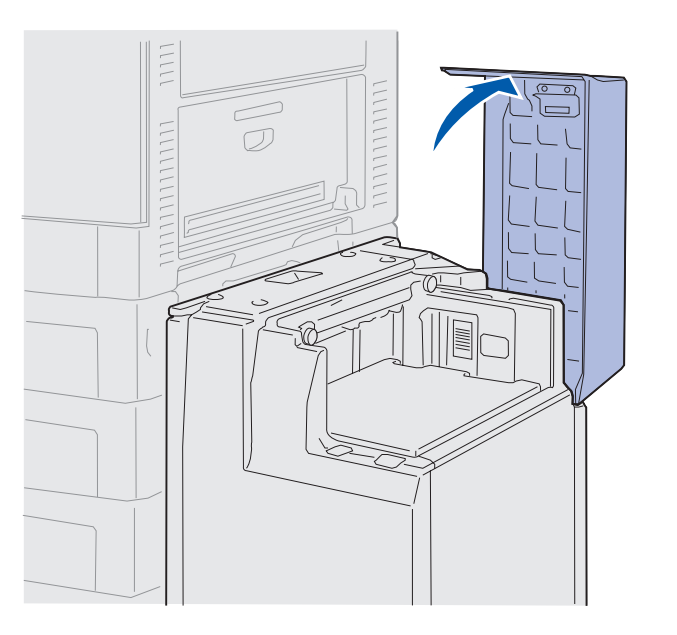

2 Poista tukos.

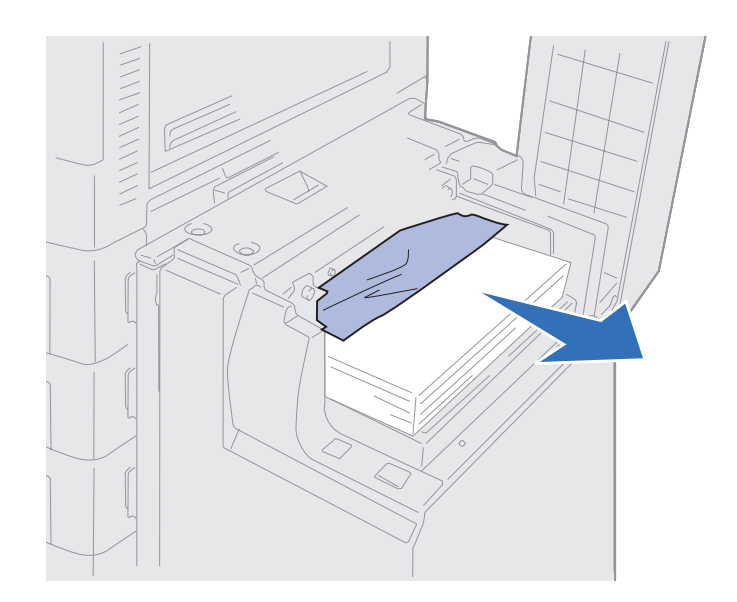

3 Sulje yläkansi.

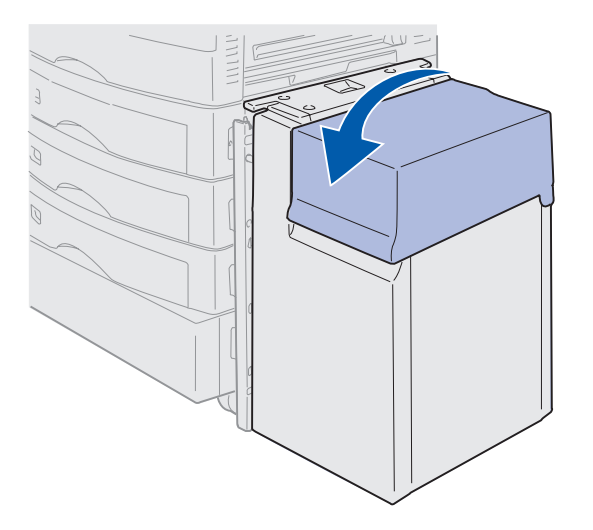

4 Paina Jatka-painiketta.

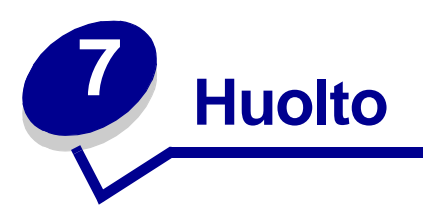

# Tarvikkeiden tilan selvittäminen

Tulosta valikkoasetussivu ja tarkista tulostimen tarvikkeiden tila. Tarkat ohjeet ovat kohdassa Valikkoasetussivun tulostaminen.

Sivuja tulostetaan yksi tai kaksi valikkoasetusten määrän mukaan. Etsi sivulta kohta "Tarvikevalikko", josta näkyy, paljonko kutakin tarviketta on vielä jäljellä.

Voit tarkistaa tulostimen tarvikkeiden tilan myös käyttöpaneelin avulla.

- 1 Paina Valikko-painiketta, kunnes näytössä näkyy Tarvikevalikko.
- 2 Paina Valitse.
- 3 Paina Valikko-painiketta, kunnes näytössä näkyy Tarvikkeiden käyttöikä.
- 4 Paina Valitse.
- 5 Selaa tulostimen tarvikkeita painamalla Valikko-painiketta.

#### **Huolto**

# Tulostustarvikkeiden käyttöiän pidentäminen

Ohjelmistossa tai näytössä on monia asetuksia, joita käyttämällä voidaan säästää väriainetta ja paperia:

| Tarvike                                     | Asetus                                                                                                    | Asetuksen käyttötarkoitus                                                                                                    | Lisätietoja on<br>kohdassa                                                                |
|---------------------------------------------|----------------------------------------------------------------------------------------------------|----------------------------------------------------------------------------------------------------|-------------------------------------------------------------------------------------------|
| Väriaine                                    | Tummuuden säätö<br>Värivalikossa                                                                                                    | Tämän avulla voidaan<br>säätää paperiarkkiin<br>käytettävän väriaineen<br>määrää. Arvot ovat välillä<br>1 (vaalein asetus) - 5<br>(tummin asetus).                                                                 | Tummuuden säätö                                                                           |
| Paperi ja<br>erikoistulostus-<br>materiaali | Monisivutulostus<br>Viimeistelyvalikossa                                                                                                    | Tulostaa kahden tai<br>useamman sivun kuvia arkin<br>yhdelle puolelle.                                                                                                    | Monisivutulostus                                                                          |
|                                             |                                                                                                    | Monisivutulostuksen arvot<br>ovat 2 sivua/arkki, 3 sivua/<br>arkki, 4 sivua/arkki, 6 sivua/<br>arkki, 9 sivua/arkki, 12 sivua/<br>arkki ja 16 sivua/arkki.                                                         |                                                                                           |
|                                             |                                                                                                    | Kun monisivutulostusta<br>käytetään kaksipuolisen<br>tulostuksen kanssa, yhdelle<br>paperiarkille voidaan<br>tulostaa jopa 32 sivua (16<br>sivun kuvat etupuolelle ja 16<br>sivun kuvat kääntöpuolelle).           |                                                                                           |
|                                             | Kaksipuolinen tulostus<br>Viimeistelyvalikossa                                                                                                    | Käytettävissä, jos<br>valinnainen kaksipuolinen<br>tulostusyksikkö on kytketty.                                                                                                    | Kaksipuolinen                                                                             |
| Paperi ja<br>erikoistulostus-<br>materiaali | Lähetä Verify Print -työ<br>käyttämällä<br>sovellusohjelmaa tai<br>tulostinajuria.<br>Verify Print -työtä käsitellään<br>käyttämällä Työvalikon<br>Pysäytetyt työt -vaihtoehtoa. | Tämän avulla voidaan<br>tulostaa ensin monen kopion<br>tulostustyön ensimmäinen<br>kopio ja tarkistaa sen laatu<br>ennen muiden kopioiden<br>tulostusta. Jos laatu ei ole<br>tyydyttävä, työ voidaan<br>peruuttaa. | Verify Print<br>Tulostustyön<br>peruuttaminen<br>Print and Hold<br>-toiminnon käyttäminen |

# Tarvikkeiden tilaaminen

Yhdysvalloissa tai Kanadassa saat tietoja paikallisista Lexmarkin valtuutetuista jälleenmyyjistä soittamalla numeroon 1-800-438-2468. Muissa maissa/muilla alueilla pyydämme ottamaan yhteyttä tulostimen ostopaikkaan.

Tarvikkeita voidaan tilata myös Lexmarkin verkkokaupasta osoitteesta www.lexmark.com.

Kun tarvikkeet vaihdetaan ajoissa, varmistetaan tulostimen paras mahdollinen suorituskyky, optimoidaan tulostuslaatu ja estetään tulostusongelmat.

### Kiinnitysyksikön tilaaminen

Kun näyttöön tulee 80 Kiinnitysyksikkö kulumassa lopp. -ilmoitus, tilaa uusi kiinnitysyksikkö.

Käytä tuotenumeroa P/N 56P9900, kun tilaat kiinnitysyksikön 120 V:n tulostimelle. Käytä tuotenumeroa P/N 56P9901, kun tilaat kiinnitysyksikön 230 V:n tulostimelle.

### Öljypinnoiterullan tilaaminen

Kun näyttöön tulee 85 Pinnoiterulla kulumassa lopp. -ilmoitus, tilaa uusi öljypinnoiterulla.

Käytä tuotenumeroa P/N 12N0774, kun tilaat öljypinnoiterullan.

#### Kuvansiirtovyön tilaaminen

Kun näyttöön tulee 80 Vyö kulumassa lopp. -ilmoitus, tilaa uusi kuvansiirtovyö.

Käytä tuotenumeroa P/N 12G6304, kun tilaat kuvansiirtovyön.

#### Värikasetin tilaaminen

Kun näyttöön tulee 88 <väri> väriaine vähissä -ilmoitus, tilaa uusi värikasetti. Kun näytössä näkyy 88 <väri> väriaine vähissä -ilmoitus, tulostamista voidaan jatkaa vielä joitakin satoja sivuja, kunnes tulostusjälki häviää tai ei enää tyydytä tai kunnes näyttöön tulee 88 <väri> väriaine loppu -ilmoitus, jolloin värikasetti täytyy vaihtaa, jotta tulostamista voitaisiin jatkaa.

Tilaa oikeanlainen värikasetti:

| Tuotenumero | Värikasetti           | Keskimääräinen<br>käyttöikä | Arvioitu peitto |
|-------------|-----------------------|-----------------------------|-----------------|
| 12N0771     | Musta värikasetti     | 14 000 sivua                | 5%              |
| 12N0770     | Keltainen värikasetti |                             |                 |
| 12N0768     | Syaani värikasetti    |                             |                 |
| 12N0769     | Magenta värikasetti   |                             |                 |

# Tulostustarvikkeiden vaihtaminen

Tulostin kerää ja tallentaa tietoja tulostettujen kuvien määrästä. Kun tarvikkeen käyttöikä lähenee loppuaan, TARVIKKEET-ilmoitus tulee näkyviin näytön toiselle riville muistuttamaan, että jokin tarvikkeista on loppumassa tai pitää vaihtaa.

Avaa **TARVIKE-valikko**, jotta näet, mitkä tarvikkeet on vaihdettava. Tarvikkeiden vaihtaminen varmistaa tulostimen parhaan mahdollisen suorituskyvyn sekä estää tulostusjälki- ja paperinsyöttöongelmia, joita kuluneet osat voivat aiheuttaa.

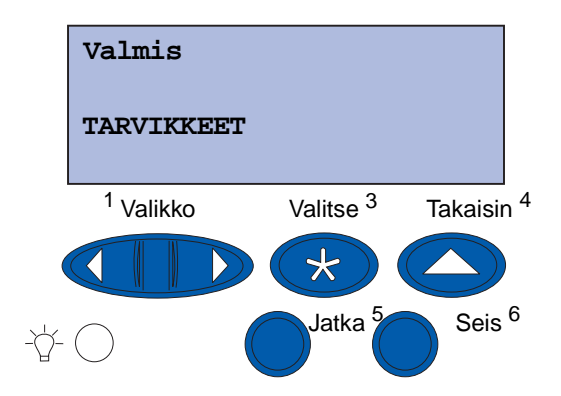

Tulostin seuraa jatkuvasti värikasettien, kuvarumpujen, kiinnitysyksikön puhdistimen ja kuvansiirtovyön kuntoa. Tulostimen käyttöpaneeliin tulee Loppumassa-, Tyhjä-, Kulunut- tai Loppuun kulunut -ilmoitus, kun jonkin tarvikkeen käyttöikä lähenee loppuaan tai on lopussa. Jos sinulla ei ole kyseistä tarviketta valmiina, tilaa uusi tarvike heti, kun käyttöpaneeliin tulee ilmoitus Loppumassa, Tyhjä tai Kulunut.

Poista ilmoitus näytöstä painamalla **Jatka**-painiketta. Tilailmoitus **TARVIKKEET** jää näytön toiselle riville muistuttamaan, että jokin tarvikkeista on loppumassa tai pitää vaihtaa. Avaa Tarvikevalikko painamalla **Valikko**-painiketta, jotta näet nopeasti, mitkä tarvikkeet on vaihdettava.

Käyttöpaneelissa näkyy TARVIKKEET tilailmoitus, kunnes tarvike vaihdetaan.

Tarvikkeet-tilailmoituksen näyttämisen jälkeenkin tulostin seuraa tarvikkeen käyttöä, kunnes tarvike on kulunut loppuun. Käyttöpaneelissa lukee Loppumassa, Tyhjä, Kulunut tai Loppuun kulunut.

Jotta tulostin tai sen osat eivät vaurioituisi, tulostin ei jatka tulostamista, kun jotkin tarvikkeet ovat kuluneet loppuun. Jos näin tapahtuu, *tarvike on vaihdettava, ennen kuin tulostusta voidaan jatkaa*.

Jos haluat tilata viimeistelijän tarvikkeita (niittejä), katso lisätietoja viimeistelijän käyttöoppaasta.

# Tarvikkeiden varastoiminen

Säilytä tarvikkeet alkuperäispakkauksissaan, kunnes ne otetaan käyttöön.

Älä säilytä tarvikkeita seuraavanlaisissa paikoissa tai oloissa:

- yli 43 °C:n lämpötiloissa
- paikoissa, joissa kosteus tai lämpötila vaihtelee paljon
- suorassa auringonvalossa
- pölyisissä paikoissa
- autossa pitkän aikaa
- paikoissa, joissa on syövyttäviä kaasuja
- paikoissa, joissa ilma on suolaista.

# Käytettyjen tulostustarvikkeiden kierrättäminen

Lexmarkin Operation ReSource<sup>SM</sup> -ohjelma antaa käyttäjälle mahdollisuuden osallistua maailmanlaajuiseen kierrätysohjelmaan, joka on käyttäjälle maksuton.

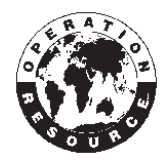

Pakkaa vanha värikasetti uuden värikasetin kuljetuspakkaukseen. Lähetä vanha värikasetti takaisin Lexmarkille pakkauksen ohjeiden mukaisesti.

Myös joitakin laitteiston varaosia, kuten kuvansiirtovyö ja kiinnitysyksikkö, voidaan kierrättää.

Jos asuinmaassasi/asuinalueellasi ei ole saatavana etukäteen maksettua postikuljetusta, ota yhteys tulostimen myyjään, jolta saat lisätietoja kierrätyksestä.

Varoitus: Lexmark ei suosittele kolmannen osapuolen täyttämien ja myymien värikasettien käyttämistä tässä tulostimessa. Tällaisten värikasettien kanssa ei voida taata hyvää tulostusjälkeä ja luotettavaa tulostusta. Tulostimen takuu ei kata uudelleen täytettyjen värikasettien aiheuttamia vahinkoja.

# Kuvarummun vaihtaminen

Tulostin tarkkailee kuvarumpujen kuntoa. Kun kuvarummun käyttöikä lähestyy loppuaan, tulostimen näytössä näkyy ilmoitus 84 Musta kuvarumpu loppu tai 84 Väri kuvarummut loppu. Ilmoitus tarkoittaa, että vähintään yksi kuvarumpu on vaihdettava. Jotta tulostusjälki olisi mahdollisimman hyvä, vaihda kiinnitysyksikkö, kun näytössä lukee 84 Musta kuvar. kulumassa loppuun tai 84 Väri kuva- rummut kulumassa loppuun.

Poista ilmoitus näytöstä painamalla **Jatka**-painiketta. **Tarvikkeet**-ilmoitus jää näytön toiselle riville muistuttamaan, että jokin tarvikkeista on loppumassa tai pitää vaihtaa. Voit avata **Tarvikevalikon** ja katsoa, mikä kuvarumpu on lähes loppuun kulunut.

Tarvikkeet-ilmoitus näkyy näytössä, kunnes kuvarumpu vaihdetaan tai kuluu loppuun.

Vaihda kuvarumpu seuraavien tai kuvarummun mukana toimitettujen ohjeiden mukaisesti.

#### Kuvarummun poistaminen

Huom. Tulostusyksikön yläkannen avaamisohjeet ovat kohdassa Yläkannen avaaminen.

1 Avaa yläkansi ohjeiden mukaan.

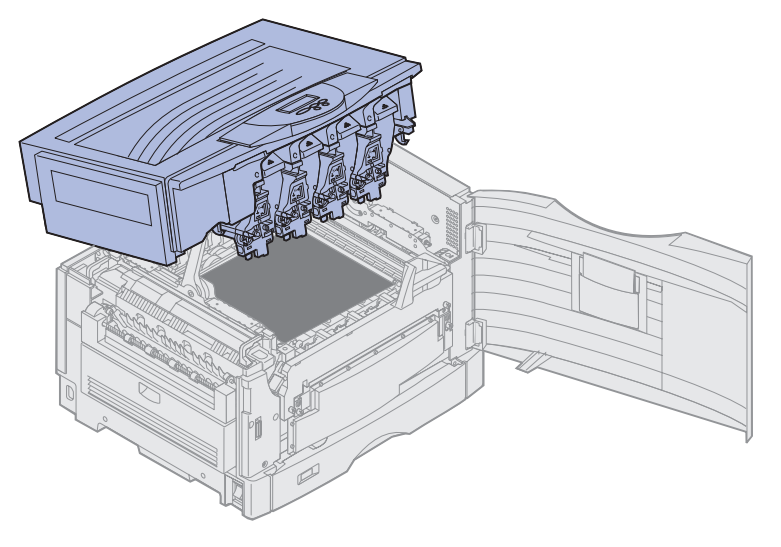

**Huom.** Kuvarummussa oleva ylimääräinen väriaine voi liata vaatteet. Älä puhdista väriaineen tahrimia vaatteita kuumalla vedellä; se kiinnittää väriaineen pysyvästi kankaaseen. Poista väriaine kylmällä vedellä.

2 Vedä hukkaväriainesäiliön pidin kuvarummusta.

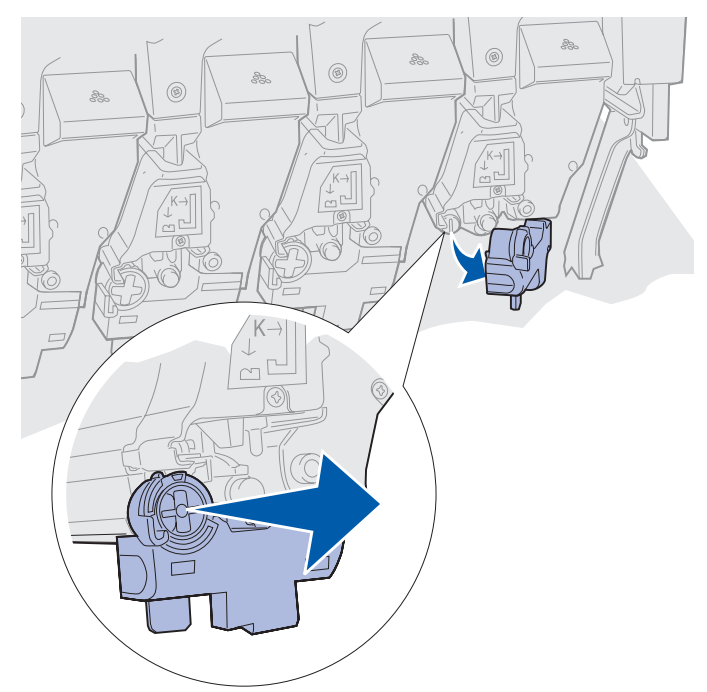

**3** Vedä kuvarumpua salvasta noin puoleenväliin tulostinta.

Joudut alussa ehkä käyttämään jonkin verran voimaa, kun vedät kuvarumpua lukitusjousen ohi.

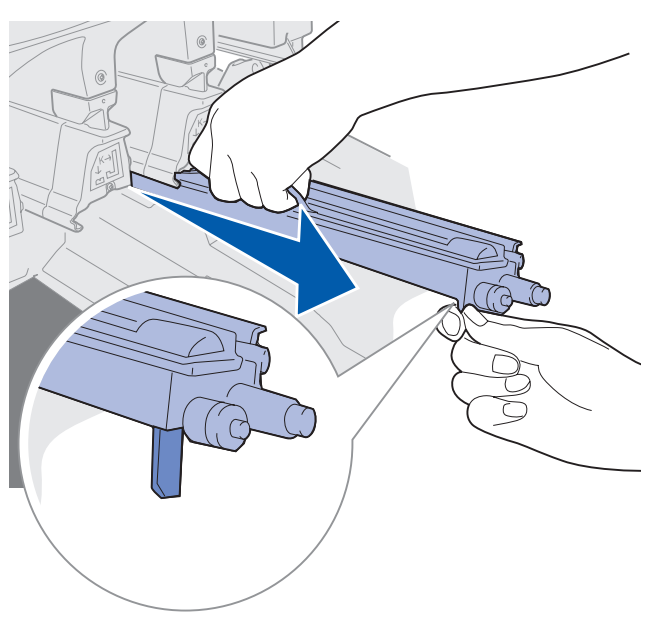

4 Tartu kuvarummun kahvaan ja vedä yksikkö ulos tulostimesta.

#### Kuvarummun asentaminen

**Huom.** Tulostimessa on neljä värikoodattua kuvarumpua. Jokaisella kuvarummulla on oma värikoodattu paikkansa.

1 Ota uusi kuvarumpu pakkauksestaan.

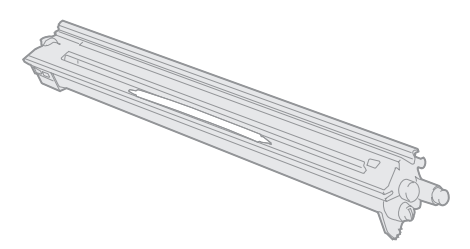

**Huom.** Kuvarummun vihreän tulostuskasetin päällä on suojus. Poista suojus vasta, kun alat asentaa kuvarumpua kohdan 4 mukaisesti.

2 Poista teippi kuvarummusta ja sen suojuksesta.

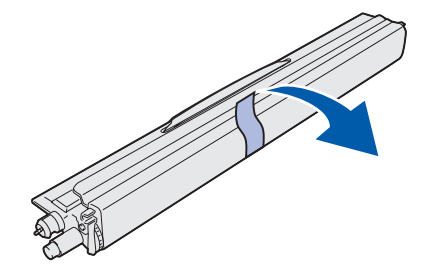

**Huom.** Kutakin kuvarummun väriä vastaa tietty väriaine, ja kuvarummut on asennettava tulostimeen tiettyyn järjestykseen.

3 Sovita kuvarumpu sitä vastaavan väritarran alla olevaan aukkoon.

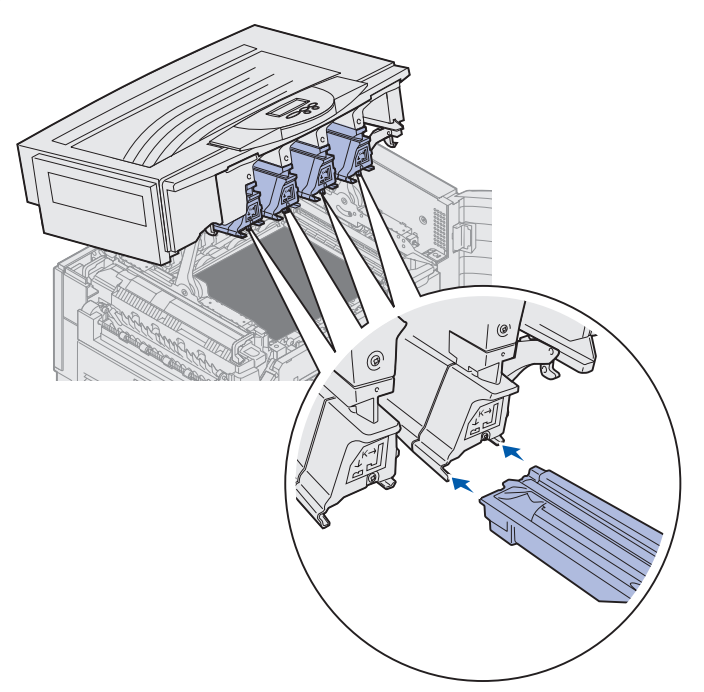

4 Pitele kuvarumpua vasemmalla kädellä ja sen suojusta oikealla kädellä ja työnnä kuvarumpu aukkoon, kunnes se on kunnolla paikallaan.

Kun kuvarumpu menee sisään, vedä pois sen suojus.

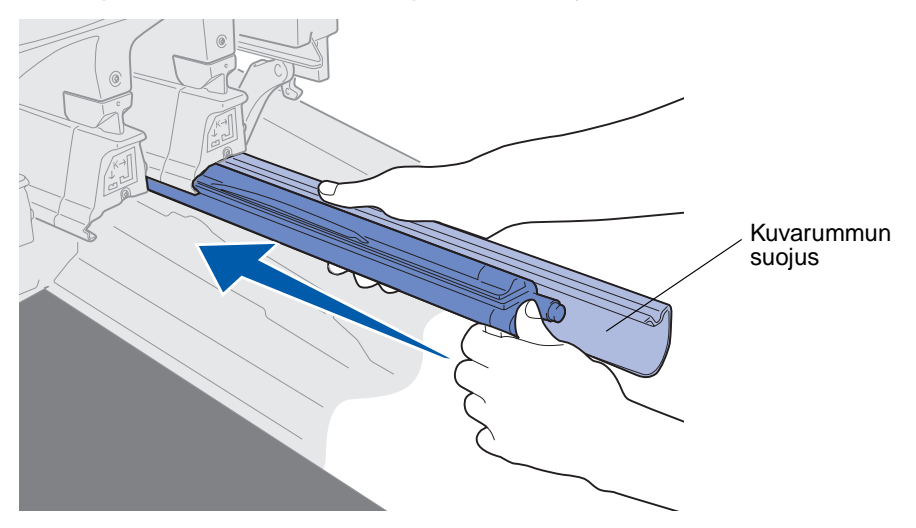

**5** Työnnä hukkaväriainesäiliön pidintä, kunnes se koskettaa kuvarumpua ja napsahtaa paikalleen.

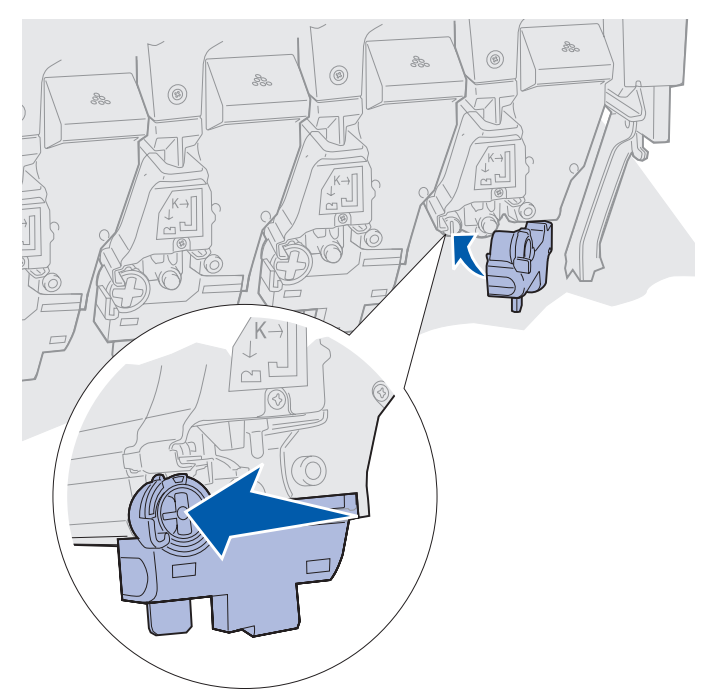

6 Asenna muut kuvarummut toistamalla vaiheita 2 - 5.

VAARA: Ennen kuin suljet yläkannen, varmista, että tulostimen lähellä ei ole muita ja että kannen alle ei jää käsiä, vaatteita tai muita esineitä.

7 Sulje yläkansi ja etuluukku.

Huom. Yläkannen sulkemisohjeet ovat kohdassa Yläkannen sulkeminen.

Lisäohjeita muiden tarvikkeiden vaihtamisesta saat napsauttamalla seuraavia otsikoita:

Kaksipuolisen tulostusyksikön poistaminen Kuvansiirtovyön vaihtaminen

# Kiinnitysyksikön vaihtaminen

Tulostin tarkkailee kiinnitysyksikön kuntoa. Kun kiinnitysyksikön käyttöikä lähestyy loppuaan, tulostimen näytössä näkyy 80 Kiinnitysyksikkö kulunut loppuun -ilmoitus. Tämä osoittaa, että kiinnitysyksikkö on aika vaihtaa. Jotta tulostuslaatu olisi paras mahdollinen, vaihda kiinnitysyksikkö, kun tulostimen näytössä näkyy 80 Kiinnitysyksikkö kulumassa lopp.-ilmoitus.

Poista ilmoitus näytöstä painamalla **Jatka**-painiketta. **Tarvikkeet**-ilmoitus jää näytön toiselle riville muistuttamaan, että jokin tarvikkeista on loppumassa tai pitää vaihtaa. Voit avata **Tarvikevalikon**, jotta näet ilmoitukset **80 Kiinnitysyksikkö kulunut loppuun** ja **80 Kiinnitysyksikkö** kulumassa lopp.

Käyttöpaneelissa näkyy Tarvikkeet-ilmoitus, kunnes kiinnitysyksikkö vaihdetaan. Vaihda kiinnitysyksikkö seuraavien tai kiinnitysyksikön mukana toimitettujen ohjeiden mukaisesti.

#### Huoltotoimien valmisteleminen

- **1** Kytke tulostimen virta.
- 2 Katso taulukosta toimintaohje sen ilmoituksen kohdalta, joka on tulostimen näytössä.

| Ensisijainen ilmoitus                  | Toissijainen ilmoitus             | Käyttäjän toimet                                                                                                    |
|----------------------------------------|-----------------------------------|----------------------------------------------------------------------------------------------------|
| 80 Kiinnitysyksikkö<br>kulumassa lopp. | Valitse = Vaihda<br>Jatka = Jatka | Paina <b>Valitse</b> , jos haluat<br>vaihtaa kiinnitysyksikön nyt.<br>Paina <b>Jatka</b> , jos haluat<br>vaihtaa kiinnitysyksikön<br>myöhemmin. |
| 80 Kiinnitysyksikkö<br>kulunut loppuun | Valitse = Vaihda                  | Aloita kiinnitysyksikön<br>vaihtaminen painamalla<br><b>Valitse</b> .                                                                           |
| 80 Kiinn.yks./vyö<br>on kulunut        | Valitse = Vaihda<br>Jatka = Jatka | Paina <b>Valitse</b> , jos haluat<br>vaihtaa kiinnitysyksikön nyt.<br>Paina <b>Jatka</b> , jos haluat<br>vaihtaa kiinnitysyksikön<br>myöhemmin. |
| 80 Kiinn.yks./vyö<br>loppuun kulunut   | Valitse = Vaihda                  | Aloita kiinnitysyksikön<br>vaihtaminen painamalla<br><b>Valitse</b> .                                                                           |

**Preparing for Maintenance** -ilmoitus on näytössä, kun tulostin siirtää osia sopiviin paikkoihin huoltotoimia varten. Kun osat ovat paikoillaan, näyttöön tulee ilmoitus **Printer Ready for Maintenance** ja sitten ilmoitus **Power Off to Replace Items**.

3 Katkaise tulostimen virta.

### Kiinnitysyksikön poistaminen

- 1 Suorita vaiheet, jotka ovat kohdassa Huoltotoimien valmisteleminen.
- 2 Varmista, että tulostimesta on katkaistu virta.
- 3 Katkaise virta tulostimeen kytketyistä lisälaitteista tai irrota ne pistorasiasta.

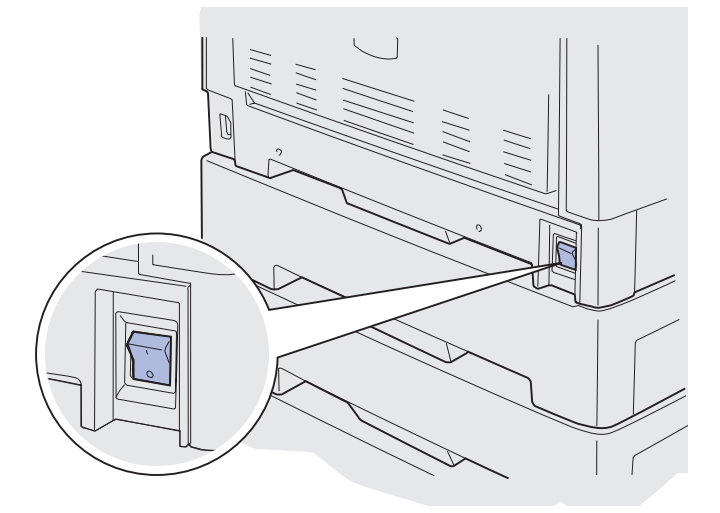

Varoitus: Älä kosketa tai pudota kuvansiirtovyötä äläkä pane sen päälle mitään. Kuvansiirtovyön pinnan koskettaminen tai esineiden asettaminen sen päälle voi vahingoittaa sitä.

4 Avaa yläkansi ohjeiden mukaan.

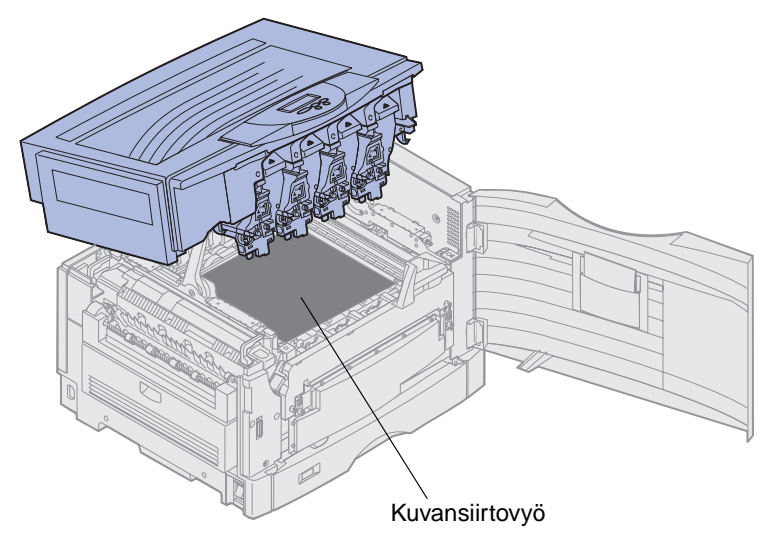

5 Nosta kiinnitysyksikön paineen vapautusvipu.

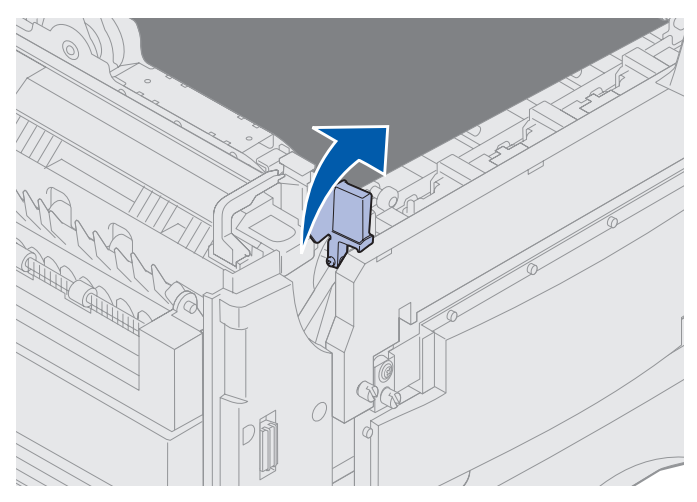

- Varoitus: Kiinnitysyksikön paineen vapautusvipu vahingoittuu, jos se on ala-asennossa kiinnitysyksikköä poistettaessa tai vaihdettaessa.
- VAARA: Kiinnitysyksikkö voi olla kuuma! Anna kiinnitysyksikön jäähtyä, ennen kuin kosketat sitä.
- 6 Tartu kiinnitysyksikön kahvoihin ja paina kumpaakin kiinnitysyksikön vapautuspainiketta.

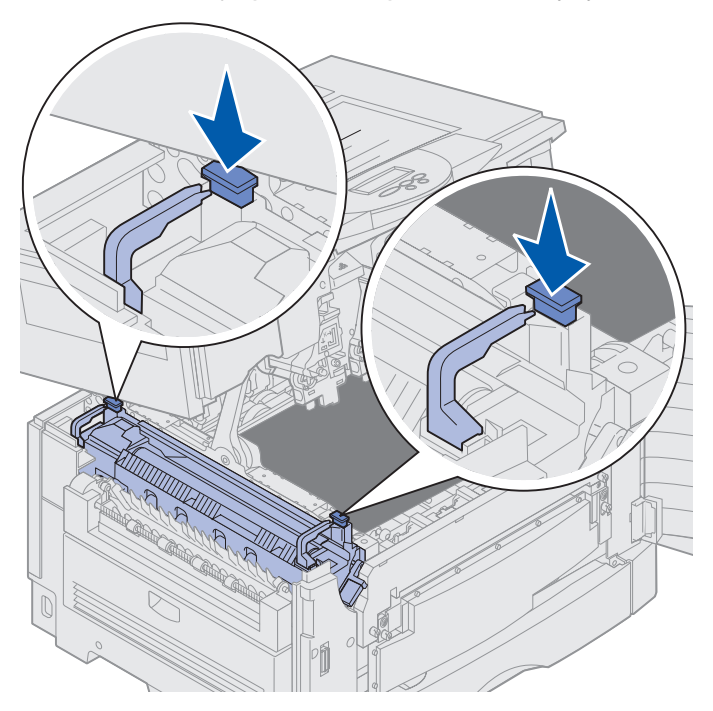

- 7 Nosta kiinnitysyksikkö ylös ja ulos tulostimesta.
  - **Huom.** Älä heitä pois vanhaa kiinnitysyksikköä tässä vaiheessa. Öljypinnoiterulla asennetaan uuteen kiinnitysyksikköön.

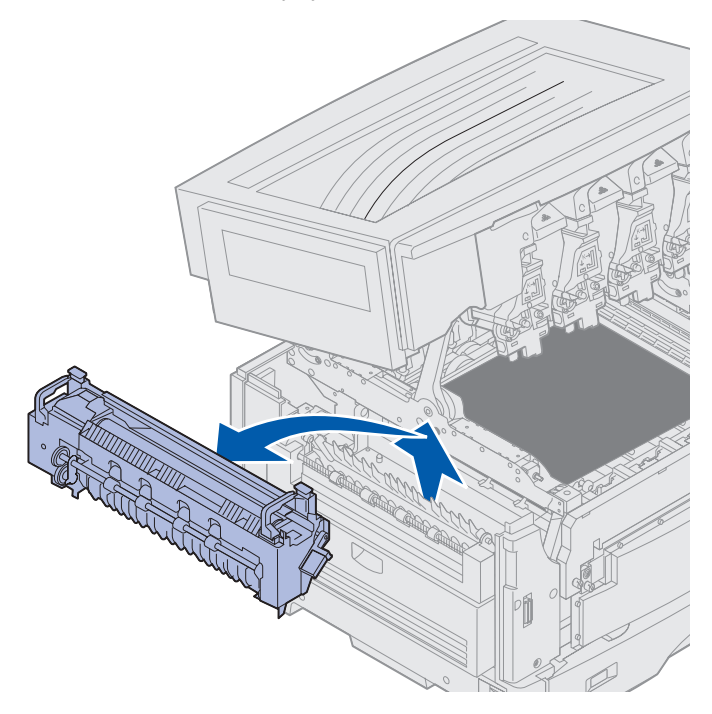

### Kiinnitysyksikön asentaminen

1 Ota uusi kiinnitysyksikkö pakkauksestaan ja poista mahdollinen pakkausmateriaali.

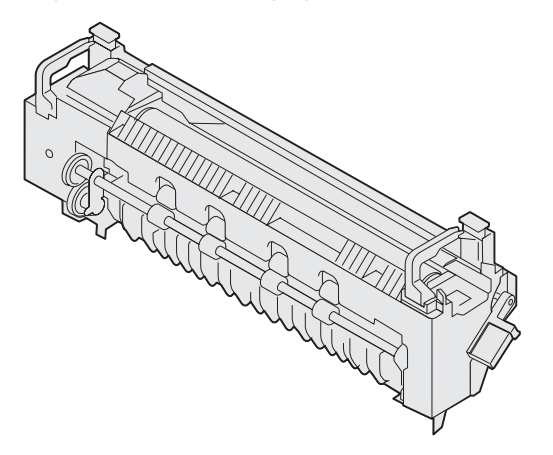

2 Sovita uusi kiinnitysyksikkö tulostimen aukkoon.

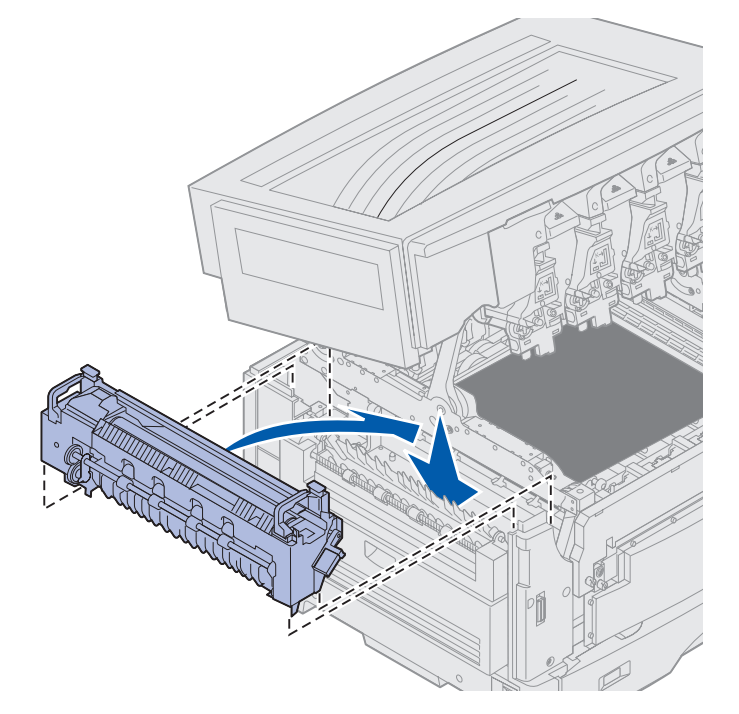

**3** Laske kiinnitysyksikkö alas, kunnes se *napsahtaa* paikalleen.

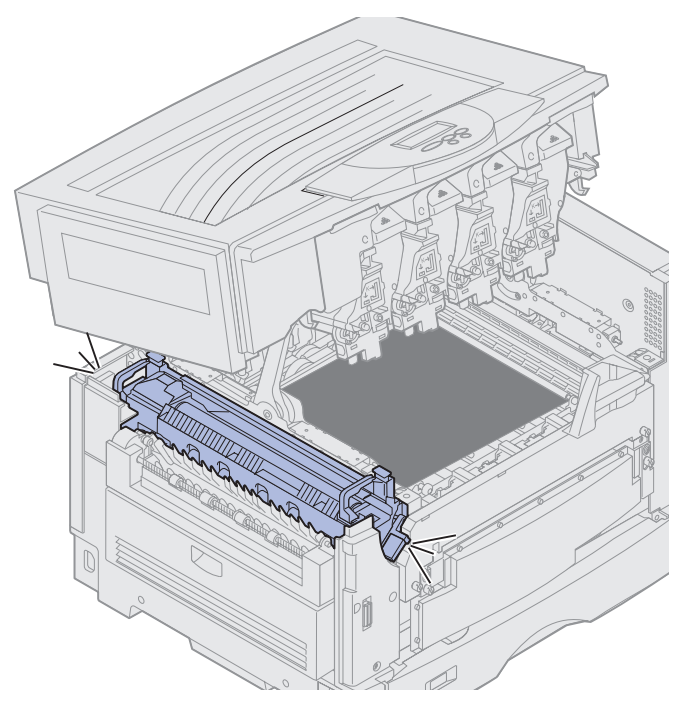

- 4 Poista öljypinnoiterulla vanhasta kiinnitysyksiköstä.
  - VAARA: Öljypinnoiterulla voi olla kuuma! Anna öljypinnoiterullan jäähtyä, ennen kuin kosketat sitä.
  - a Vapauta öljypinnoiterulla vetämällä lukituskieleke ylös.

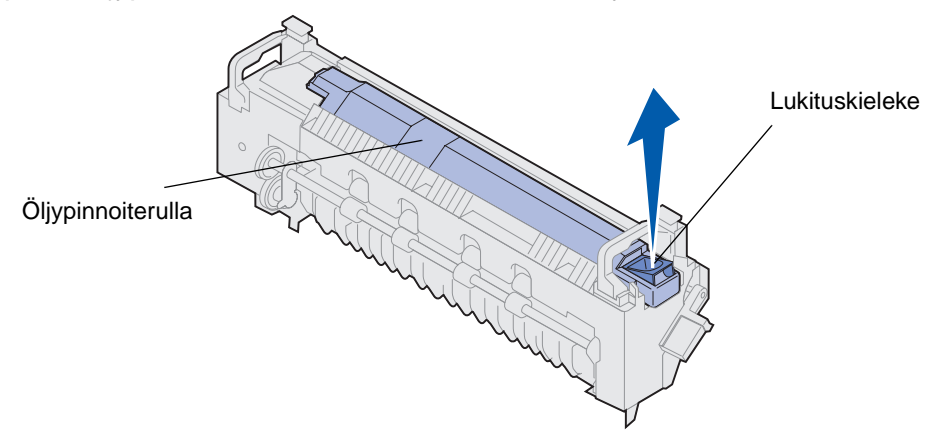

**b** Vedä öljypinnoiterulla ulos.

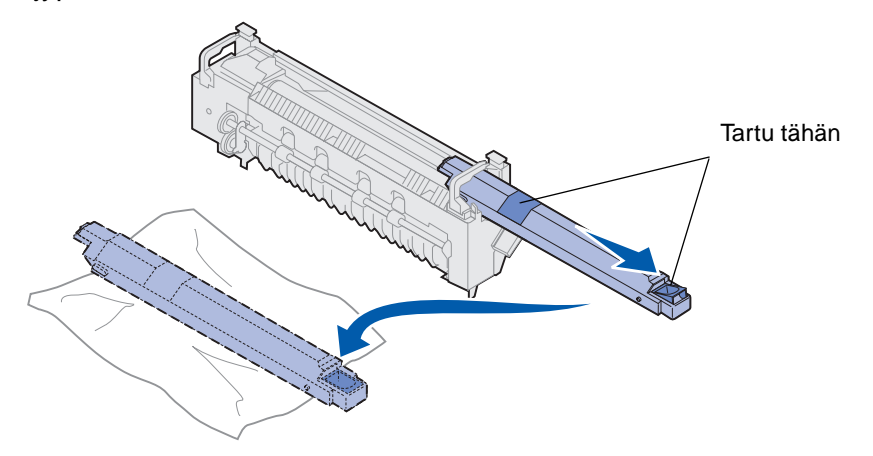

Tartu öljypinnoiterullan yläpintaan kohdista, jotka näkyvät kuvassa tummennettuina.

**Huom.** Öljypinnoiterullan alaosa saattaa olla öljyn peitossa. Jos et aio kiinnittää öljypinnoiterullaa kiinnitysyksikköön heti, aseta se muovin tai muun suojamateriaalin päälle, jotta se ei tahri pöytää.

5 Asenna öljypinnoiterulla.

Varmista, että öljypinnoiterulla menee paikalleen. Sen pitää napsahtaa paikalleen, eikä sen ja kiinnitysyksikön välissä saa olla tyhjää tilaa.

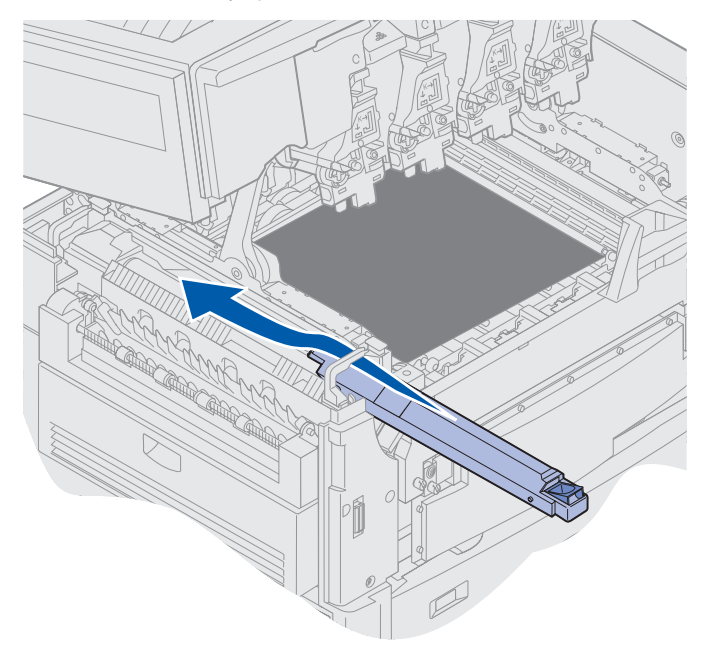

VAARA: Ennen kuin suljet yläkannen, varmista, että tulostimen lähellä ei ole muita ja että kannen alle ei jää käsiä, vaatteita tai muita esineitä.

- 6 Sulje yläkansi ja etuluukku.
- 7 Kytke mahdolliset lisälaitteet tulostimeen.
- 8 Kytke virta lisälaitteisiin.

9 Kytke tulostimen virta.

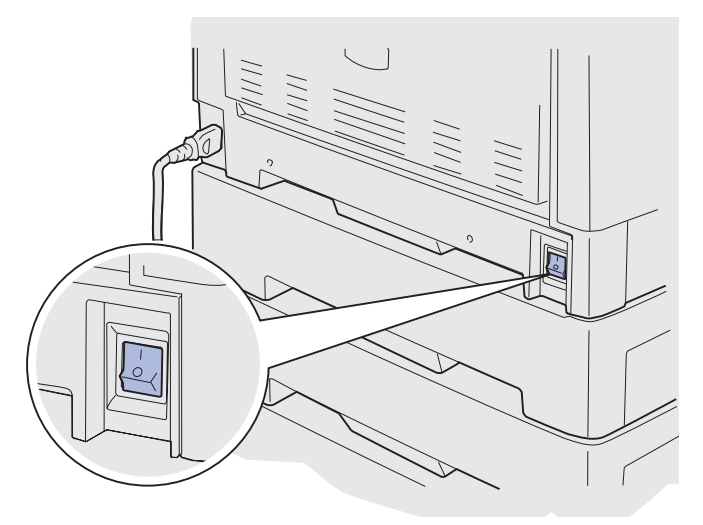

Esiin tulee ilmoitus Vaihdoitko kiinnitysyks.?

- **10** Nollaa kiinnitysyksikön laskuri painamalla **Jatka**-painiketta.
  - Huom. Jos vaihdoit kiinnitysyksikön sen jälkeen, kun näyttöön tuli ilmoitus 80 Kiinn.yks./vyö on kulunut tai 80 Kiinn.yks./vyö loppuun kulunut, katso kuvansiirtovyön vaihtamisohjeet kohdasta Kuvansiirtovyön vaihtaminen.

Kuvansiirtovyön vaihtamisohjeet saat napsauttamalla seuraavaa otsikkoa:

#### Kuvansiirtovyön vaihtaminen

# Öljypinnoiterullan vaihtaminen

Tulostin tarkkailee öljypinnoiterullan kuntoa. Kun öljypinnoiterullan käyttöikä lähestyy loppuaan, tulostimen näytössä näkyy 85 Pinnoiterulla kulunut loppuun -ilmoitus. Tämä ilmoitus osoittaa, että öljypinnoiterulla on vaihdettava, ennen kuin tulostusta voidaan jatkaa.

Jotta tulostuslaatu olisi paras mahdollinen, vaihda öljypinnoiterulla, kun tulostimen näytössä näkyy 85 Pinnoiterulla kulumassa lopp. -ilmoitus. Poista ilmoitus näytöstä painamalla Jatkapainiketta. Käyttöpaneelissa näkyy Tarvikkeet-ilmoitus, kunnes öljypinnoiterulla vaihdetaan.

Vaihda öljypinnoiterulla seuraavien tai öljypinnoiterullan mukana toimitettujen ohjeiden mukaisesti.

# Öljypinnoiterullan poistaminen

- 1 Katkaise tulostimen virta.
- 2 Katkaise virta tulostimeen kytketyistä lisälaitteista tai irrota ne pistorasiasta.

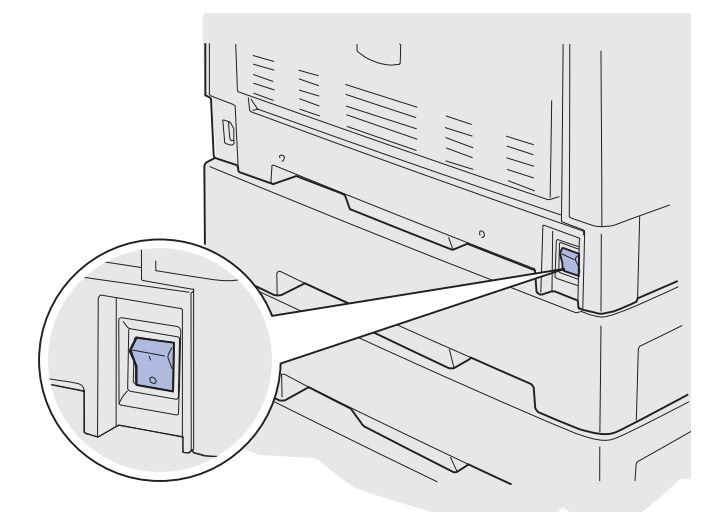

- Varoitus: Älä kosketa tai pudota kuvansiirtovyötä äläkä pane sen päälle mitään. Kuvansiirtovyön pinnan koskettaminen tai esineiden asettaminen sen päälle voi vahingoittaa sitä.
- **3** Avaa yläkansi ohjeiden mukaan.

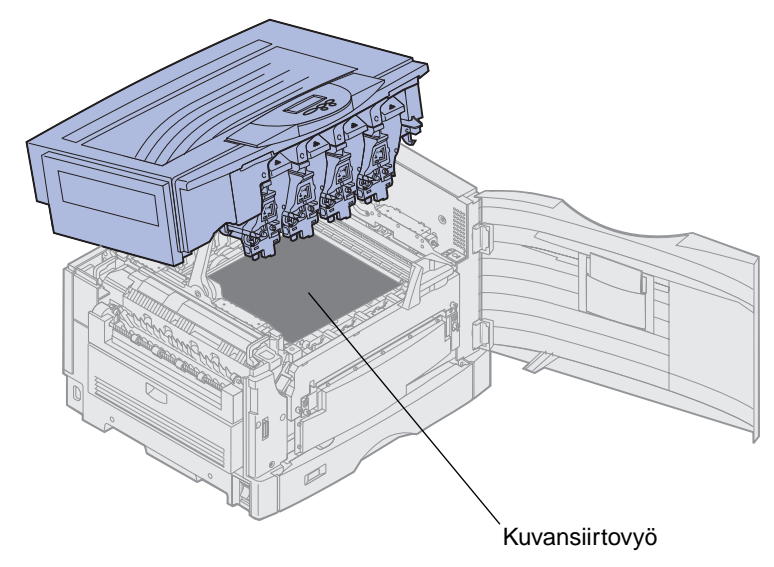

VAARA: Öljypinnoiterulla voi olla kuuma! Anna öljypinnoiterullan jäähtyä, ennen kuin kosketat sitä.

4 Vapauta öljypinnoiterulla vetämällä lukituskieleke ylös.

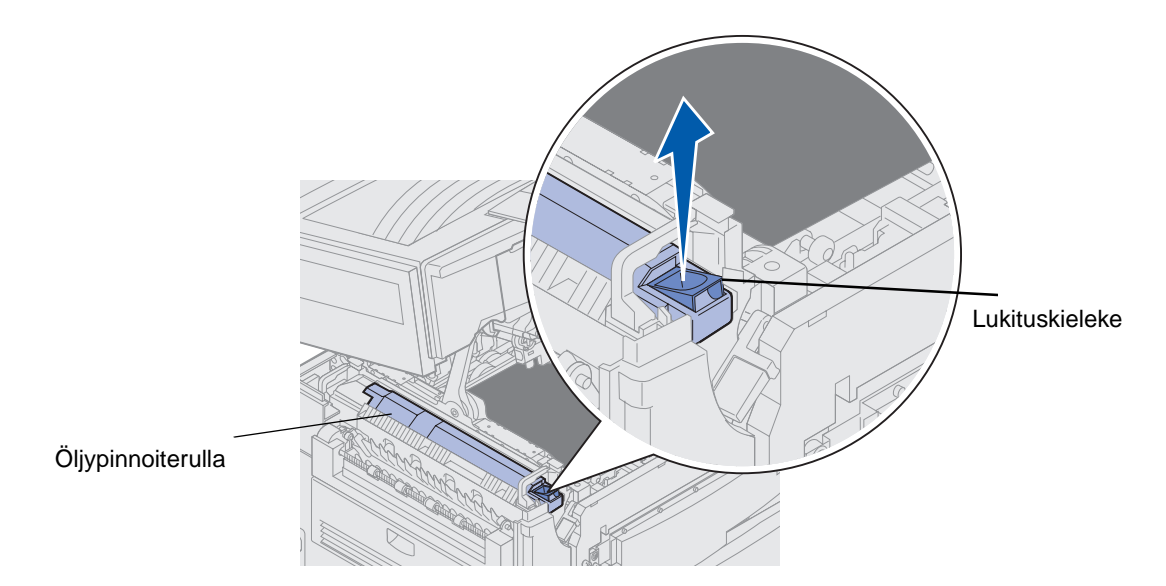

5 Irrota öljypinnoiterulla kiinnitysyksiköstä.

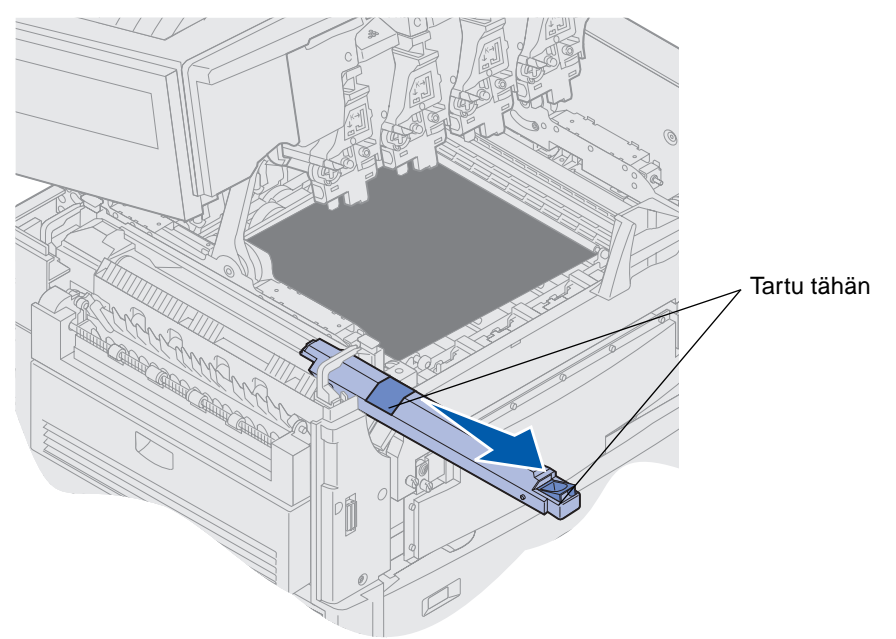

Tartu öljypinnoiterullan yläpintaan kohdista, jotka näkyvät kuvassa tummennettuina.

6 Poista pakkausmateriaali uudesta öljypinnoiterullasta.

7 Työnnä öljypinnoiterulla kiinnitysyksikköön.

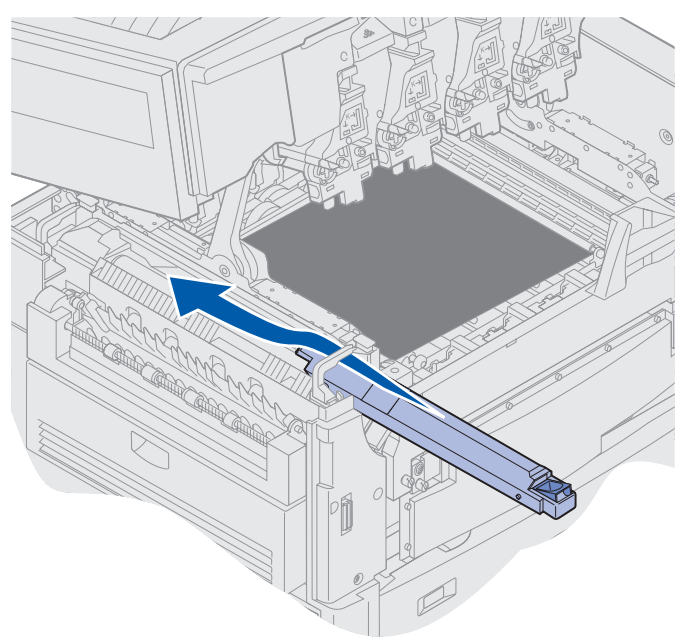

Varmista, että öljypinnoiterulla menee paikalleen. Sen pitää *napsahtaa* paikalleen, eikä sen ja kiinnitysyksikön välissä saa olla tyhjää tilaa.

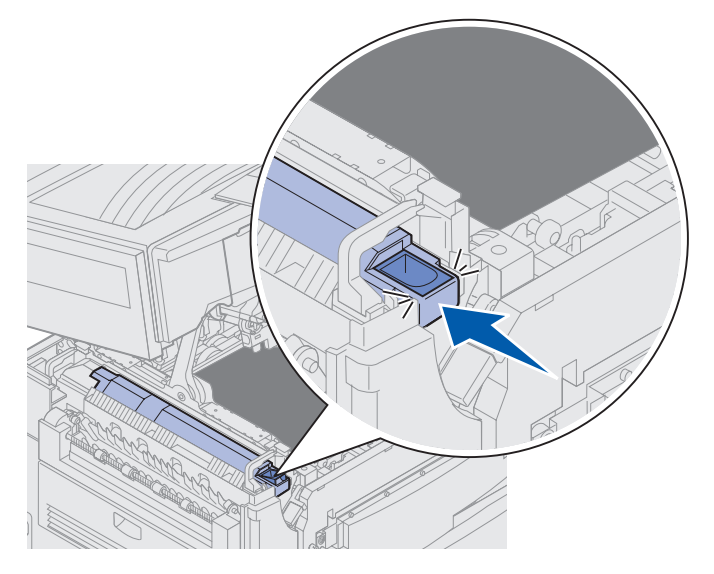

VAARA: Ennen kuin suljet yläkannen, varmista, että tulostimen lähellä ei ole muita ja että kannen alle ei jää käsiä, vaatteita tai muita esineitä.

- 8 Sulje yläkansi ja etuluukku.
- 9 Kytke mahdolliset lisälaitteet tulostimeen.
- 10 Kytke virta lisälaitteisiin.

**11** *Kytke virta* tulostimeen.

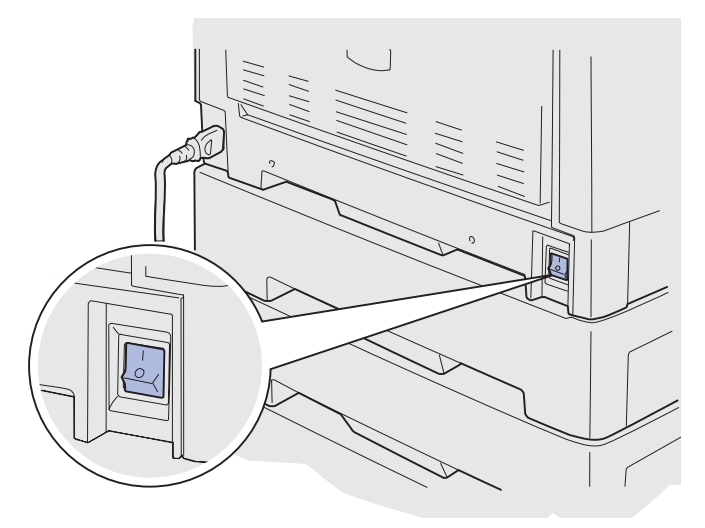

Lisäohjeita muiden tarvikkeiden vaihtamisesta saat napsauttamalla seuraavia otsikoita:

Kiinnitysyksikön vaihtaminen Kuvansiirtovyön vaihtaminen

# Kuvansiirtovyön vaihtaminen

Tulostin tarkkailee kuvansiirtovyön kuntoa. Kun kuvansiirtovyön käyttöikä lähestyy loppuaan, tulostimen näytössä näkyy 80 Vyö kulunut loppuun -ilmoitus. Tämä osoittaa, että on aika vaihtaa kuvansiirtovyö. Jotta tulostusjälki olisi mahdollisimman hyvä, vaihda kuvansiirtovyö, kun tulostimen näytössä näkyy 80 Vyö kulumassa lopp. -ilmoitus.

Poista ilmoitus näytöstä painamalla **Jatka**-painiketta. **Tarvikkeet**-ilmoitus jää näytön toiselle riville muistuttamaan, että jokin tarvikkeista on loppumassa tai pitää vaihtaa. Voit avata **Tarvikevalikon**, jotta näet ilmoituksen 80 Vyö kulunut loppuun tai 80 Vyö kulumassa lopp.

Käyttöpaneelissa näkyy Tarvikkeet-ilmoitus, kunnes kuvansiirtovyö vaihdetaan. Vaihda kuvansiirtovyö seuraavien tai kuvansiirtovyön mukana toimitettujen ohjeiden mukaisesti.

### Huoltotoimien valmisteleminen

- 1 Kytke tulostimen virta.
- 2 Katso taulukosta toimintaohje sen ilmoituksen kohdalta, joka on tulostimen näytössä.

| Ensisijainen ilmoitus                | Toissijainen ilmoitus             | Käyttäjän toimet                                                                |
|--------------------------------------|-----------------------------------|---------------------------------------------------------------------------------|
| 80 Vyö kulumassa lopp.               | Valitse = Vaihda<br>Jatka = Jatka | Paina <b>Valitse</b> , jos haluat<br>vaihtaa kuvansiirtovyön nyt.               |
|                                      |                                   | Paina <b>Jatka</b> , jos haluat<br>vaihtaa kuvansiirtovyön<br>myöhemmin.        |
| 80 Vyö kulunut loppuun               | Valitse = Vaihda                  | Aloita kuvansiirtovyön<br>vaihtaminen painamalla<br><b>Valitse-</b> painiketta. |
| 80 Kiinn.yks./vyö<br>on kulunut      | Valitse = Vaihda<br>Jatka = Jatka | Paina <b>Valitse</b> , jos haluat<br>vaihtaa kuvansiirtovyön nyt.               |
|                                      |                                   | Paina <b>Jatka</b> , jos haluat<br>vaihtaa kuvansiirtovyön<br>myöhemmin.        |
| 80 Kiinn.yks./vyö<br>loppuun kulunut | Valitse = Vaihda                  | Aloita kuvansiirtovyön<br>vaihtaminen painamalla<br><b>Valitse</b> -painiketta. |

**Preparing for Maintenance** -ilmoitus on näytössä, kun tulostin siirtää osia sopiviin paikkoihin huoltotoimia varten. Kun osat ovat paikoillaan, näyttöön tulee ilmoitus **Printer Ready for Maintenance** ja sitten ilmoitus **Power Off to Replace Items**.

**3** Katkaise tulostimen virta.

#### Kuvansiirtovyön poistaminen

- 1 Suorita vaiheet, jotka ovat kohdassa Huoltotoimien valmisteleminen.
- 2 Varmista, että tulostimesta on katkaistu virta.

**3** Katkaise virta tulostimeen kytketyistä lisälaitteista tai irrota ne pistorasiasta.

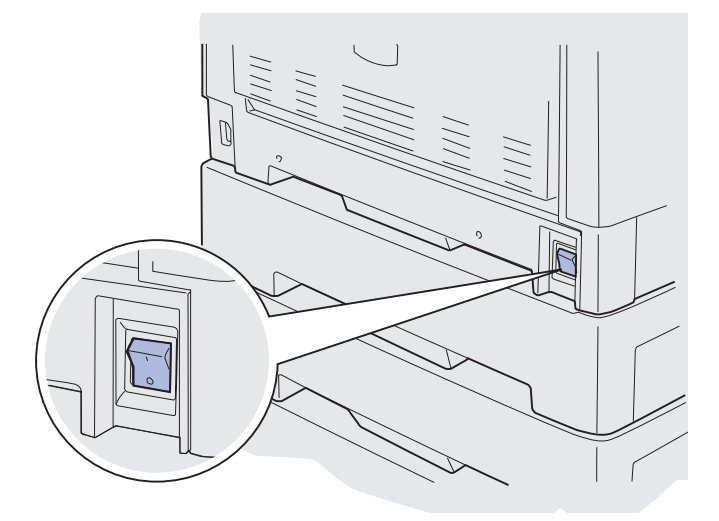

- Varoitus: Älä kosketa tai pudota kuvansiirtovyötä äläkä pane sen päälle mitään. Kuvansiirtovyön pinnan koskettaminen tai esineiden asettaminen sen päälle voi vahingoittaa sitä.
- 4 Avaa yläkansi ohjeiden mukaan.

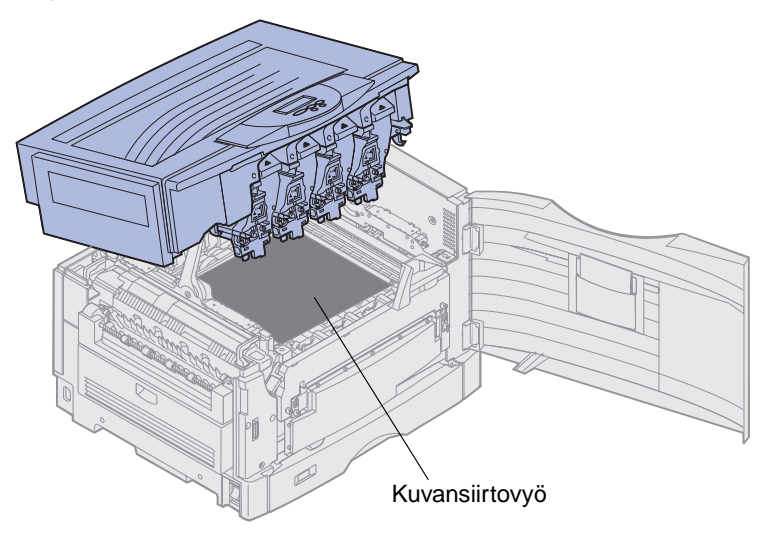

VAARA: Tulostimen sisäpuoli voi olla kuuma! Anna tulostimen jäähtyä, ennen kuin kosketat sitä.

5 Löysennä kuvansiirtovyön suojakannen molemmilla puolilla olevat siipiruuvit.

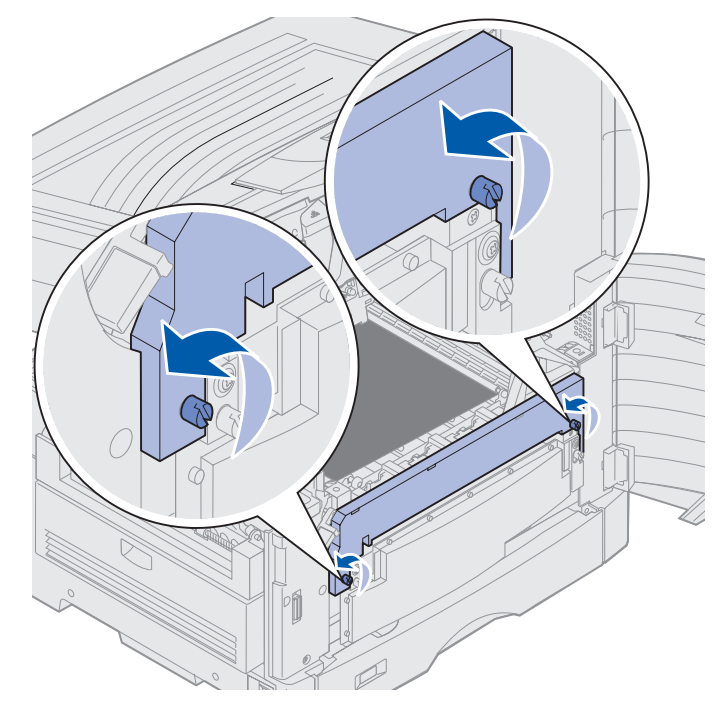

6 Nosta ja poista kuvansiirtovyön suojakansi.

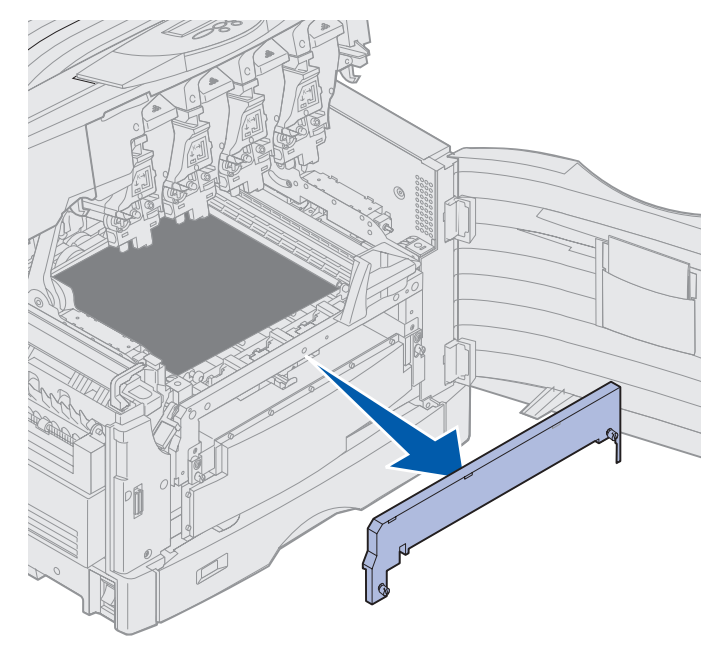

7 Löysennä kuvansiirtovyön molemmilla puolilla olevat siipiruuvit.

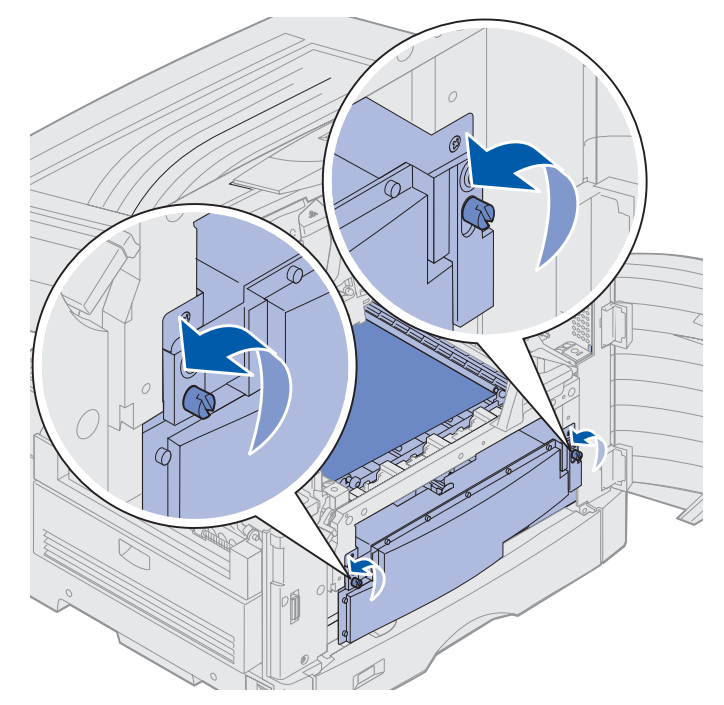

8 Vedä kuvansiirtovyö ulos.

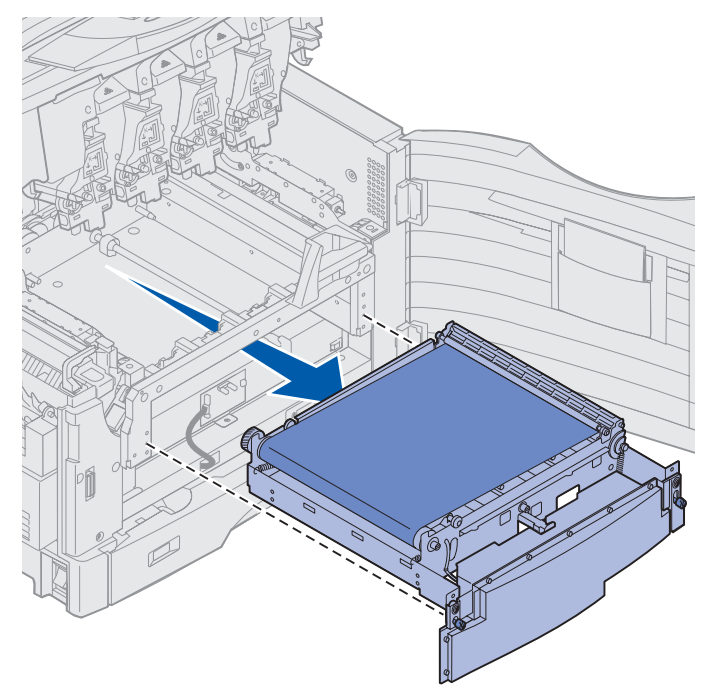

## Kuvansiirtovyön asentaminen

1 Ota uusi kuvansiirtovyö pakkauksestaan.

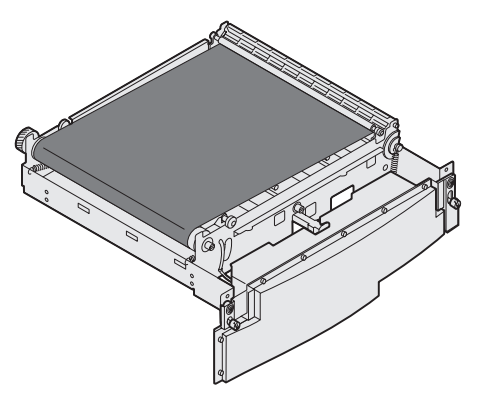

2 Sovita kuvansiirtovyö tulostimen aukkoon.

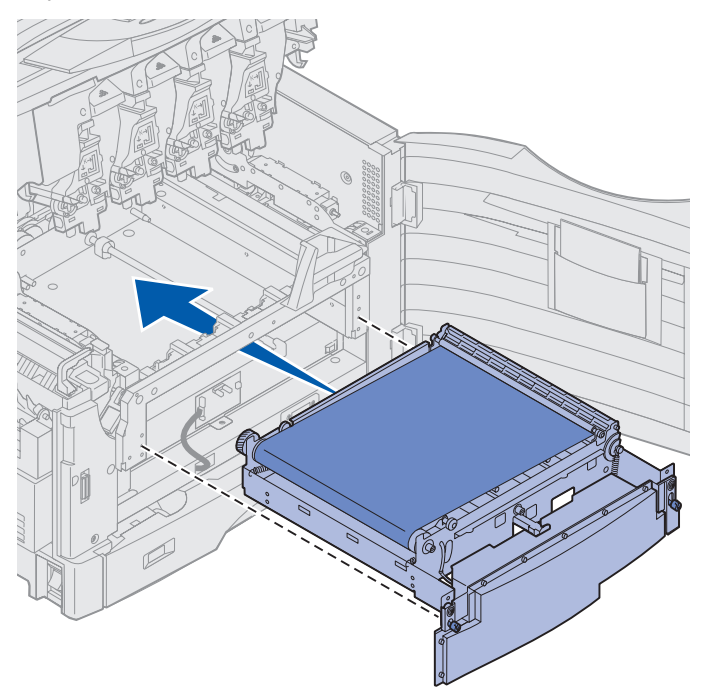

**3** Työnnä kuvansiirtovyötä, kunnes se on kokonaan paikallaan.

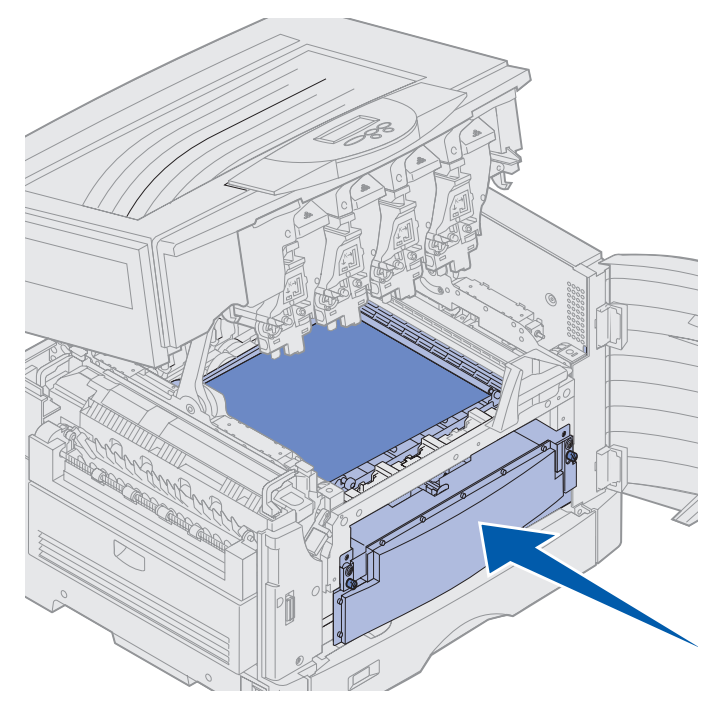

4 Kiristä kuvansiirtovyön siipiruuvit.

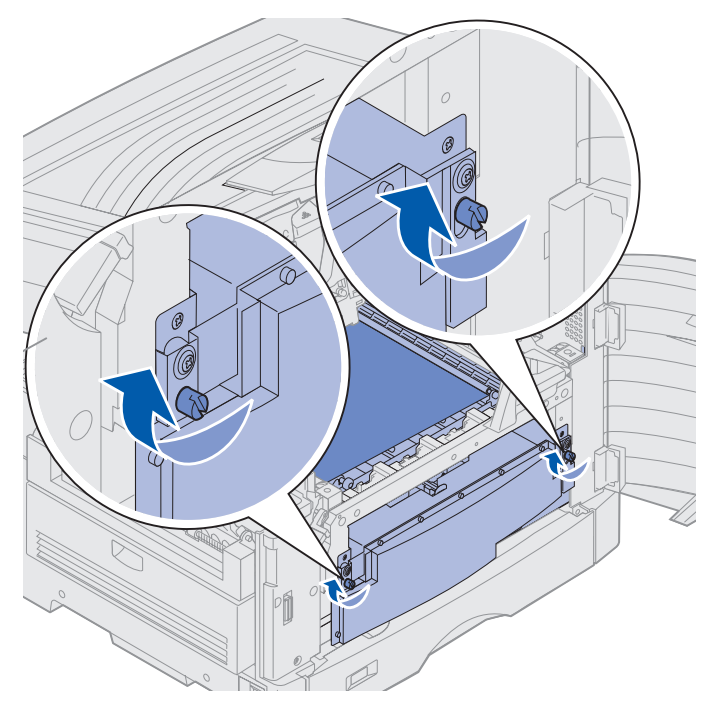

5 Kohdista ja aseta kuvansiirtovyö kuvan mukaisesti.

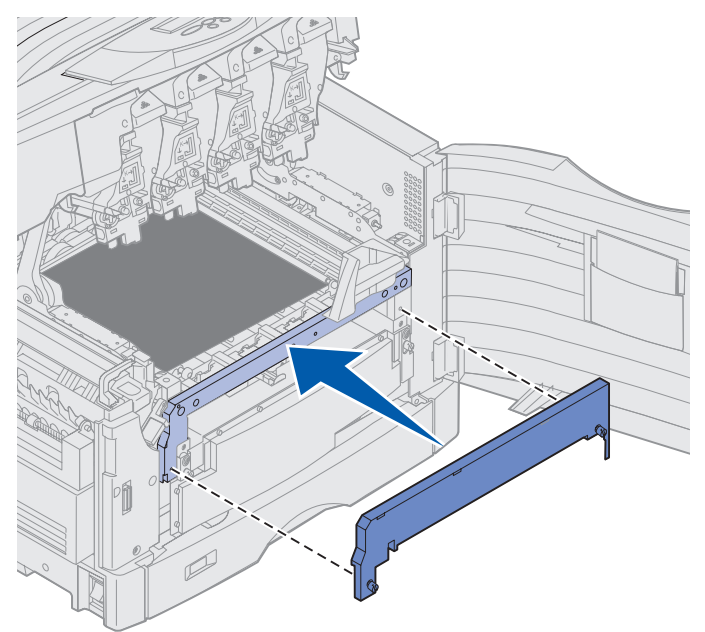

6 Kiristä kuvansiirtovyön suojakannen siipiruuvit.

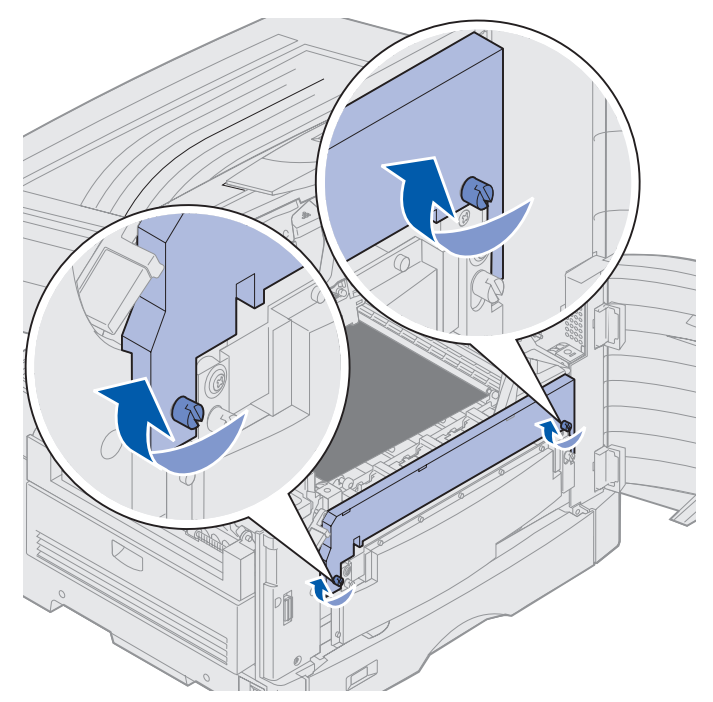

Varoitus: Älä kosketa tai pudota kuvansiirtovyötä äläkä pane sen päälle mitään. Kuvansiirtovyön pinnan koskettaminen tai esineiden asettaminen sen päälle voi vahingoittaa sitä. 7 Nosta ja poista kuvansiirtovyön neljä kuljetustukea.

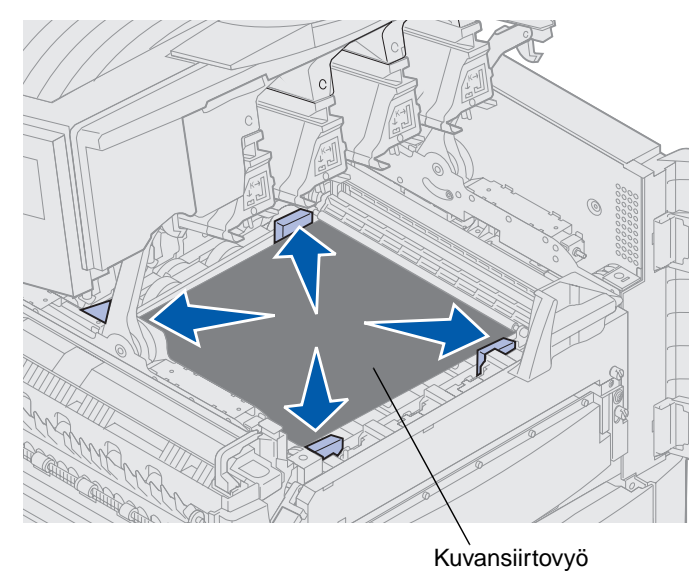

**Huom.** Ellet poista kuvansiirtovyön neljää kuljetustukea, et ehkä pysty sulkemaan yläkantta..

- VAARA: Ennen kuin suljet yläkannen, varmista, että tulostimen lähellä ei ole muita ja että kannen alle ei jää käsiä, vaatteita tai muita esineitä.
- 8 Sulje yläkansi ja etuluukku.
- 9 Kytke mahdolliset lisälaitteet tulostimeen.
- 10 Kytke virta lisälaitteisiin.
- **11** Kytke tulostimen virta.

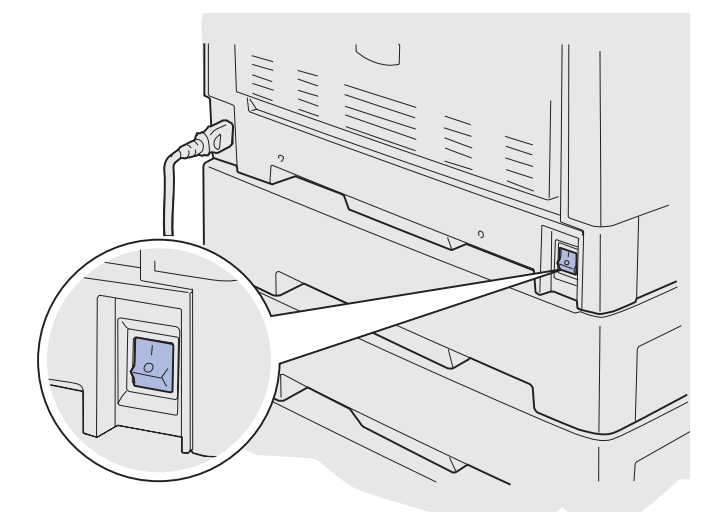

Esiin tulee ilmoitus Vaihdoitko vyön?.

12 Nollaa kuvansiirtovyön laskuri painamalla Jatka-painiketta.

Kun laskuri on nollattu, **Kohdistussivua tulostetaan**-ilmoitus tulee näyttöön ja testisivu tulostuu. Kun testisivu on tulostunut, näyttöön tulee kehotus antaa kohdistusarvo kullekin asetukselle.

- 13 Valitse kohdistusarvo painamalla Valikko-painiketta.
- 14 Vahvista arvo ja siirry seuraavaan arvoon painamalla Valitse-painiketta.

Kun olet määrittänyt arvon kullekin kohdistusasetukselle, kuvansiirtovyön pitäisi olla kohdistettu ja tulostin on toimintavalmis.

Huom. Jos vaihdoit kuvansiirtovyön sen jälkeen, kun näyttöön tuli ilmoitus 80 Kiinn.yks./vyö on kulunut tai 80 Kiinn.yks./vyö loppuun kulunut, katso kiinnitysyksikön vaihtamisohjeet kohdasta Kaksipuolisen tulostusyksikön poistaminen.

Lisäohjeita muiden tarvikkeiden vaihtamisesta saat napsauttamalla seuraavia otsikoita:

#### Kaksipuolisen tulostusyksikön poistaminen

Värikasetin vaihtaminen

### Värikasetin vaihtaminen

Tulostin tarkkailee jatkuvasti värikasettien väriaineen määrää. Kun väriaine alkaa olla vähissä, näyttöön tulee ilmoitus 88 <väri> väriaine vähissä. Ilmoitus tarkoittaa, että yksi tai useampi värikasetti on vaihdettava. Poista ilmoitus näytöstä painamalla Jatka-painiketta.

Tilailmoitus **Tarvikkeet** jää näytön toiselle riville muistuttamaan, että jokin tarvikkeista on loppumassa tai pitää vaihtaa. Voit avata **Tarvikevalikon**, jotta näet, mikä värikasetti on loppumassa.

Tarvikkeet-ilmoitus näkyy käyttöpaneelissa, kunnes värikasetti vaihdetaan tai väriaine loppuu.

Kun värikasetti on tyhjä, näyttöön tulee ilmoitus 88 <väri> väriaine loppu. Värikasetti on vaihdettava, ennen kuin tulostusta voidaan jatkaa.

Vaihda värikasetti seuraavien ohjeiden mukaisesti tai lue värikasetin mukana toimitetut ohjeet.

#### **Huolto**

#### Värikasetin poistaminen

Huom. Tulostusyksikön yläkannen avaamisohjeet ovat kohdassa Yläkannen avaaminen.

- Varoitus: Älä kosketa tai pudota kuvansiirtovyötä äläkä pane sen päälle mitään. Kuvansiirtovyön pinnan koskettaminen tai esineiden asettaminen sen päälle voi vahingoittaa sitä.
- 1 Avaa yläkansi ohjeiden mukaan.

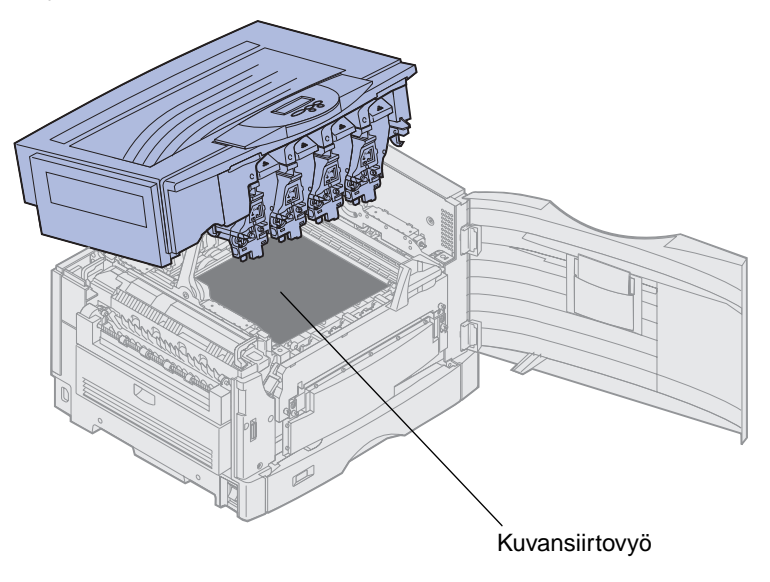

**Huom.** Väriaine voi tahrata vaatteet. Älä puhdista väriaineen tahrimia vaatteita kuumalla vedellä; se kiinnittää väriaineen pysyvästi kankaaseen. Poista väriaine kylmällä vedellä.

2 Vedä hukkaväriainesäiliön pidin kuvarummusta.

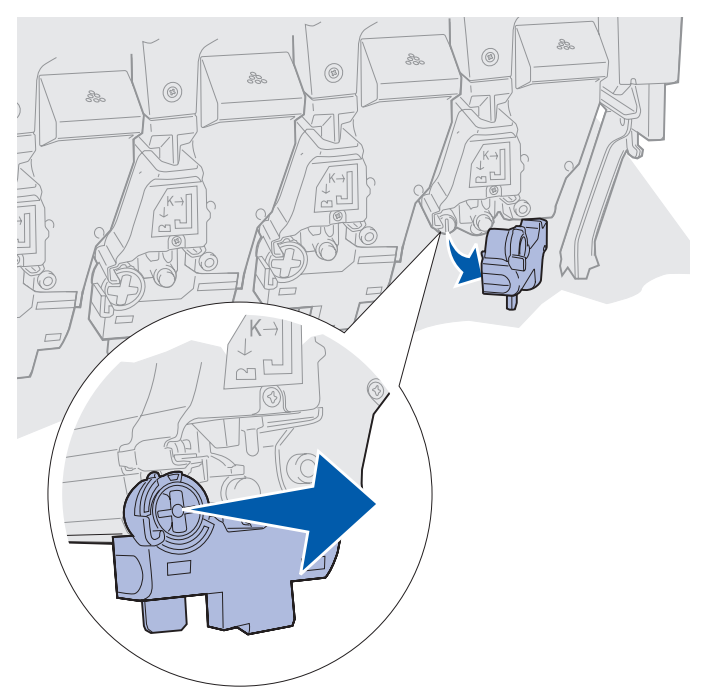

- 3 Vedä värikasettia noin puoleenväliin tulostinta.
- 4 Tartu värikasetin kahvaan ja jatka värikasetin ulos vetämistä.

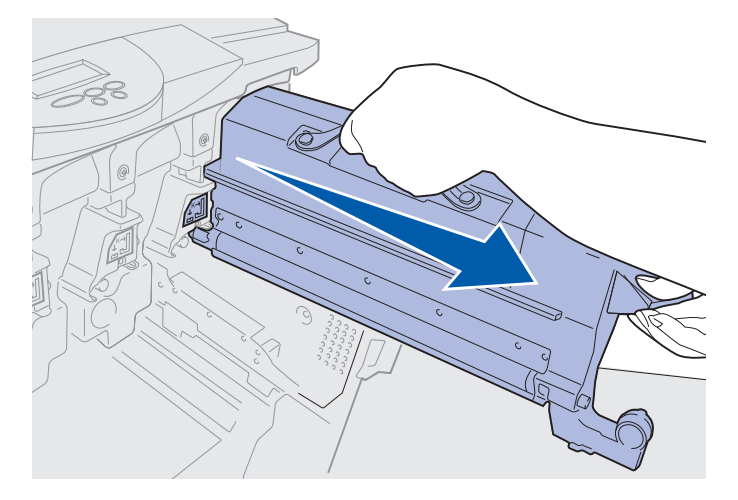
## Värikasetin asentaminen

1 Ota uusi värikasetti pakkauksestaan.

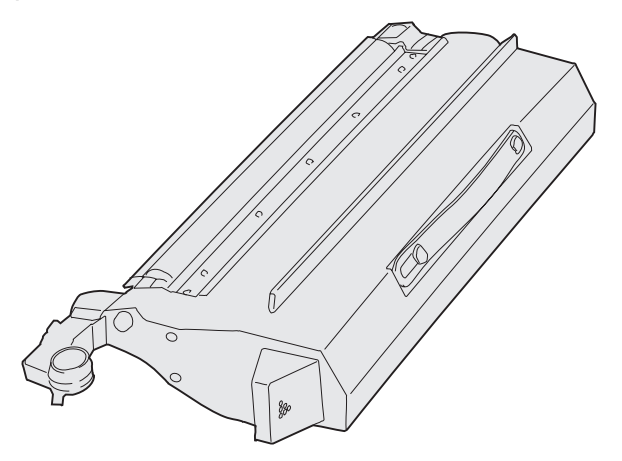

2 Ravista värikasettia varovasti, jotta väriaine jakaantuu tasaisesti.

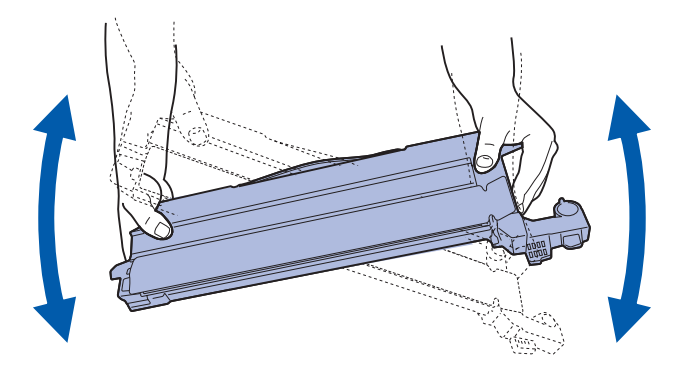

3 Poista kuljetusteippi ja muu mahdollinen pakkausmateriaali.

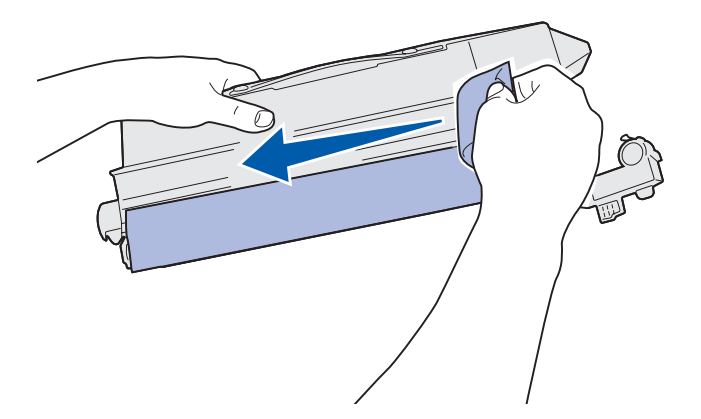

**4** Sovita värikasetti sille varattuun aukkoon tulostimessa. Värikasetti asetetaan sitä vastaavan väritarran oikealle puolelle.

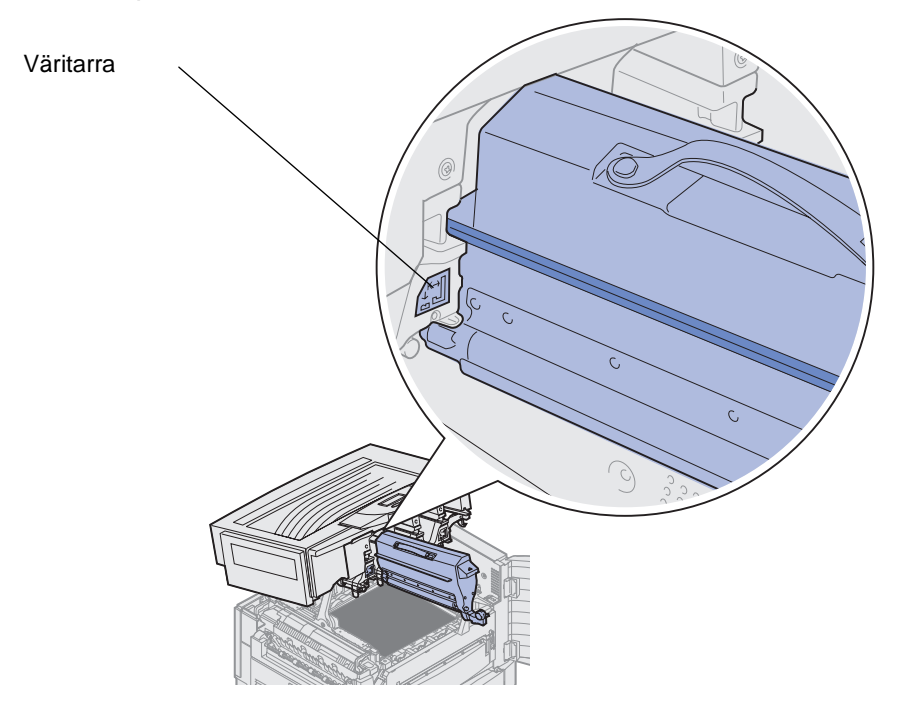

5 Työnnä värikasettia, kunnes se on kokonaan paikallaan.

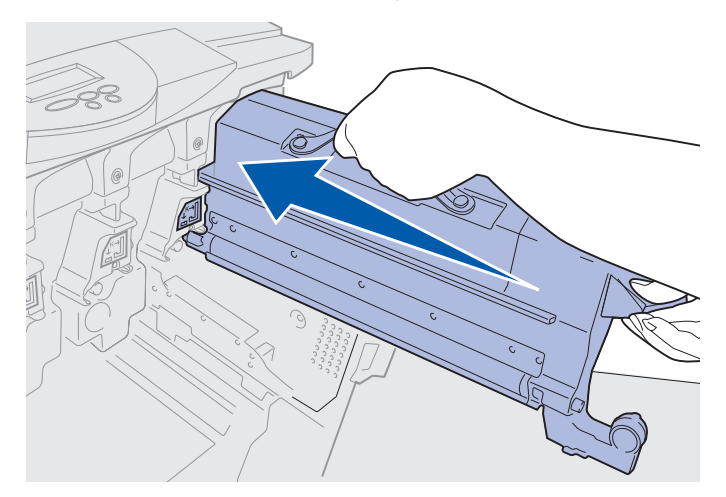

6 Paina hukkaväriainesäiliön pidintä, kunnes se *napsahtaa* paikalleen kuvarummun päälle.

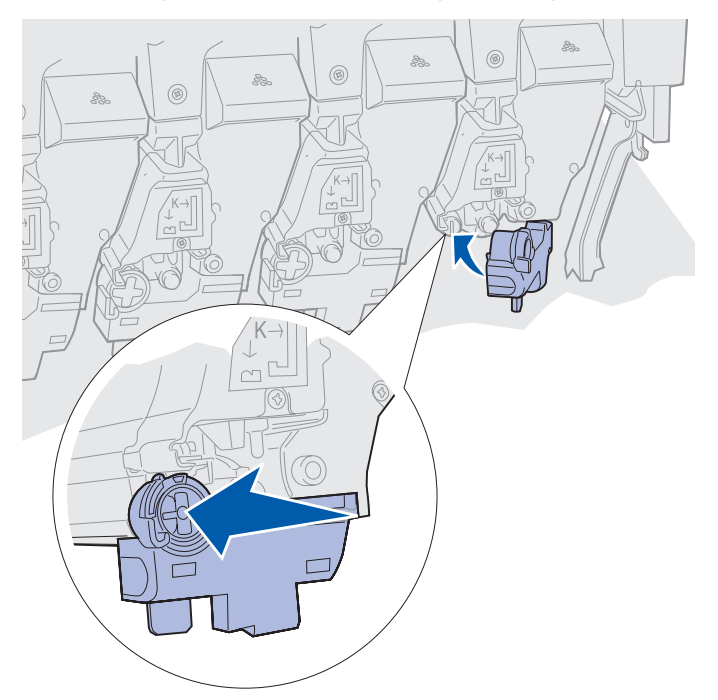

7 Asenna muut värikasetit toistamalla vaiheita 2 - 5.

VAARA: Ennen kuin suljet yläkannen, varmista, että tulostimen lähellä ei ole muita ja että kannen alle ei jää käsiä, vaatteita tai muita esineitä.

8 Sulje yläkansi ja etuluukku.

Huom. Yläkannen sulkemisohjeet ovat kohdassa Yläkannen avaaminen.

Lisäohjeita muiden tarvikkeiden vaihtamisesta saat napsauttamalla seuraavia otsikoita:

Kiinnitysyksikön vaihtaminen Kuvansiirtovyön vaihtaminen

## Huoltolaskurin nollaaminen

Kun kiinnitysyksikkö tai kuvansiirtovyö on vaihdettu, huoltolaskuri täytyy nollata.

Jos esiin tulee ilmoitus **Vaihdoitko kiinnitysyks**.? tai **Vaihdoitko vyön**?, paina **Jatka**painiketta. Muussa tapauksessa nollaa kiinnitysyksikön tai kuvansiirtovyön laskuri seuraavasti.

- **Huom.** Vaikka kuvassa näkyy kiinnitysyksikkö, kuvansiirtovyötä käsitellään samalla tavoin.
- 1 Paina Valikko-painiketta, kunnes TARVIKEVALIKKO näkyy näytön toisella rivillä.

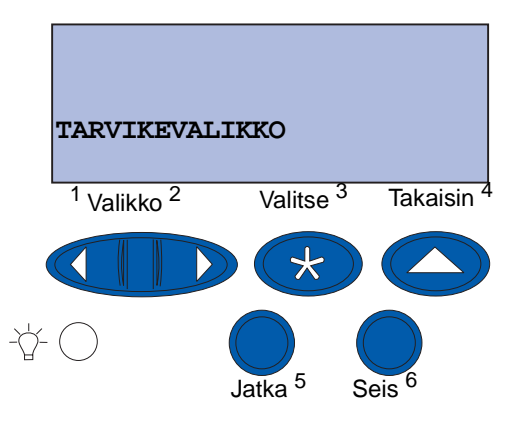

- 2 Avaa TARVIKEVALIKKO painamalla Valitse-painiketta.
- 3 Paina Valikko-painiketta, kunnes VAIHDA TARVIKK. näkyy näytön toisella rivillä.

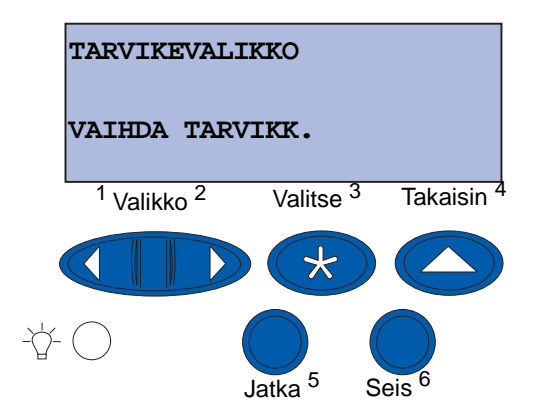

4 Avaa Vaihda tarvikk. -valikko painamalla Valitse-painiketta.

5 Paina Valikko-painiketta, kunnes Kiinnitysyksikkö näkyy näytön toisella rivillä.

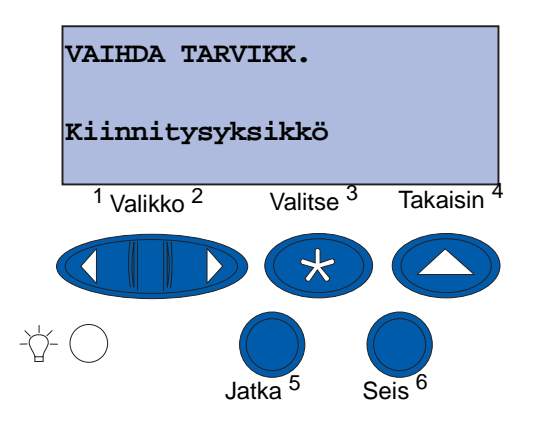

- 6 Avaa Kiinnitysyksikkö-valikko painamalla Valitse-painiketta.
- 7 Paina Valikko-painiketta, kunnes =vaihdettu näkyy näytön toisella rivillä.

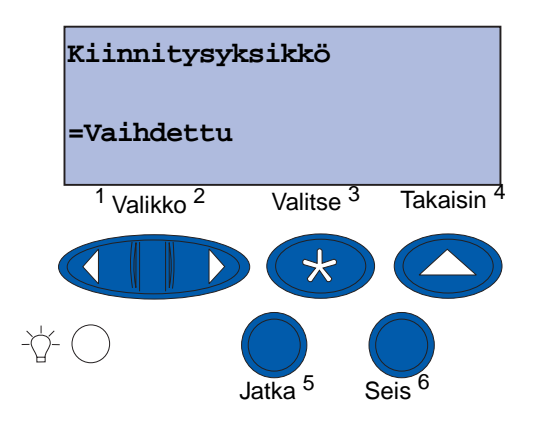

- 8 Nollaa kiinnitysyksikön laskuri painamalla Valitse-painiketta.
- 9 Paina Jatka-painiketta.

# LED-tulostuspäiden puhdistaminen

Jos tulosteissa on laatuongelmia, esimerkiksi tyhjiä kohtia, vaaleita juovia tai himmeitä alueita, tulostusyksikön yläkannen sisällä olevat LED-tulostuspäät on ehkä puhdistettava.

Huom. Ohjeita tulostusyksikön yläkannen avaamisesta on kohdassa Yläkannen avaaminen.

1 Avaa yläkansi ohjeiden mukaan.

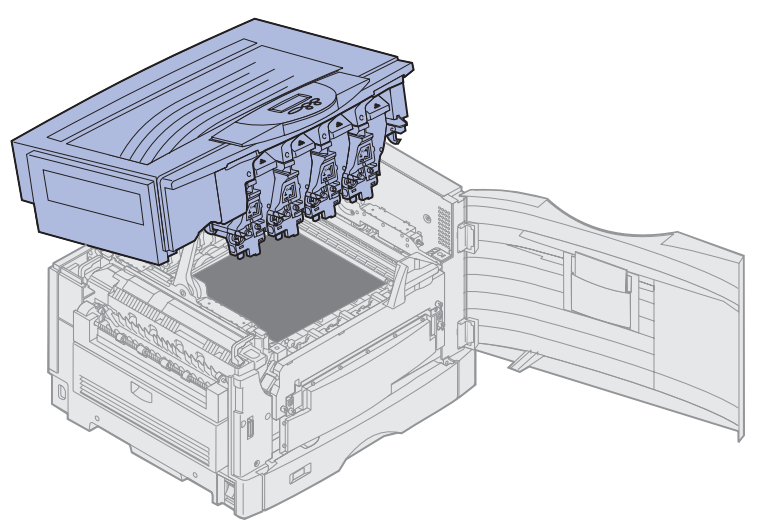

2 Poista kaikki värikasetit. Katso lisätietoja kohdasta Värikasetin poistaminen.

VAARA: Kuvarummut ovat kuumia! Anna kuvarumpujen jäähtyä, ennen kuin kosketat niitä.

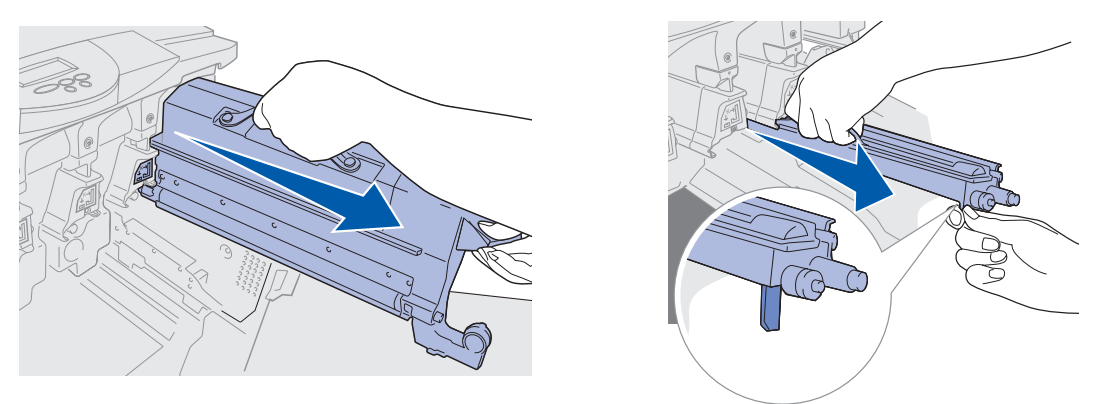

- Varoitus: Kuvarumpu voi vahingoittua, jos se on kauan alttiina valolle. Älä altista kuvarumpua valolle yli 10 minuutiksi. Sormenjäljet vaikuttavat haitallisesti kuvarummun toimintaan. Tartu kuvarumpuun ainoastaan kahvoista.
- Varoitus: Värikasettien sisältämä väriaine voi liata vaatteet. Älä puhdista väriaineen tahrimia vaatteita kuumalla vedellä; se kiinnittää väriaineen pysyvästi kankaaseen. Poista väriaine vaatteista kylmällä vedellä.

#### **Huolto**

**3** Pyyhi kaikkien neljän LED-tulostuspään lasilinssit puhtaalla, kuivalla kankaalla tai pehmeällä paperilla.

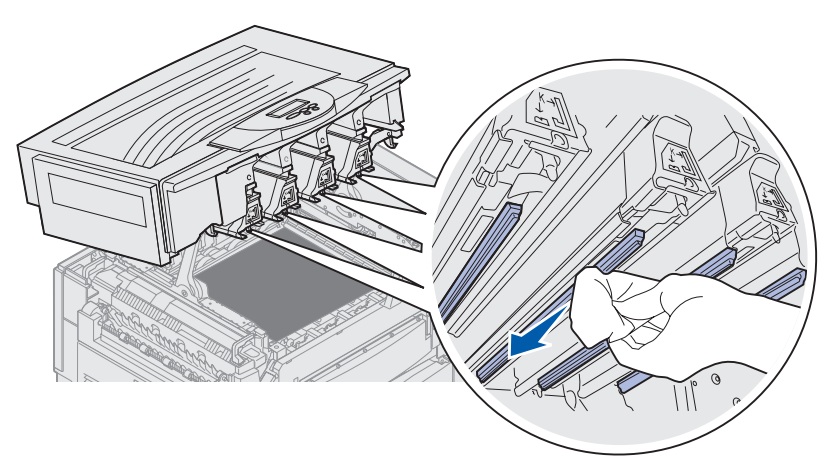

4 Asenna kaikki värikasetit takaisin. Katso lisätietoja kohdasta Värikasetin asentaminen.

VAARA: Ennen kuin suljet yläkannen, varmista, että tulostimen lähellä ei ole muita ja että kannen alle ei jää käsiä, vaatteita tai muita esineitä.

5 Sulje yläkansi ja etuluukku.

Huom. Yläkannen sulkemisohjeet ovat kohdassa Yläkannen sulkeminen.

### **Huolto**

## Yläkannen sulkeminen

VAARA: Ennen kuin suljet yläkannen, varmista, että tulostimen lähellä ei ole muita ja että kannen alle ei jää käsiä, vaatteita tai muita esineitä.

- 1 Aseta molemmat kätesi yläkannen päälle kuvan mukaisesti.
- 2 Paina yläkantta lujasti, kunnes se napsahtaa paikalleen.

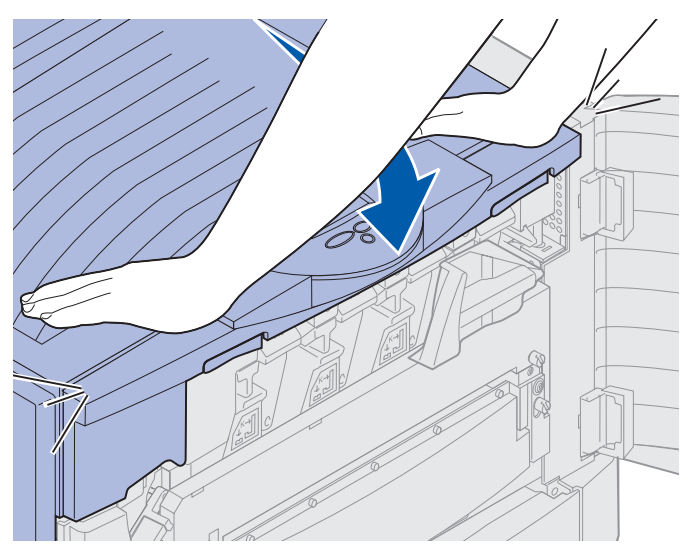

- 3 Kierrä yläkannen lukitusvipua oikealle.
  - **Huom.** Jos et pysty kiertämään lukitusvipua, kansi ei ole kunnolla kiinni. Avaa yläkansi ja paina sitä sitten lujasti, kunnes se *napsahtaa* paikalleen.

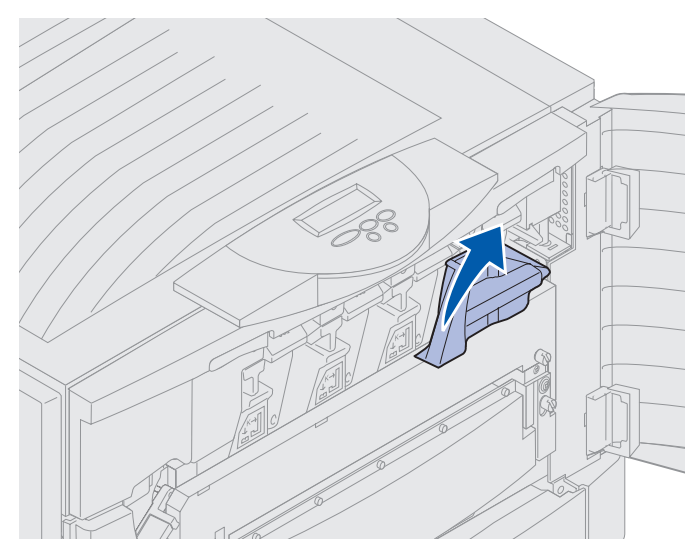

Yläkannen sulkeminen 183

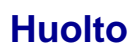

4 Sulje etuluukku.

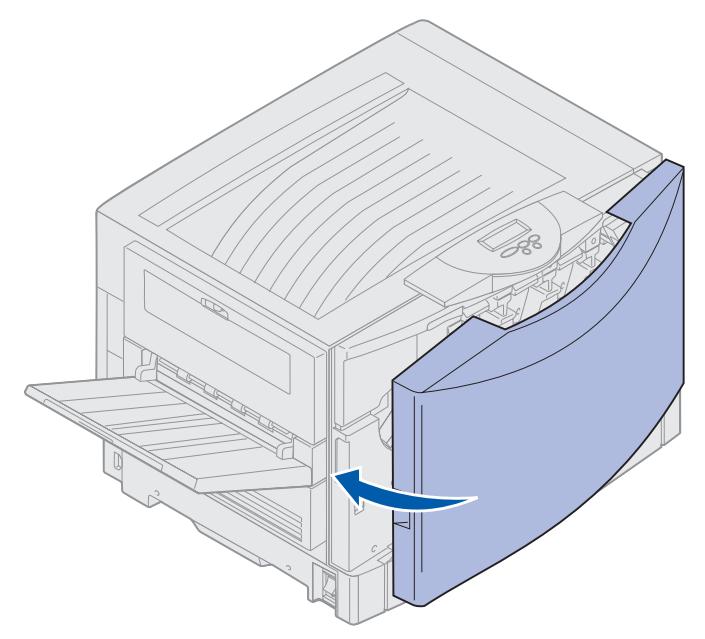

# Yläkannen avaaminen

Tulostimen tarvikkeet ja eräät paperitukosalueet saadaan esille näin:

1 Avaa etuluukku.

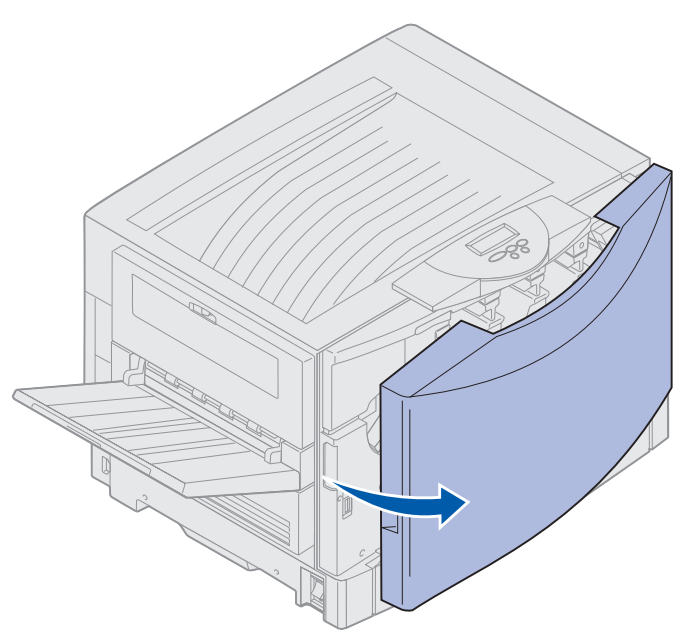

2 Käännä tulostusyksikön kannen lukitusvipu vasemmalle.

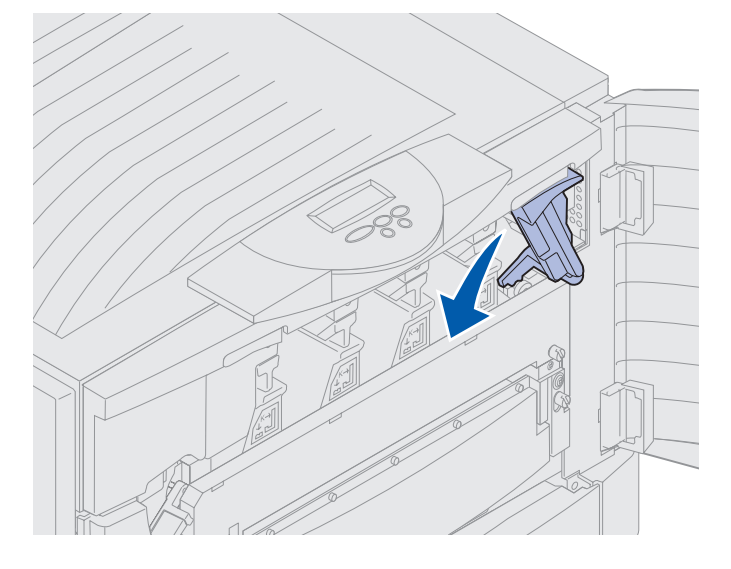

## **Huolto**

**3** Työnnä oikealla olevaa yläkannen lukituspainiketta ylös ja nosta kantta kuvassa näkyvistä kohdista.

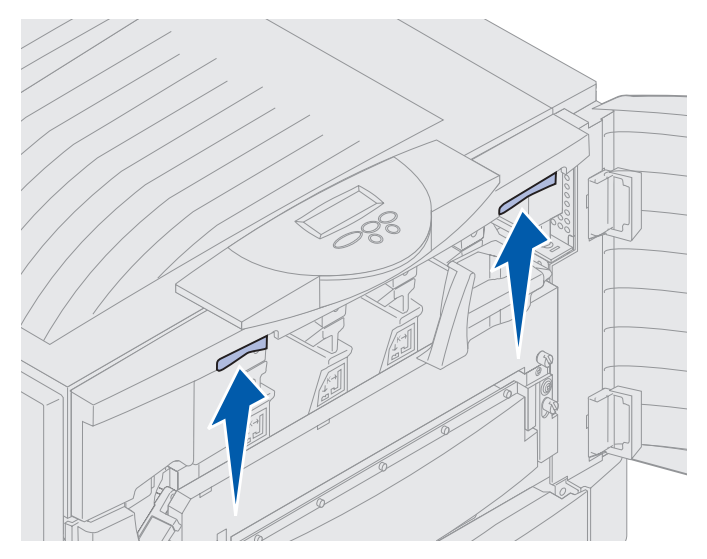

4 Nosta yläkansi kokonaan ylös.

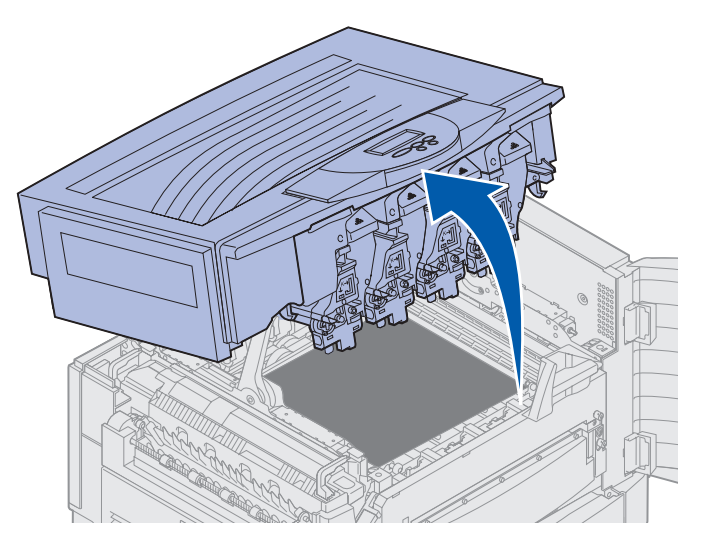

Lisätietoja tarvikkeiden vaihtamisesta ja paperitukosten selvittämisestä saat napsauttamalla seuraavia otsikkoja:

Kiinnitysyksikön vaihtaminen Paperitukosten selvittäminen

## **Huolto**

# Kaksipuolisen tulostusyksikön poistaminen

- 1 Katkaise tulostimen virta.
- 2 Avaa kaksipuolisen tulostusyksikön luukku.

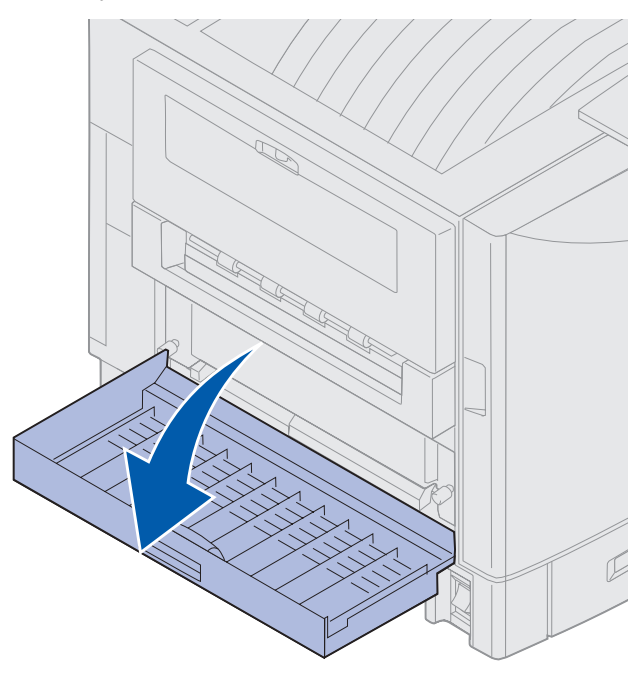

3 Löysennä kaksipuolisen tulostusyksikön siipiruuveja.

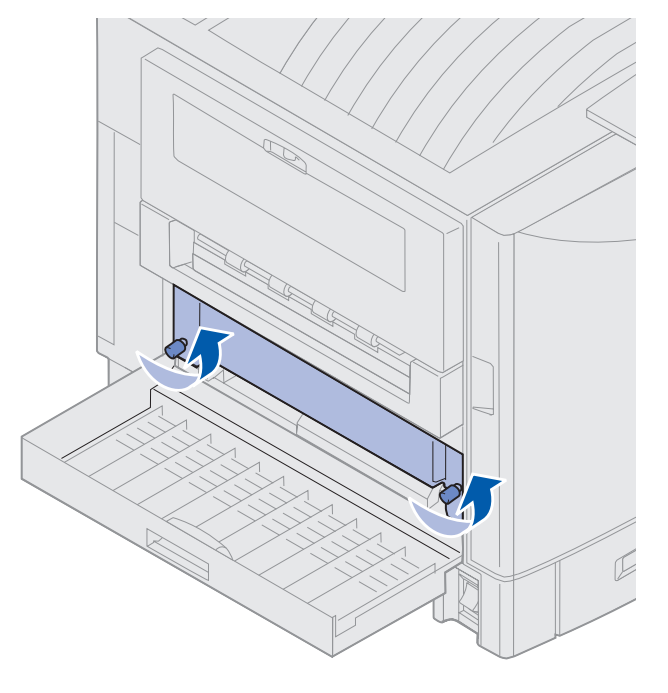

Kaksipuolisen tulostusyksikön poistaminen 187

4 Vedä kaksipuolinen tulostusyksikkö tulostimesta.

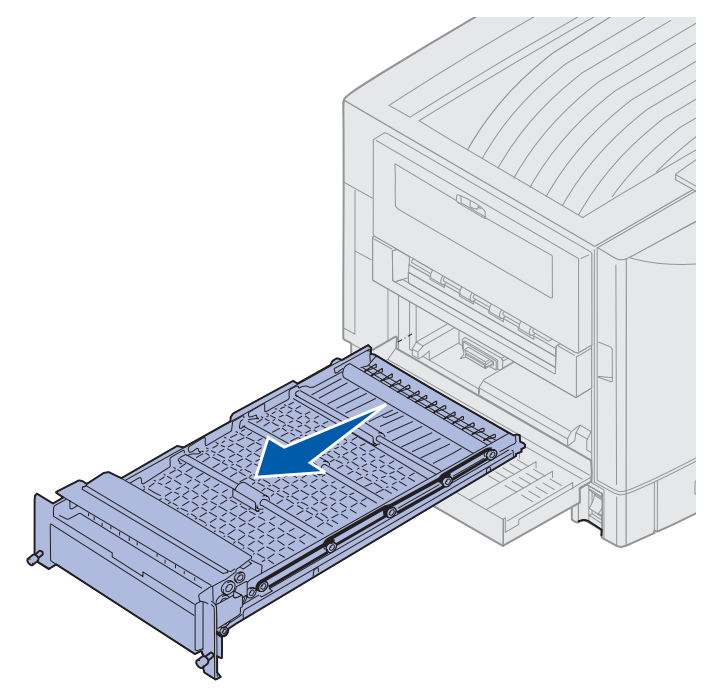

5 Sulje kaksipuolisen tulostusyksikön luukku.

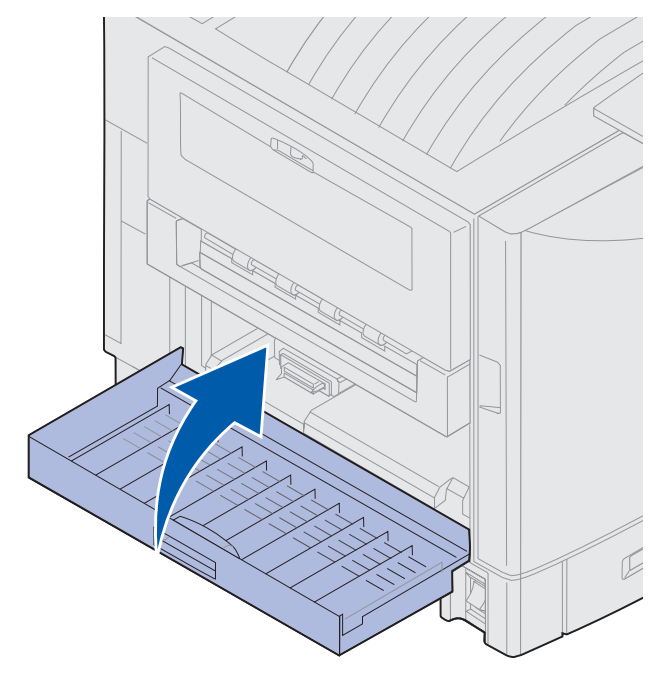

## **Huolto**

## Suurkapasiteettisen syöttölaitteen poistaminen

- 1 Katkaise tulostimen virta.
- 2 Irrota suurkapasiteettisen syöttölaitteen virtajohto pistorasiasta.
- 3 Irrota liitäntäkaapeli suurkapasiteettisen syöttölaitteen sivusta.

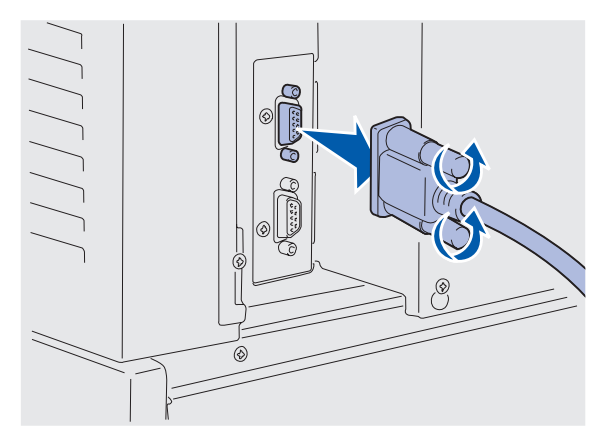

- 4 Työnnä suurkapasiteettinen syöttölaite irti tulostimesta.
- 5 Nosta suurkapasiteettinen syöttölaite ohjauskiskolta.

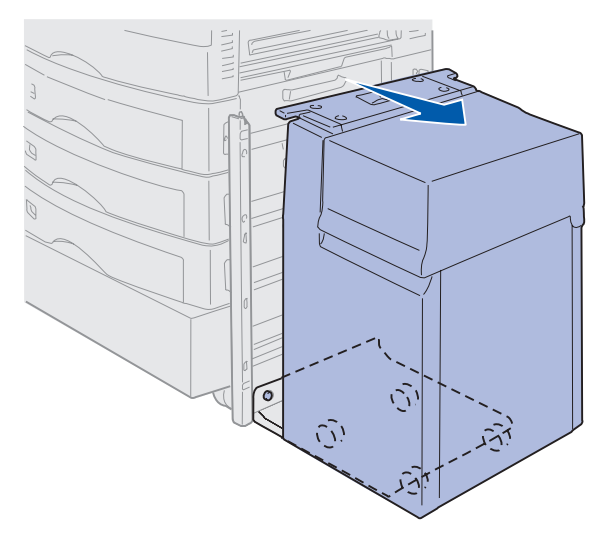

6 Nosta ohjauskiskoa ja vedä se pois kiinnityskehikosta.

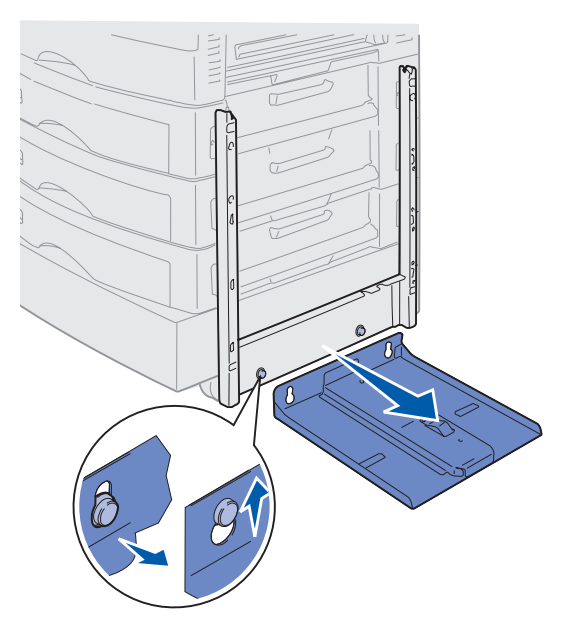

7 Irrota ruuviavain suurkapasiteettisessa syöttölaitteessa olevasta pidikkeestä.

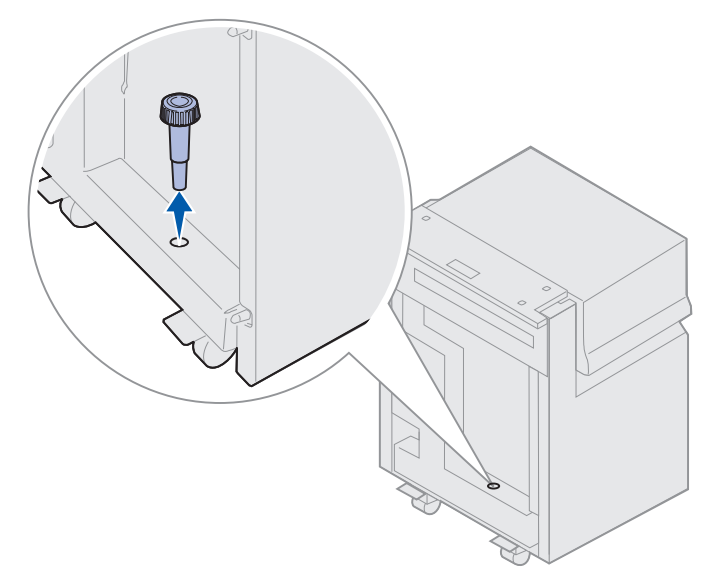

8 Poista kiinnityskehikon neljä kiinnitysruuvia.

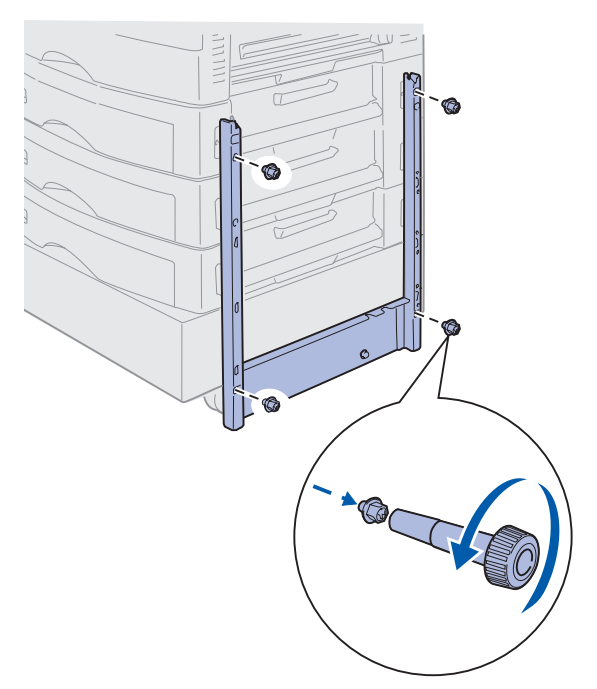

9 Kiinnitä kaksi sivukantta lisäarkinsyöttölaitteen ruuvinreikiin, jotta ne napsahtavat paikoilleen.

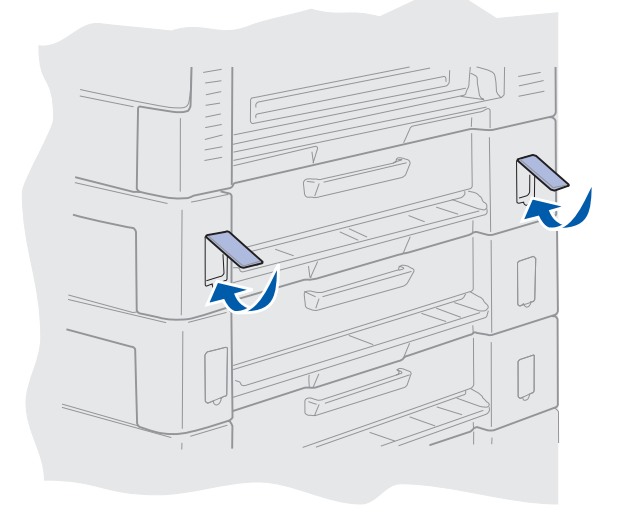

#### **Huolto**

## Emolevyn kannen poistaminen

Emolevyn kansi on poistettava, ennen kuin muistikortit, laiteohjelmistokortti, kiintolevy tai lisäkortti voidaan asentaa.

VAARA: Tulostin painaa 80,5 kg, ja sen nostamiseen tarvitaan neljä henkilöä. Kun siirrät tai nostat tulostinta, pyydä avuksesi riittävän monta henkilöä. Nosta tulostin sivulla olevista kahvoista kiinni pitäen.

1 Siirrä tai aseta tulostin paikkaan, jossa kannen ja osien irrottaminen käy kätevästi.

Kannen ja emolevyn irrottamiseen tarvitaan pieni ristipäinen ruuvitaltta.

- 2 Löysennä kannessa olevat kahdeksan ruuvia. Älä poista ruuveja kokonaan.
- **3** Nosta kansi ylös ja irti tulostimesta.

Varoitus: Emolevyn kansi on asetettava takaisin paikalleen, ennen kuin tulostinta voidaan käyttää.

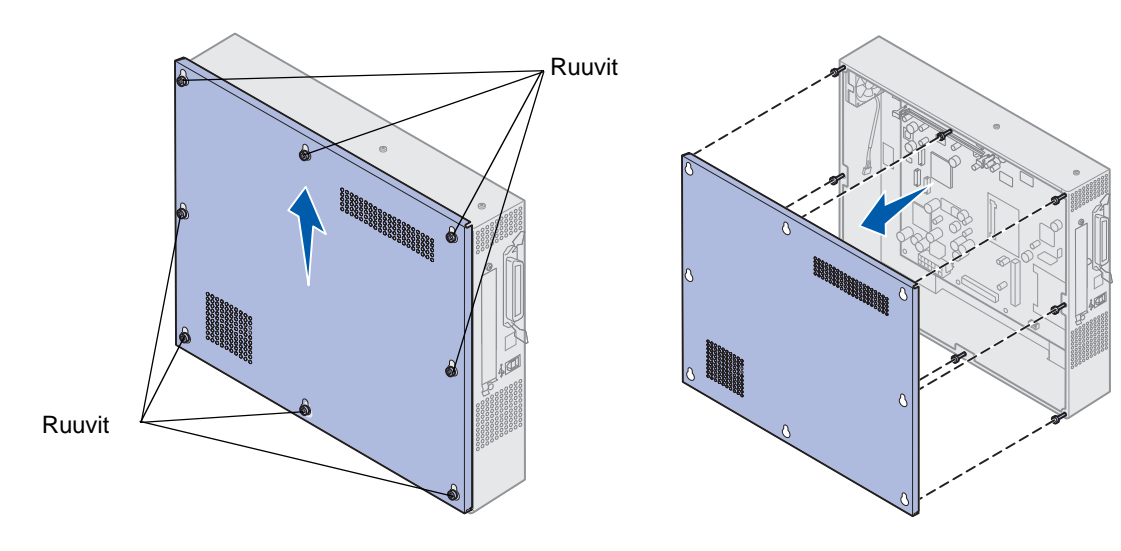

# Muisti- ja verkkokorttien paikat

Katso seuraavasta kuvasta, missä on poistettavan kortin liitin.

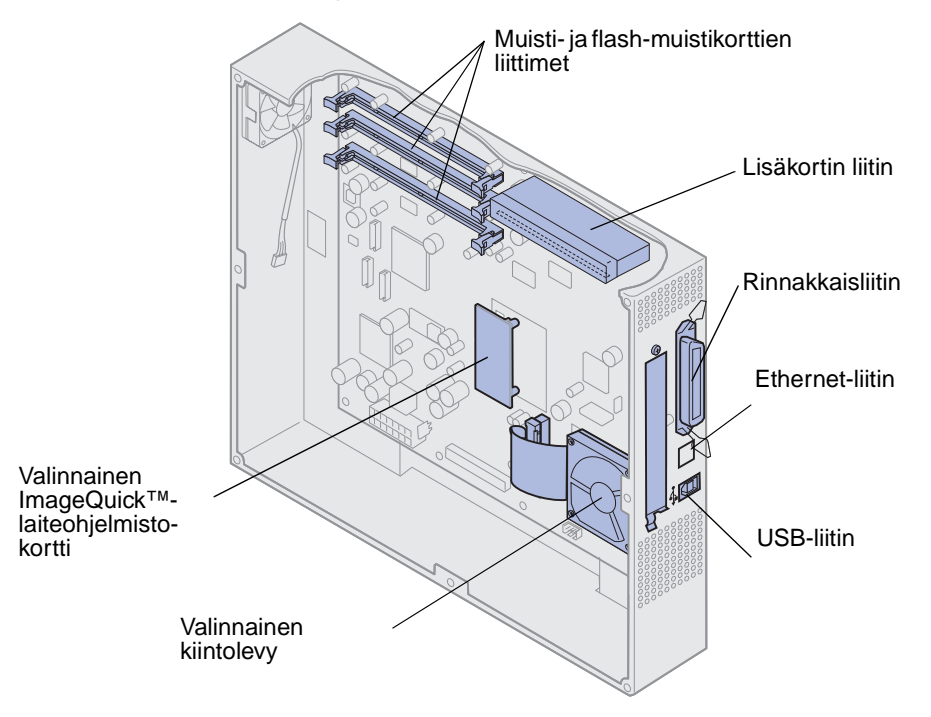

Muisti- ja verkkokorttien paikat 193

# Emolevyn kannen asentaminen

Kun olet poistanut kortit, asenna kansi ja emolevy seuraavien ohjeiden mukaisesti. Kannen asentamiseen tarvitaan pieni ristipäinen ruuvitaltta.

- 1 Varmista, että tulostimesta on katkaistu virta ja se on irrotettu pistorasiasta.
- 2 Sovita kannen reiät ruuveihin.

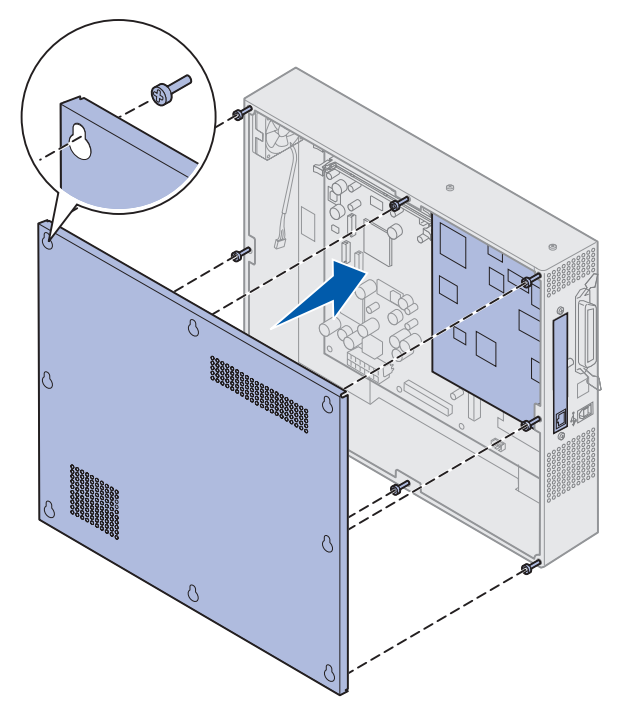

**3** Aseta kansi tulostinta vasten ja paina se alas.

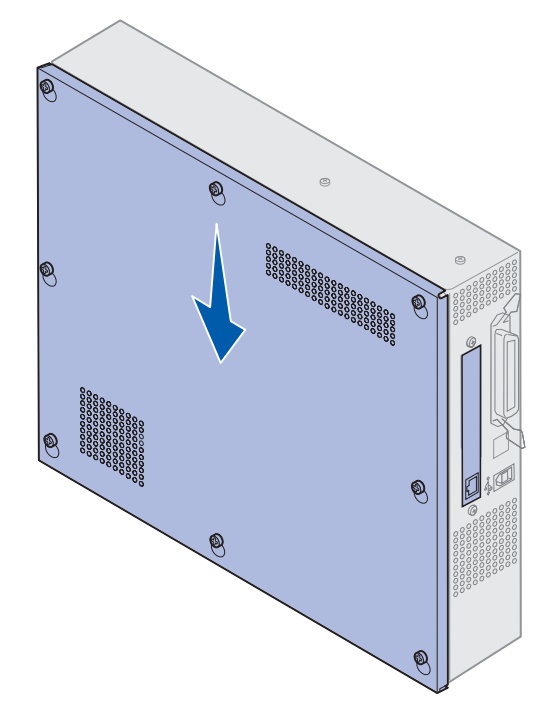

- 4 Kiristä kahdeksan ruuvia.
- **5** Kytke tulostimen kaapelit ja virtajohto ja kytke virta tulostimeen.

**Huom.** Kytke tulostin huolellisesti maadoitettuun pistorasiaan, jossa on riittävän suuri sulake, jotta ei synny sähköistä ylikuormitusta.

## Valinnaisen arkinsyöttölaitteen poistaminen

- 1 Katkaise tulostimen virta.
- 2 Irrota virtajohto.

**Huom.** Kytke tulostin huolellisesti maadoitettuun pistorasiaan, jossa on riittävän suuri sulake, jotta ei synny sähköistä ylikuormitusta.

3 Irrota rinnakkais- tai Ethernet-kaapeli tulostimesta.

Jos tulostimeen on liitetty muita laitteita, katkaise niistä virta ja irrota tulostimeen menevät kaapelit.

VAARA: Tulostin painaa 80,5 kg, ja sen nostamiseen tarvitaan neljä henkilöä. Kun siirrät tai nostat tulostinta, pyydä avuksesi riittävän monta henkilöä. Nosta tulostin sivulla olevista kädensijoista kiinni pitäen.

4 Nosta tulostin ja siirrä se irti lisäarkinsyöttölaitteesta.

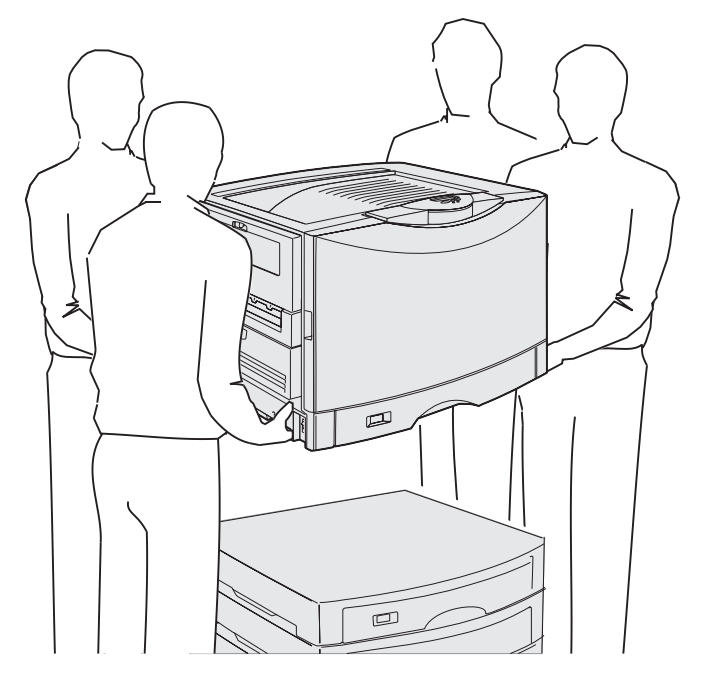

VAARA: Lisäarkinsyöttölaite painaa 18,5 kg. Pyydä joku nostamaan tulostinta kanssasi.

**5** Nosta valinnainen arkinsyöttölaite.

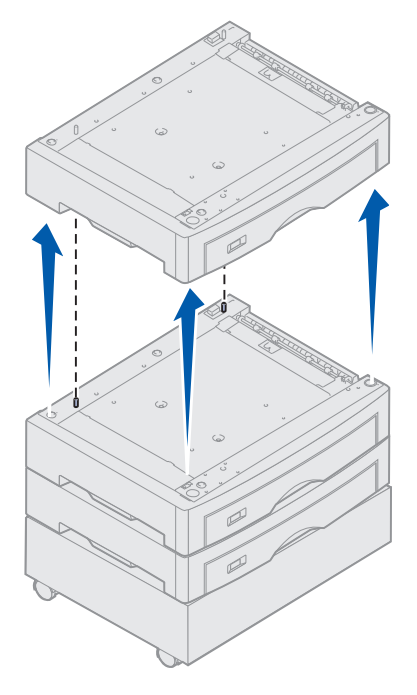

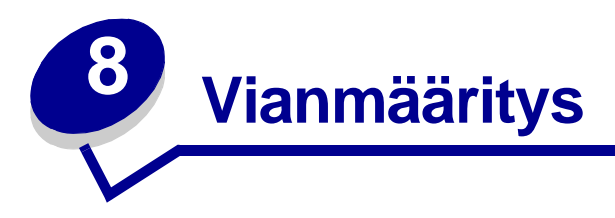

## Soittaminen huoltoon

Kun soitat tulostimen huoltoon, selitä ongelma, näytön virheilmoitus ja ongelman ratkaisemiseksi jo suoritetut toimet. Jos mahdollista, tulosta myös tulostusvalikko, koska se nopeuttaa vianmääritystä.

Sinulla pitää olla tiedossa tulostimen malli ja sarjanumero. Nämä tiedot ovat tarrassa, joka on tulostimen takaosassa virtajohdon vieressä.

Sarjanumero on mainittu myös valikkoasetussivulla, ja se voidaan tulostaa Apuohjelmat-valikosta.

Yhdysvallat ja Kanada: napsauta Ajurit-CD-levyn kohtaa **Contact Lexmark** ja sitten kohtaa **Customer Support**. Tämä linkin avulla pääset Lexmarkin tekniseen palveluun ja tukeen, jos sinulla on Internet-yhteys.

Jos ehdotettu korjaustoimi ei korjaa ongelmaa, ota yhteys huoltoedustajaan.

| Ongelma                                                     | Korjaustoimi                                                                                                    |
|-------------------------------------------------------------|----------------------------------------------------------------------------------------------------|
| Työ ei tulostunut oikein tai<br>sivulla on vääriä merkkejä. | Varmista, että <b>valmis</b> -ilmoitus näkyy käyttöpaneelissa, ennen kuin lähetät<br>työn tulostettavaksi. Palaa <b>valmiustilaan</b> painamalla <b>Jatka</b> -painiketta.                                                                                                    |
|                                                             | Varmista, että tulostusmateriaali on asetettu tulostimeen. Palaa<br>valmiustilaan painamalla <b>Jatka</b> -painiketta.                                                                                                    |
|                                                             | Tarkista, että tulostin käyttää oikeaa komentokieltä.                                                                                                    |
|                                                             | Tarkista, että käytössä on oikea tulostinajuri.                                                                                                    |
|                                                             | Varmista, että rinnakkais-, sarja-, Ethernet- tai USB-kaapeli on kunnolla<br>kytketty tulostimen takaseinään. Varmista, että käytössä on oikea kaapeli.<br>Käytä IEEE 1284 -yhteensopivaa rinnakkaiskaapelia. Suosittelemme<br>Lexmarkin kaapelia, jonka tuotenumero on 1329605 (3 m) tai 1427498 (6<br>m). Jos käytät RS-232-sarjakaapelia, tarkista, että käytät<br>nollamodeemikaapelia. |
|                                                             | Jos tulostin on kytketty jakorasian kautta, kokeile suoraa yhteyttä.                                                                                                    |
|                                                             | Tarkista, että käyttöpaneelista, tulostinajurissa tai ohjelmassa on valittu oikea paperikoko.                                                                                                    |
|                                                             | Varmista, että PCL-työn tunnis ja PS-työn tunnistasetus on Käytössä.                                                                                                    |

## Vianmääritys

| Ongelma                                                                 | Korjaustoimi                                                                                                    |
|-------------------------------------------------------------------------|----------------------------------------------------------------------------------------------------|
| Työ ei tulostunut oikein tai<br>sivulla on vääriä merkkejä<br>(jatkuu). | Jos käytät taustatulostusta, tarkista, että se ei ole jäänyt jumiin.                                                                                                    |
|                                                                         | Tarkista tulostimen liitäntä Asetusvalikosta.                                                                                                    |
|                                                                         | Selvitä, mitä pääkoneliitäntää käytetään. Tulosta valikkoasetussivu ja<br>tarkista siitä, että nykyiset liitäntäasetukset ovat oikein. Katso<br>Valikkoasetussivun tulostaminen.                                                                                                    |
|                                                                         | Jos käytössä on sarjaliitäntä:                                                                                                    |
|                                                                         | <ul> <li>Varmista, että Käytä DSR-sign -asetus on Ei käytössä.</li> <li>Tarkista yhteyskäytäntö-, nopeus-, pariteetti- ja databittiasetukset.<br/>Tulostimen ja pääkoneen asetusten pitää olla samat.</li> </ul>                                                                                                    |
| Tulostin näyttää tulostavan<br>hitaasti.                                | Varmista, että oikea Paperilaji-asetus on valittu, ennen kuin lähetät työn tulostimeen.                                                                                                    |
|                                                                         | Jos Paperityyppi-asetukseksi on valittu Kalvo, tulostin säätää<br>kiinnitysyksikön lämpötilaa ja hidastaa tulostusnopeutta, mikä parantaa<br>tulostuslaatua. Tulostimelta kuluu aikaa kiinnitysyksikön lämmittämiseen,<br>kun kalvotulostuksen jälkeen valitaan toinen Paperilaji-asetus (kuten<br>Tavallinen pap tai Kirjelomake). |
|                                                                         | Vähennä työn monimutkaisuutta. Vähennä fonttien määrää ja pienennä<br>niiden kokoa, vähennä kuvien määrää ja tarkkuutta ja vähennä<br>tulostettavien sivujen määrää. Tämä saattaa nopeuttaa tulostusta.                                                                                                    |
|                                                                         | Määritä Sivunsuojaus-asetukseksi Ei käytössä Asetusvalikko -valikossa.                                                                                                    |
| Tulosteessa on ylimääräisiä<br>sivunvaihtoja.                           | Suurenna Tul:n aikakatkasetuksen arvoa Asetusvalikko-valikossa.                                                                                                    |
| Kalvot jäävät jumiin<br>tulostimeen.                                    | Jos tulostimen virta on juuri kytketty tai tulostin on ollut pitkään valmiustilassa, tulosta paperille, ennen kuin tulostat kalvoille.                                                                                                    |
|                                                                         | Virransäästö-toiminnon poistaminen käytöstä saattaa myös estää kalvoja jumiutumasta, kun tulostin on ollut pitkään valmiustilassa.                                                                                                    |
| Paperi on juuttunut<br>kiinnitysyksikköön.                              | Käännä kiinnitysyksikön paineen vapautusvipu alas ja irrota juuttunut paperi. Katso lisätietoja kohdasta <b>Paperitukosten selvittäminen</b> .                                                                                                    |
| Osa tulostetusta sivusta on rypyssä tai leikkautunut irti.              | Tarkista, että paperilokerossa on oikeankokoista paperia ja että paperin koko on asetettu oikein.                                                                                                    |
| Tulostin on kytketty USB-<br>porttiin, mutta ei tulosta.                | Varmista, että käytössä on Windows 98-, Windows 2000-, Windows Me- tai<br>jokin muu valmistajan tukema USB-yhteensopiva käyttöjärjestelmä.                                                                                                    |
| Paperi ei kulje tulostimen läpi<br>oikein.                              | Varmista, että käytät suositeltua tulostusmateriaalia. Älä käytä<br>kaksipuolisessa tulostusyksikössä 60 g/m <sup>2</sup> :n tai yli 120 g/m <sup>2</sup> :n painoista<br>paperia .                                                                                                    |
|                                                                         | Varmista, että syöttölokeron paperinohjaimet on asetettu oikein lokeroon lisättyä tulostusmateriaalia varten.                                                                                                    |
|                                                                         | Varmista, että tulostusmateriaalipinon korkeus ei ylitä syöttölokeroon merkittyä enimmäiskorkeutta.                                                                                                    |

## Vianmääritys

| Ongelma                                                                                             | Korjaustoimi                                                                                                    |
|----------------------------------------------------------------------------------------------------|----------------------------------------------------------------------------------------------------|
| Tulostusmateriaali ei siirry<br>tulostimen läpi oikein tai sitä<br>siirtyy useita arkkeja kerralla. | Varmista, että käytettävä tulostusmateriaali on tulostimen vaatimusten mukaista. Katso lisätietoja oppaasta <i>Card Stock &amp; Label Guide.</i>                                                                |
|                                                                                                    | Taivuttele tulostusmateriaalia ennen kuin lisäät sitä paperilähteeseen.                                                                                                    |
|                                                                                                    | Varmista, että tulostusmateriaali on asetettu tulostimeen oikein.                                                                                                    |
|                                                                                                    | Varmista, että paperilähteissä olevat paperin leveyden ja pituuden ohjaimet on säädetty oikein.                                                                                                    |
|                                                                                                    | Älä täytä paperilähteitä liian täyteen.                                                                                                    |
|                                                                                                    | Älä työnnä tulostusmateriaalia väkisin monisyöttölaitteeseen, koska se voi mennä vinoon tai käyristyä.                                                                                                    |
|                                                                                                    | Poista käyristynyt tulostusmateriaali paperilähteistä.                                                                                                    |
|                                                                                                    | Aseta suositeltu tulostuspuoli oikein päin käytettävän tulostusmateriaalilajin mukaisesti. Katso lisätietoja kohdasta <b>Paperilokeron täyttäminen</b> .                                                        |
|                                                                                                    | Aseta vähemmän tulostusmateriaalia paperilähteisiin.                                                                                                    |
|                                                                                                    | Käännä tulostusmateriaali toisinpäin, yritä tulostaa ja katso, korjaako tämä syöttöongelmat.                                                                                                    |
|                                                                                                    | Älä käytä sekaisin eri tulostusmateriaalilajeja.                                                                                                    |
|                                                                                                    | Älä sekoita eri tulostusmateriaalipakkauksia keskenään.                                                                                                    |
|                                                                                                    | Poista ylin ja alin arkki tulostusmateriaalipakkauksesta ennen tulostusmateriaalin lisäämistä tulostimeen.                                                                                                    |
|                                                                                                    | Täytä paperilähde vasta, kun se on tyhjä.                                                                                                    |
| Kirjekuori siirtyy tulostimen läpi<br>väärin tai niitä siirtyy useita<br>kerralla.                  | Poista kirjekuoripino monisyöttölaitteesta. Lisää yksi kirjekuori, syötä se<br>tulostimen läpi ja aseta sitten kirjekuoripino monisyöttölaitteeseen.                                                            |
|                                                                                                    | Paina alustalevyä, kunnes se lukkiutuu paikalleen. Katso kohdassa <b>Monisyöttölaitteen täyttäminen</b> olevaa kuvaa.                                                                                           |
| Työ tulostuu väärästä<br>paperilähteestä tai väärälle<br>tulostusmateriaalille.                     | Tarkista <b>Paperivalikon</b> Paperilaji-asetus tulostimen käyttöpaneelista ja tulostinajurista.                                                                                                    |
| Tulostin ei tulosta kaksipuolisia<br>sivuja.                                                        | <ul> <li>Varmista, että joko Viimeistelyvalikossa tai tulostukseen käytettävässä ohjelmassa on valittu kaksipuolinen tulostus.</li> <li>Varmista, että tulostimeen on asennettu riittävästi muistia.</li> </ul> |

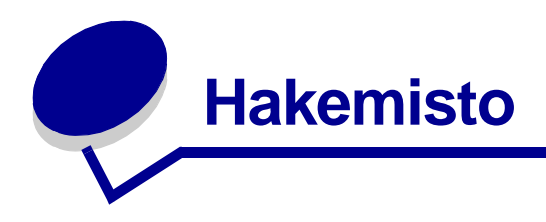

#### Numeeriset

30 Pinnoiterulla puuttuu 109 33 Lokeron <x> asetusvirhe 110 40 Lokeron <x> asetusvirhe 112 41 Avaa alustan 1 vastaanotto 113 57 Kokoonpano muuttunut 114 58 Liian monta syöttölokeroa 115 58 Liian monta vastaanott alust. 115 80 Kiinn.yks./vyö loppuun kulunut 117 80 Kiinn.yks./vyö on kulunut 117 80 Kiinn.yksikkö kulumassa lopp. 117 80 Kiinn.yksikkö kulunut loppuun 117 80 Vyö kulumassa lopp. 116 80 Vvö kulunut loppuun 116 81 Konekoodi CRCvirhe 117 84 Kaikki kuvarummut loppu 117 84 Musta kuvar. kulumassa loppuun 118 84 Musta kuvarumpu loppu 118 84 Väri kuvarummut kulumassa loppuun 118 84 Väri kuvarummut loppu 118 84 Väärä pinnoiterulla 119 84 Väärä<väri>kuvansiirtorump u 118 85 Pinnoiterulla kulumassa lopp. 119

85 Pinnoiterulla kulunut loppuun 118 88 <väri> väriaine loppu 119 88 <väri> väriaine vähissä 119 900–999 Huolto <ilmoitus> 119

## Α

A4-leveys (PCL-valikko) 66 Akt.alustan alus (Työvalikko) 60 Alusta <x> täynnä 99 Alusta Flash (Apuohjelmatvalikko) 97 Alusta levy (Apuohjelmatvalikko) 96 Anna työn PIN =\_\_\_\_ 102 Apuohjelmat-val. 96 Alusta Flash 97 Alusta levv 96 Heksatulostus 97 Poista pid. työt 96 Tehdasasetukset 96 Tiivistä Flash 96 Tul. verkko<x>-as. 98 Tulosta esitvs 97 Tulosta fontit 98 Tulosta hakem. 97 Tulosta kohdistus 97 Tulosta valikot 98 Töi.seurantatiedot 97 Väriesimerkit 97 Asenna <laite> tai peruuta tvö 103 Asenna lokero <x> 103 Aseta laji/alust (Paperivalikko) 69 Asetusvalikko 86 Autom. jatko 87 Hälytysääni määr 86

Komentokieli 90 Nidontahälytys 91 Näytön kieli 87 Odotuksen aikak. 92 Rei'itt. hälytys 88 Sivunsuojaus 89 Tallenna resurs. 91 Tallennuspaikka 87 Tukosselvitys 88 Tul:n aikakatk. 90 Tulost. käyttö 90 Töiden seuranta 88 Virransäästö 89 Värihälytys 91 Autom. jatko (Asetusvalikko) 87 Autom.CR LFn jäl (PCLvalikko) 66 Autom.LF CRn jäl (PCLvalikko) 66

## D

DRAMia ei ole asennettu 105 Databitit (Sarjavalikko) 83

## Ε

Ei tulostustöitä. Uudelleenyritys? 105 Ei valmiina 105 Erotinsiv.lähde (Viimeistelyvalikko) 55 Erotinsivut (Viimeistelyvalikko) 55

### F

Faksi <x> 102 Faksin peruutus 99 Faksin peruutus (Työvalikko) 58 Faksivalikko 76 Faksiasetus 76 Faksilokit 77 Faksin lähetys 79 Faksin vastaanotto 80 Flash-alustus 102 Fontin nimi (PCL-valikko) 66 Fonttilähde (PCL-valikko) 66 Fonttilähde (PS-valikko) 82

### Η

Heksatulostus (Apuohjelmat-valikko) 97 Huoltolukeman asetus 108 Hälytysääni määr (Asetusvalikko) 86

## I

Ikkunan koko 57 Infrapuna <x> 103 Infrapunapuskuri 56 Infrapunavalikko 56 Ikkunan koko 57 Infrapunaportti 56 Infrapunapuskuri 56 NPA-tila 56 PCL-työn tunnis. 56 PS-työn tunnist. 56 Siirtoviive 57 Suurin mahd. nop 57 Työn puskurointi 57

### Κ

Kaksipuolinen (Viimeistelyvalikko) 53 Kiinnitysyksikkö 92 Kiinnitysyksikkö Huolto 102 Komentokieli (Asetusvalikko) 90 Kone lämpiää 101 Kopiomäärä (Viimeistelyvalikko) 53 Korvaava papkoko (Paperivalikko) 53 Kuvan tasoitus (PS-valikko) 82 Käytä DSR-sign (Sarjavalikko) 83 Käytössä 99

## L

Lajittelu (Viimeistelyvalikko) 52 Levy vioittunut. Alusta uudell.? 101 Levyn alustus käynnissä yyy% 102 Levyn palautus x/5 yyy% 101 Lisäasetus (Rinnakkaisvalikko) 63 Lisää <x> 104 Lisää käsinsyöt 104 LocalTalk <x> 104 Lokeron uud.num. (PCL-valikko) 68 Luottamuks. työ (Työvalikko) 59

#### Μ

MAC binaari PS (Rinnakkaisvalikko) 63 MAC binaari PS (USB-valikko) 94 MAC binaari PS (Verkkovalikko) 61 <väri> väriaine (Tarvikeval.) 92 <väri> väriaineen tila 92 Monimutk. sivu -virheet 89 Monisivutulostus (Viimeistelyvalikko) 54 Monisyöt asetus (Paperivalikko) 70 Mukautetut lajit (Paperivalikko) 71 Musta kuvarumpu 92 Määr. vast.ot.al (Paperivalikko) 70

## Ν

NPA-tila 56 NPA-tila (Rinnakkaisvalikko) 64 NPA-tila (Sarjavalikko) 84 NPA-tila (USB-valikko) 94 NPA-tila (Verkkovalikko) 62 NPA-tila, asetus USB-portti 94 rinnakkaisportti 64 sarjaportti 84 verkkoportti 62 Nid. alkulähde (Viimeistelyval.) 55 Nidontahälytys (Asetusvalikko) 91 Nidontatyö (Viimeistelyval.) 55 Niturin alustus 60 Nopeus (Sarjavalikko) 83 Näytön kieli (Asetusvalikko) 87

## 0

Odotuksen aikak. (Asetusvalikko) 92 Ohje-valikko 56

### Ρ

PCL-emulointi A4-leveys 66 automaattinen rivinsyöttö 66 automaattinen vaununpalautus 66 fontin nimi 66 fonttilähde 66 fonttimallien tulostus 98

lokeron uudelleennumerointi 68 pistekoko 67 riviä/sivu 67 suunta 67 symbolijoukko 67 tihevs 67 vakiofontit 34 PCL-työn tunnis. 56 PCL-työn tunnis. (Rinnakkaisvalikko) 65 PCL-työn tunnis. (Sarjavalikko) 85 PCL-työn tunnis. (USB-valikko) 95 PCL-työn tunnis. (Verkkovalikko) 62 PCL-työn tunnis., asetus USB-portti 95 Katso myös komentokieli rinnakkaisportti 65 sarjaportti 85 verkkoportti 62 PCL-valikko 66 A4-leveys 66 Autom.CR LFn jäl 66 Autom.LF CRn jäl 66 Fontin nimi 66 Fonttilähde 66 Lokeron uud.num. 68 Pistekoko 67 Riviä/sivu 67 Suunta 67 Symbolijoukko 67 Tihevs 67 PS-emulointi Katso PostScript-emulointi PS-työn tunnist. 56 PS-työn tunnist. (Rinnakkaisvalikko) 65 PS-työn tunnist. (Sarjavalikko) 85 PS-työn tunnist. (USB-valikko) 95 PS-työn tunnist. (Verkkovalikko) 62 PS-työn tunnist., asetus USB-portti 95 Katso myös komentokieli 90 rinnakkaisportti 65 sarjaportti 85 verkkoportti 62 PS-valikko 82 Fonttilähde 82 Kuvan tasoitus 82 Tulosta PS-virhe 82 Paperikoko (Paperivalikko) 72

Paperilaji (Paperivalikko) 73 Paperilähde (Paperivalikko) 72 Paperin lisäys (Paperivalikko) 71 Paperin paino (Paperivalikko) 74 Paperivalikko 69 Aseta laji/alust 69 Korvaava papkoko 74 Monisyöt asetus 70 Mukautetut lajit 71 Määr. vast.ot.al 70 Paperikoko 72 Paperilaji 73 Paperilähde 72 Paperin lisäys 71 Paperin paino 74 Universal-asetus 75 Vastaanottoalust 71 Pariteetti (Sarjavalikko) 84 Pidät. töitä ei ehkä palauteta 103 Pidätetyt työt voidaan menettää 103 Pistekoko (PCL-valikko) 67 Poista pid. työt 96 Poistetaan työt 100 Poistetaanko kaikki työt 100 Porrasta sivut (Viimeistelyval.) 55 PostScript-emulointi PS-virheiden tulostus 82 fonttilähde 82 fonttimallien tulostus 98 kuvan tasoitus 82 vakiofontit 34 Print and Hold -toiminto Katso Pysäytetyt työt 24 Puskurin tyhjennys 102 Pysäytetyt työt 24 Pysäytetyt työt (Työvalikko) 60 Pääk. alustus (Rinnakkaisvalikko) 63

#### R

RS-232 84 RS-242 84 RS-422 napaisuus 84 Rei'itt. hälytys (Asetusvalikko) 88 Rei'ittää (Viimeistelyval.) 53 Rinnakk.portti <x> 105 Rinnakk.puskuri (Rinnakkaisvalikko) 64 Rinnakk.valikko 63 Lisäasetus 63 MAC-binääri PS 63 NPA-tila 64 PCL-työn tunnis. 65 PS-työn tunnist. 65 Pääk. alustus 63 Rinnakk.puskuri 64 Rinnakkaistila 1 64 Rinnakkaistila 2 64 Työn puskurointi 63 Yhteyskäytäntö 65 Rinnakkaistila 1 (Rinnakkaisvalikko) 64 Rinnakkaistila 2 (Rinnakkaisvalikko) 64 Riviä/sivu (PCL-valikko) 67 Robust XON (Sarjavalikko) 85

#### S

Sarja yhteyskäyt (Sarjavalikko) 86 Sarjapuskuri (Sarjavalikko) 86 Sarjavalikko 83 Databitit 83 Käytä DSR-sign 83 NPA-tila 84 Nopeus 83 PCL-työn tunnis. 85 PS-työn tunnist. 85 Pariteetti 84 RS-232/RS-242 84 RS-422 napaisuus 84 Robust XON 85 Sarja yhteyskäyt 86 Sarjapuskuri 86 Työn puskurointi 84 Sidonta (Viimeistelyvalikko) 53 Siirtoviive 57 Sivujen as. ark. (Viimeistelyvalikko) 54 Sivujen asettelu (Viimeistelyvalikko) 54 Sivujen kehys (Viimeistelyvalikko) 53 Sivunsuojaus (Asetusvalikko) 89 Sulje etuluukku 100 Sulje lokeron <x> yläkansi 100 Sulje sivukansi 100 Sulje vläkansi 100 Suunta (PCL-valikko) 67 Suurin mahd. nop 57 Symbolijoukko (PCL-valikko) 67

## Т

Tallenna resurs. (Asetusvalikko) 91 Tallennuspaikka (Asetusvalikko) 87 Tarkista <laite> liitäntä 100 Tarvikevalikko 92 <väri> väriaine 92 Kiinnitysyksikkö 92 Musta kuvarumpu 92 Tarvikkeiden käyttöikä 93 Vaihda tarvikk. 93 Vvö 92 Värikuvarummut 92 Tarvikkeiden käyttöikä 93 Tehdasasetukset (Apuohjelmat-valikko) 96 Tehdään kopiota 100 Testaus käynnissä 105 Tiedostomuotoa ei tueta 109 Tiheys (PCL-valikko) 67 Tiivistetään 100 Tiivistä Flash (Apuohjelmat-val.) 96 Tukosselvitys (Asetusvalikko) 88 Tul. verkko<x>-as. (Apuohjelmat-valikko) 98 Tul:n aikakatk. (Asetusvalikko) 90 Tulost. käyttö (Asetusvalikko) 90 Tulost.uudel.ase (Työvalikko) 60 Tulosta PS-virhe 82 Tulosta PS-virhe (PS-valikko) 82 Tulosta esitvs 97 Tulosta fontit (Apuohjelmat-valikko) 98 Tulosta hakem. (Apuohjelmat-valikko) 97 Tulosta kohdistus 97 Tulosta valikot (Apuohjelmat-valikko) 98 Tulostusalue (Asetusvalikko) Asetusvalikko Tulostuslaatu 90 Tulostustila (Värivalikko) 51 Tummuuden säätö (Värivalikko) 52 Tyhjät sivut (Viimeistelyvalikko) 52 Työ peruutetaan 99 Työn peruutus 58 Työn puskurointi 57 Työn puskurointi (Rinnakkaisvalikko) 63 Työn puskurointi (Sarjavalikko) 84 Työn puskurointi (USB-valikko) 94 Työn puskurointi (Verkkovalikko) 61 Työvalikko 58 Akt.alustan alus 60 Faksin peruutus 58

Luottamuks. työ 59 Niturin alustus 60 Pysäytetyt työt 60 Tulost.uudel.ase 60 Työn peruutus 58 Töi. seurantatied (Apuohjelmat-valikko) 97 Töiden seuranta (Asetusvalikko) 88 Töiden seuranta tiet. poistetaan 100

#### U

USB-portti määrittäminen NPA-tila 94 PCL-työn tunnis. 95 PS-työn tunnist. 95 puskurin koko 95 USB-puskuri (USB-valikko) 95 USB-valikko 94 MAC-binääri PS 94 NPA-tila 94 PCL-työn tunnis. 95 PS-työn tunnist. 95 Työn puskurointi 94 USB-puskuri 95 Universal-asetus (Paperivalikko) 75

### V

Vaihda <x> 100 Vaihda tarvikk. 93 Vaihdoitko kiinnitysyks.? 101 Vaihdoitko vyön? 101 Vakioverkon asetukset (Verkkovalikko) 62 Valikkojen muutos käynnissä 99 Valikot eivät käytössä 101 Valikot käytössä 101 Valikot poissa käytöstä 105 Vastaanottoalust (Paperivalikko) 71 Verkko <x> 105 Verkko <x> Asetus (Verkkovalikko) 61 Verkko <x>,<y> 105 Verkkokortti käytössä 105 Verkkopuskuri (Verkkovalikko) 61 Verkkovalikko 61 MAC-binääri PS 61 NPA-tila 62 PCL-työn tunnis. 62 PS-työn tunnist. 62 Työn puskurointi 61

Vakioverkon asetukset 62 Verkko <x> Asetus 61 Verkkopuskuri 61 Viallinen konekoodi 103 Viimeistelyval. 52 Erotinsiv. lähde 55 Erotinsivut 55 Kaksipuolinen 53 Kopiomäärä 53 Lajittelu 52 Monisivutulostus 54 Nid. alkulähde 55 Nidontatyö 55 Porrasta sivut 55 Rei'ittää 53 Sidonta 53 Sivujen as. ark. 54 Sivujen asettelu 54 Sivujen kehys 53 Tyhjät sivut 52 Virheellinen verkkok. koodi 104 Virheellinen verkkok.<x> koodi 104 Virransäästö 106 Virransäästö (Asetusvalikko) 89 Vvö 92 Väriesimerkit 97 Värihälytys (Asetusvalikko) 91 Värikuvarummut 92 Värinkorjaus (Värivalikko) 50 Värinsäätö käsin (Värivalikko) 51 Värivalikko 50 Tulostustila 51 Tummuuden säätö 52 Värinkorjaus 50 Värinsäätö käsin 51

## Y

Yhteyskäytäntö (Rinnakkaisvalikko) 65

## Ζ

aikakatkaisu odotus 92 tulostus 90 asentaminen emolevyn kansi 194 kiinnitysyksikkö 152 kuvansiirtovyö 164 kuvarumpu 147

värikasetit 173 öljypinnoiterulla 160 asetukset asennuksen tarkistaminen valikkoasetussivun avulla 11 sijainti 193 asetusten palautus 60 automaattinen koon tunnistus 72 emolevyn kansi, asentaminen 194 emolevyn kansi, poistaminen 192 faksi asetus 76 lokit 77 lähetys 79 peruutus 58 vastaanotto 80 flash-muisti alustaminen 97 ladattujen resurssien tulostaminen 97 tiivistäminen 96 valitseminen tallennuspaikaksi 87 fontit ladattavat 40 lähde 82 mallien tulostus 98 symbolijoukot, PCL 6 -emulointi 39 symbolijoukot, tuettavat 67 vakio 34 valitseminen PCL-emuloinnissa 66 huolto, soittaminen 197 huoltolaskuri 179 huoltolaskurin nollaaminen 179 hälytysäänet asetus 86 nituri 91 rei'itys 88 virheilmoitukset 87 väriaine 91 ilmoitukset 1565 Emul. virhe Lataa emulointi 109 2<xx> Paperitukos 109 30 <väri> värikasetti puuttuu 110 30 Pinnoiterulla puuttuu 109 32 Värikasettia ei tueta <väri> 110 33 Lokeron <x> asetusvirhe 110 34 Lyhyt arkki 110 34 Väärä tulostusmateriaali 110 35 Ei res.tall. Muisti ei riitä 110

37 Muisti ei riitä 111 37 Muisti ei riitä lajitt. 111 37 RAM ei riitä tiivistämiseen 111 38 Muisti täynnä 112 39 Monimutkainen sivu 112 4<x> Vääränlainen laiteohjelmakortti 112 40 Lokeron <x> asetusvirhe 112 41 Avaa alustan 1 vastaanotto 113 51 Viallinen Flash-muisti 113 52 Flash-muisti täynnä 113 53 Alustamaton Flash-muisti 113 54 Ei yht. rinn. ja ulk.verk. väl 114 54 Ei yht. rinn<x> ja ulk.verk. väl 114 54 Vakio sarjap. virhe 113 54 Verkkokort. <x> ohjelmavirhe 114 54 Verkkokortin ohjelmavirhe 114 54 Virhe sarjap. <x>:ssä 113 56 Rinnakkaisp. <x> ei käytössä 114 56 Sarjap. <x> ei käytössä 114 56 USB-portti <x> ei käytössä 114 56 Vakio USB-väylä ei käytössä 114 56 Vakio sarjap. ei käytössä 114 56 Vakiorinn.p. ei käytössä 114 57 Kokoonpano muuttunut 114 58 Liian monta Flash-muistia 115 58 Liian monta levyä asennettu 115 58 Liian monta syöttölokeroa 115 58 Lijan monta vastaanott alust. 115 58 Syöttölait. kokoonpanovirhe 115 61 Viallinen levy 116 62 Levy täynnä 116 63 Alustamaton levy 116 64 Tuntematon levymuoto 116 80 Kiinn.yks./vyö loppuun kulunut 117 80 Kiinn.yks./vyö on kulunut 117 80 Kiinn.yksikkö kulumassa lopp. 117 80 Kiinn.yksikkö kulunut loppuun 117 80 Vyö kulumassa lopp. 116 80 Vyö kulunut loppuun 116 81 Konekoodi CRC-virhe 117 84 Kaikki kuvarummut loppu 117 84 Musta kuvar. kulumassa loppuun 118 84 Musta kuvarumpu loppu 118 84 Väri kuvarummut kulumassa loppuun 118 84 Väri kuvarummut loppu 118 84 Väärä<väri>kuvansiirtorumpu 118 85 Pinnoiterulla kulumassa lopp. 119 85 Pinnoiterulla kulunut loppuun 118

86 Väärä pinnoiterulla 119 88 <väri> väriaine loppu 119 88 <väri> väriaine vähissä 119 900–999 Huolto <ilmoitus> 119 Alusta <x> täynnä 99 Anna työn PIN =\_\_\_\_ 102 Asenna <laite> tai peruuta työ 103 Asenna lokero <x> 103 Asetetaan työt jonoon 107 DRAMia ei ole asennettu 105 Ei tulostustöitä. Uudelleenyritys? 105 Ei valmiina 105 Faksi <x> 102 Faksin peruutus 99 Flash-alustus 102 Flashin ohjelm. 107 Fonttilistan tulostus 106 Hakemistolistan tulostus 106 Heksatulostus 107 Hetki... 109 Huoltolukeman asetus 108 Infrapuna <x> 103 Kiinnitysyksikkö Huolto 102 Kohdistussivua tulostetaan 106 Kone lämpiää 101 Konekood. ohjelm 106 Käsitellään ja poistetaan työt 107 Käytössä 99 Levy vioittunut. Alusta uudell.? 101 Levyn alustus käynnissä yyy% 102 Levyn palautus x/5 yyy% 101 Lisää <x> 104 Lisää käsinsyöt 104 LocalTalk <x> 104 Lokero <x> puuttuu 109 Lokero <x> tyhjä 109 Lokero <x> vajaa 109 Ohj. järj.koodia 106 Ohjelm.virhe P<x> 107 Palauta pidätetyt työt. Jatka/Seis? 108 Palautetaan pysäytetty työ xxx/yyy 108 Palautetaan pysäytetyt työt 108 Pidät. töitä ei ehkä palauteta 103 Pidätetyt työt voidaan menettää 103 Poista paperi <määritetty vastaanottoalusta> 108 Poistetaan työt 100

Poistetaanko kaikki työt 100 Puskurin tyhjennys 102 Rinnakk.portti <x> 105 Sarjaportti <x> 108 Sulje etuluukku 100 Sulje lokeron <x> yläkansi 100 Sulje sivukansi 100 Sulje yläkansi 100 Tallenn. levylle 107 Tarkista <laite> liitäntä 100 Tarvikkeet 109 Tehdasasetusten palautus 108 Tehdään kopiota 100 Testaus käynnissä 105 Tiedostomuotoa ei tueta 109 Tiivistetään 100 Tulostetaanko työt levyltä? 106 Tulostimen kalibrointi 106 Tulostimen uudelleenasetus 108 Työ peruutetaan 99 Töiden seuranta tiet. poistetaan 100 Töiden seurantatiedot tulostuu 106 USB-väylä <x> 109 Vaihda <x> 100 Vaihdoitko kiinnitysyks.? 101 Vaihdoitko vyön? 101 Vak.alus. täynnä 109 Valikkoasetusten tulostus 106 Valikkojen muutos käynnissä 99 Valikot eivät käytössä 101 Valikot käytössä 101 Valikot poissa käytöstä 105 Valmis 107 Verkko <x> 105 Verkko  $\langle x \rangle, \langle y \rangle$  105 Verkkokortti käytössä 105 Viallinen konekoodi 103 Virheellinen verkkok. koodi 104 Virheellinen verkkok.<x> koodi 104 Virransäästö 106 infrapunaportti 56 kaksipuolinen tulostus käyttöönotto 53 sidonta 53 kalvot 45 lisääminen paperilokero 14

kartonki 47 lisääminen 14 kiinnitysyksikkö tilaaminen 144 kiinnitysyksikön laskuri 179 nollaaminen 160 kiintolevy alustaminen 96 ladattujen resurssien tulostaminen 97 valitseminen tallennuspaikaksi 87 kiriekuoret lisääminen 46 monisyöttölaite 21 kirjelomake lisääminen monisyöttölaite 22 kopiomäärä, määrittäminen 53 kuvansiirtovyö tilaaminen 144 kuvansiirtovyön laskuri 179 nollaaminen 173 kävttöpaneeli käyttäminen 9 nestekidenäyttö 9 poistaminen käytöstä 49 valo 9 käyttöpaneelin valikkojen poistaminen käytöstä 49 ladattavat fontit 40 ladatut resurssit resurssien tallennus 91 tulostaminen 97 varastointi 87 lajittelu, ottaminen käyttöön 52 laskuri kiinnitysyksikkö 179 kuvansiirtovyö 179 levy Katso kiintolevy liitännät **USB 94** rinnakkais- 63 sarja-83 verkko 61 lisävarusteiden tarkistaminen 12 lisääminen kalvot paperilokero 14

kartonki 14 kirjekuoret monisyöttölaite 21 kirjelomake monisyöttölaite 22 paperi monisyöttölokero 18 paperilokero 14 merkkivalo 9 monisivutulostus järjestyksen asetukset 54 kehysten asetukset 53 määrittäminen 54 näkymän asetukset 54 monisyöttölaite ohieet 18 sulkeminen 23 tulostusmateriaali kalvot 20 kirjekuoret 20 lisääminen 20 paperi 20 monisyöttölaite, määrittäminen 70 muisti 7 Print and Hold -toiminto 24 sijainti 193 nituri hälytys 91 käyttöönotto 55 nollaaminen kiinnitysyksikön laskuri 160 kuvansiirtovyön laskuri 173 nopeus tulostus 7 nykyiset valikkoasetukset 11 odotuksen aikakatkaisu, määrittäminen 92 ohjeet paperi varastointi 33 ongelmat soittaminen huoltoon 197 ongelmien ratkaiseminen paperitukokset 120 tulostinasetukset 8 painava paperi 47 paperi kirielomake 45 suositukset 44

tukosten selvittäminen 120 tukosten välttäminen 33 varastointi 33 paperi, määrittäminen esipainetut lomakkeet 71 jos pyydettyä kokoa ei ole tulostimessa 74 koko 72 laii 73 lähde 72 mukautettu laji 71 paino 74 paperin koon ikkuna 17 paperinkäsittely 7 paperitukokset juuttuneiden sivujen tulostaminen uudelleen 88 kalvotukokset 198 poistaminen 198 paperitukosten selvittäminen 120 paperitukosten välttäminen 33 pinon enimmäiskorkeus 20 poistaminen emolevyn kansi 192 portit **USB 94** rinnakkais- 63 saria- 83 verkko 61 puskureiden koot, määrittäminen **USB 95** rinnakkais- 64 sarja- 86 verkko 61 rei'itys, käyttöönotto 53 rinnakkaisportti käyttöönotto vastukset 64 määrittäminen NPA-tila 64 PCL-työn tunnis. 65 PS-työn tunnist. 65 kaksisuuntainen tiedonsiirto 63 laitteiston alustus 63 puskurin koko 64 tiedon tutkiminen 64 yhteyskäytäntö 65 sarjaportti käyttöönotto

DSR-signalointi (Data Set Ready) 83 määrittäminen NPA-tila 84 PCL-työn tunnis. 85 PS-työn tunnist. 85 Robust XON 85 pariteetti 84 puskurin koko 86 yhteyskäytäntö 86 säätäminen siirtonopeudet 83 seurantatiedot tulostaminen 97 työn seurantatietojen tulostus 97 töiden seuranta 88 varastointi 88 skaalattavat fontit, vakio 34 soittaminen huoltoon 197 suurkapasiteettinen syöttölaite onnistunut tulostus 33 poistaminen 189 tukosten poistaminen 138, 140 symbolijoukot, määritelmä 39 säätäminen väri 50, 51, 52, 90 tarrat käyttö 46 tarvikkeet kierrätys 146 tilaaminen 144 vaihtaminen 151, 160, 173, 178, 186 varastointi 146 tarvikkeet, tila <väri> väriaine 92 tarvikkeiden kierrätys 146 tehdasasetukset, palauttaminen 96 tilaaminen 144 kiinnitysyksikkö 144 kuvansiirtovyö 144 tarvikkeet 144 värikasetti 144 öljypinnoiterulla 144 tukokset *Katso* paperitukokset jumiutuneen paperin poistaminen tulostimesta 120 välttäminen 33 tulostaminen

valikkoasetussivu 11 tulostimen ilmoitukset Anna työn PIN 26 Ei tulostustöitä. Uudelleenyritys? 27 tulostimen testaaminen heksatulostustila 97 laitteiston seurantatietojen tulostaminen 98 tulostuksen oletusarvot 98 tulostin nollaaminen 60 paperinkäsittelylaitteilla varustettu malli 6 tulostuksen aikakatkaisu määrittäminen 90 tulostuksen tarkistaminen valikkoasetussivu 11 tulostuksen testaaminen heksatulostustila 97 valikkosivu 98 tulostusasetukset erotinsivut 55 Katso myös erotinsiv. lähde 55 porrastetut sivut 55 tulostuslaatu, säätäminen värinkorjaus 50, 51, 52, 90 tulostusmateriaalin valinta 42 tulostusnopeus 7, 198 turvaohjeet 3 työ luottamuksellinen 59 pysäytetty 60 seurantatiedot 88 vaihtaminen kiinnitysyksikkö 152 kuvansiirtovyö 164 kuvarumpu 147 tarvikkeet 151, 160, 173, 178, 186 värikasetit 173 öljypinnoiterulla 160 vakiofontit 34 valikkoasetussivu, tulostus 11 valikkokartta 48 valikot kieli 87 tulostus, valikkoasetussivu 11 varastointi paperi 33 tarvikkeet 146

vastaanottoalustat aktiivisen alustan alustus 60 asettaminen 69 määrittäminen 70 tulosteiden vastaanotto 71 verkkoportti määrittäminen NPA-tila 62 PCL-työn tunnis. 62 PS-työn tunnist. 62 puskurin koko 61 vianmääritys paperitukokset 120 tulostinasetukset 8 virransäästö määrittäminen 89 väri säätäminen 50, 51, 52, 90 väriaine hälytys 91 tahriintuneet vaatteet 181 tila 92 värikasetti kierrätys 146 tilaaminen 144

## Ö

öljypinnoiterulla tilaaminen 144

Lexmark ja Lexmarkin timanttilogo ovat Lexmark International, Inc:n tavaramerkkejä, jotka on rekisteröity Yhdysvalloissa ja/tai muissa maissa. © 2003 Lexmark International, Inc. 740 West New Circle Road Lexington, Kentucky 40550